# Nokia E65: Návod na použitie

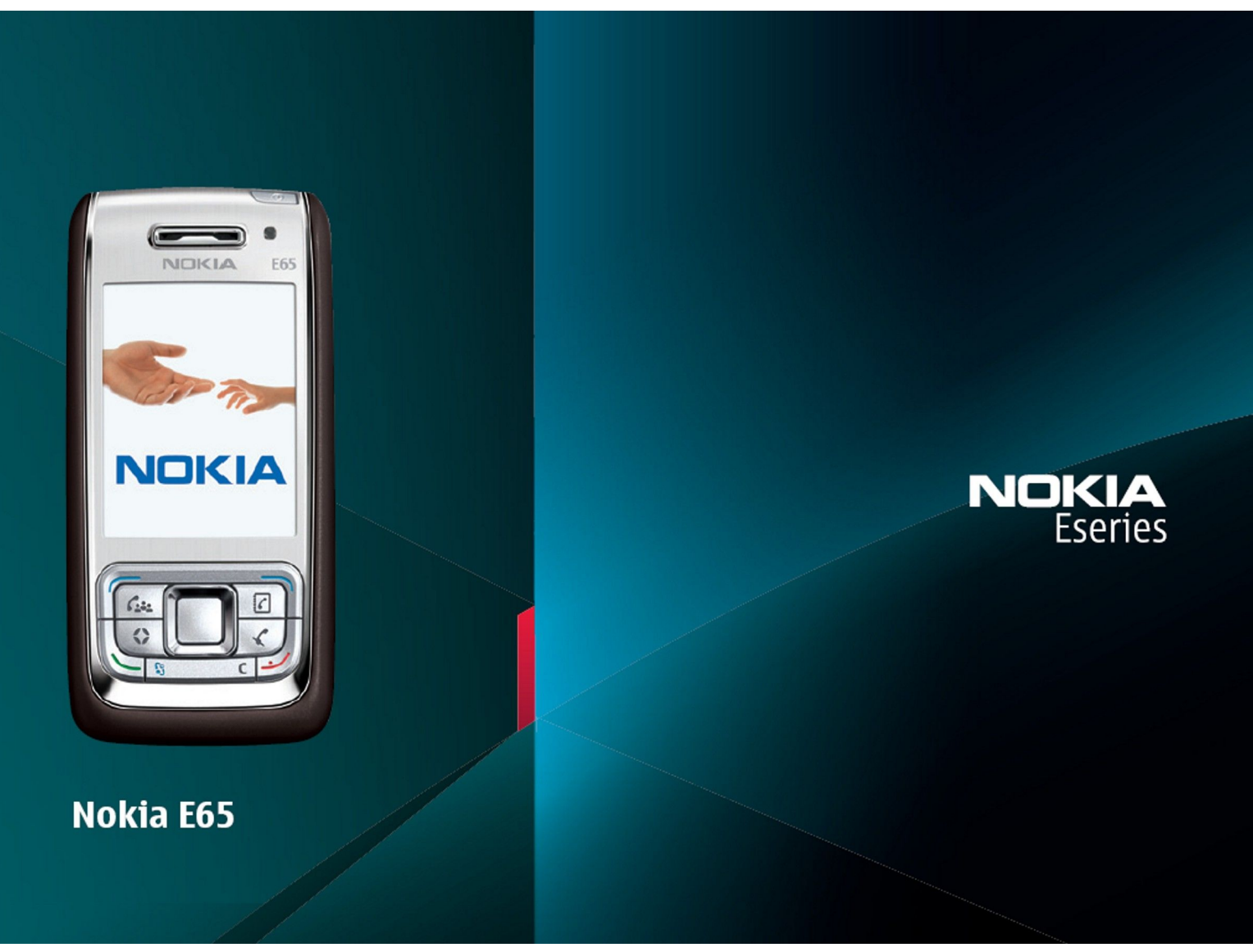

9255250 1. Vydanie

## VYHLÁSENIE O SÚLADE **CE**0434

NOKIA CORPORATION týmto vyhlasuje, že výrobok RM-208 spĺňa základné požiadavky a všetky príslušné ustanovenia Smernice 1999/5/ES. Kópiu Deklarácie  $\bigcirc$ o súlade - Declaration of Conformity - náidete na adrese http://www.nokia.com/phones/declaration of conformity/.

Preškrtnutá odpadová nádoba s kolieskami znamená, že v Európskej únii je treba výrobok po skončení jeho životnosti odniesť na osobitnú skládku. To sa týka tak vášho prístroja ako aj všetkých doplnkov, označených týmto symbolom. Nevyhadzujte tieto výrobky do netriedeného komunálneho odpadu. Ďalšie informácie nájdete v Ekodeklarácii produktu a v národných sekciách na stránkach www.nokia.com.

#### © 2007 Nokia. Všetky práva vyhradené.

Nokia, Nokia Connecting People, Nokia Care, Eseries, E65, Navi a Pop-Port sú ochrannými značkami alebo registrovanými ochrannými značkami spoločnosti Nokia Corporation. Nokia tune je zvuková značka spoločnosti Nokia Corporation. Ostatné názvy produktov a spoločností uvedené v tomto dokumente môžu byť ochrannými značkami alebo obchodnými označeniami ich príslušných vlastníkov.

Kopírovanie, prenášanie, rozširovanie alebo uchovávanie časti alebo celého obsahu tohto dokumentu v akejkoľvek forme bez predchádzajúceho písomného súhlasu spoločnosti Nokia je zakázané

Σ

symbian This product includes software licensed from Symbian Software Ltd © 1998-2006. Symbian and Symbian OS are trademarks of Symbian Ltd.

US Patent No 5818437 and other pending patents. T9 text input software Copyright © 1997-2006. Tegic Communications, Inc. All rights reserved.

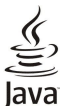

Java and all Java-based marks are trademarks or registered trademarks of Sun Microsystems, Inc.

This product is licensed under the MPEG-4 Visual Patent Portfolio License (i) for personal and noncommercial use in connection with information which has been encoded in compliance with the MPEG-4 Visual Standard by a consumer engaged in a personal and noncommercial activity and (ii) for use in connection with MPEG-4 video provided by a licensed video provider. No license is granted or shall be implied for any other use. Additional information, including that related to promotional, internal, and commercial uses, may be obtained from MPEG LA, LLC. See http:// www.mpegla.com

Tento produkt je licencovaný pod licenciou MPEG-4 Visual Patent Portfolio License (i) pre osobné a nekomerčné použitie v spojení s informáciami, ktoré boli zakódované podľa štandardu MPEG-4 Visual spotrebiteľom, vykonávajúcim osobnú a nekomerčnú činnosť, a (ii) pre použitie v spojitosti s MPEG-4 videom poskytnutým licencovaným poskytovateľom videa. Pre akékoľvek iné použitie sa žiadna licencia neudeľuje a nebude zahrnutá. Dodatočné informácie, vrátane informácií týkajúcich sa reklamného, interného a komerčného používania, možno získať od spoločnosti MPEG LA, LLC. Pozrite stránky http://www.mpegla.com.

Spoločnosť Nokia uplatňuje politiku kontinuálneho vývoja. Nokia si vyhradzuje právo meniť a zdokonaľovať ktorýkoľvek z produktov opísaných v tomto dokumente bez predchádzajúceho upozornenia.

V MAXIMÁLNOM ROZSAHU, AKÝ PRIPÚŠŤA PLATNÉ PRÁVO, SPOLOČNOSŤ NOKIA ANI ŽIADNY Z JEJ POSKYTOVATEĽOV LICENCIÍ NEPONESIE ZODPOVEDNOSŤ ZA AKÚKOĽVEK STRATU DÁT ALEBO PRÍJMU, ANI ZA AKOKOĽVEK VZNIKNUTÉ OSOBITNÉ, NÁHODNÉ, NÁSLEDNÉ ALEBO NEPRIAME ŠKODY.

OBSAH TOHTO DOKUMENTU SA VYKLADÁ "TAK, AKO JE". NEPOSKYTUJÚ SA ŽIADNE ZÁRUKY AKÉHOKOĽVEK DRUHU, ČI UŽ VÝSLOVNÉ ALEBO IMPLIKOVANÉ, OHĽADOM SPRÁVNOSTI, SPOĽAHLIVOSTI ALEBO OBSAHU TOHTO DOKUMENTU, VRÁTANE, ALE NIE VÝHRADNE, IMPLIKOVANÝCH ZÁRUK OBCHODOVATEĽNOSTI A VHODNOSTI NA URČITÝ ÚČEL, OKREM ZÁRUK, VYŽADOVANÝCH PRÍSLUŠNÝMI PLATNÝMI PRÁVNYMI PREDPISMI. SPOLOČNOSŤ NOKIA SI VYHRADZUJE PRÁVO KEDYKOĽVEK A BEZ PREDCHÁDZAJÚCEHO UPOZORNENIA TENTO DOKUMENT ZMENIŤ ALEBO STIAHNUŤ Z OBEHU.

Dostupnosť určitých výrobkov a aplikácií pre výrobky môže závisieť od zemepisnei oblasti. Informuite sa prosím u svoiho predaicu Nokia o podrobnostiach a dostupnosti jazykových verzií. Regulácia vývozu

Tento prístroj môže obsahovať komodity, technológiu alebo software, na ktoré sa vzťahujú zákony a predpisy o vývoze zo Spojených štátov a iných krajín. Neoprávnené prevody v rozpore so zákonmi sú zakázané

#### **UPOZORNENIE FCC/INDUSTRY CANADA**

Váš prístroj môže spôsobovať rušenie televízneho alebo rozhlasového príjmu (napríklad pri používaní telefónu v bezprostrednej blízkosti prijímacieho zariadenia). FCC alebo Industry Canada môžu požadovať, aby ste svoj telefón prestali používať, ak takémuto rušeniu nemožno zabrániť. Ak potrebujete radu, obráťte sa na miestne servisné stredisko. Tento prístroj vyhovuje časti 15 Smerníc FCC. Prevádzka je podmienená splnením nasledujúcich dvoch podmienok: (1) Tento prístroj nesmie spôsobovať škodlivé rušenie, a (2) prístroj musí zniesť akékoľvek prijaté rušenie, vrátane rušenia, ktoré môže spôsobiť neželané zhoršenie prevádzky. Akékoľvek zmeny alebo úpravy, ktoré nie sú výslovne povolené spoločnosťou Nokia, môžu viesť k zrušeniu užívateľovho oprávnenia prevádzkovať toto zariadenie.

Číslo modelu: Nokia E65-1.

9255250/1. Vydanie

## **Obsah**

| Pre vašu bezpečnosť                                                     | 6                |
|-------------------------------------------------------------------------|------------------|
| 0 vašom prístroji                                                       | 6                |
| Služby siete                                                            | 7                |
|                                                                         | 1                |
| 1. Začiname                                                             | 8                |
| Vloženie SIM karty a batérie                                            | 8                |
| Viozenie pamatovej karty                                                | 9<br>0           |
| Nahitie hatérie                                                         | 9                |
| Zapnutie prístroja                                                      | 10               |
| Otvorenie klávesnice                                                    | 10               |
| Tlačidlá a súčasti                                                      | 11               |
| Zablokovanie tlačidiel                                                  | 12               |
| Konektory                                                               | 12<br>12         |
| Antena<br>Ovládanie hlasitosti                                          | 12<br>13         |
| O displeji prístroja                                                    | 13               |
| Indikátory na displeji                                                  | 13               |
| Pomocník a tutoriál                                                     | 14               |
| Pomocník prístroja                                                      | 14               |
| lutorial                                                                | 14               |
| NUNIA PL SUILE<br>Podnora spoločnosti Nokia a kontaktné informácie      | 14<br>1 <i>1</i> |
|                                                                         |                  |
| 2. Základná informácia o vašom zariadení                                | 15               |
| Menu tlacidlo a tlacidlo posuvu                                         | 15               |
| FUNKCIE VEKd<br>Pohotovoctné režimy                                     | 13<br>15         |
| Aktívny pohotovostný režim                                              | 15               |
| Pohotovostný režim                                                      | 15               |
| Menu                                                                    | 16               |
| Spoločné postupy pre viaceré aplikácie                                  | 16               |
| Inštalácia aplikácií                                                    | 16               |
| Pisanie textu                                                           | 1/<br>17         |
| Prediktívne nísanie                                                     | 17               |
| Kopírovanie textu do schránky                                           | 17               |
| Zmena jazyka písania                                                    | 17               |
| Ovládanie hlasitosti                                                    | 17               |
| Profily                                                                 | 18               |
| Vyder lonov zvonenia<br>Úprava pastavaní doplokov                       | 18               |
| Témy                                                                    | 18 18            |
| Prenos obsahu medzi prístrojmi                                          | 19               |
| Prenos dát cez Bluetooth alebo infraport                                | 19               |
| Synchronizácia dát s druhým zariadením                                  | 19               |
| Pamať                                                                   | 19               |
| PdIIIdl pIIStrojd                                                       | 20<br>20         |
| Informácie o namäti                                                     | 20<br>20         |
| Pamäťová karta                                                          | 20               |
| MicroSD karta                                                           | 20               |
| Používanie pamäťovej karty                                              | 20               |
| Formatovanie pamäťovej karty                                            | 21               |
| Ochialia pamaťovej karty                                                | 21               |
| Download!                                                               | 21               |
| Výber katalógov, zložiek a položiek                                     | 21               |
| Nastavenie Download!                                                    | 21               |
| 3 Telefón                                                               | 22               |
| Prijatje hovoru                                                         | <u></u><br>22    |
| Volanie                                                                 | 22               |
| Rýchla voľba                                                            | 22               |
| Tlačidlá Business voice                                                 | 22               |
| Konterenčný hovor                                                       | 23               |
| Naslavenia konierencneno novoru<br>Nastavenia čísal konforončnoj služby | 24<br>24         |
| Otvorenie adresára kontaktov                                            | 24<br>           |
| Vypnutie a zapnutie mikrofónu                                           | 25               |
| Rýchly prístup do zvolenej aplikácie                                    | 25               |
| Voľby počas hovoru                                                      | 25               |

| Presmerovanie hovorov                                                              | 25<br>25<br>26       |
|------------------------------------------------------------------------------------|----------------------|
| Zmena blokovacieho hesla<br>Odosielanie tónov DTMF                                 | 26                   |
| Internetové hovory                                                                 | 26<br>26<br>27       |
| Pripojenie k službe internetových hovorov<br>Pripojenie s použitím skratky         | 27                   |
| Servisné nastavenia                                                                | 28<br>28<br>28       |
| Definovanie ochranných nastaveni<br>Pevná voľba<br>Odkazová schránka               | 28<br>29<br>29       |
| Denník<br>Nastavenia Denník                                                        | 29<br>30             |
| 4. Hlasové aplikácie                                                               | <b>31</b>            |
| Prehranie hlasovej nahravky<br>Hlasové povely<br>Volanie                           | 31<br>31<br>31       |
| Spustenie aplikácie<br>Zmena profilov                                              | 31                   |
| Hlasová pomoc<br>Počúvanie textových správ                                         | 32<br>32<br>32       |
| Možnosti čítača správ<br>Hlas<br>Vlactnosti blasu                                  | 32<br>32<br>32       |
| Voice management                                                                   | 32<br>32<br>32       |
| Užívateľské nastavenia<br>Nastavenia spojenia<br>Prihlásenie k službe PTT.         | 33<br>33<br>33<br>33 |
| Volania v službe Push to talk<br>Žiadosti o hovor                                  | 33                   |
| Vytvorenie kanála<br>Registrácia PTT kanálov                                       | 34<br>34<br>34       |
| Údaje o účastníkoch<br>Pripojenie sa ku kanálu<br>Denník služby PTT                | 34<br>34<br>34       |
| Odchod zo služby PTT                                                               | 34<br>56             |
| Správa skupín kontaktov                                                            | <b>יכו</b><br>35     |
| Správa predvolených informácií<br>Kopírovanie kontaktov medzi SIM kartou a pamäťou | 35                   |
| Výber zvonení pre kontakty                                                         | 36<br>36             |
| 6. Kalendár                                                                        | <b>37</b><br>37      |
| Úľohy<br>Nastavenia kalendára                                                      | 37                   |
| Odoslanie záznamov z kalendára<br>Zaradenie prijatého záznamu do kalendára         | 38<br>38<br>38       |
| 7. Hodiny                                                                          | <b>39</b><br>39      |
| Svetové hodiny                                                                     | 39<br>10             |
| Organizovanie správ                                                                | 40<br>40             |
| Zložka Prijaté<br>Moje zložky<br>Koncepty správ                                    | 40<br>40<br>41       |

#### 0 b s a h

| Odoslané správy                                        | 41        |
|--------------------------------------------------------|-----------|
| Zložka Na odoslanie                                    | 41        |
| Vypisy o doruceni<br>Nastavenia centra textowich správ | 41<br>11  |
| Textové správy                                         | 41        |
| Písanie a odosielanie textových správ                  | 41        |
| Voľby pre odosielanie textových správ                  | 42        |
| Ako odpovedať na prijatú textovú správu                | 42        |
| lextove spravy na SIM karte                            | .42<br>12 |
| Posielanie obrazových správ ďalei                      | 42<br>42  |
| Multimediálne správy                                   | 43        |
| Vytváranie a odosielanie multimediálnych správ         | 43        |
| Tvorba prezentácií                                     | 43        |
| Prijímanie multimediálnych správ a odpovedanie na      |           |
| Ne<br>Zobrazovanio prozontácií                         | 44        |
| Zobrazovanie prezentach                                | 44        |
| Zobrazenie a uloženie multimediálnych príloh           | 44        |
| E-mailové správy                                       | 44        |
| Nastavenie vášho e-mailu podľa návodu                  | 45        |
| Spojenie so schränkou                                  | 45        |
| Zodrazenie e-mailov v rezime on-line                   | .45       |
| Vymazávanie správ                                      | 40<br>46  |
| Zložky pre e-maily                                     | 46        |
| Písanie a odosielanie e-mailov                         | 46        |
| Okamžité správy (chat)                                 | 47        |
| Pripojenie k chatovému serveru                         | 47        |
| Vyhľadavanie učastnikov chatu a chatovych skupin       | 41        |
| Chatové (IM) skupiny                                   | 47<br>48  |
| Skupinové diskusie                                     | 48        |
| Nastavenia chatovej skupiny                            | 48        |
| Práva na úpravu skupiny                                | 49        |
| Vylúčenie zo skupiny                                   | 49        |
| Chatové kontakty                                       | 49        |
| ZdDIOKOVdile Kolitakty<br>Zobrazenie nozvani           | 49<br>10  |
| Zaznamenávanie správ                                   | 50        |
| Nastavenia                                             | 50        |
| Nastavenia chatového servera                           | 50        |
| Speciálne správy                                       | 50        |
| VOOSIEIANIE SERVISNYCH PRIKAZOV                        | 5U<br>50  |
| Nastavenie správ                                       | 50        |
| Nastavenia textových správ                             | 51        |
| Nastavenia multimediálnych správ                       | 51        |
| Nastavenia e-mailového konta                           | 52        |
| UZIVATEI SKE NASTAVENIA                                | 52        |
| Nastavenia automatického preherania                    | J2<br>53  |
| Nastavenia celulárneho vysielania                      | 53        |
| Ďalšie nastavenia                                      | 53        |
| 0 //                                                   | - 4       |
| 9. Kancelaria                                          | .54       |
| NOKId Tedili Suite                                     | 54<br>54  |
| Prehľ. zar                                             | 54        |
| Quickoffice                                            | 54        |
| Quickword                                              | 55        |
| Quicksheet                                             | 55        |
| QUICKPOINT                                             | 55        |
| Spravoanie súborov                                     |           |
| Vyhľadávanie súborov                                   | 56        |
| Poznámky                                               | 56        |
| Kalkulačka                                             | 56        |
| Prevody                                                | 56        |
| Prevoa Mier                                            | .50       |
| Tlač                                                   | 57        |
| Export displeja                                        | 57        |
| Zobrazenie obsahu displeja                             | 57        |
|                                                        |           |
|                                                        | <b>F^</b> |
| 10. Pripojenie                                         | .58       |

| Nastavenie pristupoveho miesta k Internetu pre datove                                                                                                    | 50                                                                                                    |
|----------------------------------------------------------------------------------------------------|----------------------------------------------------------------------------------------------------|
| prenosy wLAN<br>Pozšíropá postovonio prístupováho miosto k Interpotu pre                                                                                                    | 58                                                                                                    |
| dátové prenosy                                                                                                    |                                                                                                    |
| Nastavenie prístupového miesta k Internetu pre paketové                                                                                                    |                                                                                                    |
| dáta (GPRS)                                                                                                    | 59                                                                                                    |
| Rozšírené nastavenia prístupového miesta k Internetu pre                                                                                                    | 1                                                                                                    |
| paketové dáta (GPRS)                                                                                                    | 59                                                                                                    |
| Nastavenie pristupoveno miesta k internetu pre datove                                                                                                    | 50                                                                                                    |
| prenosy                                                                                                    | ور<br>59                                                                                                    |
| Bluetooth                                                                                                    | 60                                                                                                    |
| Začíname používať spojenie cez Bluetooth                                                                                                    | 60                                                                                                    |
| Nastavenia                                                                                                    | 60                                                                                                    |
| Bezpečnostné tipy                                                                                                    | 60                                                                                                    |
| UUUSIEIdille Udl<br>Indikátory Bluetooth spojenja                                                                                                    | 00<br>61                                                                                                    |
| Párovanie zariadení                                                                                                    | 61                                                                                                    |
| Autorizácia zariadení                                                                                                    | 61                                                                                                    |
| Príjem dát                                                                                                    | 61                                                                                                    |
| Ukončenie Bluetooth spojenia                                                                                                    | 62                                                                                                    |
| Pristupovy promi Sim<br>Infračervené snojenje                                                                                                    | 20<br>62                                                                                                    |
| Dátové spojenia                                                                                                    | 63                                                                                                    |
| Paketové dáta                                                                                                    | 63                                                                                                    |
| UMTS                                                                                                    | 63                                                                                                    |
| Správca spojení                                                                                                    | 63                                                                                                    |
| Zobrazenie a ukončenie aktivnych spojeni                                                                                                    | 63                                                                                                    |
| Modelli<br>Mohilná sieť VPN                                                                                                    | 64                                                                                                    |
| Spravovanie pripojení VPN                                                                                                    | 64<br>64                                                                                                    |
| Spravovanie zásad VPN                                                                                                    | 64                                                                                                    |
| Zobrazenie denníka VPN                                                                                                    | 64                                                                                                    |
| Synchronizácia dát                                                                                                    | 65                                                                                                    |
| Vytvorenie synchronizačného profilu                                                                                                    | 65<br>65                                                                                                    |
| Nastavenia synchronizačného spojenia                                                                                                    | دە<br>65                                                                                                    |
| Definovanie nastavení synchronizácie pre Kontakty                                                                                                    | 66                                                                                                    |
| Definovanie nastavení synchronizácie pre Kalendár                                                                                                    | 66                                                                                                    |
| Definovanie nastavení synchronizácie pre Poznámky                                                                                                    | 66                                                                                                    |
| E-mailový roaming                                                                                                    | 66                                                                                                    |
| Skupiny miest pristupových miest skupiny pre majl a                                                                                                    | 00                                                                                                    |
| synchronizáciu                                                                                                    | 67                                                                                                    |
| 11 WI AN (hezdrôtová lokálna sieť)                                                                                                    | 68                                                                                                    |
| 11. WLAN (DELUI OLOVA IORAINA SIEL)                                                                                                    |                                                                                                    |
| Zobrazenie dostupnosti bezdrôtovej siete LAN                                                                                                    | 68                                                                                                    |
| Zobrazenie dostupnosti bezdrôtovej siete LAN<br>Bezdrôtové spojenia LAN                                                                                                    | 68<br>68                                                                                                    |
| Zobrazenie dostupnosti bezdrôtovej siéte LAN<br>Bezdrôtové spojenia LAN<br>Prevádzkové režimy                                                                                                    | 68<br>68<br>68                                                                                                    |
| Zobrazenie dostupnosti bezdrôtovej siete LAN<br>Bezdrôtové spojenia LAN<br>Prevádzkové režimy<br>Sprievodca WLAN                                                                                                    | 68<br>68<br>68<br>68                                                                                                    |
| Zobrazenie dostupnosti bezdrôtovej siéte LAN<br>Bezdrôtové spojenia LAN<br>Prevádzkové režimy<br>Sprievodca WLAN<br>Bezdrôtové miesta prístupu LAN<br>Maguálog pactaveja bezdrôtového miesta prístupu                                                                                                    | 68<br>68<br>68<br>68<br>69                                                                                                    |
| Zobrazenie dostupnosti bezdrôtovej siéte LAN<br>Bezdrôtové spojenia LAN<br>Prevádzkové režimy<br>Sprievodca WLAN<br>Bezdrôtové miesta prístupu LAN<br>Manuálne nastavenie bezdrôtového miesta prístupu<br>LAN                                                                                                    | 68<br>68<br>68<br>68<br>69                                                                                                    |
| Zobrazenie dostupnosti bezdrôtovej siéte LAN<br>Bezdrôtové spojenia LAN<br>Prevádzkové režimy<br>Sprievodca WLAN<br>Bezdrôtové miesta prístupu LAN<br>Manuálne nastavenie bezdrôtového miesta prístupu<br>LAN<br>Rozšírené nastavenia prístupového miesta k Internetu pre                                                                                                    | 68<br>68<br>68<br>68<br>69<br>69                                                                                                 |
| Zobrazenie dostupnosti bezdrôtovej siéte LAN<br>Bezdrôtové spojenia LAN<br>Prevádzkové režimy<br>Sprievodca WLAN<br>Bezdrôtové miesta prístupu LAN<br>Manuálne nastavenie bezdrôtového miesta prístupu<br>LAN<br>Rozšírené nastavenia prístupového miesta k Internetu pre<br>bezdrôtovú sieť LAN                                                                                                    | 68<br>68<br>68<br>69<br>69<br>69                                                                                                 |
| Zobrazenie dostupnosti bezdrôtovej siéte LAN<br>Bezdrôtové spojenia LAN<br>Prevádzkové režimy<br>Sprievodca WLAN<br>Bezdrôtové miesta prístupu LAN<br>Manuálne nastavenie bezdrôtového miesta prístupu<br>LAN<br>Rozšírené nastavenia prístupového miesta k Internetu pre<br>bezdrôtovú sieť LAN                                                                                                    | 68<br>68<br>68<br>69<br>69<br>69                                                                                                 |
| Zobrazenie dostupnosti bezdrôtovej siéte LAN<br>Bezdrôtové spojenia LAN<br>Prevádzkové režimy<br>Sprievodca WLAN<br>Bezdrôtové miesta prístupu LAN<br>Manuálne nastavenie bezdrôtového miesta prístupu<br>LAN<br>Rozšírené nastavenia prístupového miesta k Internetu pre<br>bezdrôtovú sieť LAN                                                                                                    | 68<br>68<br>68<br>69<br>69<br>69<br>69<br>69                                                                                     |
| Zobrazenie dostupnosti bezdrôtovej siete LAN<br>Bezdrôtové spojenia LAN<br>Prevádzkové režimy<br>Sprievodca WLAN<br>Bezdrôtové miesta prístupu LAN<br>Manuálne nastavenie bezdrôtového miesta prístupu<br>LAN<br>Rozšírené nastavenia prístupového miesta k Internetu pre<br>bezdrôtovú sieť LAN<br><b>12. Web</b><br>Miesta prístupu                                                                                                    | 68<br>68<br>68<br>69<br>69<br>69<br>69<br>69<br>71                                                                               |
| Zobrazenie dostupnosti bezdrôtovej siéte LAN<br>Bezdrôtové spojenia LAN<br>Prevádzkové režimy<br>Sprievodca WLAN<br>Bezdrôtové miesta prístupu LAN<br>Manuálne nastavenie bezdrôtového miesta prístupu<br>LAN<br>Rozšírené nastavenia prístupového miesta k Internetu pre<br>bezdrôtovú sieť LAN<br><b>12. Web</b><br>Miesta prístupu<br>Prezeranie webových stránok<br>Záložky.                                                                                                    | 68<br>68<br>68<br>69<br>69<br>69<br>69<br>71<br>71<br>71                                                                         |
| Zobrazenie dostupnosti bezdrôtovej siéte LAN<br>Bezdrôtové spojenia LAN<br>Prevádzkové režimy<br>Sprievodca WLAN<br>Bezdrôtové miesta prístupu LAN<br>Manuálne nastavenie bezdrôtového miesta prístupu<br>LAN<br>Rozšírené nastavenia prístupového miesta k Internetu pre<br>bezdrôtovú sieť LAN<br><b>12. Web</b><br>Miesta prístupu<br>Prezeranie webových stránok<br>Záložky<br>Ukončenie spojenia                                                                                                    | 68<br>68<br>69<br>69<br>69<br>69<br>69<br>69<br>71<br>71<br>71<br>71                                                             |
| Zobrazenie dostupnosti bezdrôtovej siéte LAN<br>Bezdrôtové spojenia LAN<br>Prevádzkové režimy<br>Sprievodca WLAN<br>Bezdrôtové miesta prístupu LAN<br>Manuálne nastavenie bezdrôtového miesta prístupu<br>LAN<br>Rozšírené nastavenia prístupového miesta k Internetu pre<br>bezdrôtovú sieť LAN<br><b>12. Web</b><br>Prezeranie webových stránok<br>Záložky<br>Ukončenie spojenia<br>Vymazanie pamäti prehliadača                                                                                                    | 68<br>68<br>69<br>69<br>69<br>69<br>69<br>71<br>71<br>71<br>71<br>72<br>72                                                       |
| Zobrazenie dostupnosti bezdrôtovej siete LAN<br>Bezdrôtové spojenia LAN<br>Prevádzkové režimy<br>Sprievodca WLAN<br>Bezdrôtové miesta prístupu LAN<br>Manuálne nastavenie bezdrôtového miesta prístupu<br>LAN<br>Rozšírené nastavenia prístupového miesta k Internetu pre<br>bezdrôtovú sieť LAN<br><b>12. Web</b><br>Prezeranie webových stránok<br>Záložky<br>Ukončenie spojenia<br>Vymazanie pamäti prehliadača                                                                                                    | 68<br>68<br>68<br>69<br>69<br>69<br>69<br>71<br>71<br>71<br>71<br>72<br>72                                                       |
| Zobrazenie dostupnosti bezdrôtovej siete LAN<br>Bezdrôtové spojenia LAN<br>Prevádzkové režimy<br>Sprievodca WLAN<br>Bezdrôtové miesta prístupu LAN<br>Manuálne nastavenie bezdrôtového miesta prístupu<br>LAN<br>Rozšírené nastavenia prístupového miesta k Internetu pre<br>bezdrôtovú sieť LAN<br><b>12. Web</b><br>Miesta prístupu<br>Prezeranie webových stránok<br>Záložky.<br>Ukončenie spojenia<br>Vymazanie pamäti prehliadača<br>Spravodajské feedy a blogy<br>Nastavenia Web                                                                                                    | 68<br>68<br>69<br>69<br>69<br>69<br>69<br>71<br>71<br>71<br>71<br>72<br>72<br>72<br>72                                           |
| Zobrazenie dostupnosti bezdrôtovej siete LAN<br>Bezdrôtové spojenia LAN<br>Prevádzkové režimy<br>Sprievodca WLAN<br>Bezdrôtové miesta prístupu LAN<br>Manuálne nastavenie bezdrôtového miesta prístupu<br>LAN<br>Rozšírené nastavenia prístupového miesta k Internetu pre<br>bezdrôtovú sieť LAN<br><b>12. Web</b><br>Miesta prístupu<br>Prezeranie webových stránok<br>Záložky.<br>Ukončenie spojenia<br>Vymazanie pamäti prehliadača<br>Spravodajské feedy a blogy<br>Nastavenia Web<br>Služby                                                                                                    | 68<br>68<br>69<br>69<br>69<br>69<br>69<br>71<br>71<br>71<br>71<br>72<br>72<br>72                                                 |
| Zobrazenie dostupnosti bezdrôtovej siete LAN<br>Bezdrôtové spojenia LAN<br>Prevádzkové režimy<br>Sprievodca WLAN.<br>Bezdrôtové miesta prístupu LAN<br>Manuálne nastavenie bezdrôtového miesta prístupu<br>LAN<br>Rozšírené nastavenia prístupového miesta k Internetu pre<br>bezdrôtovú sieť LAN<br><b>12. Web</b><br>Miesta prístupu<br>Prezeranie webových stránok<br>Záložky.<br>Ukončenie spojenia<br>Vymazanie pamäti prehliadača<br>Spravodajské feedy a blogy<br>Nastavenia Web<br>Služby                                                                                                    | 68<br>68<br>69<br>69<br>69<br>69<br>69<br>71<br>71<br>71<br>72<br>72<br>72<br>72                                                 |
| Zobrazenie dostupnosti bezdrôtovej siete LAN<br>Bezdrôtové spojenia LAN<br>Prevádzkové režimy<br>Sprievodca WLAN.<br>Bezdrôtové miesta prístupu LAN<br>Manuálne nastavenie bezdrôtového miesta prístupu<br>LAN<br>Rozšírené nastavenia prístupového miesta k Internetu pre<br>bezdrôtovú sieť LAN<br><b>12. Web</b><br>Miesta prístupu<br>Prezeranie webových stránok<br>Záložky.<br>Ukončenie spojenia<br>Vymazanie pamäti prehliadača<br>Spravodajské feedy a blogy<br>Nastavenia Web<br>Služby                                                                                                    | 68<br>68<br>69<br>69<br>69<br>69<br>69<br>69<br>71<br>71<br>71<br>72<br>72<br>72<br>72<br>72<br>73                               |
| Zobrazenie dostupnosti bezdrôtovej siete LAN<br>Bezdrôtové spojenia LAN<br>Prevádzkové režimy<br>Sprievodca WLAN.<br>Bezdrôtové miesta prístupu LAN<br>Manuálne nastavenie bezdrôtového miesta prístupu<br>LAN<br>Rozšírené nastavenia prístupového miesta k Internetu pre<br>bezdrôtovú sieť LAN<br><b>12. Web</b><br>Miesta prístupu<br>Prezeranie webových stránok<br>Záložky.<br>Ukončenie spojenia<br>Vymazanie pamäti prehliadača<br>Spravodajské feedy a blogy<br>Nastavenia Web.<br>Služby<br><b>13. Foto-Video</b><br>Fotografovanie.                                                                                                    | 68<br>68<br>69<br>69<br>69<br>69<br>69<br>69<br>71<br>71<br>72<br>72<br>72<br>72<br>73<br>73                                     |
| Zobrazenie dostupnosti bezdrôtovej siete LAN<br>Bezdrôtové spojenia LAN<br>Prevádzkové režimy<br>Sprievodca WLAN<br>Bezdrôtové miesta prístupu LAN<br>Manuálne nastavenie bezdrôtového miesta prístupu<br>LAN<br>Rozšírené nastavenia prístupového miesta k Internetu pre<br>bezdrôtovú sieť LAN<br><b>12. Web</b><br>Miesta prístupu<br>Prezeranie webových stránok<br>Záložky<br>Ukončenie spojenia<br>Vymazanie pamäti prehliadača<br>Spravodajské feedy a blogy<br>Nastavenia Web<br>Služby<br><b>13. Foto-Video</b><br>Fotografovanie<br>Nahrávanie videoklipov<br>Vkladanie obrázkov do správ                                                 | 68<br>68<br>69<br>69<br>69<br>69<br>69<br>71<br>71<br>71<br>72<br>72<br>72<br>72<br>73<br>73<br>73<br>73                         |
| Zobrazenie dostupnosti bezdrôtovej siete LAN<br>Bezdrôtové spojenia LAN<br>Prevádzkové režimy<br>Sprievodca WLAN<br>Bezdrôtové miesta prístupu LAN<br>Manuálne nastavenie bezdrôtového miesta prístupu<br>LAN<br>Rozšírené nastavenia prístupového miesta k Internetu pre<br>bezdrôtovú sieť LAN<br><b>12. Web</b><br>Miesta prístupu<br>Prezeranie webových stránok<br>Záložky<br>Ukončenie spojenia<br>Vymazanie pamäti prehliadača<br>Spravodajské feedy a blogy<br>Nastavenia Web<br>Služby<br><b>13. Foto-Video</b><br>Fotografovanie<br>Nahrávanie videoklipov<br>Vkladanie videoklipov<br>Vkladanie videoklipov do správ                     | 68<br>68<br>68<br>69<br>69<br>69<br>69<br>71<br>71<br>71<br>72<br>72<br>72<br>72<br>73<br>73<br>73<br>73<br>73<br>73             |
| Zobrazenie dostupnosti bezdrôtovej siete LAN<br>Bezdrôtové spojenia LAN<br>Prevádzkové režimy<br>Sprievodca WLAN<br>Bezdrôtové miesta prístupu LAN<br>Manuálne nastavenie bezdrôtového miesta prístupu<br>LAN<br>Rozšírené nastavenia prístupového miesta k Internetu pre<br>bezdrôtovú sieť LAN<br><b>12. Web</b><br>Miesta prístupu<br>Prezeranie webových stránok<br>Záložky<br>Ukončenie spojenia<br>Vymazanie pamäti prehliadača<br>Spravodajské feedy a blogy<br>Nastavenia Web<br>Služby<br><b>13. Foto-Video</b><br>Fotografovanie<br>Nahrávanie videoklipov<br>Vkladanie obrázkov do správ<br>Nastavenia                                   | 68<br>68<br>69<br>69<br>69<br>69<br>71<br>71<br>71<br>72<br>72<br>72<br>73<br>73<br>73<br>73<br>73                               |
| Zobrazenie dostupnosti bezdrôtovej siete LAN<br>Bezdrôtové spojenia LAN<br>Prevádzkové režimy<br>Sprievodca WLAN<br>Bezdrôtové miesta prístupu LAN<br>Manuálne nastavenie bezdrôtového miesta prístupu<br>LAN<br>Rozšírené nastavenia prístupového miesta k Internetu pre<br>bezdrôtovú sieť LAN<br><b>12. Web</b><br>Miesta prístupu<br>Prezeranie webových stránok<br>Záložky<br>Ukončenie spojenia<br>Vymazanie pamäti prehliadača<br>Spravodajské feedy a blogy<br>Nastavenia Web<br>Služby<br><b>13. Foto-Video</b><br>Fotografovanie<br>Nahrávanie videoklipov<br>Vkladanie obrázkov do správ<br>Nastavenia                                   | 68<br>68<br>69<br>69<br>69<br>69<br>69<br>71<br>71<br>71<br>72<br>72<br>72<br>73<br>73<br>73<br>73<br>73                         |
| Zobrazenie dostupnosti bezdrôtovej siete LAN<br>Bezdrôtové spojenia LAN<br>Prevádzkové režimy<br>Sprievodca WLAN<br>Bezdrôtové miesta prístupu LAN<br>Manuálne nastavenie bezdrôtového miesta prístupu<br>LAN<br>Rozšírené nastavenia prístupového miesta k Internetu pre<br>bezdrôtovú sieť LAN<br><b>12. Web</b><br>Miesta prístupu<br>Prezeranie webových stránok<br>Záložky<br>Ukončenie spojenia<br>Vymazanie pamäti prehliadača<br>Spravodajské feedy a blogy<br>Nastavenia Web<br>Služby<br><b>13. Foto-Video</b><br>Fotografovanie<br>Nahrávanie videoklipov<br>Vkladanie obrázkov do správ<br>Vkladanie videoklipov do správ<br>Nastavenia | 68<br>68<br>69<br>69<br>69<br>69<br>69<br>69<br>71<br>71<br>71<br>72<br>72<br>72<br>73<br>73<br>73<br>73<br>73<br>73             |
| Zobrazenie dostupnosti bezdrôtovej siete LAN<br>Bezdrôtové spojenia LAN<br>Sprievodca WLAN                                                                                                    | 68<br>68<br>69<br>69<br>69<br>69<br>69<br>69<br>71<br>71<br>72<br>72<br>72<br>72<br>73<br>73<br>73<br>73<br>73<br>75<br>75<br>75 |

#### Obsah

| Urganizovanie obrázkov                                      | .15        |
|-------------------------------------------------------------|------------|
| Prehrávanie videoklinov a streaming                         | 76         |
| Odosielanie zvukových súborov a videoklipov                 | .76        |
| Prijímanie videosúborov                                     | .76        |
| Zobrazenie informácií o multimediálnom klipe                | .77        |
| Nastavenia                                                  | .77        |
| Nastavenia pre videokiipy                                   | .11        |
| Nastavenia spojenia                                         | 77         |
| Nastavenia siete                                            | .77        |
| Rozšírené nastavenia siete                                  | .77        |
| Prehrávač hudby                                             | .77        |
| Pocuvanie hudby                                             | .//        |
| 70znamy skladieh                                            | .10        |
| Ekvalizér                                                   | .78        |
| Flash player                                                | .78        |
|                                                             | ~~         |
| 15. Nastaven                                                | 80         |
| Nastavenia telefonu                                         | .80<br>80  |
| Nastavenia pohotovostného režimu                            | 80         |
| Nastavenia displeja                                         | .80        |
| Nastavenia hovoru                                           | .80        |
| Nastavenia spojenia                                         | .81        |
| Miesta pristupu                                             | .81        |
| Skupiny miest pristupu<br>Dakotové dáta                     | .81<br>.81 |
| Nastavenia pre paketové dáta                                | .82        |
| Nastavenia internetových hovorov                            | .82        |
| Nastavenia protokolu SIP                                    | .82        |
| Úprava SIP profilov                                         | .82        |
| Uprava SIP proxy serverov                                   | .82        |
| Nastavenja dátového prenosu                                 | .03        |
| VPN                                                         | .83        |
| Miesta prístupu VPN                                         | .83        |
| Nastavenia miesta prístupu VPN                              | .83        |
| Bezdrotova siet LAN                                         | .83<br>co  |
| Reznečnostné nastavenia pre miesta prístupu bezdrôtovej     | .03<br>i   |
| siete LAN                                                   | .84        |
| Konfigurácie                                                | .85        |
| Nastavenia dátumu a času                                    | .85        |
| Uchranne nastavenia                                         | .85        |
| Nastavenia siete                                            | 85         |
| Nastavenia doplnkov                                         | .85        |
| Nastavenia Textový telefón                                  | .86        |
| Nastavenie Car kit                                          | .86        |
| 16 Nástrojo                                                 | 07         |
| Ilrčenje polohv                                             | 87         |
| Navigátor                                                   | .87        |
| Zobrazenie navigácie                                        | .87        |
| Zobrazenie polohy                                           | .87        |
| Zobrazenie dĺžky cesty                                      | .88        |
| Praca s miestami.<br>Nastavenja navigatora                  | 88         |
| Orientačné body                                             | .88        |
| Kategórie orientačných bodov                                | .88        |
| Úprava kategórií orientačných bodov                         | .89        |
| Uprava orientačných bodov                                   | .89        |
| Phijimame onenachych Dodov                                  | .89<br>.89 |
| Správca aplikácií                                           | .90        |
| Inštalácia aplikácií a softvéru                             | .90        |
| Prezeranie a odstraňovanie softvéru                         | 90         |
| Zobrazenie inštalačného denníka                             | .90        |
| NdSldVENIa<br>Definovanje beznečnostných pastavoní pro Java | .90        |
| aplikácie                                                   | .90        |
| Správca certifikátov                                        | .91        |
| Spravovanie osobných certifikátov                           | .91        |
| Spravovanie autorizačných certifikátov                      | .91        |
|                                                             | .92        |

| Ochranné nastavenia certifikátov                                                                                                    | 92                                                                     |
|----------------------------------------------------------------------------------------------------|------------------------------------------------------------------------|
| 17. Správa zariadenia                                                                                                    | <b>93</b>                                                              |
| Vzdialená konfigurácia (služba siete)                                                                                                    |                                                                        |
| Nastavenia vzdialenej konfigurácie                                                                                                    |                                                                        |
| Vytvorenie konfiguračného profilu                                                                                                    | 93                                                                     |
| 18. Skratky                                                                                                    | 94                                                                     |
| Informácie o batérii                                                                                                    | 96                                                                     |
| Návod na autentizáciu batérií Nokia                                                                                                    | 97                                                                     |
| Autentizácia hologramu                                                                                                    | 97                                                                     |
| Čo ak vaša batéria nie je autentická?                                                                                                    | 97                                                                     |
| Starostlivosť a údržba                                                                                                    | 00                                                                     |
|                                                                                                    |                                                                        |
| Ďalšie bezpečnostné informácie                                                                                                    |                                                                        |
| Ďalšie bezpečnostné informácie         Malé deti                                                                                                    | 98<br>                                                                 |
| Ďalšie bezpečnostné informácie         Malé deti         Prevádzkové prostredie                                                                                                    | 98<br>                                                                 |
| Ďalšie bezpečnostné informácie         Malé deti         Prevádzkové prostredie         Zdravotnícke prístroje                                                                       |                                                                        |
| Ďalšie bezpečnostné informácie         Malé deti         Prevádzkové prostredie         Zdravotnícke prístroje         Kardiostimulátory                                             |                                                                        |
| Ďalšie bezpečnostné informácie         Malé deti         Prevádzkové prostredie         Zdravotnícke prístroje         Kardiostimulátory         Načúvacie prístroje                 |                                                                        |
| Ďalšie bezpečnostné informácie         Malé deti         Prevádzkové prostredie                                                                                                    |                                                                        |
| Ďalšie bezpečnostné informácie         Malé deti         Prevádzkové prostredie         Zdravotnícke prístroje         Kardiostimulátory         Načúvacie prístroje         Vozidlá |                                                                        |
| Ďalšie bezpečnostné informácie         Malé deti         Prevádzkové prostredie         Zdravotnícke prístroje         Kardiostimulátory         Načúvacie prístroje         Vozidlá | 98<br>99<br>99<br>99<br>99<br>99<br>99<br>99<br>99<br>99<br>99<br>100  |
| Ďalšie bezpečnostné informácie         Malé deti         Prevádzkové prostredie         Zdravotnícke prístroje         Kardiostimulátory         Načúvacie prístroje         Vozidlá | 98<br>99<br>99<br>99<br>99<br>99<br>99<br>99<br>99<br>99<br>100<br>100 |

## Pre vašu bezpečnosť

Prečítajte si tieto jednoduché pravidlá. Ich nedodržanie môže byť nebezpečné alebo protizákonné. Prečítajte si celý návod na použitie, kde nájdete ďalšie informácie.

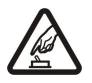

#### ZAPÍNAITE OBOZRETNE

Nezapínajte prístroj, keď je používanie bezdrôtových telefónov zakázané, alebo keď by mohol spôsobiť rušenie alebo nebezpečenstvo.

#### BEZPEČNOSŤ CESTNEI PREMÁVKY IE PRVORADÁ

Rešpektujte všetky miestne predpisy. Ako vodič majte pri šoférovaní vždy voľné ruky, aby ste sa mohli venovať riadeniu vozidla. Pri riadení vozidla musíte mať na zreteli predovšetkým bezpečnosť cestnej premávky.

## RUŠENIE

Všetky bezdrôtové prístroje sú citlivé na rušenie, ktoré môže negatívne ovplyvniť ich prevádzku.

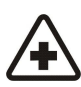

#### VYPNITE V NEMOCNICIACH

Rešpektujte všetky zákazy. Vypnite prístroj v blízkosti zdravotníckych prístrojov.

Rešpektujte všetky zákazy. Bezdrôtové prístroje môžu v lietadlách spôsobovať rušenie.

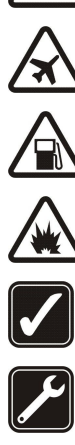

## Nepoužívajte prístroj na čerpacej stanici. Nepoužívajte ho v blízkosti palív alebo chemikálií. VYPNITE V BLÍZKOSTI ODSTRELOV

**VYPNUTIE PRI TANKOVANÍ** 

**VYPNITE V LIETADLE** 

Rešpektujte všetky zákazy. Nepoužívajte prístroj na miestach, kde prebiehajú trhacie práce.

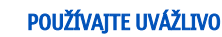

Používajte iba v normálnej polohe podľa inštrukcií v produktovej dokumentácii. Nedotýkajte sa zbytočne antény.

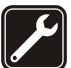

## **ODBORNÝ SERVIS**

Tento výrobok smie inštalovať a opravovať iba vyškolený personál.

### **DOPLNKY A BATÉRIE**

Požívajte iba schválené doplnky a batérie. Neprepájajte nekompatibilné výrobky.

#### **ODOLNOSŤ VOČI VODE**

Váš prístroj nie je odolný voči vode. Uchovávajte ho v suchu.

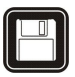

## ZÁLOŽNÉ KÓPIE

Nezabúdajte si zálohovať alebo písomne zaznamenať všetky dôležité údaje, ktoré máte uložené vo svojom prístroji.

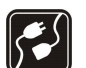

05

#### PRIPOJENIE K INÝM ZARIADENIAM

Pri pripájaní k akémukoľvek inému zariadeniu si v jeho návode na použitie prečítajte podrobné bezpečnostné pokyny. Neprepájajte nekompatibilné výrobky.

#### **TIESŇOVÉ VOLANIA**

Presvedčte sa, či je na prístroji zapnutá funkcia telefónu a telefón je funkčný. Stláčajte tlačidlo Koniec, kým sa displej nevymaže a nevrátite sa k pohotovostnému režimu. Navoľte tiesňové číslo a potom stlačte Hovor. Uveďte svoju polohu. Neukončujte hovor, kým k tomu nedostanete povolenie.

## O vašom prístroji

Bezdrôtový prístroj, popísaný v tomto návode, je schválený pre použitie v sieťach EGSM 850/900/1800/1900. Ďalšie informácie o sieťach si vyžiadajte od svojho poskytovateľa služieb.

Pri používaní funkcií tohto prístroja dodržujte všetky zákony a rešpektujte súkromie a zákonné práva iných, vrátane autorských práv.

Ochrana autorských práv môže brániť kopírovaniu, úprave, prenosu alebo rozosielaniu niektorých obrázkov, hudby (vrátane zvonení) a iného obsahu.

Váš prístroj podporuje pripojenje na Internet a ďalšie druhy pripojení. Podobne ako počítače môže bvť váš prístroj vystavený vírusom. škodlivým správam a aplikáciám a inému škodlivému obsahu. Buďte obozretní a otvárajte správy, prijímajte žiadosti o spojenia, načítajte obsah a povoľte inštaláciu iba z dôveryhodných zdrojov. Pre zvýšenie bezpečnosti svojho prístroja zvážte inštaláciu antivírového softvéru s pravidelnými aktualizáciami a firewallovej aplikácie.

#### Pre vašu bezpečnosť

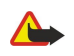

Výstraha: Pri používaní všetkých funkcií tohto prístroja, okrem budíka, musí byť prístroj zapnutý. Nezapínajte prístroj, ak by použitie bezdrôtového prístroja mohlo spôsobiť rušenie alebo nebezpečenstvo.

Kancelárske aplikácie podporujú bežné funkcie aplikácií Microsoft Word, PowerPoint a Excel (Microsoft Office 2000, XP a 2003). Nemožno zobrazovať a upravovať všetky formáty súborov.

## Služby siete

Aby ste telefón mohli používať, potrebujete službu poskytovateľa bezdrôtových služieb. Mnohé funkcie si vyžadujú špeciálne funkcie siete. Takéto funkcie nie sú dostupné vo všetkých sieťach; v niektorých sieťach si využívanie služieb siete vyžaduje osobitné dojednanie s vaším poskytovateľom služieb. Váš poskytovateľ služieb vás poučí, ako služby používať, a vysvetlí vám, aké poplatky za ne účtuje. V niektorých sieťach môžu existovať obmedzenia, ktoré ovplyvňujú vaše možnosti využívania služieb siete. Niektoré siete napríklad nemusia podporovať všetky špecifické jazykové znaky a služby.

Váš poskytovateľ služieb mohol požiadať, aby boli niektoré funkcie vo vašom prístroji deaktivované alebo neboli aktivované. V takomto prípade sa tieto funkcie neobjavia v menu vášho prístroja. Váš prístroj môže byť tiež špeciálne nakonfigurovaný, napríklad môžu byť zmenené názvy, poradie a ikony položiek menu. Informujte sa podrobnejšie u svojho poskytovateľa služieb.

Tento prístroj podporuje protokoly WAP 2.0 (HTTP a SSL), ktoré bežia na protokoloch TCP/IP. Niektoré vlastnosti tohoto prístroja, ako e-mail, prehľadávanie, multimediálne správy a sťahovanie obsahu vyžadujú pre tieto technológie podporu siete.

## Doplnky, batérie a nabíjačky

Pred vybratím batérie prístroj vždy vypnite a odpojte od nabíjačky.

Skontrolujte si číslo modelu každej nabíjačky, ktorú chcete použiť s týmto prístrojom. Tento prístroj je určený pri napájaní na používanie s nabíjačkami AC-3, AC-4 a AC-5 a pri používaní s adaptérom CA-44 na použitie s ACP-8, ACP-9, ACP-12, LCH-8, LCH-9, LCH-12 a AC-1.

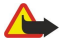

**Výstraha:** Používajte iba batérie, nabíjačky a doplnky, schválené spoločnosťou Nokia pre použitie s týmto konkrétnym modelom. Pri použití akýchkoľvek iných typov môžu stratiť platnosť všetky povolenia a záruky a vystavujete sa nebezpečenstvu.

O schválených doplnkoch, ktoré sú v predaji, sa prosím informujte u svojho predajcu. Keď odpájate sieťovú šnúru akéhokoľvek doplnku, uchopte a ťahajte zástrčku, nie šnúru.

## 1. Začíname

**Upozornenie:** Váš poskytovateľ služieb mohol požiadať, aby boli niektoré funkcie vo vašom prístroji deaktivované alebo neboli aktivované. V takomto prípade sa tieto funkcie neobjavia v menu vášho prístroja. Váš prístroj mohol byť tiež špeciálne nakonfigurovaný pre vášho poskytovateľa sieťových služieb. Táto konfigurácia sa môže týkať zmien v názvoch položiek menu, ich poradia a ikon. Informujte sa podrobnejšie u svojho poskytovateľa služieb.

Číslo modelu: Nokia E65-1.

Tento model budeme ďalej označovať ako Nokia E65.

## ■ Vloženie SIM karty a batérie

O dostupnosti a možnostiach používania služieb SIM karty sa informujte u dodávateľa svojej SIM karty. Môže ním byť poskytovateľ služieb alebo iný dodávateľ.

1. Pred vybratím batérie prístroj vždy vypnite a odpojte od nabíjačky.

S prístrojom obráteným zadnou stranu smerom k Vám stlačte uvoľňovacie tlačidlo (1), a zosuňte kryt v smere šípky (2).

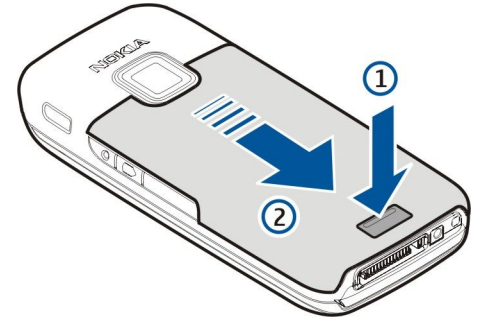

2. Ak je vložená batéria, zdvihnite ju a vyberte ju v smere šípky.

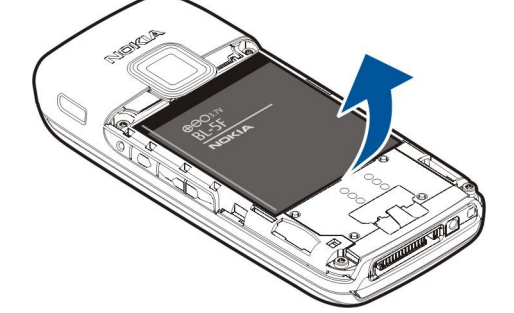

3. Vložte SIM kartu zboku do štrbiny pre SIM kartu. Skontrolujte, či je plôška s kontaktmi na karte obrátená ku konektorom prístroja a zošikmený roh je nasmerovaný k spodnej strane prístroja.

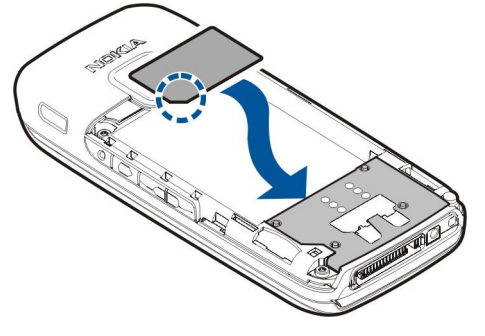

4. Vložte batériu.

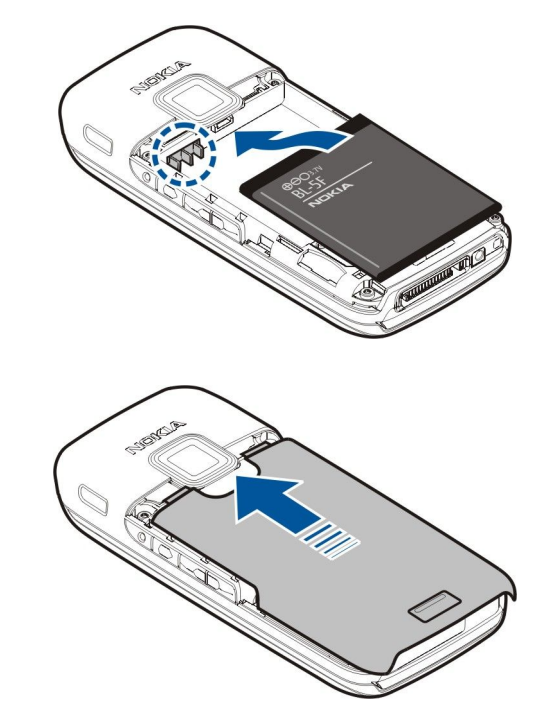

5. Nasaďte naspäť zadný kryt.

Namiesto SIM karty môžete mať taktiež USIM kartu, ktorá je zdokonalenou verziou SIM karty a je podporovaná mobilnými telefónmi UMTS (služba siete). Informujte sa podrobnejšie u svojho poskytovateľa služieb.

## Vloženie pamäťovej karty

Používajte iba microSD karty, schválené spoločnosťou Nokia pre použitie s týmto prístrojom. Nokia sa riadi schválenými priemyselnými normami pre pamäťové karty, ale karty niektorých značiek nemusia byť úplne kompatibilné s týmto prístrojom. Pri použití nekompatibilnej karty môže dôjsť k poškodeniu karty a prístroja a môže dôjsť aj k porušeniu dát, uložených na karte.

Pamäťovú kartu môžete použiť na uvoľnenie pamäte prístroja. Na pamäťovú kartu si tiež môžete zálohovať dáta z prístroja. Uchovávajte všetky pamäťové karty mimo dosahu malých detí.

V predajnom balení vášho prístroja sa nemusí nachádzať pamäťová karta. Pamäťovú kartu si môžete zaobstarať ako osobitný doplnok.

#### Pozrite si "Pamäť" str. 19.

- 1. Snímte z prístroja zadný kryt.
- 2. Vložte do štrbiny pamäťovú kartu. Dbajte na to, aby bola kontaktná plôška otočená smerom k prednému krytu prístroja.

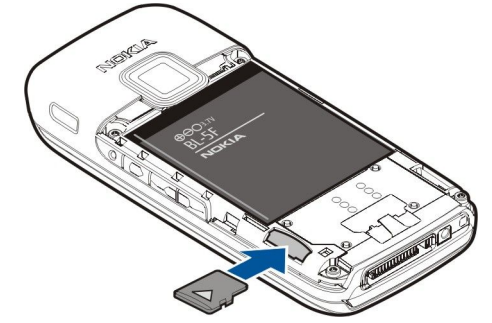

- 3. Vložte kartu dovnútra. Budete počuť kliknutie, čo znamená, že karta zapadla na svoje miesto.
- 4. Nasaďte naspäť zadný kryt.

## Vysunutie pamäťovej karty.

- 1. Stlačte vypínač a vyberte Vybrať pam. kartu.
- 2. Snímte z prístroja zadný kryt.
- 3. Potlačením okraja pamäťovej karty ju uvoľnite zo štrbiny.
- 4. Nasaďte naspäť zadný kryt.

## Nabitie batérie

- 1. Zapojte kompatibilnú nabíjačku do sieťovej zásuvky.
- 2. Pripojte káblik k prístroju. Ak je batéria úplne vybitá, indikátor nabíjania sa na displeji zobrazí a začne rolovať až po istom čase.

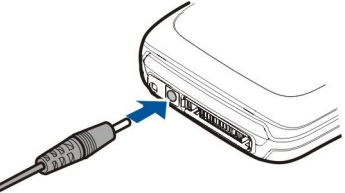

3. Keď je batéria úplne nabitá, odpojte nabíjačku od prístroja a potom zo zásuvky.

## Zapnutie prístroja

1. Stlačte a pridržte vypínač.

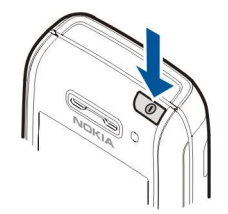

- 2. Ak si prístroj vypýta PIN kód, (alebo UPIN kód, ak máte USIM kartu), kód zámku alebo bezpečnostný kód, uveď te kód a vyberte OK.
- 3. Keď prístroj prvý raz zapnete, vyžiada si aktuálny čas, dátum a mesto, v ktorom sa nachádzate. Posunutím dolu prepnete čas z predpoludňajšieho (a.m.) na popoludňajší (p.m.). Pri zadávaní mesta zadajte prvé písmená názvu mesta. Je dôležité nastaviť správne mesto, pretože ak neskôr nastavíte mesto, ktoré sa nachádza v inom časovom pásme, môže sa zmeniť čas udalostí naplánovaných v kalendári.
- 4. V zariadení sa otvorí sprievodca, ktorý vám poskytne informácie o vašom prístroji a ukáže vám, ako ho treba používať. Ak chcete sprievodcu zavrieť, vyberte Ukonči.

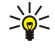

**Tip:** Prístroj môže po zapnutí rozpoznať poskytovateľa SIM karty a automaticky nakonfigurovať správne nastavenia pre textové správy, multimediálne správy a GPRS. V opačnom prípade požiadajte o správne nastavenia poskytovateľa služieb alebo použite sprievodcu nastavením.

Ak nie je vložená SIM karta alebo ak je aktivovaný profil **Off-line**, prístroj sa dá používať aj bez telefonických funkcií závislých od siete.

## Otvorenie klávesnice

Celá klávesnica sa otvorí, keď posuniete prístroj v smere šípky.

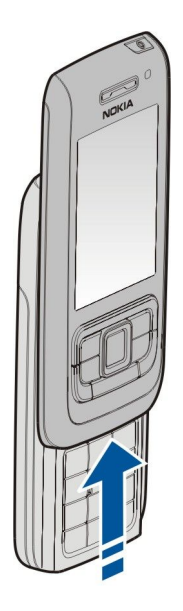

## Tlačidlá a súčasti

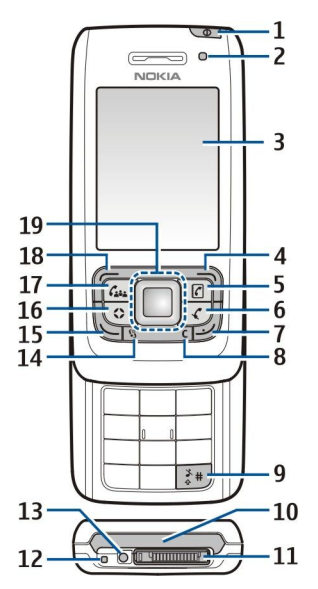

1 — Vypínač. Na prepnutie medzi profilmi stlačte krátko vypínač. Stlačte a podržte na zapnutie alebo vypnutie prístroja.

- 2 Svetelný senzor
- 3 Displej

4 — Pravé výberové tlačidlo. Stlačte pravé výberové tlačidlo na vykonanie funkcie, ktorá je zobrazená na displeji.

5 — Tlačidlo kontaktov. Na prístup do zložky Kontakty z ktorejkoľvek aplikácie stlačte tlačidlo Kontakty.

6 — Tlačidlo stlmenia. Na vypnutie mikrofónu počas aktívneho hovoru stlačte tlačidlo stlmenia. Ďalším stlačením tlačidla stlmenia mikrofón zapnete.

7 — Tlačidlo Koniec. Na odmietnutie hovoru, ukončenie aktívneho hovoru, podržanie hovoru a zatvorenie aplikácie stlačte tlačidlo Koniec. Dlhším stlačením ukončite dátové spojenia (GPRS, dátový hovor).

8 — Tlačidlo Zmazať

9 — Tlačidlo #. Stlačte toto tlačidlo na niekoľko sekúnd na prepnutie medzi profilmi Tichý a Normál.

- 10 Infračervený port
- 11 Pop-Port<sup>™</sup> konektor
- 12 Mikrofón

13 — Konektor pre nabíjačku batérie

14 — Tlačidlo Menu Na prístup do aplikácií nainštalovaných vo vašom zariadení stlačte tlačidlo Menu. Stlačte a podržte tlačidlo Menu na prepnutie medzi otvorenými aplikáciami.

15 — Tlačidlo Hovor Na odpoveď alebo vytvorenie hovoru stlačte tlačidlo Hovor. V pohotovostnom režime stlačte tlačidlo Hovor na prístup do **Denník**.

16 — Užívateľské tlačidlo. Užívateľské tlačidlo môžete konfigurovať na otvorenie ktorejkoľvek aplikácie. Na výber aplikácie, ktorú chcete týmto tlačidlom otvoriť vyberte Menu > Nástroje > Vlastné tlač.

17 — Konferenčné tlačidlo. Na definovanie nastavenia konferenčného hovoru, spustenie nového konferenčného hovoru, pridanie účastníkov do aktívneho hovoru alebo spojenie dvoch prebiehajúcich hovorov do konferenčného hovoru stlačte konferenčné tlačidlo.

18 — Ľavé výberové tlačidlo. Stlačte ľavé výberové tlačidlo na vykonanie funkcie, ktorá je zobrazená na displeji.

19 — Navi™ tlačidlo posuvu (ďalej iba tlačidlo posuvu). Stlačte tlačidlo posuvu na zadanie výberu a na pohyb po displeji.

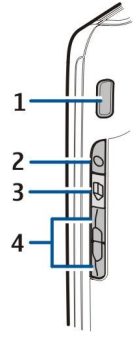

1 — Integrovaný repruduktor

2 — Tlačidlo Hlas. Stlačte tlačidlo Hlas na otvorenie **Nahrávač**. Stlačte a podržte tlačidlo Hlas na otvorenie hlasových povelov. <u>Pozrite si "Hlasové povely" str. 31.</u>

3 — Tlačidlo Úpravy. Stlačte tlačidlo Úpravy na otvorenie zoznamu príkazov na písanie textu.

4 — Tlačidlá ovládania hlasitosti. Hlasitosť môžete upraviť stláčaním tlačidiel ovládania hlasitosti.

Ak chcete nájsť typový štítok, vyberte kryt batérie a batériu.

## Zablokovanie tlačidiel

Aj keď sú tlačidlá zablokované, dá sa volať na oficiálne tiesňové číslo, naprogramované vo vašom prístroji.

Zablokovanie tlačidiel chráni pred ich neúmyselným stlačením.

Na zablokovanie tlačidiel v pohotovostnom režime zavrite veko a vyberte **Áno**, ak je zobrazené**Zablokovať klávesnicu?**. Na zablokovanie tlačidiel pri zatvorenom veku stlačte nakrátko vypínač a vyberte **Zablokovať tlačidlá**. Na odblokovanie tlačidiel otvorte veko alebo stlačte ľavé výberové tlačidlo a **\***.

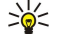

**Tip:** Na zablokovanie tlačidiel v <mark>Menu</mark> alebo v otvorenej aplikácii, krátko stlačte vypínač a vyberte <mark>Zablokovať tlačidlá.</mark> Na odblokovanie otvorte veko alebo stlačte ľavé výberové tlačidlo a **\***.

Aj keď je prístroj zablokovaný, dá sa volať na oficiálne tiesňové číslo, naprogramované vo vašom prístroji. Môžete tiež zablokovať prístroj zadaním blokovacieho kódu v pohotovostnom režime. Stlačte vypínač, vyberte Zablokovať telefón a zadajte blokovací kód. Nastavený blokovací kód je 12345. Na odblokovanie stlačte ľavé výberové tlačidlo, uveď te váš blokovací kód a stlačte tlačidlo posuvu.

## Konektory

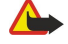

**Výstraha:** Pri používaní headsetu sa znižuje vaša schopnosť vnímať okolité zvuky. Nepoužívajte headset tam, kde by vás to mohlo vystaviť nebezpečenstvu.

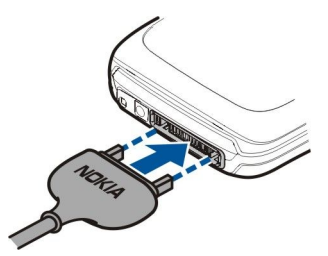

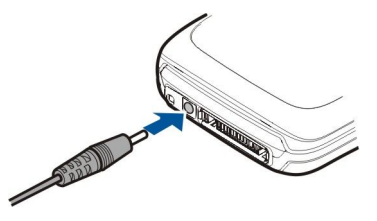

Konektor pre nabíjačku batérie

Pop-Port konektor slúži na pripojenie headsetu a ďalších doplnkov

## Anténa

Váš prístroj má vnútorné antény.

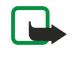

**Upozornenie:** Podobne ako pri iných rádiofrekvenčných prístrojoch sa zbytočne nedotýkajte antény, keď ju prístroj využíva. Nedotýkajte sa celulárnej antény napríklad počas hovoru. Kontakt s vysielacou alebo prijímacou anténou zhoršuje kvalitu rádiovej komunikácie a môže spôsobiť, že prístroj bude pracovať s vyšším výkonom, než je normálne potrebné, a zníži sa výdrž batérie.

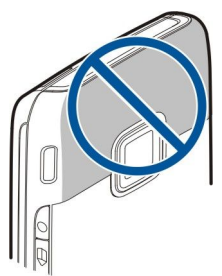

Na obrázku je zobrazená normálna poloha prístroja pri uchu pri hlasových hovoroch.

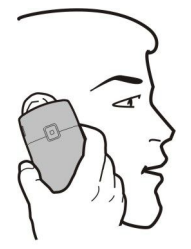

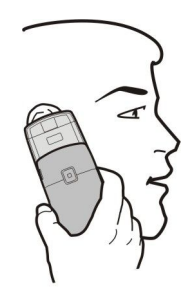

## Ovládanie hlasitosti

Výstraha: Keď je zapnutý reproduktor, nedržte prístroj pri uchu, pretože hlasitosť môže byť veľmi vysoká.

Na úpravu hlasitosti počas hovoru, stláčajte tlačidlá ovládania hlasitosti.

Na úpravu hlasitosti reproduktora, stláčajte tlačidlá ovládania hlasitosti.

## O displeji prístroja

Na displeji sa môže nachádzať malý počet chýbajúcich, zle sfarbených alebo jasných bodov. Je to charakteristická vlastnosť tohto typu displeja. Niektoré displeje môžu obsahovať pixely alebo body, ktoré zostávajú stále svetlé alebo tmavé. Je to normálny jav a nejde o chybu displeja.

## Indikátory na displeji

Prístroj sa používa v sieti GSM. Stĺpec vedľa ikony signalizuje intenzitu signálu siete v mieste, kde sa práve nachádzate. Čím je stĺpec vyšší, tým väčšia je intenzita signálu.

**3G** Prístroj sa používa v sieti UMTS (služba siete). Stĺpec vedľa ikony signalizuje intenzitu signálu siete v mieste, kde sa práve nachádzate. Čím je stĺpec vyšší, tým väčšia je intenzita signálu.

Úroveň nabitia batérie Čím je stĺpec vyšší, tým viac energie ešte zostáva v batérii.

V zložke **Prijaté** v aplikácii **Správy** máte jednu alebo viac neprečítaných správ.

@ Dostali ste nový e-mail do vzdialenej schránky.

**–O** Klávesnica prístroja je zablokovaná.

- Prístroj je zablokovaný.
- Máte jeden alebo viac zmeškaných hovorov.

🔀 Je zapnutý budík.

- 🔉 Nastavili ste tichý profil a prístroj nebude zvonením oznamovať prichádzajúci hovor alebo prijatie správy.
- Bluetooth je aktívny.

**III** Infračervené spojenie je aktívne. Ak indikátor bliká, prístroj sa pokúša o vytvorenie spojenia s druhým prístrojom alebo nastalo prerušenie spojenia.

- 🐰 K dispozícii je paketové dátové spojenie GPRS.
- Paketové dátové spojenie cez GPRS je aktívne.
- 🧏 Paketové dátové spojenie cez GPRS je podržané.
- 5. K dispozícii je paketové dátové spojenie cez EGPRS.
- La Je aktívne spojenie cez EGPRS.
- Paketové dátové spojenie cez EGPRS je podržané.
- 36 K dispozícii je paketové dátové spojenie UMTS.
- Paketové dátové spojenie cez UMTS je aktívne.
- <sup>3G</sup> Paketové dátové spojenie cez UMTS je podržané.
- 🞛 Nastavili ste prístroj na vyhľadávanie bezdrôtových LAN a bezdrôtové LAN je k dispozícii.
- 🚼 Je aktívne bezdrôtové spojenie LAN v nešifrovanej sieti.

**B** Je aktívne bezdrôtové spojenie LAN v šifrovanej sieti.

R Prístroj je registrovaný SIP serverom, môžete vykonať internetové hovory.

🔁 Váš prístroj je spojený s počítačom pomocou dátového USB kábla.

Aktívny dátový hovor.

1 a 2 Označujú telefónnu linku, ktorú ste vybrali, ak máte aktivované dve telefónne linky (služba siete).

\_\_\_\_ Všetky hovory sú presmerované na iné číslo.

**A** K prístroju je pripojený headset.

Nastalo prerušenie spojenia s headsetom cez Bluetooth.

K prístroju je pripojená handsfree súprava do auta.

**J** K prístroju je pripojená indukčná slučka pre nedoslýchavých.

K prístroju je pripojený Textový telefón.

Váš prístroj sa synchronizuje.

**D** Prebieha spojenie cez službu PTT.

Abc, ABC, abc Indikátory pre vybratý režim písmen.

## Pomocník a tutoriál

Pri používaní prístroja môžete nájsť odpovede na svoje otázky aj keď so sebou nemáte návod na použitie, pretože prístroj obsahuje kontextového pomocníka a tutoriál.

Sige Tip: Kontextový znamená, že pokyny sú prístupné cez kontextovo závislé menu Voľby.

## Pomocník prístroja

Ak si chcete prečítať návod pre aktuálne okno otvorenej aplikácie, vyberte Voľby > Pomocník.

Signal Tip: Môžete tiež vybrať Menu > Pomocník > Pomocník ak si chcete prehliadať témy pomocníka a vyhľadávať v nich.

V menu **Pomocník** môžete vyberať kategórie, pre ktoré si chcete zobraziť návod. Prejdite na požadovanú kategóriu, napríklad Správy a stlačte tlačidlo posuvu na zobrazenie dostupných návodov (tém pomocníka). Počas čítania témy môžete posunutím ovládača doľava alebo doprava zobraziť ďalšie témy v danej kategórii.

Ak čítate návod a chcete prejsť z pomocníka do aplikácie, otvorenej na pozadí, stlačte a podržte tlačidlo Menu.

## Tutoriál

Tutoriál poskytuje informácie o vašom prístroji a spôsobe jeho používania.

Na prístup do tutoriála v menu vyberte Menu > Pomocník > Tutoriál a otvorte kapitolu, ktorú si chcete prezrieť.

## Nokia PC Suite

Aplikáciu Nokia PC Suite si môžete nainštalovať z CD-ROMu alebo z Webu. Balík Nokia PC Suite možno používať iba pod operačnými systémami Windows 2000 a Windows XP. Pomocou Nokia PC Suite si môžete vytvárať zálohy, synchronizovať prístroj s kompatibilným počítačom, presúvať súbory medzi prístrojom a kompatibilným počítačom a používať prístroj ako modem.

## Podpora spoločnosti Nokia a kontaktné informácie

Navštívte stránky www.nokia.com/support alebo stránky miestneho zastúpenia spoločnosti Nokia, kde nájdete najnovšiu verziu tohoto návodu, ďalšie informácie, súbory na načítanie a služby týkajúce sa vášho výrobku Nokia.

Na webovej lokalite môžete získať informácie o používaní produktov a služieb spoločnosti Nokia. Ak potrebujete kontaktovať oddelenie služieb zákazníkom, pozrite si zoznam miestnych stredísk služieb zákazníkom spoločnosti Nokia na adrese www.nokia.sk/phones/distrib03.php.

Ohľadom údržbových služieb kontaktujte najbližšie servisné stredisko spoločnosti Nokia na adrese www.nokia.sk/support/ repair.php.

## 2. Základná informácia o vašom zariadení

## Menu tlačidlo a tlačidlo posuvu

Na prístup k aplikáciám na svojom prístroji, stlačte v pohotovostnom režime tlačidlo **Menu**. Na návrat do **Menu** z niektorej aplikácie a ponechanie danej aplikácie otvorenej na pozadí, stlačte tlačidlo **Menu**. Stlačením a podržaním tlačidla **Menu** môžete zobraziť zoznam aktívnych aplikácií a prepínať medzi nimi. Ak nechávate na pozadí bežať aplikácie, zvyšujú sa požiadavky na energiu batérie a výdrž batérie sa zníži.

V tomto návode na použitie výraz "vyberte Menu" znamená stlačenie tlačidla Menu.

Tlačidlo posuvu môžete použiť na presun a výber. Pomocou tlačidla posuvu sa môžete po displeji pohybovať hore, dolu, doprava a doľava v Menu alebo v rozličných aplikáciách a zoznamoch. Stlačením tlačidla posuvu môžete tiež otvárať aplikácie a súbory a upravovať nastavenia.

## Funkcie veka

Váš prístroj má veko, ktoré môžete použiť dvomi spôsobmi: na zablokovanie a odblokovanie tlačidiel a na správu hovorov.

Na zablokovanie tlačidiel zavrite veko a vyberte Áno, ak je zobrazené Zablokovať klávesnicu?. Na odblokovanie otvorte veko.

Ak chcete prijať prichádzajúci hovor, otvorte veko. Na ukončenie hovoru zatvorte veko. Ak chcete počas hovoru zatvoriť veko, ale nechcete ukončiť hovor, stlačte ľavé výberové tlačidlo a v priebehu niekoľkých sekúnd zatvorte veko.

Na ukončenie hovoru zatvorte veko. Ak je aktivovaná funkcia **Čakajúci hovor** a počas prebiehajúceho hovoru prichádza ďalší hovor, zatvorením veka prichádzajúci hovor nezrušíte.

Na zrušenie pokusu o hovor zatvorte veko.

Zatvorenie veka nemá vplyv na dátové hovory, faxové hovory alebo infračervené a bluetoothové spojenia.

## Pohotovostné režimy

Váš prístroj má dva rôzne pohotovostné režimy: aktívny pohotovostný režim a základný pohotovostný režim.

### Aktívny pohotovostný režim

Keď zapnete prístroj a tento je pripravený na použitie, a nezadali ste žiadne znaky alebo nevykonali žiadnu inú voľbu, prístroj je v aktívnom pohotovostnom režime. V aktívnom pohotovostnom režime si môžete zobraziť informácie o vašom poskytovateľovi služieb a sieti, rôzne indikátory, ako napríklad indikátory alarmov, a aplikácie, ku ktorým chcete mať rýchly prístup.

Na výber aplikácií, ku ktorým budete mať prístup z aktivneho pohotovostného režimu vyberte **Menu** > **Nástroje** > **Nastaven**. > **Telefón** > **Pohotovostný režim** > **Aplikácie akt. režimu**. Prejdite na inú skupinu skratiek a stlačte tlačidlo posuvu. Prejdite na požadovanú aplikáciu a stlačte tlačidlo posuvu.

Na výber plug-inov, zobrazených v aktívnom pohotovostnom režime zvoľte **Menu** > **Nástroje** > **Nastaven.** > **Telefón** > **Zásuvné moduly APR**. Aj pri vypnutých notifikáciách o neprijatých hovoroch a správach v aktívnom pohotovostnom režime, sa stále zobrazuje ich predvolená notifikácia. Plug-iny, ktoré sú k dispozícii sa môžu líšiť.

Na použitie základného pohotovostného režimu vyberte Menu > Nástroje > Nastaven. > Telefón > Pohotovostný režim > Aktívny pohotov. režim > Vypnutý.

**Tip:** V aktívnom pohotovostnom režime uvidíte aj správy vo vybraných zložkách správ, napríklad Prijaté alebo Schránka. Vyberte Menu > Nástroje > Nastaven. > Telefón > Pohotovostný režim a zložky v Schr. akt. poh. režimu.

## Pohotovostný režim

Na displeji pohotovostného režimu uvidíte rôzne informácie, napríklad poskytovateľa služieb, čas a rôzne indikátory, napríklad indikátory alarmov. V aktívnom pohotovostnom režime nie sú dostupné skratky tlačidla posuvu, pretože tlačidlo sa používa na normálny pohyb po displeji.

#### Skratky v pohotovostnom režime

Zoznam posledných volaných čísel zobrazíte stlačením tlačidla Hovor. Prejdite na číslo alebo meno a ďalším stlačením tlačidla Hovor sa číslo začne voliť.

Na zavolanie do svojej odkazovej schránky (služba siete), stlačte a podržte 1.

Na zobrazenie kalendára rolujte doprava.

Na napísanie a odoslanie textových správ, rolujte doľava.

Na zmenu profilu krátko stlačte vypínač, prejdite na požadovaný profil a stlačením tlačidla posuvu vybraný profil aktivujte.

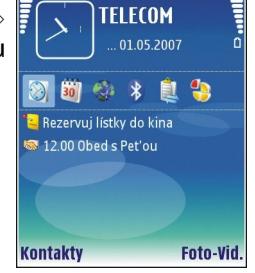

Základná informácia o vašom zariadení

Na otvorenie aplikácie Služby a pripojneie na Web, stlačte a pridržte **0**.

Na zmenu týchto skratiek vyberte Menu > Nástroje > Nastaven. > Telefón > Pohotovostný režim.

### Menu

Z Menu môžete otvárať všetky aplikácie v prístroji alebo na pamäťovej karte. Menu obsahuje aplikácie a zložky, ktoré sú skupinami príbuzných aplikácií. Po displeji sa môžete pohybovať pomocou tlačidla posuvu.

Aplikácie, ktoré inštalujete, sa štandardne ukladajú do zložky Inštalácie.

Na otvorenie aplikácie prejdite na zložku a stlačte tlačidlo posuvu.

Na zobrazenie aplikácií v zozname vyberte Voľby > Zmeniť zobrazenie > Zoznam. Na návrát na zobrazenie ponuky ikon vyberte Voľby > Zmeniť zobrazenie > Ikony.

Na zobrazenie veľkosti pamäte zaberanej rôznymi aplikáciami a dátami uloženými na prístroji alebo pamäťovej karte a kontrolu množstva voľnej pamäte vyberte Voľby > Detaily o pamäti a pamäť.

Na zmenu usporiadania zložky prejdite na aplikáciu, ktorú chcete presunúť, a vyberte Voľby > Presunúť. Vedľa aplikácie je umiestnená kontrolná značka. Prejdite na nové umiestnenie a vyberte OK.

Na presun aplikácie do inej zložky prejdite na aplikáciu, ktorú chcete presunúť do inej zložky, a vyberte Voľby > Presunúť do zložky, novú zložku a OK.

Na načítanie aplikácií z webu, vyberte Voľby > Načítať aplikácie.

Na vytvorenie novej zložky vyberte Voľby > Nová zložka. V zložkách už ďalšie zložky vytvárať nemožno.

Na premenovanie novej zložky vyberte Voľby > Premenovať.

Tip: Stlačením a pridržaním tlačidla Menu môžete prepínať medzi otvorenými aplikáciami. Otvorí sa okno pre prepínanie medzi aplikáciami a zobrazia sa otvorené aplikácie. Rolujte na aplikáciu a stlačením tlačidla posuvu do nej prejdite.

## Spoločné postupy pre viaceré aplikácie

Nasledujúce postupy využijete vo viacerých aplikáciách:

Na zmenu profilu alebo vypnutie prístroja alebo jeho zablokovanie krátko stlačte vypínač.

Na uloženie súboru vyberte Voľby > Uložiť. V závislosti od aplikácie, ktorú používate, budete mať k dispozícii rôzne voľby pre uloženie.

Na odoslanie súboru vyberte Voľby > Poslať. Súbor môžete poslať v e-maili alebo multimediálnej správe, alebo cez infraport alebo Bluetooth.

Ak chcete tlačiť v kompatibilnej tlačiarni, vyberte **Voľby** > **Možnosti tlače** > **Tlačiť**. Môžete si prezrieť položky, ktoré chcete tlačiť, alebo upraviť vzhľad vytlačených stránok. Pred začatím tlače musíte vo vašom zariadení definovať kompatibilnú tlačiareň. <u>Pozrite si "Tlač" str. 57.</u>

Ak chcete kopírovať text, stlačte a pridržte tlačidlo Úpravy a označte text tlačidlom posuvu. Stlačte a pridržte tlačidlo Úpravy a vyberte Kopíruj. Ak chcete vložiť kopírovaný text, prejdite na miesto vloženia, stlačte a pridržte tlačidlo Úpravy a vyberte Prilep. Tento postup nemusí fungovať v aplikáciách ako Documents, ktoré majú svoje vlastné príkazy pre kopírovanie a vkladanie.

Na vymazanie súboru stlačte tlačidlo Zmazať alebo vyberte Voľby > Vymazať.

Na výber rôznych položiek, napríklad správ, súborov, alebo kontaktov rolujte hore, dolu, doľava či doprava na položku, ktorú chcete označiť. Vyberte Voľby > Označiť/Neoznačiť > Označiť na označenie jednej položky alebo Voľby > Označiť/Neoznačiť > Označiť × Označiť všetky na označenie všetkých položiek.

**Tip:** Na výber takmer všetkých položiek vyberte **Voľby** > **Označiť/Neoznačiť** > **Označiť všetky**, potom vyberte položky, ktoré nechcete a **Voľby** > **Označiť/Neoznačiť** > **Neoznačiť**.

Ak chcete označiť objekt, (napríklad prílohu v dokumente), prejdite na objekt tak, aby sa po jeho stranách objavili štvorcové značky.

## ■ Inštalácia aplikácií

Na inštaláciu aplikácií môžete použiť Nokia PC Suite. Nokia PC Suite prenesie inštalačný súbor do vášho zariadenia a inštalácia sa spustí automaticky. Inštalačný súbor môžete taktiež stiahnuť z webu; v tomto prípade sa inštalácia taktiež môže spustiť automaticky. Ak sa inštalácia nespustí automaticky, nájdite a vyberte inštalačný súbor vo vašom zariadení a stlačte tlačidlo posuvu.

## Písanie textu

## Tradičné písanie textu

Keď píšete text tradičnou technikou, v pravom hornom rohu displeja sa zobrazuje symbol Abc.

**ABC** a **abc** indikuje vybranú veľkosť písmen. **Abc** indikuje, že prvé písmeno slova sa napíše ako veľké a zostávajúce písmená sa automaticky napíšu ako malé. **123** indikuje numerický mód.

- Opakovane stláčajte číselné tlačidlo **1–9**, kým sa nezobrazí požadovaný znak. Pomocou jednotlivých číselných tlačidiel môžete zadať viac znakov, než je na nich vyznačené.
- Na vloženie číslicu stlačte a podržte príslušné číselné tlačidlo.
- Na prechod od písania písmen k písaniu číslic, stlačte a podržte #.
- Ak sa nasledujúce písmeno nachádza na rovnakom tlačidle ako to, ktoré ste práve napísali, počkajte, kým sa zobrazí kurzor a potom písmeno zadajte.
- Na vymazanie niektorého znaku stlačte tlačidlo Zmazať. Na vymazanie viacerých znakov stlačte a podržte tlačidlo Zmazať.
- Zoznam bežných interpunkčných znakov otvoríte stlačením tlačidla 1. Opakovaným stlačením 1 prejdite na požadované interpunkčné znamienko. Stlačením \* otvoríte zoznam špeciálnych znakov. Na pohyb po zozname použite tlačidlo posuvu a zvoľte požadovaný znak.
- Medzeru vložíte stlačením 0. Troma stlačeniami 0 presuniete kurzor na nasledujúci riadok.
- Na prepnutie medzi rôznymi veľkosťami vkladaných písmen stlačte #.

## Prediktívne písanie

- Na aktiváciu prediktívneho písania stlačte tlačidlo Úpravy a vyberte Zapnúť prediktív. text. Tým sa aktivuje prediktívne písanie pre všetky editory v prístroji. Keď píšete text prediktívnou technikou, v pravom hornom rohu displeja sa zobrazuje symbol
- 2. Na napísanie požadovaného slova požívajte tlačidlá **2–9**. Pri zadávaní jednotlivých písmen stláčajte príslušné tlačidlo vždy iba raz.
- 3. Keď ste dopísali slovo a je správne, potvrďte ho pohybom ovládača doprava alebo vložením medzery stlačením **0**.

Ak slovo nie je správne, stlačte opakovane \* na zobrazenie vyhovujúcich slov, ktoré sa našli v slovníku.

Ak je za slovom zobrazený otáznik (?), znamená to, že slovo, ktoré ste chceli napísať, sa nenachádza v slovníku. Ak chcete toto slovo pridať do slovníka, stlačte Hláskuj, zadajte slovo (najviac 32 písmen) v tradičnom režime a vyberte OK. Slovo sa pridá do slovníka. Keď sa slovník naplní, nové slová budú postupne nahrádzať slová, ktoré ste vložili ako prvé.

4. Začnite písať ďalšie slovo.

Sige Tip: Prediktívne písanie môžete zapnúť alebo vypnúť dvoma rýchlymi stlačeniami #.

Napíšte prvú časť zloženého slova a potvrďte rolovaním doprava. Napíšte zostávajúcu časť slova. Slovo dokončite stlačením **0**, čím vložíte medzeru.

Na vypnutie prediktívneho písania pre všetky editory v prístroji, stlačte tlačidlo Úpravy a vyberte Prediktívny text > Vypnúť.

## Kopírovanie textu do schránky

- 1. Na označenie písmen a slov stlačte a podržte tlačidlo Úpravy. Súčasne rolujte tak, aby sa označilo požadované slovo, veta alebo riadok textu, ktorý chcete skopírovať. Text sa označuje pohybom kurzora.
- 2. Na skopírovanie textu do schránky vyberte pri stlačenom tlačidle Úpravy Kopíruj. Na vloženie textu do dokumentu, stlačte a podržte tlačidlo Úpravy a vyberte Prilep.

## Zmena jazyka písania

Pri písaní môžete zmeniť jazyk písaného textu. Ak napríklad opakovane stláčate **6**, aby ste vložili určitý znak, zmenou jazyka písania získate prístup k iným znakom v odlišnom poradí.

Ak píšete text v inej než latinskej abecede a chcete napísať latinské znaky, napríklad e-mailovú alebo webovú adresu, budete musieť zmeniť jazyk písaného textu. Na zmenu jazyka písaného textu, stlačte tlačidlo Úpravy, vyberte **Jazyk pri písaní** a jazyk, ktorý používa latinku.

## Ovládanie hlasitosti

Výstraha: Keď je zapnutý reproduktor, nedržte prístroj pri uchu, pretože hlasitosť môže byť veľmi vysoká.

Na úpravu hlasitosti počas hovoru, stláčajte tlačidlá ovládania hlasitosti.

Na úpravu hlasitosti reproduktora, stláčajte tlačidlá ovládania hlasitosti.

### Profily

 $\bigcirc$ 

**Dôležité:** V off-line profile nemôžete volať ani prijímať žiadne hovory, a nemôžete používať žiadne funkcie, ktoré si vyžadujú pokrytie celulárnej siete. Môžete ale volať na oficiálne tiesňové číslo, naprogramované vo vašom prístroji. Aby ste mohli volať, musíte najskôr aktivovať funkcie telefónu prechodom do iného profilu. Ak je prístroj zablokovaný, zadajte odblokovací kód.

Vyberte Menu > Nástroje > Profily.

Zvonenia, upozornenia a iné zvuky prístroja môžete upraviť a prispôsobiť pre rozličné okolnosti, prostredia a skupiny volajúcich.

Na prispôsobenie niektorého profilu prejdite na požadovaný profil v zozname a vyberte Voľby > Personalizovať.

Definujte nasledujúce nastavenia:

- Tón zvonenia Vyberte tóny zvonenia zo zoznamu alebo vyberte Načítať audio na otvorenie zložky so zoznamom záložiek
  pre načítanie zvonení pomocou prehliadača. Na vypočutie vybraných tónov zvonenia stlačte Čítaj. Ak používate dve
  alternatívne telefónne linky, môžete definovať zvonenie osobitne pre každú linku.
- Tón videohovoru Voľba tónov zvonenia pre videohovory.
- **Ohlásiť volajúceho** Aktivácia funkcie zvonenia s oznámením mena volajúceho. Keď vám zavolá niekto z vášho zoznamu kontaktov, prístroj použije zvonenie, ktoré je kombináciou zvukovej podoby mena kontaktu a vybraného tónu zvonenia.
- Typ zvonenia Vyberte, akým spôsobom bude telefón zvoniť.
- Hlasitosť zvonenia Nastavte hlasitosť zvonenia telefónu.
- Tón hlásenia správy Vyberte tón, ohlasujúci prijatie textovej správy
- Tón hlásenia e-mailu Vyberte tón, ohlasujúci prijatie e-mailovej správy
- Hlásenie vibrovaním Nastavte, či má prístroj oznamovať prijatý hovor aj vibrovaním.
- Tóny tlačidiel Nastavte hlasitosť zvukov tlačidiel prístroja.
- Výstražné tóny Zapnite alebo vypnite výstražné tóny.
- Hlásenie Môžete nastaviť, aby telefón zvonil iba pri hovoroch z telefónnych čísel, patriacich vybranej skupine kontaktov. Hovory od volajúcich mimo tejto skupiny budú oznamované tichým hlásením.
- Názov profilu Môžete dať meno novému profilu alebo premenovať existujúci profil. Profily Normál a Off-line premenovať nemožno.

**Off-line** profil zabezpečí, že náhodne nezapnete telefón, nezačnete odosielať alebo prijímať správy a nepoužijete Bluetooth, a okrem toho zatvorí všetky pripojenia na Internet, ktoré ste prípadne mali aktívne pri prechode do tohto profilu.

Na zmenu profilu prejdite na požadovaný profil v zozname a vyberte Voľby > Aktivovať.

Na vytvorenie nového profilu vyberte **Voľby** > **Vytvoriť nový**, a definujte nastavenia.

#### Výber tónov zvonenia

Na nastavenie tónu zvonenia prejdite na profil a vyberte **Voľby** > **Personalizovať** > **Tón zvonenia**. Vyberte tón zvonenia zo zoznamu alebo zvoľte Načítať audio na otvorenie zložky so zoznamom záložiek pre načítanie tónov zvonenia cez prehliadač. Všetky načítané tóny sa ukladajú do zložky **Galéria**.

Na prehratie tónu zvonenia iba pre vybranú skupinu kontaktov prejdite na profil, vyberte **Voľby** > **Personalizovať** > **Hlásenie**; a vyberte požadovanú skupinu. Hovory od volajúcich mimo tejto skupiny budú oznamované tichým hlásením.

Na vyhľadanie tónu správy prejdite na profil a vyberte **Voľby** > **Personalizovať** > **Tón hlásenia správy**.

Na vypočutie vybraného tónu vyberte tón zo zoznamu a počkajte, kým ho prístroj prehrá.

#### Úprava nastavení doplnkov

Prejdite na doplnok a vyberte **Voľby** > **Otvoriť**.

Zmena nastaveného profilu pre doplnok.

Na zmenu nastavenia doplnku vyberte doplnok a Voľby > Otvoriť.

## Témy

#### Vyberte Menu > Nástroje > Témy.

Témy vám umožňujú zmeniť vzhľad displeja vášho prístroja. Môžete napríklad zmeniť obrázok na pozadí a farby na displeji.

Ak chcete zmeniť vzhľad displeja, označte tému, ktorú chcete použiť, a vyberte Voľby > Použi.

Ak chcete upraviť tému, zvýraznite ju a vyberte **Voľby** > **Upraviť**. Vyberte **Tapeta**, ak chcete zmeniť obrázok na pozadí v pohotovostných režimoch, a **Šetrič energie**, ak chcete použiť text, alebo dátum a čas ako šetrič energie, ktorý sa zobrazí na displeji, ak po určitú dobu nestlačíte žiadne tlačidlo.

Ak si chcete načítať témy, musíte vytvoriť sieťové spojenie umožňujúce načítanie kompatibilných tém z internetových zdrojov.

Ak si chcete načítať tému, vyberte **Načítať témy**. Vyberte záložku na stránku, z ktorej si tému chcete načítať. Po načítaní témy si môžete zobraziť jej ukážku, aktivovať ju alebo upraviť.

Na zobrazenie ukážky témy zvoľte príslušnú tému a vyberte Voľby > Prezrieť. Vyberte Použi, ak chcete novú tému aktivovať.

## Prenos obsahu medzi prístrojmi

Cez Bluetooth alebo infraport môžete prenášať obsah, napríklad kontakty, z kompatibilného zariadenia Nokia na svoj prístroj Nokia E65. Typ obsahu, ktorý sa dá prenášať, závisí od modelu zariadenia. Ak druhé zariadenie podporuje synchronizáciu, môžete tiež synchronizovať dáta medzi týmto zariadením a vašim prístrojom Nokia E65.

## Prenos dát cez Bluetooth alebo infraport

Tip: Ak prenášate údaje z vášho predchádzajúceho zariadenia, toto zariadenie vás môže vyzvať na vloženie SIM karty. Váš prístroj Nokia E65 nepotrebuje na prenos dát SIM kartu.

Na prenos dát z kompatibilného zariadenia na svoj prístroj vyberte Menu > Nástroje > Prenos dát > Preniesť dáta.

### Spojenie cez Bluetooth

- 1. V informačnom okne vyberte Pokračuj.
- 2. Vyberte Cez Bluetooth. Obe zariadenia musia podporovať vybraný typ spojenia.
- 3. Aktivujte Bluetooth na druhom zariadení a na svojom prístroji Nokia E65 vyberte **Pokračuj** na spustenie vyhľadávania zariadení s aktívnymi funkciami Bluetooth.
- 4. Keď Nokia E65 nájde druhé zariadenie, vyberte Stop.
- 5. Vyberte druhé zariadenie zo zoznamu. Váš prístroj Nokia E65 vás požiada o zadanie prístupového kódu (1 až 16 číslic). Prístupový kód slúži na jednorazové potvrdenie tohto spojenia.
- Zadajte kód na prístroji Nokia E65 a vyberte OK. Zadajte prístupový kód na druhom zariadení a vyberte OK. Zariadenia sú teraz spárované. <u>Pozrite si "Párovanie zariadení" str. 61.</u>
   Dri komunikácia propiecť dáta ako správa. Aby sa

Pri komunikácii s niektorými modelmi telefónov sa na druhé zariadenie odošle aplikácia **Preniesť dáta** ako správa. Aby sa **Preniesť dáta** nainštalovanlo na vaše druhé zariadenie otvorte správu a postupujte podľa pokynov na displeji.

7. Z prístroja Nokia E65 vyberte obsah, ktorý si doň chcete preniesť z druhého zariadenia, a OK.

## Infračervené spojenie

- 1. V informačnom okne vyberte Pokračuj.
- 2. Vyberte **Cez infračervené**. Obe zariadenia musia podporovať vybraný typ spojenia.
- 3. Prepojte obe zariadenia. Pozrite si "Infračervené spojenie" str. 62.
- 4. Z prístroja Nokia E65 vyberte obsah, ktorý si doň chcete preniesť z druhého zariadenia, a OK.

Obsah sa skopíruje z pamäti druhého zariadenia na príslušné miesto vo vašom prístroji. Čas kopírovania závisí od množstva prenášaných údajov. Kopírovanie môžete aj prerušiť a pokračovať v ňom neskôr.

Potrebný postup pri prenose dát závisí tiež od druhého prístroja a od toho, či došlo k prerušeniu prenosu dát. Položky, ktoré možno preniesť, závisia od druhého zariadenia.

## Synchronizácia dát s druhým zariadením

Ak ste už predtým prenášali dáta na váš prístroj Nokia E65 a druhý prístroj podporuje synchronizáciu, na aktualizáciu dát na týchto dvoch prístrojoch môžete použiť aplikáciu **Prenos dát**.

- 1. Vyberte Telefóny a stlačte tlačidlo posuvu.
- 2. Prejdite na zariadenie, z ktorého ste prenášali dáta, a stlačte tlačidlo posuvu.
- 3. Vyberte **Synchronizovať** a stlačte tlačidlo posuvu. Prístroj spustí synchronizáciu použitím rovnakého typu spojenia, ktoré ste vybrali pri pôvodnom prenose dát. Synchronizujú sa iba dáta, ktoré ste pôvodne vybrali pre prenos dát.

Na úpravu nastavenia prenosu dát a synchronizácie vyberte **Synchronizovať**, prejdite na zariadenie, stlačte tlačidlo posuvu a vyberte **Upraviť**.

## Pamäť

K dispozícii sú dva typy pamätí, do ktorých môžete ukladať dáta alebo inštalovať aplikácie: pamäť prístroja a vymeniteľná pamäť.

### Pamäť prístroja

Pamäť, ktorá je zabudovaná v prístroji, je dynamická a delia sa o ňu mnohé aplikácie. Kapacita dostupnej vnútornej pamäti sa môže meniť, nemôže však prekročiť limit nastavený výrobcom. Dáta uložené na prístroji, ako napríklad softvérové aplikácie, obrázky a hudba, využívajú internú pamäť prístroja.

### Vymeniteľná pamäť

Vymeniteľná pamäť je pamäťový priestor, ktorý nie je zabudovaný vo vašom prístroji, napríklad SIM karta alebo pamäťová karta. Na SIM karte sú uložené rôzne informácie, napríklad informácie o operátorovi a kontaktoch. Pamäťová karta slúži ako externé pamäťové médium pre softvérové aplikácie, obrázky, hudbu, kontakty, texty alebo ľubovoľné iné formy elektronických dát. K dispozícii sú pamäťové karty s veľkou kapacitou.

#### Informácie o pamäti

#### Vyberte Menu, Voľby > Detaily o pamäti a Pamäť telefónu alebo Pamäťová karta.

Môžete zobraziť, koľko pamäti sa momentálne používa, koľko zostáva voľnej pamäti a koľko pamäti zaberajú jednotlivé typy dát. Môžete napríklad zistiť, koľko pamäti zaberajú e-mailové správy, textové dokumenty alebo záznamy z kalendára.

Signa Tip: Ak chcete zaistiť dostatok pamäti, mali by ste pravidelne vymazávať alebo prenášať dáta na pamäťovú kartu alebo počítač.

## Pamäťová karta

Uchovávajte všetky pamäťové karty mimo dosahu malých detí.

Váš prístroj Nokia podporuje systémy súborov FAT16 a FAT32 pre pamäťové karty. Ak používate pamäťovú kartu z iného prístroja alebo ak chcete zabezpečiť kompatibilitu pamäťovej karty so svojím prístrojom Nokia, budete možno musieť sformátovať pamäťovú kartu na svojom prístroji Nokia. Pri formátovaní sa však nenávratne vymažú všetky údaje uložené na pamäťovej karte.

Odporúčame pravidelne zálohovať údaje z pamäti prístroja na pamäťovú kartu. Na prístroji si údaje neskôr môžete zo zálohy obnoviť. Na zálohovanie informácií z pamäti prístroja na pamäťovú kartu zvoľte Menu > Nástroje > Pamäť > Voľby > Zálohovať pam. tel. Na obnovenie informácií z pamäťovej karty do pamäti prístroja zvoľte Menu > Nástroje > Pamäť > Voľby > Voľby > Obnoviť z karty.

Nevyberajte pamäťovú kartu, keď z nej prístroj číta alebo na ňu zapisuje. Ak vyberiete kartu počas zápisu alebo čítania, môže dôjsť k poškodeniu pamäťovej karty ako aj prístroja, a údaje uložené na karte sa môžu zničiť.

Ak sa pamäťová karta nedá vo vašom prístroji použiť, môže ísť o nesprávny typ pamäťovej karty, alebo karta nie je sformátovaná pre váš prístroj, alebo má poškodený súborový systém.

\*

Tip: Pamäťovú kartu môžete vkladať a vyberať bez vyberania batérie alebo vypínania prístroja.

## MicroSD karta

Používajte iba microSD karty, schválené spoločnosťou Nokia pre použitie s týmto prístrojom. Nokia sa riadi schválenými priemyselnými normami pre pamäťové karty, ale karty niektorých značiek nemusia byť úplne kompatibilné s týmto prístrojom. Pri použití nekompatibilnej karty môže dôjsť k poškodeniu karty a prístroja a môže dôjsť aj k porušeniu dát, uložených na karte.

Tento prístroj používa microSD pamäťovú kartu.

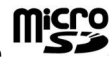

Pre zabezpečenie bezproblémovej výmeny dát používajte s týmto prístrojom iba kompatibilné microSD karty. Overte si kompatibilitu microSD karty u jej výrobcu alebo dodávateľa. Iné pamäťové karty než microSD nie sú s týmto prístrojom kompatibilné. Pri použití nekompatibilnej pamäťovej karty môže dôjsť k poškodeniu karty i prístroja, a môže dôjsť ku zničeniu dát, uložených na nekompatibilnej karte. Uchovávajte všetky pamäťové karty mimo dosahu malých detí.

#### Používanie pamäťovej karty

Vyberte Menu > Nástroje > Pamäť > Voľby a jednu z nasledujúcich volieb:

- Vybrať pam. kartu Bezpečné vysunutie pamäťovej karty.
- Zálohovať pam. tel. Zálohovanie dôležitých informácií, napríklad záznamov z kalendára alebo kontaktov, na pamäťovú kartu.
- Obnoviť z karty Obnova údajov v prístroji zo zálohy na pamäťovej karte.
- Formátovať kartu Formátovanie pamäťovej karty pre váš prístroj.
- Názov pamäť. karty Zmena názvu pamäťovej karty.
- Nastaviť heslo Vytvorenie hesla pre pamäťovú kartu.
- Detaily o pamäti Zistenie veľkosti pamäti, využitej aplikáciami a údajmi.

#### Základná informácia o vašom zariadení

#### Formátovanie pamäťovej karty

Pri formátovaní pamäťovej karty sa nenávratne stratia všetky údaje na karte. Informujte sa u predajcu, či musíte pamäťovú kartu pred prvým použitím formátovať. Na sformátovanie pamäťovej karty vyberte Voľby > Formátovať kartu. Po dokončení formátovania zadajte názov pamäťovej karty.

#### Ochrana pamäťovej karty

Aby ste zabránili neželanému prístupu k údajom, môžete pamäťovú kartu chrániť heslom. Na nastavenie hesla vyberte **Voľby** > Nastaviť heslo. Heslo môže mať najviac osem znakov a rozlišujú sa v ňom malé a veľké písmená. Heslo sa ukladá vo vašom prístroji. Pokiaľ budete používať pamäťovú kartu v jednom prístroji, nebudete musieť zadávať heslo znova. Pri použití pamäťovej karty v inom prístroji však budete vyzvaní zadať heslo. Nie všetky pamäťové karty podporujú ochranu heslom.

Na odstránenie hesla pamäťovej karty vyberte Voľby > Odstrániť heslo. Po odstránení hesla nebudú údaje na pamäťovej karte chránené pred neoprávneným použitím.

#### Odblokovanie pamäťovej karty

Na otvorenie zablokovanej pamäťovej karty vyberte Voľby > Odblokovať kartu. Zadajte heslo.

#### ■ Download!

#### Vyberte Menu > Načítajte!.

Prostredníctvom Download! (služba siete), môžete prehliadať, načítavať a inštalovať položky, ako posledné aplikácie a príslušné dokumenty z webu do vášho prístroja.

Položky sú kategorizované pod katalógmi a zložkami poskytovanými firmou Nokia alebo nezávislými poskytovateľmi služieb. Niektoré položky môžu byť platené, ale zvyčajne si ich môžete prezrieť bezplatne.

Inštalujte a používajte iba aplikácie a iný softvér z dôveryhodných zdrojov, napríklad aplikácie nesúce podpis Symbian alebo ktoré prešli Java Verified<sup>™</sup> testom.

Používajte iba služby, ktorým dôverujete a ktoré poskytujú adekvátnu bezpečnosť a ochranu pred škodlivým softvérom.

#### Výber katalógov, zložiek a položiek

Služba Download! používa pre prístup k najaktuálnejšiemu obsahu vaše sieťové služby. Pre informácie o ďalších položkách dostupných v službe Download!, kontaktujte vášho sieťového operátora, poskytovateľa služieb, alebo dodávateľa, či výrobcu.

Na otvorenie položky alebo prezretie obsahu zložky, alebo katalógu prejdite na zvolenú položku a stlačte tlačidlo posuvu. Vyberte **Voľby** a jednu z nasledujúcich volieb:

vyberte vorby a jednu z nasiedujúcich volieb:

- Obnoviť zoznam Aktualizovať obsah v službe Download!.
- Skryť Skrytie zložky alebo katalógu zo zoznamu, napríklad aby ste si mohli prezrieť iba položky, ktoré používate najčastejšie.
- Zobraziť všetky Zobrazenie všetkých skrytých položiek.
- Kúpiť Zakúpenie vybranej položky. Otvorte submenu, kde si môžete vybrať verziu položky a zobrazenie cenovej informácie.
- **Prevziať** Načítanie bezplatne poskytovaných položiek.
- Zobraziť detaily Kontrola údajov o zvolenej položke.
- Nastavenia Prispôsobenie nastavenia Download!.
- Domovská stránka Návrat do základnej úrovne Download!.

Dostupné možnosti sa môžu líšiť podľa vášho poskytovateľa služieb, zvolených položiek a nastaveného zobrazenia.

#### Nastavenie Download!

Na zvolenie miesta prístupu, ktoré chcete použiť na pripojenie k serveru poskytovateľa služieb, a či si má zariadenie vyžadovať miesto prístupu, kedykoľvek použijete Download!, vyberte Miesto prístupu.

Na definovanie či chcete automaticky otvoriť načítanú položku alebo aplikáciu po ukončení načítania, vyberte Automatické otvorenie.

Na definovanie či chcete zobraziť výzvu na potvrdenie náhľadu pred otvorením náhľadu položky, zvoľte Potvrdenie ukážky.

Na definovanie či chcete zobraziť výzvu na potvrdenie nákupu pred zakúpením položky, zvoľte Potvrdenie kúpy.

## 3. Telefón

Aj keď je prístroj zablokovaný, dá sa volať na oficiálne tiesňové číslo, naprogramované vo vašom prístroji.

Aby ste mohli volať a prijímať hovory, musí byť prístroj zapnutý, musí v ňom byť vložená platná SIM karta a musíte sa nachádzať v oblasti pokrytej signálom celulárnej siete. Počas hlasovej komunikácie sa udržiava spojenie GPRS okrem prípadu, kedy sieť podporuje duálny prenosový režim alebo ak máte USIM kartu a nachádzate sa v oblasti pokrytia siete UMTS.

## Prijatie hovoru

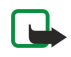

**Upozornenie:** Aktuálne poplatky za hovory a služby od vášho poskytovateľa služieb sa môžu líšiť v závislosti na vlastnostiach siete, zaokrúhľovaní pri vyúčtovaní, daniach, atď.

Na prijatie hovoru stlačte tlačidlo Hovor alebo otvorte veko.

Na odmietnutie hovoru stlačte tlačidlo Koniec alebo zavrite veko.

Na stlmenie zvonenia namiesto prijatia hovoru vyberte Tichý.

Na prijatie nového hovoru počas iného hovoru pri aktivovanej funkcii **Čakajúci hovor**, stlačte tlačidlo Hovor. Prvý hovor sa podrží. Na ukončenie prebiehajúceho hovoru stlačte tlačidlo Koniec alebo zavrite veko.

## Volanie

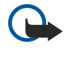

Dôležité: Ak je prístroj zablokovaný, zadajte odblokovací kód, aby sa aktivovali funkcie telefónu. Aj keď je prístroj zablokovaný, dá sa volať na oficiálne tiesňové číslo. Pre uskutočnenie tiesňového volania v off-line profile alebo keď je prístroj zablokovaný je potrebné, aby prístroj spoznal navolené číslo ako oficiálne tiesňové číslo. Odporúčame pred tiesňovým volaním radšej zmeniť profil alebo odblokovať prístroj zadaním odblokovacieho kódu.

Zadajte telefónne číslo vrátane medzimestskej predvoľby a stlačte tlačidlo Hovor. Ak zadáte nesprávny znak, stlačte tlačidlo Zmazať.

**Tip:** Pri medzinárodných hovoroch stlačte dvakrát tlačidlo \* na vloženie znaku +, ktorý nahrádza medzinárodný volací znak, zadajte predvoľbu krajiny, mesta (bez počiatočnej nuly, ak je to potrebné) a telefónne číslo.

Na ukončenie hovoru alebo zrušenie pokusu o spojenie, stlačte tlačidlo Koniec alebo zatvorte veko.

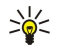

**Tip:** Ak chcete počas hovoru zatvoriť veko, ale nechcete ukončiť hovor, stlačte ľavé výberové tlačidlo a v priebehu niekoľkých sekúnd zatvorte veko.

Na volanie účastníka uloženého v zozname kontaktov v pohotovostnom režime stlačte Kontakty. Zadajte prvé písmená mena, prejdite na meno a stlačte tlačidlo Hovor. <u>Pozrite si "Kontakty" str. 35.</u>

Stlačením tlačidla Hovor zobrazíte zoznam 20 čísel, na ktoré ste naposledy volali alebo sa pokúšali volať. Prejdite na požadované číslo alebo meno a voľbu spustite tlačidlom Hovor. <u>Pozrite si "Denník" str. 29.</u>

Hlasitosť prebiehajúceho hovoru upravíte použitím tlačidiel ovládania hlasitosti.

Na zavolanie do svojej odkazovej schránky (služba siete), v pohotovostnom režime stlačte a pridržte 1 alebo stlačte 1 a tlačidlo Hovor.

## Rýchla voľba

Rýchla voľba umožňuje uskutočnenie hovoru stlačením a podržaním číslicového tlačidla.

Pred použitím rýchlej voľby vyberte Menu > Nástroje > Nastavenia > Hovor > Rýchla voľba > Zapnutá.

Ak chcete priradiť číslicové tlačidlo k telefónnemu číslu, vyberte **Menu** > **Nástroje** > **Rýchla voľ.** Prejdite na číslicové tlačidlo (2 až 9) na displeji a vyberte **Voľby** > **Prideľ**. Vyberte požadované telefónne číslo z adresára **Kontakty**.

Ak chcete vymazať telefónne číslo priradené k číslicovému tlačidlu, prejdite na tlačidlo rýchlej voľby a vyberte Voľby > Zrušiť. Ak chcete upraviť telefónne číslo priradené k číslicovému tlačidlu, prejdite na tlačidlo rýchlej voľby a vyberte Voľby > Zmeniť.

## Tlačidlá Business voice

Vaše zariadenie má štyri tlačidlá Business voice: konferenčné tlačidlo (1), tlačidlo kontaktov (2), tlmiace tlačidlo (3) a užívateľské tlačidlo (4).

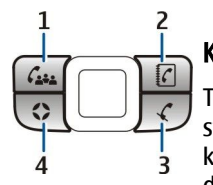

## Konferenčný hovor

Tlačidlo konferenčných hovorov môžete použiť na uskutočnenie nového konferenčného hovoru (služba siete), pridanie účastníkov ku aktívnemu hovoru, alebo na spojenie dvoch prebiehajúcich hovorov do konferenčného hovoru. Konferenčný hovor môžete ovládať vašim zariadením alebo konferenčnou službou dial-in. Účastníkov hovoru môžete vybrať z Kontakty alebo z nastavených konferenčných čísel.

Maximálny počet účastníkov konferenčného hovoru závisí od služby siete.

#### Uskutočnenie konferenčného hovoru na predvolené číslo konferenčnej služby

Na uskutočnenie konferenčného hovoru na predvolené číslo konferenčnej služby musíte najprv nastaviť predvolené číslo. Vyberte Menu > Nástroje > Nastaven. > Konf. hovor > Servisné číslo. Definujte číslo konferenčnej služby a ak je to potrebné, aj ID a PIN.

Ak ste predtým definovali predvolenú konferenčnú skupinu, musíte takisto nastaviť predvolené číslo konferenčnej služby. Vyberte Menu > Nástroje > Nastaven. > Konf. hovor > Typ konfer. hovoru > Servisné číslo.

- 1. V aktívnom pohotovostnom režime stlačte tlačidlo konferenčného hovoru a vyberte Servisné číslo. Zariadenie zavolá na predvolené číslo a automaticky pripojí konferenčné ID a PIN ak ich máte definované. Ste pripojení k službe konferenčných hovorov.
- 2. Aktívny konferenčný hovor ukončíte stlačením tlačidla Koniec.

### Konferenčný hovor s predvolenou konferenčnou skupinou

Na konferenčný hovor s predvolenou konferenčnou skupinou musíte najprv nastaviť predvolenú skupinu. Vyberte Menu > Nástroje > Nastaven. > Konf. hovor > Skupina. Vyberte skupinu osôb z Kontakty, a zadajte meno pre skupinu.

Ak ste predtým definovali predvolené číslo konferenčnej služby, musíte takisto nastaviť predvolenú konferenčnú skupinu. Vyberte Menu > Nástroje > Nastaven. > Konf. hovor > Typ konfer. hovoru > Skupina.

- 1. V aktívnom pohotovostnom režime stlačte tlačidlo konferenčného hovoru a vyberte konferenčnú skupinu. Otvorí sa zoznam členov predvolenej skupiny.
- 2. Na zavolanie členovi prejdite na člena a stlačte konferenčné tlačidlo.
- 3. Po prijatí volania vyberte **Pridať do kon.** na pridanie člena do konferenčného hovoru. Na vyradenie člena z hovoru vyberte **Ukončiť**.
- 4. Opakujte kroky 3 a 4 až kým nezavoláte všetkým členom.
- 5. Po prijatí volania posledného člena stlačte konferenčné tlačidlo. Všetky hovory sa spoja do konferenčného hovoru.
- 6. Aktívny konferenčný hovor ukončíte stlačením tlačidla Koniec.

#### Konferenčné volanie na uložené čísla kontaktov

- 1. V aktívnom pohotovostnom režime stlačte tlačidlo konferenčného hovoru.
- 2. Vyberte Vybrať z kontaktov. Vyberte účastníkov a stlačte tlačidlo konferenčného hovoru. Otvorí sa zoznam vybraných účastníkov.
- 3. Na zavolanie účastníkovi prejdite na neho a stlačte konferenčné tlačidlo.
- 4. Po prijatí volania vyberte **Pridať do kon.**, aby sa účastník zaradil do konferenčného hovoru. Na vyradenie účastníka z hovoru vyberte **Ukončiť**.
- 5. Opakujte kroky 3 a 4 až kým nezavoláte všetkým účastníkom.
- 6. Keď posledný účastník prijme vaše volanie, stlačte konferenčné tlačidlo. Všetky hovory sa spoja do konferenčného hovoru.
- 7. Aktívny konferenčný hovor ukončíte stlačením tlačidla Koniec.

#### Pridanie jedného čísla k aktívnemu hovoru

Na pridanie čísla konferenčnej služby alebo jedného účastníka do aktívneho hovoru použite predtým definované predvolené číslo, alebo vyberte číslo z Kontakty.

Ak chcete použiť predvolené číslo služby konferenčných hovorov uistite sa, či je nastavené ako používaná predvolená konferencia. Vyberte Menu > Nástroje > Nastaven. > Konf. hovor > Typ konfer. hovoru > Servisné číslo.

- 1. Stlačte konferenčné tlačidlo.
- 2. Na pridanie predvoleného čísla konferenčnej služby do prebiehajúceho hovoru vyberte Servisné číslo. Na pridanie čísla z Kontakty vyberte Vybrať z kontaktov, zvoľte číslo a stlačte konferenčné tlačidlo.
- 3. Zariadenie zavolá na pridané čísla. Po prijatí volania stlačte tlačidlo konferenčného hovoru na skombinovanie hovorov.
- 4. Ak sa zobrazí Spojiť hovory?, vyberte Áno.
- 5. Hovory sa spoja do konferenčného hovoru.
- 6. Aktívny konferenčný hovor ukončíte stlačením tlačidla Koniec.

≥₩<

Tip: Môžete takisto pridať číslo k prebiehajúcemu konferenčnému hovoru až do dosiahnutia maximálneho počtu účastníkov konferenčného hovoru.

#### Pridanie skupiny účastníkov do aktívneho hovoru

Na pridanie skupiny účastníkov do aktívneho hovoru použite predtým definovanú predvolenú konferenčnú skupinu, alebo vyberte skupinu z Kontakty.

Ak chcete použiť predvolenú konferenčnú skupinu, uistite sa, či je nastavená ako používaná predvolená konferencia. Vyberte Menu > Nástroje > Nastaven. > Konf. hovor > Typ konfer. hovoru a skupinu.

- 1. Stlačte konferenčné tlačidlo.
- 2. Na pridanie predvolenej konferenčnej skupiny do aktívneho hovoru, vyberte predvolenú skupinu. Na pridanie skupiny z Kontakty vyberte Vybrať z kontaktov, zvoľte účastníkov a stlačte konferenčné tlačidlo.
- 3. Ak sa zobrazí Chcete pripojiť zvolených účastníkov k prebiehajúcemu hovoru?, vyberte Áno.
- 4. Otvorí sa zoznam vybraných účastníkov. Na zavolanie účastníkovi prejdite na neho a stlačte konferenčné tlačidlo.
- 5. Po prijatí volania vyberte Pridať do kon., aby sa účastník zaradil do konferenčného hovoru. Na vyradenie účastníka z hovoru vyberte Ukončiť.
- 6. Opakujte kroky 3 a 4 až kým nezavoláte všetkým účastníkom.
- 7. Keď posledný účastník prijme vaše volanie, stlačte konferenčné tlačidlo. Všetky hovory sa spoja do konferenčného hovoru.
- 8. Aktívny konferenčný hovor ukončíte stlačením tlačidla Koniec.

**Tip:** Môžete takisto pridať skupinu účastníkov k prebiehajúcemu konferenčnému hovoru až do dosiahnutia maximálneho počtu účastníkov konferenčného hovoru.

#### Spojenie dvoch prebiehajúcich hovorov do konferenčného hovoru

Môžete spojiť aktívny a podržaný hovor do konferenčného hovoru.

- 1. Stlačte konferenčné tlačidlo.
- 2. Ak sa zobrazí Spojiť hovory?, vyberte Áno. Hovory sa spoja do konferenčného hovoru.
- 3. Aktívny konferenčný hovor ukončíte stlačením tlačidla Koniec.

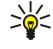

**Tip:** Spojené hovory môžu byť tiež konferenčné hovory až do dosiahnutia maximálneho počtu účastníkov konferenčného hovoru.

## Nastavenia konferenčného hovoru

#### Vyberte Menu > Nástroje > Nastaven. > Konf. hovor.

Na voľbu, či sa má ako predvolená voľba použiť číslo konferenčnej služby alebo konferenčná skupina vyberte **Typ konfer.** hovoru.

Na nastavenie predvoleného čísla konferenčnej služby vyberte Servisné číslo.

Na nastavenie predvolenej konferenčnej skupiny kontaktov vyberte Skupina.

Na vymazanie predvolenej konferenčnej skupiny kontaktov vyberte Voľby > Zmazať pred. skupinu.

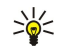

**Tip:** Na ľahší prístup do nastavenia konferenčného hovoru ak nebolo nastavené predvolené konferenčné číslo, stlačte v aktívnom pohotovostnom režime tlačidlo konferenčného hovoru a vyberte **Predvolené číslo** > **Áno**.

## Nastavenie čísel konferenčnej služby

Vyberte Menu > Nástroje > Nastaven. > Konf. hovor > Servisné číslo.

Na nastavenie predvoleného čísla konferenčnej služby vyberte Číslo konfer. hovoru.

Na nastavenie ID pre predvolené číslo konferenčnej služby vyberte ID konf. hovoru.

Na nastavenie PIN pre predvolené číslo konferenčnej služby vyberte PIN konfer. hovoru.

Pre konferenčné číslo môžete nastaviť ID a PIN iba ak máte definované predvolené číslo konferenčnej služby.

Tip: Ak vaša služba konferenčných hovorov vyžaduje ďalšie DTMF (dual tone multi-frequency) príkazy, ako #, môžete ich pridať po každom identifikačnom kóde.

## Otvorenie adresára kontaktov

Na prístup do zložky Kontakty z ktorejkoľvek aplikácie slúži tlačidlo Kontakty.

## Vypnutie a zapnutie mikrofónu

Na vypnutie mikrofónu počas aktívneho hlasového hovoru alebo video hovoru požite tlačidlo stlmenia. Na opätovné zapnutie mikrofónu stlačte tlačidlo stlmenia ešte raz.

### Rýchly prístup do zvolenej aplikácie

Užívateľské tlačidlo môžete konfigurovať na príjem ktorejkoľvek aplikácie, web stránky, alebo záložky, ktorú používate častejšie a potrebujete k nej rýchly prístup.

Na konfiguráciu užívateľského tlačidla vyberte Menu > Nástroje > Vlastné tlač.

Tip: Môžete tiež stlačiť a podržať užívateľské tlačidlo na jeho konfiguráciu. 201

## Voľby počas hovoru

Na zobrazenie nasledujúcich možnosti počas hovoru slúžia Voľby:

- Stlmiť Iní účastníci hovoru nemôžu počuť váš hlas zatiaľ čo vy počúvate prebiehajúcu diskusiu.
- Ozvučiť Váš hlas budú znova počuť ai ostatní účastníci hovoru.
- Vyradiť účastníka Vyradenie účastníka z prebiehajúceho hovoru.
- Ukončiť aktív. hovor Ukončenie aktívneho hovoru.
- Menu Zobrazenie menu aplikácií vášho prístroja.
- Podržať Podržanie aktívneho hovoru.
- Uvoľniť Zrušenie podržania aktívneho hovoru.
- Nový hovor Uskutočnenie nového hovoru počas iného hovoru, ak je k dispozícii služba konferenčného hovoru (služba siete).
- Odpovedať Prijatie prichádzajúceho hovoru počas iného hovoru, ak je aktivovaná funkcia Čakajúci hovor.
- Odmietnuť Odmietnutie prichádzajúceho hovoru počas iného hovoru, ak je aktivovaná funkcia Čakajúci hovor.
- Zablokovať tlačidlá Zablokovanie tlačidiel prístroja počas hovoru.
- Konferenčný Spojenie aktívneho a podržaného hovoru do konferenčného hovoru (služba siete).
- Súkromne Dôverný rozhovor s vybraným účastníkom počas konferenčného hovoru (služba siete).
- Vymeniť Prechod medzi aktívnym a podržaným hovorom (služba siete). •
- Poslať DTMF Odosielanie tónových reťazcov (DTMF), napríklad hesiel. Zadajte reťazec DTMF tónov alebo ho vyhľadajte v adresári Kontakty a vyberte DTMF.
- Prepojiť Spojenie podržaného hovoru s aktívnym a súčasné odpojenie sa od oboch hovorov (služba siete).

Výber možností je premenlivý.

## Presmerovanie hovorov

#### Vyberte Menu > Nástroje > Nastaven. > Presmerovanie.

Prichádzajúce hovory môžete presmerovať do odkazovej schránky alebo na iné telefónne číslo. O podrobnostjach sa informujte u svojho poskytovateľa služieb.

- 1. Vyberte si typ hovoru alebo dátového prenosu z nasledujúcich volieb:
  - Hovory Prichádzajúce (hlasové) hovory.
  - Dáta a videohovory Prichádzajúce dáta a videohovory.
  - Faxové prenosy Prichádzajúce faxové prenosy.
- 2. Vyberte si niektorú z nasledujúcich volieb presmerovania:
  - Všetky hovory, Všetky dáta a video alebo Všetky faxové prenosy. Presmerovanie všetkých prichádzajúcich hovorov. videoprenosov, dátových a faxových prenosov.

  - Ak je obsadené Presmerovanie prenosov, prichádzajúcich v čase, keď máte iný hovor. Ak neodpovedá Presmerovanie prichádzajúcich prenosov po istom čase zvonenia. V poli Čas premlky: definujte, ako dlho musí telefón zvoniť, kým bude prenos presmerovaný.
  - Ak je mimo dosahu Presmerovanie prenosov v čase, keď je prístroj vypnutý alebo mimo dosahu siete.
  - Ak nie je dostupný Súčasná aktivácia predchádzajúcich troch volieb. Táto voľba presmeruje hovory, keď je váš prístroj obsadený, keď hovor nepreberiete a keď ste mimo dosahu.
- 3. Vyberte Aktivovať.

Na kontrolu, ktoré presmerovania máte aktivované, prejdite na voľbu presmerovania a vyberte Voľby > Overiť stav.

Na zrušenie všetkých presmerovaní hlasových hovorov prejdite na voľbu presmerovania a vyberte Voľby > Zrušiť.

## Blokovanie hovorov

Blokovanie hovorov a presmerovanie hovorov nemôže bvť aktívne súčasne.

Aj keď sú hovory blokované, dá sa volať na určité oficiálne tiesňové čísla.

Vyberte Menu > Nástroje > Nastaven. > Blok. hovorov.

Na prístroji môžete obmedziť možnosť volania alebo prijímania hovorov (služba siete). Ak chcete zmeniť nastavenia služby, potrebujete od poskytovateľa služieb blokovacie heslo. Blokovanie hovorov ovplyvňuje hovory i dátové prenosy.

Na zablokovanie hovory vyberte Blok. mobil. hovorov a niektorú z nasledujúcich volieb:

- Odchádzajúce hovory Z vášho prístroja sa nebude dať telefonovať.
- Prichádzajúce hovory Zablokovanie prichádzajúcich hovorov.
- Medzinárodné hovory Zablokovanie volaní do iných krajín alebo oblastí.
- Prich. hovory v zahr. Zablokovanie prichádzajúcich hovorov, keď sa nachádzate v zahraničí.
- Medzin. mimo dom. Zablokovanie hovorov do iných krajín alebo oblastí, ale povolenie hovorov do vašej domovskej krajiny.

Na kontrolu stavu blokovania hlasových hovorov prejdite na voľbu blokovania a vyberte **Voľby** > **Overiť stav**.

Na zrušenie všetkých blokovaní hlasových hovorov, prejdite na voľbu blokovania a vyberte Voľby > Zrušiť všetky blok.

#### Blokovanie internetových hovorov

Ak chcete blokovať internetové hovory, vyberte položku Menu > Nástroje > Nastaven. > Blok. hovorov > Blok. inter. hovorov.

Ak chcete blokovať internetové hovory od anonymných volajúcich, vyberte položku Anonymné hovory > Zapnuté.

#### Zmena blokovacieho hesla

Ak chcete zmeniť heslo používané na blokovanie hlasových a faxových hovorov alebo dátových prenosov, vyberte položku Menu > Nástroje > Nastavenia > Blok. hovorov > Blok. mobil. hovorov > Voľby > Zmeniť blok. heslo. Zadajte platný kód a potom dvakrát za sebou zadajte nový kód. Blokovacie heslo musí mať dĺžku štyri číslice. Bližšie informácie vám poskytne váš poskytovateľ služieb.

## Odosielanie tónov DTMF

Počas hovoru môžete odosielať tóny DTMF (tónová voľba) a ovládať tak svoju odkazovú schránku a iné automatizované telefonické služby.

Na odoslanie sekvencie DTMF tónov voľte číslo a počkajte, kým sa prihlási druhá strana. Vyberte Menu > Voľby > Poslať DTMF. Zadajte sekvenciu tónov DTMF, alebo vyberte preddefinovanú sekvenciu .

Na pridanie tónových sekvencií na karty kontaktov stlačte tlačidlo Kontakty. Otvorte kontakt a vyberte **Voľby** > **Upraviť** > **Voľby** > **Pridať detail** > **DTMF**. Zadajte sekvenciu tónov. Na vloženie približne dvojsekundovej prestávky pred znaky tónovej voľby alebo medzi ne stlačte trikrát \* aby sa vložilo **p**. Vyberte **Hotovo**. Na nastavenie prístroja na odosielanie tónov DTMF iba po výbere **Poslať DTMF** počas hovoru, stlačte štyrikrát\* aby sa vložilo **w**.

## ■ Videohovory

 $\wedge$ 

Aby ste mohli uskutočniť videohovor, musíte byť v oblasti pokrytia sieťou UMTS. O dostupnosti a možnostiach aktivácie služieb videohovorov sa informujte u operátora siete alebo poskytovateľa služieb. Počas rozhovoru môžete do kompatibilného mobilného telefónu druhého účastníka poslať video v reálnom čase alebo si zobraziť video poslané druhým účastníkom, ak má účastník kompatibilný mobilný telefón s videokamerou. Videohovor sa dá uskutočniť iba medzi dvomi účastníkmi.

Výstraha: Keď je zapnutý reproduktor, nedržte prístroj pri uchu, pretože hlasitosť môže byť veľmi vysoká.

Na uskutočnenie videohovoru uved te telefónne číslo alebo vyberte účastníka hovoru z Kontakty a vyberte Voľby > Volať > Videohovor. Videohovor sa nedá skonvertovať na normálny hlasový hovor.

Na prijatie videohovoru stlačte tlačidlo Hovor alebo otvorte veko. Ak sa displeji zobrazí **Povoliť, aby sa videosnímka poslala volajúcemu?**, vyberte **Áno** na poslanie videa volajúcemu, alebo **Nie** na zrušenie posielania videa.

**Tip:** V prípade, ak nechcete počas videohovoru poslať video, môžete namiesto toho odoslať obrázok. Vyberte obrázok na odoslanie v Menu > Nástroje > Nastaven. > Hovor > Sním. pre videohovor > Použiť zvolenú.

Počas hovoru vyberte Voľby a niektorú z nasledujúcich volieb:

- Audio Hlasová komunikácia s volaným.
- Použi vid. Prezeranie videa bez zvuku.
- **Reprod.** Výber použitia reproduktora na príjem zvuku.
- Handset Stlmenie reproduktora a použitie handsetu.

## Internetové hovory

So službou internetových hovorov (služba siete ), môžete volať a prijímať hovory cez internet.

Váš prístroj podporuje hlasové hovory cez Internet. Pre tiesňové volania prístroj prednostne využíva celulárnu sieť. Ak sa nepodarí spojiť tiesňový hovor cez celulárnu sieť, prístroj sa pokúsi o spojenie tiesňového hovoru cez poskytovateľa internetovej telefonickej služby. S prihliadnutím k rozvinutej infraštruktúre mobilných sietí by ste mali na tiesňové volania využívať celulárnu sieť, ak to je možné. Ak sa nachádzate v dosahu celulárnej siete, pred tiesňovým volaním skontrolujte, že váš mobilný telefón je zapnutý a pripravený na volanie. Možnosť uskutočnenia tiesňového volania s využitím telefonovania cez internet závisí od dostupnosti siete WLAN a od zavedenia funkcií pre tiesňové volania vaším poskytovateľom služieb telefonovania cez internet. Informujte sa u svojho poskytovateľa služieb telefonovania cez internet o možnostiach tiesňových volaní prostredníctvom internetovej telefónnej služby.

Technológia VoIP (voice over internet protocol) je sada protokolov, ktorá umožňuje telefónne hovory cez sieť IP, ako napríklad internet. VoIP telefónne hovory sa môžu uskutočniť medzi dvomi počítačmi, medzi mobilnými telefónmi a medzi zariadením VoIP a tradičným telefónom. Na zavolanie, alebo prijatie VoIP hovoru sa musí vaše zariadenie nachádzať v oblasti pokrytej napr. WLAN sieťou.

Dostupnosť služby internetových hovorov sa môže líšiť podľa vašej krajiny, alebo predajnej oblasti.

### Definovanie nastavenia internetových hovorov

Pred uskutočnením internetových hovorov musíte definovať nastavenie internetových hovorov. Po definovaní nastavenia internetových hovorov podľa týchto inštrukcií, sa vaše zariadenie automaticky prihlási k službe internetových hovorov, keď vyberiete Menu > Pripojenie > Netový tel..

### Prvý krok: Definovanie SIP profilu

- Vyberte Menu > Nástroje > Nastaven. > Spojenie > Nastavenia SIP > Voľby > Pridať nový a zadajte požadovanú informáciu. <u>Pozrite si "Úprava SIP profilov" str. 82.</u> Musíte definovať všetky dostupné nastavenia SIP, ale uistite sa, že je Registrácia nastavená na Vždy zapnutá. Pre správne informácie sa kontaktujte s vašim poskytovateľom internetových hovorov.
- 2. Vyberte Proxy server a nastavte Typ prenosu na Automaticky.
- 3. Vyberte **Späť**, kým sa vrátite do hlavného menu **Spojenie**.

#### Druhý krok: definovanie profilu internetového hovoru

- 1. Vyberte Nast. inter. telefónu > Voľby > Nový profil. Zadajte názov pre profil a vyberte profil SIP, ktorý ste práve vytvorili.
- 2. Vyberte Späť, kým sa vrátite do hlavného menu.

#### Tretí krok: výber predvoleného profilu internetového hovoru (voliteľné)

Ak vyberiete predvolený profil internetového hovoru, Netový tel. automaticky použije tento sieťový profil na pripojenie k službe internetových hovorov.

- 1. Vyberte Menu > Pripojenie > Internet. tel..
- 2. Vyberte Prednostný profil a profil internetového hovoru, ktorý ste práve vytvorili.
- 3. Vyberte **Späť**, kým sa vrátite do hlavného menu.
- **Tip:** K službe internetových hovorov sa môžete takisto prihlásiť manuálne. Postupujte podľa tých istých inštrukcií pre nastavenie, ako pri automatickom prihlásení, ale uistite sa, že **Registrácia** je nastavená na **Ak je to nutné** a **Typ prenosu** je nastavená **UDP** alebo **TCP**. Pri manuálnom prihlásení musíte manuálne vybrať sieť použitú pre službu internetových hovorov.

#### Pripojenie k službe internetových hovorov

Na vytvorenie alebo prijatie internetových hovorov musí byť vaše zariadenie pripojené k službe internetových hovorov. Vyberte Menu > Pripojenie > Netový tel..

Ak ste si zvolili automatické prihlásenie, vaše zariadenie sa automaticky pripojí k službe internetových hovorov. Ak sa k službe pripájate manuálne, vyberte zo zoznamu sieť, ktorá je k dispozícii a vyberte **Zvoľ** na pripojenie k službe internetových hovorov. V pamäti uložené siete, označené ikonou hviezdičky, sa zobrazia ako prvé. Ak chcete ukončiť vytvorené spojenie, vyberte **Zruš**.

Vyberte Voľby a jednu z nasledujúcich volieb:

- Spojiť so službou na vytvorenie spojenia k službe, ak je k dispozícii služba internetových hovorov a vhodná sieť pre pripojenie.
- Odpojiť od služby na ukončenie pripojenia k službe internetových hovorov.
- Zmeniť službu na výber služby internetových hovorov pre odchádzúce hovory ak je zariadenie pripojené k viac ako jednej službe. Táto voľba sa zobrazí iba ak je k dispozícii viac ako jedna nakonfigurovaná služba.
- Konfigurovať službu na konfiguráciu nových služieb. Táto voľba sa zobrazí iba ak sú k dispozícii služby, ktoré neboli nakonfigurované.
- Uložiť sieť na uloženie siete, ku ktorej ste práve pripojení. Siete, uložené predtým do pamäti sú na zozname sietí označené ikonou hviezdičky. Táto voľba sa zobrazí iba ak ste pripojení k neuloženej bezdrôtovej sieti LAN.
- Použiť skrytú službu na pripojenie k službe internetových hovorov s použitím skrytej bezdrôtovej siete LAN.

 Obnoviť — na manuálne obnovenie zoznamu sietí. Túto voľbu použite, ak na zozname nie je zobrazená vaša bezdrôtová sieť LAN. Zoznam sa tiež automaticky obnovuje každých 15 sekúnd.

Výber možností je premenlivý.

Vaše zariadenie sa súčasne môže pripojiť iba k jednému bezdrôtovému miestu prístupu LAN. Ak používate dve alebo viaceré služby internetových hovorov, ktoré používajú to isté miesto prístupu, vaše zariadenie sa súčasne môže pripojiť k viacerým službám. Služba použitá pre odchádzajúce internetové hovory je zobrazená v zozname sietí a možno ju zmeniť zvolením Zmeniť službu.

Po úspešnom pripojení k službe môžete pre použitú bezdrôtovú sieť LAN uložiť ako známe miesto prístupu.

### Pripojenie s použitím skratky

Môžete mať skratku pre **Netový tel**. v aktívnom pohotovostnom režime, alebo môžete pridať skratku, ak nie je k dispozícii. <u>Pozrite si "Nastavenia pohotovostného režimu" str. 80.</u> Použitím skratky sa môžete zaregistrovať manuálne, ak je k dispozícii služba internetových hovorov a miesto prístupu. Ak už ste pripojení k službe internetových hovorov, zariadenie sa vás opýta, či sa chcete od tejto služby odpojiť.

### Vytvorenie internetových hovorov

Ak nastavíte **Internetový hovor** ako predvolený typ hovorov a vaše zariadenie je pripojené k službe internetových hovorov štandardne sa budú volania uskutočňovať vo forme internetových spojení.

Na nastavenie predvoleného typu odchádzajúcich hovorov vyberte Menu > Pripojenie > Netový tel. > Voľby > Nastavenia > Preferovaný typ hovoru > Celulárny hovor alebo Internetový hovor.

Internetový hovor môžete vytvoriť zo všetkých aplikácií, odkiaľ môžete vytvoriť aj štandardné hovory.

Na vytvorenie internetového hovoru v pohotovostnom režime zadajte telefónne číslo alebo internetovú adresu a stlačte tlačidlo hovoru.

Na vytvorenie internetového hovoru na adresu, ktorá nezačína číslicou, stlačte v pohotovostnom režime niektoré číselné tlačidlo a potom stlačte **#** na vymazanie displeja a na prepnutie zariadenia z číselného módu do textového. Napíšte adresu a stlačte tlačidlo hovoru.

Takisto môžete vytvoriť internetový hovor z Kontakty a Denník. Na vytvorenie hovoru z Kontaktov vyberte Menu > Kontakty, a prejdite na požadovaný kontakt. Vyberte Voľby > Volať > Internetový hovor.

Na vytvorenie hovoru z denníka vyberte Menu > Denník > Posled. hovory a Neprijaté, Prijaté hovory alebo Volané čísla, a prejdite na požadovaný kontakt. Vyberte Voľby > Volať > Internetový hovor.

#### Servisné nastavenia

Vyberte Menu > Pripojenie > Netový tel. > Voľby > Nastavenia > Nast.:.

Vyberte **Typ loginu** na zobrazenie, alebo zmenu spôsobu pripojenia k službe internetových hovorov pre **Netový tel.** Vyberte si z nasledujúcich možností:

- Automatický Automatické prihlásenie k službe internetových hovorov Ak sa nájden známa sieť, zariadenie sa automaticky pripojí k službe internetových hovorov. Ak používate automatické pripojenie pre bezdrôtové siete LAN, zariadenie periodicky vyhľadáva bezdrôtové siete LAN, čo spôsobuje zvýšenie odberu z batérie a skracuje jej životnosť.
- Manuálny Manuálne prihlásenie k službe internetových hovorov

Vyberte **Uložené siete** na zobrazenie sietí, ktoré ste uložili do pamäti pre pripojenie k službe internetových hovorov, alebo sietí, ktoré služba internetových hovorov pozná. Tieto siete sa použijú pre automatické prihlásenie a sú na zozname sietí označené ikonou hviezdičky. Ak chcete odstrániť sieť zo služby, vyberte **Voľby** > **Odstrániť**.

Vyberte **Upraviť nast. služby** na otvorenie špecifických nastavení služby. Táto voľba je k dispozícii iba ak je v zariadení nainštalovaný softvér pre špecifické nastavenie služby.

## Ochrana prístroja

Vyberte Menu > Nástroje > Nastavenia > Ochrana > Telefón a SIM.

Môžete upraviť bezpečnostné nastavenia pre PIN kód, automatické blokovanie a zmenu SIM karty, a tiež zmeniť kódy a heslá. Nepoužívajte kódy podobné tiesňovým číslam, aby nedopatrením nedochádzalo k volaniam na tiesňové číslo.

Kódy sa zobrazujú ako hviezdičky (\*). Pri zmene kódu zadajte platný kód a potom dvakrát nový kód.

#### Definovanie ochranných nastavení

Na definovanie nastavenia prístroja, SIM karty, správy certifikátov a bezpečnostného modulu vyberte nastavenie a **Voľby** > **Otvoriť.** 

Aj keď sú hovory obmedzené na uzavreté skupiny užívateľov, dá sa volať na oficiálne tiesňové číslo, naprogramované vo vašom prístroji.

Definujte nasledujúce nastavenia:

- Ochrana PIN kódom Vyberte Zapnutá, ak chcete, aby si prístroj vyžiadal PIN kód pri každom zapnutí. Toto nastavenie sa nedá zmeniť po vypnutí prístroja. Niektoré SIM karty neumožňujú vypnúť ochranu PIN kódom.
- PIN kód Zmena PIN kódu. PIN kód musí mať dĺžku 4 až 8 číslic. PIN kód chráni vašu SIM kartu pred neoprávneným použitím a spravidla sa dodáva spolu so SIM kartou. Ak trikrát po sebe zadáte nesprávny PIN kód, SIM karta sa zablokuje a na jej odblokovanie budete musieť zadať PUK kód, inak nebudete môcť SIM kartu ďalej používať.
- PIN2 kód Zmena PIN2 kódu. PIN2 kód musí mať dĺžku 4 až 8 číslic. PIN2 kód je potrebný na prístup k niektorým funkciám prístroja a dodáva sa so SIM kartou. Ak trikrát po sebe zadáte nesprávny PIN2 kód, SIM karta sa zblokuje a na jej odblokovanie budete musieť zadať PUK2 kód, inak nebudete môcť SIM kartu ďalej používať.
- Autoblokovací cyklus Nastavenie času, po ktorom sa prístroj automaticky zablokuje, a bude ho možné znova použiť iba po zadaní správneho blokovacieho kódu. Zadajte čas v minútach alebo vyberte Žiadny, aby sa vyradilo automatické blokovanie. Aj keď je prístroj zablokovaný, môžete stále prijímať prichádzajúce hovory a volať na oficiálne tiesňové číslo naprogramované vo vašom prístroji.
- Blokovací kód Nový kód môže mať dĺžku 4-255 znakov. Možno použiť písmená aj číslice, ako aj veľké i malé písmená. Prístroj vás upozorní, ak bude mať blokovací kód nesprávny formát.
- Blok. pri zmene SIM Nastavenie prístroja, aby si vyžiadal blokovací kód po vložení novej, neznámej SIM karty do vášho prístroja. Prístroj si uchováva zoznam SIM kariet, ktoré pozná ako karty majiteľa.
- Povoliť vzdialené blok. Ak aktivujete túto voľbu, budete môcť prístroj zablokovať odoslaním preddefinovanej textovej správy z iného telefónu. Pri aktivácii tejto voľby musíte zadať správu pre vzdialené blokovanie a potvrdiť ju. Správa musí mať aspoň 5 znakov. Maximálny počet povolených znakov je 8. Použitie viac ako 8 znakov by mohlo zabrániť odblokovaniu pamäťovej karty a musela by sa preformátovať. Ak je treba kartu preformátovať, stratia sa všetky informácie na nej uložené.
- **Uzavretá skup. užív.** (služba siete) Definovanie skupiny ľudí, ktorí vám môžu volať a ktorým môžete volať vy.
- Potvrdiť SIM služby (služba siete) Nastavenie prístroja tak, aby zobrazoval potvrdzovacie správy pri využívaní služieb SIM karty.

## Pevná voľba

Aj keď je aktivovaný pevný zoznam, dá sa volať na oficiálne tiesňové číslo, naprogramované vo vašom prístroji.

Stlačte tlačidlo Kontakty. Vyberte Voľby > SIM kontakty > Kontakty pevn. zozn..

Služba pevného zoznamu vám umožňuje povoliť hovory z vášho prístroja iba na určité telefónne čísla. Službu pevného zoznamu nepodporujú všetky SIM karty. Informujte sa podrobnejšie u svojho poskytovateľa služieb.

Vyberte Voľby a niektorú z nasledujúcich možností:

- Zapnúť pevný zozn. Obmedzenie hovorov z vášho prístroja. Ak chcete obmedzenie zrušiť, vyberte Vypnúť pevný zozn.. Pre aktiváciu a deaktiváciu pevného zoznamu a úpravu kontaktov v pevnom zozname sa vyžaduje PIN2 kód. Ak tento kód nemáte, obráťte sa na svojho poskytovateľa služieb.
- Nový SIM kontakt Pridanie telefónneho čísla do zoznamu čísel, na ktoré je dovolené volať. Uveď te meno kontaktu a
  telefónne číslo. Na obmedzenie hovorov predvoľbou krajiny, uveď te predvoľbu krajiny v Nový SIM kontakt. Všetky telefónne
  čísla, na ktoré sú povolené hovory, musia začínať touto predvoľbou krajiny.
- Pridať z Kontaktov Kopírovanie kontaktu z Kontakty do vášho pevného zoznamu.

Tip: Aby sa z prístroja pri aktivovanej službe pevného zoznamu dali posielať textové správy na čísla kontaktov uložených na SIM karte, musí byť v pevnom zozname zaradené aj číslo centra správ.

Ak si chcete pozrieť alebo upraviť telefónne číslo, na ktoré možno z prístroja volať, vyberte Voľby > SIM kontakty > Kontakty pevn. zozn..

Kontaktu zavoláte stlačením tlačidla Hovor.

Na úpravu telefónneho čísla vyberte **Voľby** > **Upraviť**. Na úpravu čísel v pevnom zozname budete pravdepodobne potrebovať PIN2 kód.

Kontakt vymažete stlačením tlačidla Zmazať.

## Odkazová schránka

## Vyberte Menu > Nástroje > Odkazy.

Pri prvom otvorení aplikácie odkazovej schránky sa zobrazí výzva na zadanie čísla odkazovej schránky. Ak chcete toto číslo zmeniť, vyberte Voľby > Zmeniť číslo. Ak chcete zavolať na toto číslo, vyberte Voľby > Volať odk. schránku.

Tip: Ak chcete zavolať na číslo odkazovej schránky (služba siete), v pohotovostnom režime stlačte a pridržte tlačidlo 1 alebo stlačte tlačidlo 1 a potom tlačidlo Hovor.

## Denník

## Vyberte Menu > Denník.

V prostredí **Denník** môžete zobraziť časový prehľad o komunikácii prístroja.

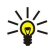

Tip: Nezabudnite z času na čas vyprázdniť denník.

Na zobrazenie zoznamu posledných hovorov s údajmi o ich dĺžke a záznamy o paketových dátových spojeniach vyberte **Posled.** hovory, Trvanie hovoru alebo Paketové dáta a stlačte tlačidlo posuvu.

Na zobrazenie udalosti podľa typu alebo smeru komunikácie rolujte doprava a vyberte Voľby > Filter. Prejdite na typ filtra a stlačte tlačidlo posuvu. Vyberte typ alebo smer a stlačte tlačidlo posuvu.

Na určenie, kedy sa majú vymazávať záznamy o komunikačných udalostiach vyberte Voľby > Nastavenia > Trvanie denníka, (voliteľné) a OK.

Na vymazanie záznamov o neprijatých, prijatých hovoroch a volaných číslach vyberte **Posled. hovory** > **Voľby** > **Zmazať posledné**.

Ak chcete odpovedať volajúcemu správou, vyberte **Posled. hovory** > **Neprijaté** > **Voľby** > **Vytvoriť správu**. Môžete poslať textovú alebo multimediálnu správu.

Na pridanie volajúceho alebo odosielateľa správy medzi Kontakty, vyberte volajúceho alebo odosielateľa správy a zvoľte Posled. hovory > Neprijaté > Voľby > Pridať do Kontaktov.

Na zobrazenie množstva dát odoslaných alebo prijatých s použitím GPRS vyberte Paketové dáta.

Na vynulovanie počítadiel GPRS vyberte Voľby > Vynulovať počítadlá. Zadajte blokovací kód a vyberte OK.

#### Nastavenia Denník

Na nastavenie, ako dlho sa budú všetky komunikačné udalosti uchovávať v **Denník**, vyberte **Voľby** > **Nastavenia** > **Trvanie denníka**, voľbu zo zoznamu a **OK**.

Na zobrazenie dĺžky hovoru počas jeho priebehu vyberte Voľby > Nastavenia > Ukázať dĺžku hovoru > Áno.

## 4. Hlasové aplikácie

Vaše zariadenie má rôzne hlasové aplikácie

## Nahrávač

#### Vyberte Menu > Médiá > Nahrávač.

Pomocou aplikácie Nahrávač môžete nahrať hlasovú poznámku s dĺžkou najviac 60 sekúnd, uložiť hlasovú nahrávku ako zvukový klip a prehrať zvukový klip. Aplikácia Nahrávač podporuje formát AMR.

Na nahratie hlasovej poznámky vyberte Voľby > Nahrať zvukový klip. Vyberte Preruš na prerušenie nahrávania a Nahraj na obnovenie nahrávania. Nahrávanie ukončíte výberom Stop. Zvukový klip sa ukladá automaticky.

Maximálna dĺžka hlasovej nahrávky je 60 sekúnd, závisí však aj od voľného miesta v pamäti prístroja alebo na pamäťovej karte.

#### Prehranie hlasovej nahrávky

Na vypočutie hlasovej nahrávky, ktorú ste práve nahrali, vyberte ikonu prehrávania (**>**). Vyberte **Stop** na zrušenie prehrávania. Na indikačnej lište sa zobrazuje čas prehrávania, pozícia a dĺžka hlasovej nahrávky.

Na prerušenie prehrávania hlasovej nahrávky vyberte Preruš. Prehrávanie sa obnoví po výbere Čítaj.

Hlasové nahrávky, ktoré prijmete alebo nahráte, sa ukladajú ako dočasné súbory. Súbory, ktoré chcete uchovať, musíte uložiť.

### Hlasové povely

## Vyberte Menu > Nástroje > Hl. povely.

Hlasové povely môžete použiť na uskutočňovanie telefónnych hovorov a na spúšťanie aplikácií, aktiváciu profilov alebo iných funkcií na prístroji.

Prístroj vytvorí hlasové menovky pre záznamy v adresári kontaktov a pre funkcie určené v aplikácii Hl. povely. Po vyslovení hlasového povelu prístroj porovná vyslovené slová s uloženou hlasovou menovkou.

Hlasové povely nezávisia od hlasu hovoriaceho, ale rozpoznávanie hlasu v prístroji sa postupne prispôsobuje hlasu hlavného užívateľa, aby sa dosiahlo lepšie rozpoznávanie hlasových povelov.

#### Volanie

Hlasová menovka kontaktu je meno alebo prezývka uložená na karte kontaktu v adresári Kontakty. Na vypočutie hlasovej menovky otvorte kartu kontaktu a vyberte Voľby > Prehrať hlas. voľbu.

- 1. Na zavolanie pomocou hlasového povelu, stlačte a pridržte tlačidlo Hlas.
- 2. Keď sa ozve tón alebo sa zobrazí výzva na displeji, jasne vyslovte meno uložené na karte kontaktu.
- Prístroj prehrá hlasovú menovku rozpoznaného kontaktu v zvolenom jazyku prístroja a zobrazí meno a číslo. Po uplynutí 1,5 sekundy prístroj začne voliť číslo. Ak rozpoznaný kontakt nebol správny a chcete si prezrieť zoznam ďalších vyhovujúcich kontaktov, vyberte Ďalej, alebo vyberte Skonči, ak chcete voľbu zrušiť.

Ak je pre daný kontakt uložených viacero čísel, prístroj vyberie predvolené číslo, ak bolo nastavené. Inak prístroj vyberie prvé dostupné číslo z polí záznamu v nasledujúcom poradí: **Mobil (domov), Mobil (práca), Telefón, Telefón (domov)** a **Telefón (práca)**.

#### Spustenie aplikácie

Prístroj vytvorí hlasové menovky pre aplikácie zaradené v aplikácii Hl. povely.

Na spustenie aplikácie pomocou hlasového povelu, stlačte a podržte tlačidlo Hlas a jasne vyslovte hlasovú menovku. Ak rozpoznaná aplikácia nebola správna a chcete si prezrieť zoznam ďalších vyhovujúcich aplikácií, vyberte **Ďalej**, alebo vyberte **Skonči**, na zrušenie voľby.

Na pridanie ďalšej aplikácie do zoznamu vyberte Voľby > Nová aplikácia.

Na zmenu hlasového povelu niektorej aplikácie prejdite na aplikáciu a vyberte **Voľby** > **Zmeniť povel**. Zadajte nový hlasový povel a vyberte **OK**.

#### **Zmena profilov**

Prístroj vytvorí hlasovú menovku pre každý profil. Na aktiváciu profilu pomocou hlasového povelu stlačte a pridržte tlačidlo Hlas a vyslovte názov profilu.

Na zmenu hlasového povelu prejdite na požadovaný profil a vyberte Profily > Voľby > Zmeniť povel.

#### Nastavenia hlasových povelov

Vyberte Voľby > Nastavenia.

Na vypnutie syntetizátora, ktorý prehráva rozpoznané hlasové povely vo vybranom jazyku prístroja, vyberte Syntetizátor > Vypnutý.

Na zrušenie naučeného rozpoznávania hlasu pri zmene hlavného používateľa prístroja použite Vynulovať úpr. hlasu.

## Hlasová pomoc

#### Vyberte Menu > Nástroje > Hlasová pomoc.

Aplikácia Hlasová pomoc číta text na displeji a umožňuje vám používať základné funkcie prístroja bez toho, aby ste sledovali displej.

Vyberte si z nasledujúcich možností:

- Kontakty Prečítanie záznamov v zozname kontaktov. Nepoužívajte túto voľbu, ak máte viac než 500 kontaktov.
- Posledné hovory Prečítanie informácie o neprijatých a prijatých hovoroch, volaných číslach a často volaných číslach.
- Odkaz. schránka Prevzatie a prehranie odkazov.
- Vytáčanie Voľba telefónneho čísla.
- Hodiny Vypočutie aktuálneho času a dátumu.

Na vypočutie ďalších možností vyberte Voľby.

## Počúvanie textových správ

#### Možnosti čítača správ

Čítač správ číta a hlasno reprodukuje vaše prijaté textové správy. Aplikácia je dostupná vo vašom zariadení v anglickom jazyku. Na stiahnutie ďalších jazykov navštívte www.nokia.com.

Vyberte Menu > Pracovňa > Čítačka spr..

Vyberte text správy, ktorú si chcete vypočuť a vyberte Čítaj. Môžete tiež aktivovať Čítačka spr. stlačením a podržaním ľavého výberového tlačidla po obdržaní textovej správy.

Na spustenie čítania ďalšej správy vo vašom Prijaté, rolujte doprava. Na spustenie čítania predošlej správy rolujte doľava.

Na prerušenie čítania stlačte nakrátko ľavé výberové tlačidlo. Na pokračovanie opäť stlačte nakrátko ľavé výberové tlačidlo.

Na ukončenie čítania stlačte tlačidlo Koniec.

#### Hlas

Na úpravu nastavenia syntetizovanej reči vyberte Menu > Nástroje > Hlas.

- Môžete si vybrať z nasledujúcich volieb:
- **Jazyk** Nastavenie jazyka reprodukcie.
- Hlas Nastavenie hlasu reprodukcie. Hlas závisí od použitého jazyka.
- Nastavenia hlasu Nastavenie vlastností hlasu.

### Vlastnosti hlasu

Na úpravu vlastností hlasu syntetizovanej reči vyberte Menu > Nástroje > Hlas > Nastavenia hlasu.

Môžete si vybrať z nasledujúcich volieb:

- Rýchlosť Vyberte požadovanú rýchlosť reči.
- Hlasitosť Nastavenie hlasitosti reprodukcie.

#### Voice management

Na správu hlasov, ktoré sú k dispozícii pre vybraný jazyk vyberte Menu > Nástroje > Hlas, a rolujte doprava.

Prejdite na hlas, vyberte **Voľby** a niektorú z nasledujúcich možností:

- **Prehrať hlas** Vypočutie vybraného hlasu.
- Detaily hlasu Zobrazenie informácií o hlase.
- Vymazať Vymazanie vybraného hlasu.

## Push to talk

Službu PTT môžete používať pre hovor s jednou osobou alebo so skupinou ľudí, alebo sa môžete pripojiť ku kanálu. Kanál je ako miestnosť pre chat: môžete zavolať do kanála, aby ste videli, či je niekto pripojený online. Ostatní účastníci nedostanú upozornenie, že voláte na kanál; každý účastník sa individuálne pripojí na kanál a začne sa zhovárať s ostatnými.

#### Hlasové aplikácie

V komunikácii cez službu PTT vždy jeden účastník hovorí, kým ostatní počúvajú cez zabudovaný reproduktor. Účastníci sa v diskusii striedajú. Pretože môže hovoriť vždy iba jeden účastník, maximálna dĺžka príspevku do diskusie je obmedzená. O dĺžke diskusného príspevku vo vašej sieti sa informujte u svojho operátora alebo poskytovateľa služby.

Nezabudnite počas volania cez PTT držať prístroj pred sebou tak, aby ste videli na displej. Hovorte na mikrofón a nezakrývajte reproduktor rukami.

Telefonické hovory majú vždy prednosť pred spojením cez PTT.

Aby ste mohli použiť službu PTT, musíte si pre ňu definovať prístupové miesto a nastavenia. Nastavenia môžete dostať v špeciálnej textovej správe od poskytovateľa, ponúkajúceho službu PTT.

#### Užívateľské nastavenia

Vyberte Voľby > Nastavenia > Nastavenia užívateľa.

Definujte nasledujúce:

- Prichádzaj. hovory PTT Vyberte Hlásiť na zobrazenie upozornenia na prichádzajúce volania. Vyberte Automatický príjem, ak chcete, aby prístroj prijímal volania cez PTT automaticky. Vyberte Nie sú povolené, ak chcete, aby prístroj volania cez PTT automaticky odmietal.
- Tón hlásenia hov. PTT Vyberte Nastavený profilom, ak chcete, aby sa spôsob upozornenia na volania v službe PTT riadil nastaveniami aktívneho profilu. Ak máte nastavený tichý profil, budete nedostupní pre ostatných účastníkov PTT, ktorí vám budú môcť posielať iba žiadosti o volanie.
- Tón žiadosti o sp. hovor Definujte tón zvonenia pre žiadosti o hovor.
- Spustenie aplikácie Nastavte, či sa má váš prístroj pri zapnutí automaticky prihlásiť do služby PTT.
- Predvolená prezývka Uveďte svoju štandardnú prezývku (najviac 20 znakov), ktorá sa bude zobrazovať ostatným účastníkom.
- Ukázať moju adr. PTT Definujte, či sa vaša PTT adresa bude zobrazovať ostatným účastníkom. Môžete dovoliť, aby sa vaša adresa zobrazovala všetkým účastníkom, aby sa zobrazovala iba pri dvojstranných hovoroch alebo účastníkom na kanáloch, alebo aby sa adresa nezobrazovala nikomu.
- Ukázať môj stav loginu Definujte, či sa vaše prihlásenie na server PTT bude zobrazovať ostatným účastníkom alebo nie.

#### Nastavenia spojenia

#### Vyberte Voľby > Nastavenia > Nastavenia spojenia.

Definujte nasledujúce:

- Doména Zadajte doménové meno, získané od poskytovateľa služby.
- Názov miesta prístupu Nastavte prístupové miesto pre službu PTT.
- Adresa servera Uveďte IP adresu alebo doménové meno PTT servera, ktoré získate od poskytovateľa služby.
- Meno užívateľa Zadajte svoje užívateľské meno, ktoré vám pridelil poskytovateľ služieb.
- Heslo Uveďte heslo, ak sa vyžaduje pre prihlásenie k službe PTT. Heslo vám pridelí poskytovateľ služby.

#### Prihlásenie k službe PTT

Ak ste zvolili **Spustenie aplikácie** v menu **Nastavenia užívateľa**, aplikácia PTT sa pri štarte automaticky prihlási k službe PTT. V opačnom prípade sa musíte prihlásiť manuálne.

Na prihlásenie k službe PTT vyberte Voľby > Nastavenia > Nastavenia spojenia, uveďte vaše Meno užívateľa, Heslo, Doména, Adresa servera a Názov miesta prístupu. Vyberte Voľby > Zapnúť PTT.

Keď máte na prístroji nastavený **Typ zvonenia** na **Pípne raz** alebo **Tiché**, alebo ak prebieha odchádzajúci hovor, nemôžete volať a prijímať hovory v službe PTT.

#### Volania v službe Push to talk

Výstraha: Keď je zapnutý reproduktor, nedržte prístroj pri uchu, pretože hlasitosť môže byť veľmi vysoká.

#### Vyberte Voľby > Kontakty PTT.

Na uskutočnenie volania v službe PTT vyberte jeden alebo niekoľko kontaktov a stlačte tlačidlo Hlas. Nezabudnite počas volania cez PTT držať prístroj pred sebou tak, aby ste videli na displej. Podľa displeja uvidíte, kedy na vás príde rad a budete môcť hovoriť. Hovorte na mikrofón a nezakrývajte reproduktor rukami. Kým hovoríte, držte stlačené tlačidlo Hlas. Keď dohovoríte, tlačidlo uvoľnite.

Volanie v službe PTT ukončíte stlačením tlačidla Koniec.

Keď v službe PTT dostanete hovor, môžete ho prijať stlačením tlačidla Hovor alebo odmietnuť stlačením tlačidla Koniec.

#### Žiadosti o hovor

Na odoslanie žiadosti o hovor vyberte Voľby > Kontakty PTT, prejdite na požadovaný kontakt a vyberte Voľby > Žiadať spätný hovor.

#### Hlasové aplikácie

Ak chcete odpovedať na žiadosť o hovor, vyberte Ukáž, aby sa žiadosť o hovor otvorila. Ak chcete zavolať odosielateľovi cez PTT, stlačte tlačidlo Hlas.

#### Okno kontaktov

Na zobrazenie, pridanie, úpravu, vymazanie alebo volanie kontaktov vyberte **Voľby** > **Kontakty PTT**. Zobrazí sa zoznam kontaktov z vášho adresára **Kontakty** s uvedením informácie, či sú prihlásení alebo nie.

Na zavolanie vybranému kontaktu vyberte Voľby > Hovoriť individuálne. Na uskutočnenie skupinového hovoru vyberte Voľby > Nový skup. hovor PTT.

Na poslanie žiadosti o hovor kontaktu vyberte Voľby > Žiadať spätný hovor.

### Vytvorenie kanála

Kanál je ako miestnosť pre chat: môžete zavolať do kanála, aby ste videli, či je niekto pripojený online. Ostatní účastníci nedostanú upozornenie, že voláte na kanál; každý účastník sa individuálne pripojí na kanál a začne sa zhovárať s ostatnými.

Na vytvorenie kanálu vyberte Voľby > Nový kanál > Vytvoriť nový.

Vyberte Voľby a definujte nasledovné:

- Názov kanála Napíšte názov kanála.
- Stav súkromia kanála Vyberte Privátny alebo Verejný.
- Prezývka na kanáli Uveďte svoju prezývku (najviac 20 znakov), ktorá sa bude zobrazovať ostatným účastníkom.
- Miniatúra kanála Vloženie obrázka, predstavujúceho kanál.

Ak chcete kanál zrušiť, stlačte tlačidlo Zmazať.

Keď sa prihlásite do služby PTT, aplikácia sa automaticky pripojí ku kanálom, ktoré boli aktívne pri poslednom opustení aplikácie.

### Registrácia PTT kanálov

Na zaregistrovanie kanála v službe PTT vyberte Voľby > Zaregistrovať.

Na upravenie nastavenia kanála vyberte Voľby > Upraviť.

#### Údaje o účastníkoch

Na zobrazenie účastníkov, ktorí sú práve aktívni na kanáli, vyberte Voľby > Aktívni členovia.

Na zobrazenie ďalších informácií o vybranom účastníkovi vyberte Voľby > Info o kontakte.

Na zavolanie vybranému kontaktu vyberte Voľby > Hovoriť individuálne. Na uskutočnenie skupinového hovoru vyberte Voľby > Nový skup. hovor PTT.

Na poslanie žiadosti o hovor kontaktu vyberte Voľby > Žiadať spätný hovor.

Na pridanie kontaktu do adresára Kontakty, vyberte Voľby > Pridať do Kontaktov.

#### Pripojenie sa ku kanálu

Na pripojenie ku kanálu vyberte **Voľby** > **Kanály PTT**. Vyberte kanál, na ktorom chcete hovoriť, a stlačte tlačidlo Hlas. Nezabudnite počas volania cez PTT držať prístroj pred sebou tak, aby ste videli na displej. Podľa displeja uvidíte, kedy na vás príde rad a budete môcť hovoriť. Hovorte na mikrofón a nezakrývajte reproduktor rukami. Kým hovoríte, držte stlačené tlačidlo Hlas. Keď dohovoríte, tlačidlo uvoľnite.

Na prepnutie medzi kanálmi počas viacnásobného hovoru vyberte Vymeň. Aktívny kanál je zvýraznený.

Na zobrazenie účastníkov, ktorí sú práve aktívni na kanáli vyberte Voľby > Aktívni členovia.

Na pozvanie účastníka na kanál vyberte Voľby > Poslať pozvanie.

#### Denník služby PTT

Na otvorenie denníka služby PTT vyberte Voľby > Denník PTT. V denníku sú zaznamenané dátumy, časy, dĺžky a iné údaje o vašich hovoroch v službe PTT.

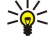

**Tip:** Na iniciovanie dvojstranného hovoru z prostredia Denník PTT, vyberte požadovanú udalosť v denníku a stlačte tlačidlo Hlas.

#### Odchod zo služby PTT

Vyberte Voľby > Ukončiť. Vyberte Áno, na odhlásenie a zatvorenie aplikácie. Stlačte Nie, ak chcete, aby aplikácia zostala aktívna na pozadí.

## 5. Kontakty

Stlačte tlačidlo Kontakty.

Môžete si spravovať všetky svoje kontaktné informácie, ako telefónne čísla a adresy. Kontaktu môžete priradiť osobné zvonenie, hlasovú menovku alebo miniatúrny obrázok. Kontaktné informácie môžete odosielať na kompatibilné zariadenia a z kompatibilných zariadení ich aj prijímať ako vizitky a zaraďovať ich do svojho vlastného zoznamu kontaktov.

Ak chcete pridať kontakt, vyberte Voľby > Nový kontakt. Zadajte kontaktné údaje a vyberte Hotovo.

Ak chcete upraviť údaje na karte kontaktu, prejdite na kontakt a vyberte Voľby > Upraviť > Voľby. Vyberte si z nasledujúcich možností:

- Pridať miniatúru Pridanie miniatúrnej fotografie, ktorá sa zobrazí, keď vám kontakt bude volať. Fotografia musí byť predtým uložená v prístroji alebo na pamäťovej karte.
- Odstrániť miniatúru Odstránenie fotografie z karty kontaktu.
- Pridať detail Pridanie polí s informáciami na kartu kontaktu, napríklad Funkcia.
- Vymazať detail Vymazanie všetkých údajov uvedených na karte kontaktu.
- Upraviť menovku Úprava názvov polí na karte kontaktu.

## Správa skupín kontaktov

Vytvorte si skupiny kontaktov, aby ste mohli odosielať textové alebo e-mailové správy viacerým príjemcom naraz.

- 1. Prejdite doprava a vyberte Voľby > Nová skupina.
- 2. Uveďte názov skupiny alebo použite predvolený názov a vyberte OK.
- 3. Otvorte skupinu a vyberte Voľby > Pridať členov.
- 4. Prejdite na jednotlivé kontakty, ktoré chcete zaradiť do skupiny, a stlačením tlačidla posuvu ich označte.
- 5. Vyberte **OK**, aby sa všetky označené kontakty zaradili do skupiny.
  - Ak v zobrazení skupín kontaktov vyberiete Voľby, zobrazia sa nasledujúce možnosti:
  - Voľby PTT Uskutočnenie hovoru prostredníctvom služby PTT s niektorým účastníkom alebo skupinou, alebo zaslanie žiadosti o spätný hovor.
  - Otvoriť Otvorenie skupiny kontaktov a zobrazenie členov skupiny.
  - Vytvoriť správu Odoslanie správy.
  - Nová skupina Vytvorenie novej skupiny kontaktov.
  - Vymazať Vymazanie skupiny kontaktov.
  - Premenovať Premenovanie skupiny kontaktov.
  - Tón zvonenia Priradenie zvonenia ku skupine kontaktov.
  - Info o kontaktoch Zobrazenie informácií o skupine kontaktov.
  - Nastavenia Úprava nastavení zobrazenia mien pre členov skupiny kontaktov.

Ak chcete zo skupiny kontaktov odstrániť niektorý kontakt, otvorte skupinu kontaktov. Prejdite na kontakt, ktorý chcete odstrániť, a vyberte Voľby > Vymazať zo skupiny > Áno.

| 201 | Tip: Ak chcete zistiť, do ktorej skupiny patrí daný kontakt, stlačte tlačidlo Kontakty. Prejdite na požadovaný kontakt a |
|-----|----------------------------------------------------------------------------------------------------|
| -¥- | vyberte Voľby > Patrí do skupín.                                                                                         |

Ak chcete zobraziť alebo upraviť niektorý kontakt zo skupiny kontaktov, otvorte príslušnú skupinu. Prejdite na kontakt, ktorý chcete zobraziť alebo upraviť, a vyberte **Voľby**. Môžete si vybrať z nasledujúcich volieb: **Otvoriť** Otvorenie kontaktu a zobrazenie údajov o kontakte. **Volať** Vyberte **Hovor** alebo **Videohovor**, a zavolajte kontaktu. **Vytvoriť správu** Vytvorenie a odoslanie textovej alebo multimediálnej správy kontaktu. **Vymazať zo skupiny** Odstránenie kontaktu zo skupiny kontaktov. **Patrí do skupín** Zobrazenie všetkých skupín kontaktov, do ktorých patrí daný kontakt.

## Správa predvolených informácií

Priraď te kontaktu predvolené číslo alebo adresu, aby ste kontaktu mohli jednoducho zavolať alebo odoslať správu na predvolené číslo alebo adresu i v prípade, že máte pre daný kontakt uložených niekoľko čísiel alebo adries.

Ak chcete zmeniť predvolené informácie pre daný kontakt, otvorte ho a vyberte **Voľby** > **Predvolené**. Vyberte číslo alebo adresu, ktorú chcete nastaviť ako predvolenú, a vyberte **Prideľ**.

Predvolené číslo a adresa sú na karte kontaktu podčiarknuté.

## ■ Kopírovanie kontaktov medzi SIM kartou a pamäťou prístroja

Ak chcete kopírovať kontakty zo SIM karty do pamäti prístroja, vyberte Voľby > SIM kontakty > SIM adresár, aby sa otvoril adresár SIM karty. Označte kontakty, ktoré chcete kopírovať, alebo vyberte Označiť všetky, ak chcete prekopírovať všetky kontakty. Vyberte Voľby > Kopír. do Kontaktov.

Ak chcete kopírovať kontakty z pamäti prístroja na SIM kartu, vyberte **Voľby** > **Kopírovať na SIM**. Označte kontakty, ktoré chcete kopírovať, alebo vyberte **Označiť všetky**, ak chcete prekopírovať všetky kontakty. Vyberte **Voľby** > **Kopírovať na SIM**.

Vyberte Voľby > SIM kontakty > SIM adresár, ak chcete zobraziť mená a čísla uložené na SIM karte. V adresári SIM karty môžete pridávať, upravovať alebo kopírovať čísla do adresára Kontakty, a môžete tiež volať.

## Výber zvonení pre kontakty

Vyberte zvonenie pre kontakt alebo skupinu kontaktov. Prístroj použije takto zvolené nastavenie, keď vám tento kontakt zavolá a váš prístroj ho na základe informácie o čísle volajúceho spozná.

Ak chcete vybrať zvonenie pre kontakt alebo skupinu kontaktov, otvorte kontakt alebo skupinu kontaktov a vyberte **Voľby** > **Tón zvonenia**. Otvorí sa zoznam zvonení. Zvoľte zvonenie, ktoré chcete použiť.

Ak chcete zrušiť priradenie zvonenia pre kontakt, v zozname zvonení vyberte Predvolený tón.

## Vizitky

Stlačte tlačidlo Kontakty.

Karty kontaktov môžete odoslať, prijať, zobraziť a uložiť ako vizitky vo formáte vCard alebo Nokia Compact Business Card. Vizitky môžete odosielať na kompatibilný prístroj cez SMS, MMS, e-mail alebo infračervené spojenie a spojenie Bluetooth.

Na odoslanie vizitky vyberte kartu kontaktu v zozname kontaktov a vyberte **Voľby** > **Poslať**. Vyberte **Ako textovú správu, Cez multimédiá, Cez e-mail, Cez Bluetooth** alebo **Cez infračervené**. Zadajte telefónne číslo alebo adresu, alebo pridajte príjemcu zo zoznamu kontaktov. Vyberte **Voľby** > **Poslať**. Ak ako metódu odoslania vyberiete SMS, karty kontaktov sa budú odosielať bez obrázkov.

Na zobrazenie prijatej vizitky vyberte Ukáž zo zobrazeného hlásenia, alebo otvorte správu zo zložky Prijaté v aplikácii Správy.

Na uloženie vizitky po zobrazení prijatej správy v prístroji vyberte Ukáž > Voľby > Uložiť vizitku

Na uloženie prijatej vizitky vyberte **Ukáž** > **Voľby** > **Uložiť vizitku**.

Na vymazanie prijatej vizitky vyberte Voľby > Vymazať.
# 6. Kalendár

### Vyberte Menu > Kalendár.

V aplikácii Kalendár si môžete plánovať a prezerať udalosti a stretnutia. Pre záznamy v kalendári si môžete nastaviť aj zvukové upozornenia.

Záznamy vo vašom kalendári môžete synchronizovať s kompatibilným počítačom pomocou Nokia PC Suite. Informácie o synchronizácii nájdete v návode k aplikácii Nokia PC Suite.

# Vytváranie záznamov v kalendári

Môžete vytvárať štyri typy záznamov v kalendári:

- Záznamy typu Schôdzka majú konkrétny dátum a čas.
- Záznamy typu Memo sa vzťahujú na celý deň, ale nie na konkrétny čas dňa. Záznamy typu Memo sa nezobrazujú v zobrazení týždenného plánu.
- Záznamy typu Výročie vám pripomínajú narodeniny a významné dátumy. Odkazujú na určitý deň, avšak nie na konkrétny čas dňa. Záznamy o výročiach sa každoročne opakujú.
- Záznamy typu Úlohy vám pripomínajú úlohy, ktoré majú stanovený termín ako dátum, ale nie čas.

Na vytvorenie záznamu v kalendári prejdite na dátum a vyberte Voľby > Nový záznam. Vyberte typ záznamu. Pre stretnutie, memo, výročie a úlohu sú k dispozícii odlišné nastavenia.

Vyberte z nasledujúcich možností:

- Predmet alebo Príležitosť Zadajte popis záznamu.
- Miesto Zadajte potrebné informácie o mieste.
- Čas začiatku Zadajte čas začiatku.
- Čas konca Zadajte čas konca.
- Deň začiatku alebo Dátum Zadajte dátum začiatku alebo dátum konania udalosti.
- Deň konca Zadajte dátum skončenia.
- Upozornenie Nastavte upozornenie na stretnutie alebo výročie. Upozornenie sa zobrazuje v zobrazení Prehľad dňa.
- **Opakovať** Určte, či sa má záznam opakovať a ako často. Definujte typ opakovania, frekvenciu a prípadne čas ukončenia.
- Synchronizácia Ak vyberiete Súkromná, záznam v kalendári bude viditeľný iba pre vás a nebude sa zobrazovať ostatným užívateľom, ktorí majú on-line prístup k zobrazeniu kalendára. Ak vyberiete Verejná, záznam sa bude zobrazovať ostatným užívateľom, ktorí majú on-line prístup k zobrazeniu vášho kalendára. Ak vyberiete Žiadna, záznam v kalendári sa nebude pri synchronizácii kopírovať na váš počítač.

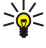

**Tip:** Nezabudnite si v aplikácii **Hodiny** nastaviť správne mesto, pretože udalosti naplánované v kalendári sa môžu časovo posunúť, keď zmeníte aktuálne mesto na mesto z iného časového pásma.

Na otvorenie a úpravu existujúceho záznamu prejdite na záznam a vyberte Voľby > Otvoriť. Upravte údaje v jednotlivých poliach.

**Tip:** Ak upravíte alebo vymažete opakovaný záznam, zvoľte, ako sa má zmena aplikovať. Ak vyberiete **Všetky** výskyty, vymažú sa všetky opakovania záznamu. Ak vyberiete **Iba tento záznam**, vymaže sa iba aktuálny záznam.

# Úlohy

Tu si môžete vytvárať úlohy a zoznamy úloh, ktoré je treba splniť do určitého termínu. Každej úlohe môžete priradiť termín a alarm.

Na otvorenie zoznamu úloh vyberte Voľby > Prehľad úloh.

Na zaznačenie novej úlohy vyberte Voľby > Nový záznam > Úloha. Začnite písať popis úlohy do poľa Predmet. Pre úlohu môžete nastaviť termín, upozornenie a prioritu. Ikony priorít sú (!) Vysoká a (-) Nízka. Úroveň Normálna nie je označená ikonou.

Na označenie úlohy za splnenú prejdite na ňu v zozname úloh a vyberte Voľby > Úloha splnená.

Na obnovenie úlohy prejdite na ňu v zozname úloh a vyberte Voľby > Úloha nesplnená.

# Nastavenia kalendára

Vyberte **Voľby** > **Nastavenia** na úpravu nastavenia kalendára.

# **Zobrazenia kalendára**

Na prepnutie na iné zobrazenie kalendára vyberte Voľby. Vyberte typ zobrazenia zo zoznamu.

Sige Tip: Keď si prezeráte Kalendár v ľubovoľnom zobrazení, stláčaním \* môžete rýchlo prejsť na ďalšie zobrazenia.

Kalendár

Na zobrazenie aktuálneho dňa v zobrazení mesiaca stlačte #.

Ak chcete nastaviť štandardné zobrazenie kalendára, vyberte Voľby > Nastavenia > Predvolený prehľad > Prehľad mesiaca, Prehľad týždňa, Prehľad dňa alebo Prehľad úloh.

Na zobrazenie konkrétneho dátumu v zobrazení kalendára vyberte Voľby > Ísť na dátum. Zadajte dátum a vyberte OK.

Sige Tip: Na rýchly presun na najbližší dátum s naplánovanou udalosťou stlačte #.

V zobrazení **Prehľad mesiaca** si môžete zobraziť celý mesiac. Každý riadok obsahuje jeden týždeň. Zobrazí sa aktívny mesiac, a ako aktívny deň sa nastaví dnešok alebo naposledy zobrazený deň. Aktívny deň je označený farebným štvorčekom. Dni, pre ktoré máte naplánované udalosti, sú označené malým trojuholníkom v pravom dolnom rohu. Môžete prepínať medzi dňami mesiaca a záznamami daného dňa.

Sige Tip: Keď si prezeráte Kalendár v ľubovoľnom zobrazení, stláčaním \* môžete rýchlo prejsť na ďalšie zobrazenia.

Zobrazenie **Prehľad týždňa** ukazuje udalosti pre vybraný týždeň v siedmich okienkach jednotlivých dní. Dnešný dátum je označený farebným štvorčekom. Záznamy typu memo a výročia sú umiestnené pred 8. hodinou.

Na zmenu počiatočného dňa týždňa vyberte Voľby > Nastavenia > Prvý deň týždňa.

V okne úloh vyberte Voľby > Prehľad dňa.

Zobrazenie **Prehľad dňa** ukazuje udalosti pre vybraný deň. Záznamy sú zoskupené do časových úsekov podľa času začiatku. Ak si chcete zobraziť predchádzajúci alebo nasledujúci deň, prejdite doľava, resp. doprava.

Zobrazenie Prehľad úloh ukazuje naplánované úlohy pre vybraný deň.

# Odoslanie záznamov z kalendára

Na odoslanie záznamu z kalendára do kompatibilného zariadenia prejdite na záznam a vyberte Voľby > Poslať > Ako textovú správu, Cez multimédiá, Cez e-mail, Cez Bluetooth alebo Cez infračervené.

# Zaradenie prijatého záznamu do kalendára

Záznam z kalendára môžete dostať ako prílohu správy.

Na zaradenie prijatého záznamu do kalendára otvorte prílohu správy obsahujúcu záznam z kalendára a vyberte **Voľby** > **Uložiť do Kalendára**. Záznam sa pridá do vášho predvoleného kalendára.

# 7. Hodiny

Vyberte Menu > Pracovňa > Hodiny.

Ak chcete nastaviť budík, vyberte Voľby > Nastaviť budenie. Zadajte čas a vyberte OK. Keď je nastavený budík, zobrazuje sa na displeji ikona  $\mathbf{x}$ .

Ak chcete vypnúť zvonenie budíka, vyberte **Stop**, a ak chcete zvonenie posunúť o 5 minút, vyberte **Spánok**. Ak čas nastavený na budíku nastane, keď je prístroj vypnutý, prístroj sa zapne a začne zvoniť tónom budíka. Ak vyberiete **Stop**, prístroj sa opýta, či ho chcete aktivovať pre hovory. Vyberte **Nie** ak chcete prístroj vypnúť, alebo **Áno** ak chcete volať a prijímať hovory. Nezvoľte **Áno** keď by použitie bezdrôtového telefónu mohlo spôsobiť rušenie alebo nebezpečenstvo.

Ak chcete zmeniť čas budenia, vyberte Voľby > Upraviť čas budenia.

Ak chcete zrušiť nastavenie budenia, vyberte Voľby > Odstrániť budenie.

# Nastavenia hodín

Ak chcete upraviť nastavenia hodín, vyberte Voľby > Nastavenia.

Ak chcete nastaviť čas alebo dátum, vyberte Čas alebo Dátum.

Ak chcete zmeniť tvar hodín, zobrazených na pohotovostnom displeji, vyberte Typ hodín > Analógové alebo Digitálne.

Ak chcete povoliť, aby údaje o čase, dátume alebo časovej zóne na vašom prístroji aktualizovala sieť (služba siete), vyberte Čas operátora siete > Autoaktualizácia.

Ak chcete zmeniť tón budíka, vyberte Tón budíka.

# Svetové hodiny

Vyberte Menu > Pracovňa > Hodiny, a prejdite doprava. V okne svetových hodín si môžete zobraziť čas v rozličných mestách.

Ak chcete do okna svetových hodín doplniť ďalšie mesto, vyberte Voľby > Pridať mesto.

Ak chcete zmeniť mesto, ku ktorému sa vzťahuje dátum a čas vo vašom prístroji, vyberte **Voľby** > **Moje aktuál. mesto.** Mesto sa zobrazí v hlavnom okne hodín a čas vo vašom prístroji sa zmení podľa vybraného mesta. Skontrolujte, či je čas správny a zodpovedá vášmu časovému pásmu.

Ak chcete zo zoznamu odstrániť niektoré mesto, prejdite na toto mesto a stlačte tlačidlo Zmazať.

# 8. Správy

### Vyberte Menu > Správy.

V **Správy** (služba siete ) môžete posielať a prijímať textové správy, multimediálne správy a e-mailové správy. Takisto môžete prijímať webové servisné správy, správy celulárneho vysielania, špeciálne správy obsahujúce údaje a posielať servisné príkazy. Abv ste mohli odosielať alebo prijímať správy, musíte urobiť nasledovné:

- Vložte do prístroja platnú SIM kartu a zaistite, aby ste boli v dosahu signálu celulárnej siete.
- Overte si, či sieť podporuje funkcie správ, ktoré chcete použiť, a či sú aktivované na vašej SIM karte.
- Na prístroji definujte nastavenia prístupového miesta k Internetu (IAP). Pozrite si "Miesta prístupu" str. 81.
- Na prístroji definujte nastavenia e-mailového konta. Pozrite si "Nastavenia e-mailového konta" str. 52.
- Na prístroji definujte nastavenia SMS. Pozrite si "Nastavenia textových správ" str. 51.
- Na prístroji definujte nastavenia MMS. Pozrite si "Nastavenia multimediálnych správ" str. 51.

Prístroj môže rozpoznať poskytovateľa SIM karty a automaticky nakonfigurovať niektoré nastavenia správ. V opačnom prípade budete musieť definovať nastavenia ručne alebo o konfiguráciu nastavení požiadať poskytovateľa služieb, operátora alebo poskytovateľa internetových služieb.

Správy a údaje prijaté pomocou Bluetooth alebo infračerveného pripojenia sa ukladajú v zložke **Prijaté**. E-mailové správy sa ukladajú do mailovej schránky. Správy, ktoré ste napísali sa môžu ukladať v zložke **Koncepty**. Správy, ktoré čakajú na odoslanie sa ukladajú v zložke **Na odoslanie** a odoslané správy, okrem správ prenesených pomocou Bluetooth alebo infračerveného pripojenia, sa ukladajú v zložke **Poslané**. Na organizovanie vašich správ vytvorte vašu vlastnú zložku v **Moje zložky**.

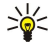

Tip: Správy sa umiestnia v Na odoslanie, napríklad ak je váš prístroj mimo oblasti pokrytia siete. Takisto môžete nastaviť, aby sa e-mailové správy odoslali keď sa nabudúce pripojíte k vašej vzdialenej mailovej schránke.

# Organizovanie správ

Na vytvorenie novej zložky na organizovanie správ vyberte Moje zložky > Voľby > Nová zložka. Zadajte názov zložky a vyberte OK.

Na premenovanie niektorej zložky ju vyberte a Voľby > Premenovať zložku. Zadajte nový názov zložky a vyberte OK. Premenovať môžete iba zložky, ktoré ste sami vytvorili.

Na presun správy do inej zložky otvorte správu a vyberte zložku Voľby > Presunúť do zložky a OK.

Na zoradenie správ v určitom poradí vyberte Voľby > Triediť podľa. Na zoradenie môžete použiť nasledujúce kritériá: Dátum, Odosielateľ, Predmet alebo Typ správy.

Na zobrazenie vlastností správy vyberte správu a Voľby > Detaily správy.

### Vyhľadávanie správ

Na vyhľadanie správy otvorte zložku, ktorú chcete prehľadať a vyberte Voľby > Hľadať. Zadajte hľadané slovo a vyberte OK.

# Zložka Prijaté

### Vyberte Menu > Správy > Prijaté.

Na zobrazenie správy prejdite na správu a stlačte tlačidlo posuvu.

Na poslanie odoslanej alebo prijatej správy ďalej je potrebné správu otvoriť a vybrať **Voľby** > **Poslať ďalej**. Nie všetky správy sa dajú poslať ďalej.

Na odpoveď na prijatú správu správu otvorte a vyberte Voľby > Odpovedať.

# Moje zložky

Na zobrazenie správ uložených vo vašich vlastných zložkách, alebo na použitie šablón správ vyberte Moje zložky.

Na zobrazenie správy prejdite na ňu a stlačte tlačidlo posuvu.

Na zobrazenie, úpravu, vytvorenie alebo odoslanie šablón správ vyberte Šablóny a stlačte tlačidlo posuvu.

Vyberte Voľby a jednu z nasledujúcich volieb:

- Vytvoriť správu Napísanie a odoslanie správy.
- Triediť podľa Usporiadanie správ podľa odosielateľa, typu alebo iných informácií.
- Presunúť do zložky Uloženie správy do inej zložky. Prejdite na požadovanú zložku a vyberte OK.
- Nová zložka Vytváranie nových zložiek.

Výber možností je premenlivý.

Na vymazanie správy alebo zložky prejdite na ňu a stlačte tlačidlo Zmazať.

# Koncepty správ

Správy, ktoré ste vytvorili, ale ešte neodoslali, sú uložené v zložke Koncepty.

Na zobrazenie alebo úpravu správy prejdite na ňu a stlačte tlačidlo posuvu.

Na odoslanie správy vyberte Voľby > Poslať.

Na vymazanie správy prejdite na ňu a stlačte tlačidlo Zmazať.

>₩<

201

**Tip:** Na vymazanie viacerých správ, prejdite na každú z nich a súčasne stlačte tlačidlo Upraviť a tlačidlo posuvu. Vedľa týchto správ sa zobrazí značka zaškrtnutia. Po označení požadovaných správ stlačte tlačidlo Zmazať.

# Odoslané správy

V zložke **Poslané** je automaticky uložených posledných 20 odoslaných správ. Na zmenu počtu uložených správ vyberte **Správy** a **Voľby** > **Nastavenia** > **Iné**.

Vyberte Voľby a niektorú z nasledujúcich možností:

- Vytvoriť správu Napísanie a odoslanie správy.
- Detaily správy. Zobrazenie informácií o správe.
- Triediť podľa Usporiadanie správ podľa odosielateľa, typu alebo iných informácií.
- Presunúť do zložky Uloženie správy do inej zložky. Prejdite na požadovanú zložku a vyberte OK.
- Nová zložka Vytváranie nových zložiek.

**Tip:** Na presunutie viacerých správ prejdite na každú z nich a súčasným stlačením tlačidla Upraviť a tlačidlo posuvu ju označte. Po označení požadovaných správ vyberte **Voľby** > **Presunúť do zložky**.

Výber možností je premenlivý.

Na vymazanie správy prejdite na ňu a stlačte tlačidlo Zmazať.

# Zložka Na odoslanie

# Vyberte Menu > Správy > Na odoslanie.

Na odoslanie správy zo zložky Na odoslanie vyberte správu a Voľby > Poslať.

Na zrušenie odoslanie správy v zložke Na odoslanie vyberte správu a Voľby > Odložiť posielanie.

# Výpisy o doručení

Ak chcete sledovať textové a multimediálne správy po ich odoslaní, vyberte Výpisy.

V nastaveniach textových a multimediálnych správ si môžete vybrať, či povolíte alebo odmietnete výpisy o doručení správ. Vyberte Voľby > Nastavenia > Textová správa alebo Multimediálna správa > Prijať výpis.

Sight Tip: Na zavolanie príjemcovi správy prejdite na výpis o doručení a stlačte tlačidlo Hovor.

# Nastavenia centra textových správ

Vyberte Voľby > Nastavenia > Textová správa > Centrá správ.

Na úpravu centra správ vyberte požadované centrum správ a Voľby > Upraviť.

Na pridanie nového centra správ vyberte Voľby > Nové centrum správ.

Na vymazanie centra správ vyberte centrum a stlačte tlačidlo Zmazať.

# Textové správy

Váš prístroj podporuje odosielanie textových správ, prekračujúcich limit počtu znakov v jedinej správe. Dlhšie správy sa odošlú ako séria dvoch alebo viacerých správ. Za takéto správy môže poskytovateľ služieb účtovať zodpovedajúce poplatky. Znaky obsahujúce akcenty alebo iné značky a znaky niektorých jazykov zaberajú viac miesta, čím sa obmedzuje počet znakov, ktoré možno odoslať v jednej správe.

# Písanie a odosielanie textových správ

# Vyberte Menu > Správy > Nová správa > Textová správa.

1. V poli Komu stlačte tlačidlo posuvu a vyberte príjemcov zo zoznamu Kontakty, alebo zadajte mobilné telefónne čísla príjemcov manuálne. Ak zadávate viac než jedno číslo, oddeľte čísla bodkočiarkou. Bodkočiarku vložíte stlačením \*.

- 2. Zadajte text vašej správy. Na použitie šablóny vyberte Voľby > Vložiť > Šablóna.
- 3. Na odoslanie správy vyberte **Voľby** > **Poslať**.

### Voľby pre odosielanie textových správ

Na nastavenie volieb pre odoslanie textovej správu vyberte **Voľby** > **Voľby odoslania**. Definujte nasledujúce:

- Použité centrum spr. Vyberte centrum správ, ktoré má správu doručiť.
- Kódovanie znakov Vyberte Redukovaná podpora na použitie automatickej konverzie znakov do iného kódovania, ak je dostupná.
- Prijať výpis Vyberte Áno, ak chcete, aby vám sieť posielala výpisy o doručení vašich správ (služba siete).
- **Platnosť správy** Nastavte, ako dlho sa má centrum správ pokúšať o doručenie vašej správy, ak prvý pokus zlyhá (služba siete). Ak sa počas doby platnosti správy nepodarí zastihnúť adresáta, správa sa v centre správ vymaže.
- Správa poslaná ako Konverzia správy do iného formátu, napríklad Text, Fax, Paging alebo E-mail. Zmeňte túto voľbu iba ak ste si istí, že vaše centrum správ dokáže konvertovať textové správy do týchto alternatívnych formátov. Kontaktujte svojho sieťového operátora.
- To isté centrum odp. Zvoľte, či sa má odpoveď na správu odoslať cez rovnaké číslo centra textových správ (služba siete).

# Ako odpovedať na prijatú textovú správu

Ak chcete odpovedať na textovú správu, otvorte ju v zložke **Prijaté**. Vyberte **Voľby** > **Odpovedať**. Napíšte text správy a vyberte **Voľby** > **Poslať**.

Na zavolanie odosielateľovi textovej správy otvorte správu zo zložky Prijaté a vyberte Voľby > Volať.

# Textové správy na SIM karte

Textové správy môžete mať uložené aj na svojej SIM karte. Aby ste si mohli prezrieť správy na SIM karte, musíte si tieto správy prekopírovať do zložky v prístroji. Po prekopírovaní správ do zložky si ich môžete v tejto zložke prezrieť alebo ich vymazať zo SIM karty.

Vyberte Voľby > SIM správy.

- 1. Vyberte Voľby > Označiť/Neoznačiť > Označiť alebo Označiť všetky na označenie všetkých správ.
- 2. Vyberte Voľby > Kopíruj.
- 3. Vyberte zložku a **OK**, na kopírovanie.

Na prezeranie správ zo SIM karty otvorte zložku, do ktorej ste správy prekopírovali, a otvorte správu.

Na vymazanie textovej správy zo SIM karty vyberte správu a stlačte tlačidlo Zmazať.

# Obrazové správy

Upozornenie: Funkciu obrazových správ možno používať iba v prípade, že ju podporuje váš poskytovateľ služieb. Obrazové správy môžu prijímať a zobrazovať iba kompatibilné prístroje, ktoré podporujú funkcie obrazových správ. V závislosti od prijímajúceho zariadenia sa môže vzhľad správ líšiť.

# Vyberte Menu > Správy.

Na zobrazenie obrazovej správy otvorte správu v zložke Prijaté.

Vyberte Voľby a niektorú z nasledujúcich možností:

- **Detaily správy** Zobrazenie informácií o správe.
- Presunúť do zložky Uloženie správy do inej zložky.
- Pridať do Kontaktov Pridanie odosielateľa správy do vašich kontaktov.
- Nájsť Vyhľadanie telefónnych čísiel a adries, ktoré môže obsahovať daná správa.

### Posielanie obrazových správ ďalej

- 1. V Prijaté otvorte obrazovú správu a vyberte Voľby > Poslať ďalej.
- Do poľa Komu zadajte číslo príjemcu alebo stlačením tlačidla posuvu pridajte príjemcu z Kontakty. Ak zadávate viac než jedno číslo, oddeľte čísla bodkočiarkou. Bodkočiarku vložíte stlačením \*.
- 3. Zadajte text vašej správy. Text môže obsahovať 120 znakov. Na použitie šablóny vyberte Voľby > Vložiť > Šablóna.
- 4. Na odoslanie správy stlačte tlačidlo Hovor.

Sight Tip: Na odstránenie obrazu zo správy vyberte Voľby > Odstrániť obraz.

# Multimediálne správy

Multimediálna správa (MMS) môže obsahovať text a objekty, ako napríklad obrázky, zvukové klipy alebo videoklipy. Multimediálne správy môžu prijímať a zobrazovať iba prístroje, vybavené kompatibilnými funkciami. V závislosti od prijímajúceho zariadenia sa môže vzhľad správ líšiť.

Aby ste mohli odosielať a prijímať multimediálne správy na vašom prístroji, musíte definovať nastavenia multimediálnych správ. Prístroj môže rozpoznať poskytovateľa SIM karty a automaticky nakonfigurovať nastavenia multimediálnych správ. V opačnom prípade kontaktujte poskytovateľa služieb. <u>Pozrite si "Nastavenia multimediálnych správ" str. 51.</u>

# Vytváranie a odosielanie multimediálnych správ

Vyberte Nová správa > Multimed. správa.

- 1. V poli Komu stlačte tlačidlo posuvu a vyberte príjemcov v zozname Kontakty, alebo zadajte mobilné telefónne čísla príjemcov alebo ich e-mailové adresy manuálne.
- 2. Do poľa Predmet zadajte predmet správy. Na zmenu polí, ktoré sú viditeľné vyberte Voľby > Polia adries.
- Zadajte text správy a výberom Voľby > Vložiť objekt môžete pridať multimediálne objekty. Môžete pridať objekty, ako napríklad Snímka, Zvukový klip alebo Videoklip.

Bezdrôtová sieť môže obmedziť veľkosť MMS správ. Ak vložený obrázok prekročí tento limit, môže ho prístroj zmenšiť, aby bolo obrázok možné odoslať v MMS.

- 4. Každý list správy môže obsahovať iba jeden videoklip alebo jeden zvukový klip. Na pridanie viacerých listov do správy vyberte Voľby > Vložiť nové > List. Na zmenu poradia listov vo vašej správe vyberte Voľby > Presunúť.
- 5. Na zobrazenie ukážky multimediálnej správy pred jej odoslaním vyberte Voľby > Prezrieť.
- 6. Stlačením tlačidla posuvu môžete multimediálnu správu odoslať.

Sige Tip: Multimediálnu správu môžete tiež vytvoriť priamo z niekoľkých aplikácií, napríklad Kontakty a Galéria.

# Na vymazanie objektu z multimediálnej správy vyberte Voľby > Odstrániť.

# Možnosti odosielania pre multimediálne správy

Vyberte Voľby > Voľby odoslania a niektorú z nasledujúcich možností.

- Prijať výpis Na prijatie hlásenia o úspešnom doručení správy príjemcovi, vyberte Áno. Výpis o doručení multimediálnej správy odoslanej na e-mailovú adresu pravdepodobne nebude možné doručiť.
- Platnosť správy Vyberte, ako dlho sa má centrum správ pokúšať o odoslanie správy. Ak príjemcu správy nemožno zastihnúť počas doby platnosti správy, správa sa vymaže z centra multimediálnych správ. Túto funkciu musí podporovať sieť. Maximálny čas je maximálny čas povolený sieťou.

# Tvorba prezentácií

### Vyberte Nová správa > Multimed. správa.

- 1. V poli Komu stlačte tlačidlo posuvu a vyberte príjemcov v zozname Kontakty, alebo zadajte mobilné telefónne čísla príjemcov alebo ich e-mailové adresy manuálne.
- 2. Vyberte Voľby > Vytvoriť prezentác. a šablónu prezentácií.
  - Sige Tip: Šablóna môže definovať, ktoré multimediálne objekty môžete zahrnúť v prezentácii, kde sa zobrazia a aké efekty sa budú zobrazovať medzi obrázkami a listami.
- 3. Prejdite na textovú oblasť a zadajte text.
- 4. Na vloženie obrázkov, zvuku, videa alebo poznámky do vašej prezentácie, prejdite na oblasť s príslušným objektom a vyberte Voľby > Vložiť.
  - Signal Tip: Na presun medzi oblasťami objektov rolujte nahor a nadol.
- 5. Na pridanie listov vyberte Vložiť > Nový list.
- 6. Vyberte **Voľby** a jednu z nasledujúcich volieb:
- Prezrieť Zobrazenie multimediálnej prezentácie tak, ako bude vyzerať po jej otvorení. Multimediálne prezentácie sa dajú
  prezerať iba na kompatibilných zariadeniach, ktoré podporujú prezentácie. Na rôznych zariadeniach sa môžu zobrazovať
  rôzne.
- Nastavenia pozadia Výber farby pozadia pre prezentáciu a obrázkov pozadia pre rôzne listy.
- Nastavenia efektov Výber efektov medzi obrázkami alebo listami.

Vytváranie multimediálnych prezentácií nie je možné, ak je **Režim tvorby MMS** nastavený na možnosť **Obmedzený**. Na zmenu pre **Režim tvorby MMS**, vyberte **Správy** > **Voľby** > **Nastavenia** > **Multimediálna správa**.

Výber možností je premenlivý.

Na odoslanie multimediálnej prezentácie stlačte tlačidlo hovoru.

Sight Tip: Na uloženie správy do zložky Koncepty bez jej odoslania, vyberte Hotovo.

# Prijímanie multimediálnych správ a odpovedanie na ne

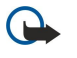

**Dôležité:** Buďte opatrní pri otváraní správ. Objekty multimediálnych správ môžu obsahovať nebezpečný softvér alebo byť iným spôsobom škodlivé pre váš prístroj alebo počítač.

Aby ste mohli odosielať a prijímať multimediálne správy na vašom prístroji, musíte definovať nastavenia multimediálnych správ. Prístroj môže rozpoznať poskytovateľa SIM karty a automaticky nakonfigurovať nastavenia multimediálnych správ. V opačnom prípade kontaktujte poskytovateľa služieb. <u>Pozrite si "Nastavenia multimediálnych správ" str. 51.</u>

Ak prijmete multimediálne správy obsahujúce objekty nepodporované vaším prístrojom, nedajú sa otvoriť.

- 1. Na odpoveď na multimediálnu správu otvorte správu v zložke Prijaté a vyberte Voľby > Odpovedať.
- 2. Vyberte Voľby > Odosielateľovi na odpoveď odosielateľovi prostredníctvom multimediálnej správy alebo Voľby > Textová správa na odpoveď odosielateľovi textovou správou.

>**%**<

**Tip:** Na pridanie príjemcov do odpovede vyberte **Voľby** > **Pridať príjemcu**, ak chcete príjemcov správy vybrať zo zoznamu kontaktov, alebo zadajte telefónne čísla alebo e-mailové adresy príjemcov do poľa **Komu** manuálne.

3. Zadajte text správy a stlačte tlačidlo posuvu, aby sa odoslala.

# Zobrazovanie prezentácií

Otvorte **Prijaté**, tlačidlom posuvu prejdite na multimediálnu správu, ktorá obsahuje prezentáciu a stlačte tlačidlo posuvu. Prejdite na prezentáciu a stlačte tlačidlo posuvu.

Na prerušenie prezentácie stlačte niektoré tlačidlo voľby pod displejom.

Po prerušení prezentácie alebo po dokončení prehrávania vyberte Voľby a niektorú z nasledujúcich možností:

- Otvoriť odkaz Otvorenie webového prepojenia a prehliadanie webovej stránky.
- Zapnúť posúvanie Posúvanie textu alebo obrázkov, ktoré sú príliš veľké na to, aby sa zmestili na displej.
- Pokračovať Obnovenie prehrávania prezentácie.
- Prehrať Opätovné prehranie prezentácie od začiatku.
- Nájsť Vyhľadávanie telefónnych čísiel a e-mailových alebo webových adries, ktoré môže obsahovať prezentácia. Tieto čísla
  a adresy môžete použiť napríklad na volanie, odosielanie správ alebo tvorbu záložiek.

Výber možností je premenlivý.

### Zobrazenie multimediálnych objektov

Otvorte Prijaté, prejdite na prijatú multimediálnu správu a stlačte tlačidlo posuvu. Vyberte Voľby > Objekty.

Na zobrazenie alebo prehratie multimediálneho objektu prejdite naň a stlačte tlačidlo posuvu.

Multimediálne objekty a správy v prílohách môžu obsahovať vírusy alebo iný škodlivý softvér. Neotvárajte žiadne objekty alebo prílohy, pokiaľ nemáte istotu o dôveryhodnosti odosielateľa.

Na uloženie multimediálneho objektu v príslušnej aplikácii, tlačidlom posuvu prejdite na objekt a vyberte Voľby > Uložiť. Aa odoslanie multimediálneho objektu do kompatibilného zariadenia, prejdite naň a vyberte Voľby > Poslať.

**Tip:** Ak prijmete multimediálne správy obsahujúce multimediálne objekty, ktoré váš prístroj nemôže otvoriť, môžete ich odoslať na iný prístroj, ako napríklad počítač.

# Zobrazenie a uloženie multimediálnych príloh

Na zobrazenie multimediálnych správ ako úplných prezentácií, otvorte správu a vyberte Voľby > Prehrať prezentác.

Tip: Ak ste vybrali multimediálny objekt v multimediálnej správe, môžete ho zobraziť alebo prehrať výberom Zobraziť snímku, Prehrať zvuk. klip alebo Prehrať videoklip.

Na zobrazenie názvu a veľkosti prílohy otvorte správu a vyberte Voľby > Objekty.

Na uloženie multimediálneho objektu vyberte Voľby > Objekty, objekt a Voľby > Uložiť.

# E-mailové správy

Aby ste mohli prijímať a odosielať maily, musíte mať zriadenú službu vzdialenej e-mailovej schránky. Takúto službu môže ponúkať váš poskytovateľ internetových služieb, poskytovateľ služieb siete alebo vaša firma. Váš prístroj je kompatibilný s internetovými protokolmi IMAP4 (revízia 1) a POP3 a s rozličnými službami rozosielania e-mailov. Ostatní poskytovatelia e-mailových služieb môžu ponúkať služby s inými nastaveniami alebo iné funkcie než tie, ktoré sú tu popísané. Podrobnejšie informácie získate od poskytovateľa e-mailových služieb alebo poskytovateľa služieb.

Aby ste mohli odosielať, prijímať a preberať poštu a odpovedať na správy, alebo ich posielať ďalej, postupujte takto:

- Nakonfigurujte prístupové miesto k Internetu (IAP). Prístupové miesta už môžu byť vo vašom prístroji nakonfigurované.
   <u>Pozrite si "Miesta prístupu" str. 81.</u>
- Zriaďte si e-mailové konto a správne definujte nastavenia e-mailov. V závislosti od vášho zariadenia, môžete použiť návod pre mailovú schránku, sprievodcu nastavením, alebo definovať nastavenie manuálne.

Riaď te sa pokynmi poskytovateľa služby vzdialenej schránky a internetových služieb. Informácie o správnych nastaveniach získate od poskytovateľa služieb siete a internetových služieb alebo od operátora.

### Nastavenie vášho e-mailu podľa návodu

Ak vyberiete **Schránka** v hlavnom okne prenosu správ a nemáte nastavené e-mailové konto, prístroj vás vyzve, aby ste ho definovali. Ak si chcete zriadiť e-mailové konto pomocou návodu na e-mailovú schránku, vyberte **Áno**.

- 1. Ak chcete zadať nastavenia pre e-mail, vyberte Štart.
- 2. V poli Typ schránky zvoľte IMAP4 alebo POP3 a vyberte Ďalej.
  - **Tip:** POP3 je verzia poštového protokolu, ktorý sa používa na ukladanie a preberanie e-mailov alebo správ internetovej pošty. IMAP4 je verzia internetového protokolu pre prístup k správam, ktorý umožňuje prístup a spravovanie e-mailových správ priamo na e-mailovom serveri. Potom môžete zvoliť, ktoré správy načítate na prístroj.
- 3. Do poľa Moja e-mail. adresa zadajte vašu e-mailovú adresu. Na vloženie znaku @ alebo iného špeciálneho znaku použite tlačidlo \*. Na vloženie bodky stlačte 1. Vyberte Ďalej.
- 4. Do poľa Server prijat. e-mailov zadajte názov vzdialeného servera, ktorý prijíma vaše e-maily, a zvoľte Ďalej.
- 5. Do poľa Server odosl. e-mailov zadajte názov vzdialeného servera, ktorý odosiela vaše e-maily, a vyberte Ďalej. V závislosti od vášho mobilného operátora môže byť potrebné použiť server odchádzajúcej pošty operátora namiesto servera vášho poskytovateľa e-mailových služieb.
- 6. V poli Miesto prístupu zvoľte prístupové miesto k Internetu, ktoré bude používať váš prístroj pri preberaní e-mailov. Ak vyberiete Vždy žiadať, prístroj sa vždy pred preberaním pošty spýta, ktoré prístupové miesto k Internetu má použiť; ak ale nastavíte niektoré prístupové miesto, prístroj uskutoční spojenie automaticky. Vyberte Ďalej.
  - **Tip:** Ak vyberiete **Výber skupiny**, prístroj uskutoční spojenie automaticky pomocou najlepšieho dostupného prístupového miesta k Internetu zo skupiny prístupových miest. Vyberte skupinu prístupových miest a stlačte **Späť** na uloženie voľby.
- 7. Zadajte názov vašej novej schránky a vyberte Dokonči.

Ak vytvárate novú schránku, zadaný názov nahradí názov Schránka v hlavnom okne aplikácie Správy. Môžete definovať až šesť poštových schránok.

# Výber predvolenej schránky

Ak máte definovaných niekoľko schránok, môžete vybrať jednu z nich ako vašu predvolenú schránku. Na definovanie predvolenej schránky vyberte Voľby > Nastavenia > E-mail > Predvolená schránka a schránku.

Ak máte definovaných niekoľko schránok, musíte vždy, keď chcete napísať správu, vybrať schránku, ktorú chcete použiť.

### Spojenie so schránkou

E-maily, ktoré prichádzajú na vašu adresu, neprijíma automaticky váš prístroj, ale vaša vzdialená schránka. Aby ste si mohli emaily prečítať, musíte sa najskôr spojiť so vzdialenou schránkou a vybrať e-maily, ktoré chcete prevziať do svojho prístroja.

Ak chcete do vášho prístroja prevziať prijaté e-mailové správy, vyberte vašu schránku v hlavnom okne **Správy**. Keď sa prístroj spýta **Spojiť so schránkou?**, vyberte **Áno**.

Na zobrazenie e-mailových správ v niektorej zložke prejdite na túto zložku a stlačte tlačidlo posuvu. Prejdite na správu a stlačte tlačidlo posuvu.

Na prevzatie e-mailových správ do vášho prístroja vyberte **Voľby** > **Vybrať e-mail** > **Nové** na prevziatie nových, ešte neprevzatých a neotvorených správ, **Zvolené** na prevzatie iba správ, ktoré ste označili vo vzdialenej schránke, alebo **Všetky** na prevzatie všetkých dosiaľ neprevzatých správ.

Na odpojenie od vzdialenej schránky vyberte Voľby > Odpojiť.

### Zobrazenie e-mailov v režime off-line

Práca v režime off-line znamená, že váš prístroj nie je pripojený k vzdialenej schránke. Off-line práca s e-mailmi umožňuje ušetriť náklady za spojenie a pracovať aj v podmienkach, ktoré neumožňujú vytvorenie dátového spojenia. Všetky zmeny, ktoré urobíte v zložkách vzdialenej schránky, kým ste off-line, sa vo vzdialenej schránke zrealizujú a synchronizujú, keď sa znova pripojíte. Ak ste off-line a napríklad vymažete z prístroja e-mail, tento e-mail sa zo vzdialenej schránky vymaže až pri nasledujúcom pripojení ku schránke.

- 1. Vyberte Správy > Voľby > Nastavenia > E-mail. Vyberte e-mailové konto a stlačte tlačidlo posuvu. Vyberte Nastavenia výberu > E-mail na vybratie > Správy a prílohy na prevzatie celých správ aj s prílohami do vášho prístroja.
- Otvorte schránku a vyberte Voľby > Vybrať e-mail. Vyberte Nové, na prevzatie nových správ, ktoré ste ešte neotvorili a neprevzali, Zvolené, na prevzatie iba správ, ktoré ste označili vo vzdialenej schránke, alebo Všetky, na prevzatie všetkých doteraz neprevzatých správ. Prístroj prejde do režimu on-line a pripojí sa k poštovej schránke, z ktorej prevezme e-maily.
- 3. Po prevzatí e-mailov zvoľte Voľby > Odpojiť na návrat do režimu off-line.
- 4. Na zobrazenie e-mailovej správy prejdite na ňu a stlačte tlačidlo posuvu.

Niektoré voľby vyžadujú, aby ste sa pripojili ku vzdialenej schránke.

**Tip:** Na vyžiadanie iných zložiek vo vzdialenej schránke vyberte **E-mail. nastavenia** > **Nastavenia výberu** > **Vyžiadanie zložiek.** Pri preberaní e-mailov z vašej vzdialenej schránky sa aktualizujú e-maily vo všetkých vyžiadaných zložkách.

### Čítanie e-mailov a písanie odpovedí

**Dôležité:** Buďte opatrní pri otváraní správ. Správy elektronickej pošty môžu obsahovať nebezpečný softvér alebo byť iným spôsobom škodlivé pre váš prístroj alebo počítač.

Ak chcete prečítať prijatý e-mail, prejdite naň a stlačte tlačidlo posuvu.

Na vyhľadanie niektorého e-mailu vo vašej schránke vyberte Voľby > Hľadať. Zadajte hľadané slovo a vyberte OK.

Na otvorenie prílohy vyberte Voľby > Prílohy. Prejdite na prílohu a stlačte tlačidlo posuvu.

Na odpoveď iba odosielateľovi e-mailu otvorte príslušný e-mail a vyberte Voľby > Odpovedať > Odosielateľovi.

Na odpoveď všetkým príjemcom e-mailu otvorte príslušný e-mail a vyberte Voľby > Odpovedať > Všetkým.

Na vymazanie prílohy z e-mailu, ktorý odosielate, zvoľte túto prílohu a Voľby > Odstrániť.

Tip: Ak odpovedáte na e-mail, ktorý obsahuje priložené súbory, prílohy sa do odpovede nezaradia. Ak však posielate prijatý e-mail ďalej, odošle sa aj s prílohami.

Na nastavenie priority správy vyberte Voľby > Voľby odoslania > Priorita a niektorú z dostupných možností.

Na zavolanie odosielateľovi e-mailu otvorte e-mail a zvoľte Voľby > Volať.

Na odpoveď odosielateľovi e-mailu textovou alebo multimediálnou správou, otvorte príslušný e-mail a zvoľte Voľby > Vytvoriť správu.

Na posielanie e-mailu ďalej ho otvorte a vyberte Voľby > Poslať ďalej.

### Vymazávanie správ

Na uvoľnenie pamäti vo vašom prístroji pravidelne vymazávajte správy zo zložiek **Prijaté** a **Poslané** prevzaté e-mailové správy. Na vymazanie správy prejdite na ňu a stlačte tlačidlo Zmazať.

Môžete vymazať lokálne e-mailové správy v prístroji a ponechať pôvodné na serveri, alebo môžete vymazať e-mailové správy na prístroji i pôvodné správy na serveri.

Na vymazanie e-mailov iba z prístroja vyberte Voľby > Vymazať > Telefón (hlavička zost.).

Na vymazanie e-mailov z prístroja aj zo vzdialeného servera, otvorte e-mail a vyberte Voľby > Vymazať > Telefón a server.

### Zložky pre e-maily

Ak vo vašich schránkach IMAP4 na vzdialenom serveri vytvoríte podzložky, môžete si ich prezerať a spravovať pomocou vášho prístroja. Vyžiadať si môžete iba zložky v IMAP4 schránkach. Vyžiadanie zložiek vo vzdialenej schránke umožňuje zobraziť tieto zložky vo vašom prístroji.

Na zobrazenie zložky vo vašej IMAP4 schránke sa pripojte a vyberte Voľby > Nast. e-mailu > Nastavenia výberu > Vyžiadanie zložiek.

Na zobrazenie vzdialenej zložky vyberte túto zložku a **Voľby** > **Vyžiadať.** Vždy, keď sa pripojíte, vykoná sa aktualizácia vyžiadaných zložiek. Ak sú zložky veľké, môže to chvíľu trvať.

Na aktualizáciu zoznamu zložiek vyberte zložku a Voľby > Aktual. zoz. zložiek.

### Písanie a odosielanie e-mailov

Ak chcete napísať e-mail, vyberte **Voľby** > **Pridať príjemcu** a v zozname kontaktov označte e-mailové adresy príjemcov, alebo ich zadajte do poľa Komu. Jednotlivé adresy oddeľte bodkočiarkami. Prejdite dolu, do poľa Kópia uveďte adresátov kópie a do poľa **Sk. kópia** uveďte skrytých adresátov kópie. Do poľa **Predmet** zadajte predmet e-mailu. Do textového poľa zadajte text správy a vyberte **Voľby** > **Poslať**.

Na pripojenie súboru k e-mailu vyberte Voľby > Vložiť. Vyberte prílohu, ktorú chcete priložiť. Môžete priložiť napríklad obrázky, zvukové klipy, poznámky a iné súbory, napríklad kancelárske súbory.

Na nastavenie času odoslania e-mailovej správy vyberte Voľby > Voľby odoslania > Poslať správu. Vyberte Okamžite alebo Pri aktív. spojení, ak pracujete off-line.

E-mailové správy sa pred odoslaním ukladajú do zložky **Na odoslanie**. Ak sa e-mail neodosiela okamžite, môžete otvoriť zložku **Na odoslanie** a zrušiť alebo obnoviť odoslanie alebo e-mail zobraziť.

# Okamžité správy (chat)

# Vyberte Menu > Pripojenie > Chat.

Služba okamžitých správ (IM) (služba siete) vám umožňuje diskutovať s inými ľuďmi cez okamžité správy a zapájať sa do diskusných fór (chatových alebo IM skupín) venovaných špecifickým témam. Rozliční poskytovatelia prevádzkujú chatové servery, na ktoré sa môžete prihlásiť, keď sa zaregistrujete v chatovej službe. Poskytovatelia sa môžu odlišovať rozsahom podporovaných funkcií.

Ak váš poskytovateľ bezdrôtových služieb nepodporuje službu okamžitých správ, nemusí sa táto služba objaviť v menu vášho prístroja. Vyžiadajte si od svojho poskytovateľa služieb podrobnejšie informácie o aktivácii služby okamžitých správ a poplatkoch za službu. Podrobnejšie informácie o dostupnosti nastavení pre službu okamžitých správ si vyžiadajte od svojho operátora, poskytovateľa služieb alebo predajcu.

Nastavenia môžete dostať v špeciálnej textovej správe od operátora alebo poskytovateľa služieb ponúkajúceho službu okamžitých správ. Tieto nastavenia si musíte uložiť, aby ste získali prístup k chatovej službe, ktorú chcete používať. Potrebné nastavenia môžete zadať aj ručne.

# Pripojenie k chatovému serveru

Ak chcete diskutovať s účastníkom alebo viacerými účastníkmi chatu, a ak si chcete zobraziť a upraviť svoj zoznam chatových kontaktov, musíte sa prihlásiť na chatový server. Otvorte Chat a vyberte Voľby > Prihlásiť sa. Na prihlásenie uveď te vaše ID a heslo a stlačte tlačidlo posuvu. Používateľské meno, heslo a iné nastavenie potrebné na prihlásenie sa k službe môžete získať od svojho poskytovateľa služieb pri registrácii služby.

**Tip:** Na automatické pripojenie chatovej aplikácie na server po jej otvorení zvoľte **Voľby** > Nastavenia > Nastavenia servera > Typ chatového loginu > Pri spustení aplik.

### Vyhľadávanie účastníkov chatu a chatových skupín

Na vyhľadanie účastníkov chatu a identifikátorov účastníkov vyberte **Chat. kontakty** > **Voľby** > **Nový chat. kontakt** > **Hľadať**. Na vyhľadávanie môžete použiť **Meno užívateľa, ID užívateľa, Telefónne číslo** a **E-mailová adresa**.

Na vyhľadanie chatových skupín a ich identifikátorov vyberte **Chat. skupiny** > **Voľby** > **Hľadať.** Na vyhľadávanie môžete použiť Názov skupiny, Téma a Členovia (identifikátor účastníka).

Prejdite k nájdenému účastníkovi alebo skupine a vyberte Voľby a niektorú z nasledujúcich možností:

- Nové vyhľadávanie Nové hľadanie.
- Ďalšie výsledky Zobrazenie ostatných nájdených účastníkov a skupín.
- Predošlé výsledky Zobrazenie účastníkov alebo skupín, nájdených v predchádzajúcom hľadaní.
- Otvoriť diskusiu Začatie diskusie s účastníkom, ak je on-line.
- Pridať k chat. kont. Uloženie účastníka do niektorého zoznamu chatových kontaktov.
- Poslať pozvanie Pozvanie účastníka do chatovej skupiny.
- Voľby blokovania Zablokovanie príjmu správ od účastníka.
- **Pripojiť sa** Pripojenie k chatovej skupine.
- Uložiť Uloženie chatovej skupiny.

### Diskusia s jediným účastníkom

Okno Diskusie zobrazuje zoznam jednotlivých účastníkov diskusie, s ktorými práve vediete diskusiu. Keď opustíte chatovú aplikáciu, prebiehajúce diskusie sa automaticky uzavrú.

Na zobrazenie diskusie prejdite na príslušného účastníka a stlačte tlačidlo posuvu.

Ak chcete pokračovať v diskusii, napíšte svoju správu a stlačte tlačidlo posuvu.

Na návrat do zoznamu diskusií, ale nie ukončenie prebiehajúcej diskusie vyberte **Späť**. Na ukončenie diskusie vyberte **Voľby** > **Ukončiť diskusiu**.

Na začatie novej diskusie vyberte Voľby > Nová diskusia. Novú diskusiu s iným kontaktom môžete začať i uprostred diskusie s iným kontaktom. Nemôžete však viesť dve diskusie s jediným kontaktom.

Na vloženie obrázka do chatovej správy vyberte Voľby > Poslať snímku a vyberte obrázok, ktorý chcete vložiť.

Na uloženie účastníka diskusie medzi chatové kontakty vyberte Voľby > Pridať k chat. kont.

Na uloženie diskusie počas jej zobrazenia vyberte Voľby > Zaznamenať chat. Konverzácia sa uloží ako textový súbor, ktorý si môžete otvoriť a zobraziť v aplikácii Poznámky.

Na odoslanie automatickej odpovede na prichádzajúce správy vyberte **Voľby** > **Zapnúť autoodpov.** Správy môžete naďalej prijímať.

# Chatové (IM) skupiny

Okno Chat. skupiny zobrazuje zoznam chatových skupín, ktoré máte uložené alebo ku ktorým ste práve pripojení.

Zoznam Chat. skupiny je dostupný iba ak ste sa pri otvorení chatovej aplikácie prihlásili na chatový server a tento server podporuje chatové skupiny.

Na vytvorenie chatovej skupiny vyberte Voľby > Vytvoriť novú skup..

Na pripojenie k chatovej skupine alebo pokračovanie v diskusii skupiny prejdite na príslušnú skupinu a stlačte tlačidlo posuvu. Napíšte správu a stlačením tlačidla Hovor ju odošlite.

Na pripojenie k chatovej skupine, ktorá nie je v zozname, ale ktorej identifikátor poznáte, vyberte Voľby > Pripojiť sa k novej.

Na opustenie chatovej skupiny vyberte Voľby > Odísť z chat. skup..

Môžete tiež zvoliť Voľby a vybrať si z nasledujúcich volieb:

- Skupina Vyberte Uložiť na uloženie skupiny medzi vaše chatové skupiny, Zobraziť účastníkov, na zobrazenie aktuálnych členov skupiny, alebo Nastavenia, na úpravu nastavenia skupiny. Poslednú voľbu môžete použiť iba ak máte právo úprav pre danú skupinu.
- Prihlásiť sa Pripojenie k chatovému serveru, ak ste sa neprihlásili hneď pri otvorení aplikácie.
- Odhlásiť sa Odpojenie od chatového servera.
- Nastavenia Úprava nastavení chatovej aplikácie alebo servera.

Chatovú skupinu odstránite stlačením tlačidla Zmazať.

#### Skupinové diskusie

Ak sa chcete zapojiť do diskusie, zvoľte si skupinu.

Vyberte Voľby a jednu z nasledujúcich volieb:

- Vložiť smejka Vloženie smejka do správy.
- Poslať súkr. správu Odoslanie súkromnej správy jednému alebo viacerým, ale nie všetkým členom chatovej skupiny.
- Odpovedať Odoslanie správy iba odosielateľovi otvorenej správy.
- Poslať ďalej Preposlanie otvorenej správy do inej chatovej skupiny alebo inému kontaktu.
- Poslať pozvanie Odoslanie pozvania do skupiny účastníkovi chatu.
- Odísť z chat. skup. Ukončenie chatu v skupine.
- Skupina Vyberte Uložiť na uloženie skupiny medzi vaše chatové skupiny, Zobraziť účastníkov, na zobrazenie aktuálnych členov skupiny, alebo Nastavenia, na úpravu nastavenia skupiny. Poslednú voľbu môžete použiť iba ak máte právo úprav pre danú skupinu.
- Zaznamenať chat Uloženie kópie skupinovej diskusie.

Ak chcete odoslať správu, napíšte text a stlačte tlačidlo Hovor.

### Nastavenia chatovej skupiny

# Vyberte Chat. skupiny > Voľby > Skupina > Nastavenia.

Nastavenia chatovej skupiny môžete upraviť iba ak máte právo úprav pre túto skupinu.

Vyberte z nasledujúcich nastavení:

- Názov skupiny: Zadajte názov chatovej skupiny.
- ID skupiny Identifikátor skupiny sa vytvára automaticky a nemožno ho definovať alebo zmeniť.
- Téma skupiny Uveďte tému diskusie v skupine.
- Uvítanie Napíšte uvítací text pre účastníkov, ktorí sa zapoja do skupiny.
- Veľkosť skupiny Uveďte maximálny počet účastníkov, ktorí sa môžu zapojiť do skupiny.
- **Povoliť vyhľadávanie** Zvoľte, či umožníte užívateľom služby okamžitých správ nájsť túto skupinu pri vyhľadávaní.
- Právo na úpravu Na udelenie práva úprav skupiny niektorým ďalším členom skupiny vyberte Vybraní > Voľby > Pridať editora. Účastníci s právami úprav skupiny môžu upravovať nastavenia skupiny a prizývať iných účastníkov do skupiny alebo im účasť zakázať.
- Členovia skupiny Na uzatvorenie skupiny a umožnenie účasti v nej iba vybraným účastníkom chatu vyberte Iba vybraní > Voľby > Pridať člena.
- Zoznam zakázaných Na zákaz účasti niektorých účastníkov v skupine vyberte Voľby > Pridať k zakázaným.
- Povoliť súkr. správy Ak chcete zakázať posielanie súkromných správ (whispering) v skupine, vyberte Nie.

### Práva na úpravu skupiny

Na pridelenie alebo odoberanie práv úprav skupiny členom chatovej skupiny prejdite na požadovanú chatovú skupinu a vyberte Voľby > Skupina > Nastavenia > Právo na úpravu > Vybraní.

Tip: Účastníci s právami úprav skupiny môžu upravovať nastavenia skupiny a prizývať iných účastníkov do skupiny 201 alebo im účasť v skupine zakázať.

Na pridelenie práv úprav skupiny členom vyberte Voľby > Pridať editora a niektorú z nasledujúcich volieb:

- Z chatových kontaktov Pridanie jedného alebo viacerých chatových kontaktov.
- Zadať ID užívateľa Zadajte identifikátor účastníka.

Na odobratie práva úpravy skupiny niektorému členovi skupiny vyberte Voľby > Odstrániť.

#### Vylúčenie zo skupiny

Prejdite na chatovú skupinu a vyberte Voľby > Skupina > Nastavenia > Zoznam zakázaných.

Na zákaz účasti v skupine niektorým účastníkom chatu vyberte Voľby > Pridať k zakázaným a niektorú z nasledujúcich volieb:

- Z chatových kontaktov Zákaz účasti pre jeden alebo viac chatových kontaktov.
- Zadať ID užívateľa Zadajte identifikátor účastníka.

Na zrušenie zákazu účasti v skupine pre niektorého účastníka vyberte Voľby > Odstrániť.

### Chatové kontakty

Po prihlásení k službe okamžitých správ sa automaticky prevezme zoznam kontaktov od poskytovateľa služieb. Ak zoznam kontaktov nie je dostupný, počkajte niekoľko minút a pokúste sa prevziať svoj zoznam kontaktov ručne.

Tip: 0 on-line stave vašich chatových kontaktov informuje indikátor vedľa mena kontaktu. \*

Na vytvorenie karty chatového kontaktu vyberte Voľby > Nový chat. kontakt. Uveď te identifikátor účastníka a jeho prezývku a vyberte Hotovo. Identifikátor účastníka môže mať do 50 znakov a poskytovateľ služby okamžitých správ môže vyžadovať identifikátor užívateľa v tvare meno uzivatela@domena.com. Prezývka je nepovinná.

Na zobrazenie iného zoznamu chatových kontaktov vyberte Voľby > Iný zozn. kontaktov.

Prejdite na chatový kontakt, vyberte Voľby a niektorú z nasledujúcich možností:

- Otvoriť diskusiu Môžete začať diskusiu s kontaktom alebo pokračovať v začatej diskusii.
- Info o kontakte Zobrazenie karty kontaktu.
- Voľby pri úprave Úprava alebo vymazanie karty kontaktu, jej presun do iného zoznamu kontaktov alebo prijatie správy pri zmene on-line stavu kontaktu.
- Patrí do skupín Zobrazenie chatových skupín, do ktorých patrí daný kontakt.
- Nový zoznam kont. Vytvorenie zoznamu kontaktov pre konkrétnu skupinu chatových kontaktov.
- Načítať dostup. užívat. Aktualizácia on-line stavu vašich chatových kontaktov.
- Voľby blokovania Zablokovanie alebo povolenie príjmu správ od účastníka. •
- Prihlásiť sa Pripojenie k chatovému serveru, ak ste sa neprihlásili hneď pri otvorení aplikácie. ٠
- Odhlásiť sa Odpojenie od chatového servera. Nastavenia Úprava nastavení chatovej aplikácie alebo servera.

Výber možností je premenlivý.

Chatový kontakt vymažete stlačením tlačidla Zmazať.

#### Zablokované kontakty

Vyberte Chat. kontakty > Voľby > Voľby blokovania > Zobraziť zablokované.

Na vyhľadanie zablokovaného účastníka chatu, zadajte prvé písmená jeho mena. Zobrazí sa zoznam zodpovedajúcich mien. Na povolenie príjmu správ od zablokovaného účastníka vyberte Voľby > Odblokovať.

Na zablokovanie príjmu správ od iných účastníkov chatu vyberte Voľby > Zablokovať nové. Vyberte účastníkov spomedzi svojich chatových kontaktov alebo zadajte identifikátory účastníkov.

### Zobrazenie pozvaní

Vyberte **Diskusie**. Prejdite na pozvanie a stlačte tlačidlo posuvu.

Vyberte Voľby a jednu z nasledujúcich volieb:

- Pripojiť sa Zapojenie sa do chatovej skupiny.
- Odmietnuť Odmietnutie pozvania a odoslanie správy odosielateľovi.
- Vymazať Vymazanie pozvania.
- Voľby blokovania Zablokovanie príjmu pozvaní od tohto odosielateľa.

# Zaznamenávanie správ

Na zobrazenie zaznamenanej diskusie vyberte Nahraté diskus., prejdite na požadovanú diskusiu a stlačte tlačidlo posuvu. Môžete tiež preisť na zaznamenanú diskusiu, vybrať **Voľby** a zvoliť si niektorú z nasledujúcich možností:

- Poslať Odoslanie chatovej diskusje na kompatibilné zarjadenie.
- Prihlásiť sa Pripojenie k chatovému serveru, ak ste sa neprihlásili hneď pri otvorení aplikácie. Na odpojenie vyberte Odhlásiť sa.
- Nastavenia Úprava nastavení chatovej aplikácie alebo servera.

Chatovú diskusiu vymažete stlačením tlačidla Zmazať.

# Nastavenia

Vyberte Voľby > Nastavenia > Nastavenia chatu.

Vyberte z nasledujúcich nastavení:

- **Použiť krycie meno** Na zmenu mena, pod ktorým vystupujete v chatových skupinách vyberte Áno.
- Povoliť správy od Môžete sa rozhodnúť pre prijímanie chatových správ od všetkých účastníkov, iba od svojich chatových kontaktov, alebo príjem správ zakázať.
- Povoliť pozvania od Môžete sa rozhodnúť pre prijímanie pozvaní do chatových skupín od všetkých účastníkov, iba od svojich chatových kontaktov, alebo príjem pozvaní zakázať.
- Rýchl. posunu správ Rolovaním doľava alebo doprava môžete znížiť alebo zvýšiť rýchlosť, s ktorou sa zobrazujú nové správy.
- Triediť chatové kont. Zvoľte zoradenie chatových kontaktov podľa abecedy alebo podľa on-line stavu.
- Načítanie dostupnosti Na automatickú aktualizáciu on-line stavu vašich chatových kontaktov vyberte Automaticky.
- Kontakty off-line Vyberte, či sa v zozname chatových kontaktov majú zobrazovať aj kontakty v stave off-line.
- Rozsah nastavení, prístupných pre úpravy, je premenlivý. Informujte sa podrobnejšie u svojho poskytovateľa služieb.

### Nastavenia chatového servera

# Vyberte Voľby > Nastavenia > Nastavenia servera.

Na úpravu konfigurácie chatového servera prejdite na nasledujúce voľby a stlačte tlačidlo posuvu:

- Servery Pridanie nových serverov, úprava alebo vymazanie existujúcich.
- Predvolený server Zmena servera, na ktorý sa váš prístroj automaticky prihlasuje: prejdite na požadovaný server a stlačte tlačidlo posuvu.
- Typ chatového loginu Ak chcete, aby sa spojenie medzi vašim prístrojom a predvoleným serverom vytváralo automaticky, vyberte Automatický. Vyberte Aut. v dom. sieti, ak chcete, aby sa spojenie vytváralo automaticky vo vašej domácej sieti. Vyberte Pri spustení aplik., ak chcete, aby sa prístroj pripájal k serveru pri otvorení chatovej aplikácie. Vyberte Manuálny, ak sa chcete k serveru pripojiť manuálne.

# Speciálne správy

Váš prístroj môže prijímať veľa druhov správy, ktoré obsahujú dáta:

- Logo operátora Ak chcete uložiť logo, vyberte položku Voľby > Uložiť.
- Tón zvonenia Ak chcete uložiť tón zvonenia, vyberte položku Voľby > Uložiť.
- Konfiguračná správa Nastavenia môžete prijať v konfiguračnej správe od sieťového operátora, poskytovateľa služieb alebo firemného oddelenia informatiky. Ak chcete prijať nastavenia, otvorte správu a vyberte položku Voľby > Uložiť všetky.
- Hlásenie e-mailu Oznam vás informuje o počte nových e-mailov, ktoré máte vo vzdialenej schránke. V rozšírenom hlásení sa môžu nachádzať podrobnejšie informácie.

# Odosielanie servisných príkazov

Odoslanie správy so servisnou požiadavkou poskytovateľovi služieb obsahuje žiadosť o aktiváciu určitých sieťových služieb.

Na odoslanie servisnej žiadosti poskytovateľovi služieb vyberte **Voľby** > **Servisný príkaz**. Zadajte servisnú žiadosť ako textovú správu a vyberte **Voľby** > **Poslať**.

# Celulárne vysielanie (služba siete)

Služba celulárneho vysielania (cell broadcast) vám umožňuje prijímať od vášho poskytovateľa služieb správy na rozličné témy, ako sú správy o počasí a dopravnej situácii v určitej oblasti. Informácie o dostupných témach a príslušných číslach si vyžiadajte od svojho poskytovateľa služieb.

Správy celulárneho vysielania nemožno prijímať v sieťach UMTS, alebo keď je prístroj v režime Vzdialený režim SIM. Paketové dátové spojenie (GPRS) môže brániť príjmu správ celulárneho vysielania.

Vyberte Menu > Správy > Voľby > Celulárne vysielanie.

Aby ste mohli prijímať správy celulárneho vysielania, musíte zapnúť príjem celulárneho vysielania. Vyberte **Voľby** > **Nastavenia** > **Príjem** > **Zapnutý**.

Ak si chcete zobraziť správy na niektorú tému, prejdite na túto tému a stlačte tlačidlo posuvu.

Ak chcete prijímať správy na niektorú tému, prejdite na túto tému a vyberte Voľby > Predplatiť.

**Tip:** Dôležité témy si môžete označiť ako sledované. Prejdite na požadovanú tému a vyberte **Voľby** > **Zvýrazniť.** Keď je prístroj v pohotovostnom režime, bude vás informovať o prijatí správ na sledované témy.

Na zrušenie príjmu správ celulárneho vysielania, vyberte jazyk, prijímných správ a nastavenie, či sa majú automaticky zisťovať nové témy celulárneho vysielania vyberte Voľby > Nastavenia.

Ak chcete pridať, upraviť alebo vymazať tému celulárneho vysielania, vyberte Voľby > Téma, a vyberte Pridať manuálne, Pridať z indexu, Upraviť, Vymazať alebo Vymazať všetky.

Ak chcete uložiť správu celulárneho vysielania do pamäti prístroja, vyberte požadovanú správu a Voľby > Uložiť. V pamäti prístroja si môžete uložiť až 50 správ.

Na vyhľadanie čísiel a adries, ktoré môžu byť obsiahnuté v správe celulárneho vysielania vyberte **Voľby** > **Nájsť** a **Telefónne** číslo, E-mailová adresa alebo Webová adresa. Následne môžete zavolať alebo poslať správu, otvoriť stránku prehliadača alebo si vytvoriť záložku či kartu kontaktu.

Ak chcete vymazať niektorú správu, stlačte tlačidlo Zmazať.

# ■ Nastavenie správ

Vyplňte všetky polia označené Musí sa zadať alebo červenou hviezdičkou (\*).

Váš prístroj môže po zapnutí rozpoznať poskytovateľa SIM karty a automaticky nakonfigurovať správne nastavenia pre textové správy, multimediálne správy a GPRS. V opačnom prípade kontaktujte vášho poskytovateľa služieb pre správne nastavenie, objednajte nastavenie od vášho poskytovateľa služieb v konfiguračnej správe, alebo použite sprievodcu nastavením.

# Nastavenia textových správ

Vyberte Voľby > Nastavenia > Textová správa.

Definujte nasledujúce:

- Centrá správ Zobrazenie dostupných centier správ pre váš prístroj.
- Použité centrum spr. Vyberte centrum správ, ktoré má správu doručiť.
- Kódovanie znakov Vyberte Redukovaná podpora na použitie automatickej konverzie znakov do iného kódovania, ak je dostupná.
- Prijať výpis Vyberte Áno, ak chcete, aby vám sieť posielala výpisy o doručení vašich správ (služba siete).
- Platnosť správy Nastavte, ako dlho sa má centrum správ pokúšať o opätovné doručenie vašej správy, ak prvý pokus zlyhá (služba siete). Ak sa počas doby platnosti správy nepodarí zastihnúť adresáta, správa sa v centre správ vymaže.
- Správa poslaná ako Konverzia správy do iného formátu, napríklad Text, Fax, Paging alebo E-mail. Zmeňte túto voľbu iba ak ste si istí, že vaše centrum správ dokáže konvertovať textové správy do týchto alternatívnych formátov. Kontaktujte svojho sieťového operátora.
- Prednostné spojenie Zvoľte uprednostňovanú metódu spojenia pre odosielanie textových správ z vášho prístroja.
- To isté centrum odp. Zvoľte, či sa má odpoveď na správu odoslať cez rovnaké číslo centra textových správ (služba siete).

# Nastavenia multimediálnych správ

### Vyberte Voľby > Nastavenia > Multimediálna správa.

Definujte nasledujúce nastavenia:

- Veľkosť snímky Vyberte Malá alebo Veľká na zmenu veľkosti obrázkov v multimediálnych správach. Vyberte Pôvodná na zachovanie pôvodnej veľkosti obrázkov v multimediálnych správach.
- Režim tvorby MMS Vyberte Obmedzený na nastavenie prístroja tak, aby vám zabraňoval pridávať do multimediálnych správ obsah, ktorý nemusí podporovať sieť alebo prijímacie zariadenie. Na prijímanie výstrah aj o takomto obsahu vyberte Riadený. Na vytvorenie multimediálnej správy bez obmedzenia typu prílohy, vyberte Voľný. Ak vyberiete možnosť Obmedzený, nie je možné vytvárať multimediálne prezentácie.
- **Použité miesto príst.** Vyberte predvolené miesto prístupu na pripojenie k centru multimediálnych správ. Ak je miesto prístupu nastavené od poskytovateľa služieb, nemusí sa dať zmeniť predvolené miesto prístupu nastavené na prístroji.
- Výber multimédií Vyberte Vždy automaticky na vždy automatické prijímanie multimediálnych správ. Aut. v domácej sieti na prijímanie hlásenia o novej multimediálnej správe, ktoré môžete prevziať z centra správ (napríklad ak ste v zahraničí a mimo dosahu vašej domovskej siete), Manuálne na preberanie multimediálnych správ z centra správ manuálne alebo Vypnutý na zabránenie prijímaniu akýchkoľvek multimediálnych správ.
- Povoliť anon. správy Vyberte, či chcete prijímať správy od neznámych odosielateľov.
- Prijať reklamu Vyberte, či chcete prijímať správy označené ako reklama.

- Prijať výpis Vyberte Áno na nastavenie zobrazovania stavu odoslanej správy v denníku (služba siete). Výpis o doručení multimediálnej správy odoslanej na e-mailovú adresu pravdepodobne nebude možné doručiť.
- Odoprieť poslať výpis Vyberte Áno na nastavenie, aby sa neodosielali výpisy o doručení z vášho prístroja pre prijaté multimediálne správy.
- Platnosť správy Nastavte, ako dlho sa má centrum správ pokúšať o opätovné doručenie vašej správy, ak prvý pokus zlyhá (služba siete). Ak príjemcu správy nemožno zastihnúť počas doby platnosti správy, správa sa vymaže z centra multimediálnych správ. Maximálny čas je maximálny čas povolený sieťou.

# Nastavenia e-mailového konta

### Vyberte Menu > Správy > Voľby > Nastavenia > E-mail.

Ak doteraz nemáte definovanú schránku, vyberte **Použitá schránka**, a stlačte tlačidlo posuvu. Otvorí sa sprievodca schránkou a pomôže vám nastaviť vaše e-mailové konto.

Ak máte definovanú schránku, vyberte ju a stlačte tlačidlo posuvu na úpravu nastavenia.

Rozsah nastavení, prístupných pre úpravy, je premenlivý. Niektoré nastavenia môže zvoliť váš poskytovateľ služieb.

### Nastavenia prijímaných e-mailov

Vyberte Prichádzajúci e-mail a niektoré z nasledujúcich nastavení:

- Meno užívateľa Zadajte meno užívateľa pre e-mailovú službu.
- Heslo Zadajte heslo pre e-mailovú službu.
- Server prijat. e-mailov Zadajte IP adresu alebo meno hostiteľského servera, ktorý prijíma vaše e-maily.
- Použité miesto príst. Vyberte prístupové miesto k Internetu, ktoré prístroj používa na preberanie prijatých e-mailových správ.
- Názov schránky Zadajte názov schránky.
- Typ schránky Vyberte e-mailový protokol podľa odporúčania vášho poskytovateľa služby vzdialenej schránky. Možnosti sú POP3 a IMAP4. Toto nastavenie možno zvoliť iba raz a po uložení alebo opustení okna nastavení poštovej schránky ho už nebudete môcť zmeniť. Ak používate protokol POP3, e-mailové správy sa v režime on-line automaticky neaktualizujú. Ak si chcete prezrieť najnovšie e-mailové správy, musíte sa odpojiť a vytvoriť nové spojenie s vašou schránkou.
- Ochrana (porty) Vyberte bezpečnostnú voľbu, ktorá sa využije na zvýšenie ochrany spojenia.
- **Port** Definujte port pre spojenie.
- APOP ochranný login (iba pre POP3) Používa sa s protokolom POP3 na šifrovanie hesiel odosielaných na vzdialený e-mailový server pri pripájaní k schránke.

### Nastavenia odosielaných e-mailov

Vyberte Odchádzajúci e-mail a niektoré z nasledujúcich nastavení:

- Moja e-mail. adresa Napíšte e-mailovú adresu, ktorú ste dostali od poskytovateľa služieb. Na túto adresu sa budú posielať odpovede na vaše správy.
- Meno užívateľa Zadajte meno užívateľa pre e-mailovú službu.
- Heslo Zadajte heslo pre e-mailovú službu.
- Server odosl. e-mailov Zadajte IP adresu alebo názov hostiteľského poštového servera, ktorý odosiela vaše e-maily. Môže sa stať, že budete môcť použiť iba server odchádzajúcej pošty operátora siete. Informujte sa podrobnejšie u svojho poskytovateľa služieb.
- Použité miesto príst. Vyberte prístupové miesto k Internetu, ktoré prístroj používa na odosielanie e-mailových správ.
- Ochrana (porty) Vyberte bezpečnostnú voľbu, používanú pre zabezpečenie spojenia so vzdialenou schránkou.
- Port Definujte port pre spojenie.

### Užívateľské nastavenia

Vyberte Nastavenia užívateľa a niektoré z nasledujúcich nastavení:

- Moje meno Zadajte meno, ktoré sa bude zobrazovať pred vašou e-mailovou adresou v odosielaných e-mailoch.
- Odpovedať Vyberte, či sa odpovede majú presmerovať na inú adresu. Vyberte Zapnúť a zadajte e-mailovú adresu, na ktorú sa majú presmerovať odpovede. Môžete zadať iba jednu adresu, na ktorú sa odpovede presmerujú.
- Vymazať e-maily z Zvoľte, či sa e-maily majú vymazávať iba v zariadení, alebo v zariadení i zo servera. Ak chcete zakaždým zvoliť, odkiaľ sa majú e-maily vymazať, vyberte Vždy žiadať.
- Poslať správu Vyberte, či sa e-maily majú odosielať čo najskôr, pri nasledujúcom výbere pošty, alebo sa majú uložiť v zložke Na odoslanie, odkiaľ ich môžete odoslať neskôr.
- Poslať kópiu sebe Vyberte, či sa kópie e-mailov majú ukladať vo vašej vzdialenej schránke a na adrese uvedenej v poli Moja e-mail. adresa v nastaveniach pre Odchádzajúci e-mail.
- Pridať podpis Vyberte, či sa k vašim e-mailovým správam má pripájať podpis.
- Hlás. nového e-mailu Vyberte, či vás má prístroj upozorniť tónom a správou na displeji na prijatie nového e-mailu do schránky.

#### Nastavenia preberania

Vyberte Nastavenia výberu a niektoré z nasledujúcich nastavení:

- E-mail na vybratie (iba pre schránky POP3) Vyberte, či sa majú preberať iba údaje z hlavičiek e-mailov, ako je odosielateľ, predmet a dátum, e-mailové správy, alebo e-mailové správy aj s prílohami.
- Počet vybratých Vyberte maximálny počet e-mailov, ktoré sa môžu naraz načítať zo vzdialeného servera do vašej schránky.
- Cesta zložky IMAP4 (iba pre schránky IMAP4) Uveďte cestu k zložkám, ktoré sa majú vyžiadať.
- Vyžiadanie zložiek (iba pre schránky IMAP4) Vyžiadanie ďalších zložiek vo vzdialenej schránke a prevzatie obsahu z týchto zložiek.

### Nastavenia automatického preberania

Vyberte **Automatický výber** a niektoré z nasledujúcich nastavení:

- Výber nadpisov Vyberte, či chcete prijímať upozornenia na nové e-maily, prijaté do vašej vzdialenej schránky. Vyberte Vždy aktívny, ak chcete, aby sa nové e-mailové správy prevzali zo vzdialenej schránky automaticky, alebo Len v dom. sieti, ak chcete, aby sa nové správy preberali automaticky iba ak sa nachádzate v domovskej sieti a nepreberali ak napríklad cestujete.
- Dni výberu Vyberte dni, kedy sa budú e-maily preberať na prístroj.
- Hodiny výberu Definujte hodiny, kedy sa budú e-maily preberať.
- Interval výberu Vyberte časový interval preberania nových e-mailov.

### Nastavenia celulárneho vysielania

Vyberte Menu > Správy > Voľby > Nastavenia > Celulárne vysielanie.

Vyberte si z nasledujúcich možností:

- Príjem Vyberte Zapnutý na príjem správ celulárneho vysielania.
- Jazyk Vyberte si jazyky, v ktorých chcete prijímať správy celulárneho vysielania.
- Detekcia tém Vyberte Zapnutá, na zobrazenie nových tém v zozname tém celulárneho vysielania.

### Ďalšie nastavenia

Vyberte Menu > Správy > Voľby > Nastavenia > Iné.

Vyberte si z nasledujúcich možností:

- Uložiť odosl. správy Vyberte, či sa majú odoslané správy ukladať do zložky Poslané.
- Počet uložen. správ Zadajte počet odoslaných správ, ktoré zostávajú uložené. Po dosiahnutí limitu sa najstaršie správy začnú postupne vymazávať.
- Použitá pamäť Vyberte, kam sa majú ukladať prijaté správy. Správy môžete ukladať na pamäťovú kartu iba v prípade, ak je vložená.
- Zobrazenie priečinkov Definujte, ako sa majú zobrazovať prijaté správy.

Rozsah nastavení, prístupných pre úpravy, je premenlivý.

# 9. Kancelária

### Vyberte Menu > Pracovňa.

Niektoré kancelárske aplikácie nie sú dostupné vo všetkých jazykoch. Otvorenie veľkého súboru nemusí byť možné alebo môže byť zdĺhavé.

# Nokia Team Suite

# Vyberte Menu > Pracovňa > Tímový balík.

S Nokia Team Suite môžete naraz vytvárať, upravovať a vymazávať tímy a posielať správy, prezerať tímové web stránky, komunikačnú históriu a volať tímom.

Na vytvorenie nového tímu vyberte **Voľby** > **Tím** > **Vytvoriť nový**. Dajte tímu meno a ak je to potrebné, zadajte servisnú informáciu o konferenčnom hovore. Potom vyberte členov pre tím.

Na výber akcie zvoľte tím, s ktorým chcete akciu aplikovať, prejdite doprava na lištu akcií a vyberte požadovanú akciu. Ak nechcete akciu aplikovať u všetkých členov tímu, otvorte tím a vyberte požadovaných členov stlačením tlačidla posuvu. Potom vyberte akciu.

Na vyhľadanie viacerých akcií, ktoré nie sú zobrazené na lište, vyberte Voľby > Akcie. K dispozícii sú nasledovné akcie:

- Hovor Zavolajte tímu alebo vybraným členom tímu. Členovia tímu sú volaní jeden po druhom a hovory sú podržané, kým sa nakoniec všetky nespoja do konferenčného hovoru (služba siete). Maximálny počet účastníkov závisí od služby siete.
- Vytvoriť správu Odoslanie textovej správy, multimediálnej správy alebo e-mailu tímu alebo vybraným členom tímu.
- Služba konfer. hovorov Volanie na službu konferenčného hovoru (služba siete) definovanú pre vybraný tím.
- Denník komunikácie Zobrazenie denníka komunikácie tímu alebo vybraných členov tímu.
- Hľadať tím Vyhľadávanie obsahu týkajúceho sa tímu alebo členov tímu.
- Push to talk Komunikácia s tímom alebo vybranými členmi tímu cez push to talk (služba siete).
- Webové záložky tímu Otvorenie záložky obsahujúcej web stránky tímu.

Na voľbu, ktoré akcie, a v akom poradí sa zobrazia na lište akcií, vyberte Voľby > Nastavenia > Ikony panela akcií.

# Úprava tímov

Na doplnenie členov tímu vyberte Voľby > Členovia > Pridať.

Na odstránenie členov tímu vyberte Voľby > Členovia > Odstrániť.

Na úpravu údajov členov vyberte Voľby > Členovia > Upraviť.

Na voľbu, či sa majú na displeji zobraziť obrázky členov tímu vyberte Voľby > Nastavenia > Zobr. snímku kontaktu.

Na zobrazenie, do ktorých tímov patrí daný člen, vyberte Voľby > Členovia > Patrí do tímov.

# Prehľ. zar.

### Vyberte Menu > Pracovňa > Prehľ. zar..

Môžete vyhľadávať informácie vo svojich kontaktoch, poznámkach, záznamoch v kalendári, úlohách, e-mailových správach, multimediálnych správach a textových správach. Môžete tiež vyhľadávať súbory podľa názvu v pamäti prístroja a na pamäťovej karte.

- 1. Vyberte typy obsahu v ktorých chcete vyhľadávať. Na zrušenie výberu výber zopakujte. Ak chcete do vyhľadávania zahrnúť všetky typy obsahu, vyberte Vybrať všetky. Na odstránenie všetkých typov obsahu vyberte Zrušiť celý výber.
- 2. Zadajte kľúčové slová pre vyhľadávanie alebo časť kľúčových slov. Ak chcete do vyhľadávania zaradiť dve slová, oddeľte ich medzerou. V takom prípade sa vyhľadajú iba položky, obsahujúce obe slová.

### 3. Vyberte Hladať.

Tip: Pri vyhľadávaní vám môžu pomôcť zástupné znaky. V kľúčovom slove môžete použiť znak ? namiesto niektorého znaku, a \* namiesto 0 alebo viac znakov. Ak použijete zástupný znak ? alebo \*, musíte pridať \* na začiatku a koniec kľúčového slova, napríklad \*m?sí\* ("musí") alebo \*v\*oj\* ("vývoj").

Na prezretie výsledkov od posledného vyhľadávania vyberte Voľby > Predošlé výsledky.

# Quickoffice

Pomocou Quickoffice môžete prezerať .doc, .xls, .ppt, a .txt dokumenty. Nie sú podporované všetky súborové formáty a funkcie. Apple Macintosh nie je podporovaný.

#### Kancelária

Na otvorenie aplikácie **Quickoffice** vyberte **Menu** > **Pracovňa** > **Quickoffice**. Otvorí sa zoznam súborov vo formáte .doc, .xls, .ppt a .txt, uložených v pamäti prístroja alebo na pamäťovej karte.

Na otvorenie súboru alebo zložky v príslušnej aplikácii stlačte tlačidlo posuvu.

Na zoradenie súborov vyberte Voľby > Triediť podľa.

Na otvorenie Quickword, Quicksheet alebo Quickpoint, prejdite na požadovanú kartu tlačidlom posuvu.

# Quickword

S Quickword si môžete na displeji svojho prístroja prezerať dokumenty Microsoft Word. Quickword podporuje farby, tučné písmo a podčiarknutie.

**Quickword** podporuje zobrazovanie dokumentov, uložených vo formáte .doc v aplikáciách Microsoft Word 97, 2000, 2003 a XP. Nie sú podporované všetky variácie a funkcie uvedených súborových formátov.

Na pohyb v dokumente použite tlačidlo posuvu.

Na vyhľadanie textu v dokumente vyberte Voľby > Voľby vyhľadávania.

Môžete tiež vybrať Voľby a z nasledujúcich volieb:

- Inovovať na režim úprav Aktualizácia na verziu Quickword podporujúcu editovanie. Aktualizácia je spoplatnená.
- Ísť na Prechod na začiatok, koniec alebo vybrané miesto dokumentu.
- Zoom Zväčšenie alebo zmenšenie.
- Začať automat. posun Spustenie automatického rolovania dokumentu. Na zastavenie rolovania vyberte Voľby > Zastaviť autom. posun.

### Quicksheet

Pomocou aplikácie Quicksheet si môžete na displeji svojho prístroja prezerať dokumenty Microsoft Excel.

**Quicksheet** podporuje zobrazovanie tabuľkových súborov, uložených vo formáte .xls v aplikáciách Microsoft Excel 97, 2000, 2003 a XP. Nie sú podporované všetky variácie a funkcie uvedených súborových formátov.

V tabuľke sa môžete pohybovať pomocou tlačidla posuvu.

Na prechádzanie medzi pracovnými listami vyberte Voľby > Hárok.

Na vyhľadanie textu, hodnoty alebo vzorca na liste, vyberte Voľby > Nájsť.

Na zmenu spôsobu zobrazenia listu vyberte Voľby a niektorú z nasledujúcich volieb:

- **Inovovať na režim úprav** Aktualizácia na verziu Quicksheet podporujúcu editovanie. Aktualizácia je spoplatnená.
- **Panorámovať** Pohyb v aktuálnom liste po blokoch. Blok obsahuje stĺpce a riadky, zobrazené na displeji. Na zobrazenie stĺpcov a riadkov bloku prejdite na blok a vyberte **OK**.
- Zmeniť veľkosť Úprava veľkosti stĺpcov alebo riadkov.
- Zoom Zväčšenie alebo zmenšenie.
- Ukotviť priečky Ukotvenie vybraného riadku a/alebo stĺpca na displeji pri prechádzaní listom.

### Quickpoint

Pomocou aplikácie Quickpoint si môžete na displeji svojho prístroja prezerať prezentácie Microsoft PowerPoint.

**Quickpoint** podporuje zobrazovanie prezentácií, vytvorených vo formáte .ppt v aplikáciách Microsoft PowerPoint 2000, 2003 a XP. Nie sú podporované všetky variácie a funkcie uvedených súborových formátov.

Na prechod medzi zobrazeniami listov, osnovy a poznámok, prejdite tlačidlom posuvu na požadovanú kartu.

Rolovaním tlačidlom posuvu hore a dolu môžete prechádzať medzi listami prezentácie.

Na zobrazenie prezentácie na celej ploche displeja vyberte Voľby > Celý displej.

Na rozbalenie niektorej úrovne v zobrazení osnovy vyberte Voľby > Rozbaliť.

Na aktualizácia na verziu Quickpoint, podporujúcu editovanie, vyberte Voľby > Inovovať na režim úprav.

# Správca súborov

Aplikácia **Spr. súb.** umožňuje spravovať obsah a vlastnosti súborov a zložiek. Môžete otvárať, vytvárať, presúvať, kopírovať, premenúvať a vyhľadávať súbory a zložky. Zákony na ochranu autorských práv môžu zabraňovať odosielaniu niektorých súborov.

### Spravovanie súborov

Na otvorenie súboru prejdite naň a stlačte tlačidlo posuvu.

#### Kancelária

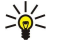

**Tip:** Na výber viacerých súborov, prejdite na každý súbor a označte ich súčasným stlačením tlačidla Upraviť a tlačidla posuvu. Po označení všetkých požadovaných súborov vyberte **Voľby** a požadovaný príkaz.

### Na odoslanie súboru, prejdite naň a Voľby > Poslať.

Na usporiadanie súborov alebo zložiek prejdite na zložku alebo súbor a vyberte **Voľby** > **Presunúť do zložky**. Predvolené zložky, ako napríklad Zvukové klipy v Galérii, sa nedajú presunúť ani vymazať.

**Tip:** Na kopírovanie súboru alebo zložky do inej zložky vyberte **Voľby** > **Kopírovať do zložky**. Na vytvorenie novej zložky na usporiadanie súborov vyberte **Voľby** > **Nová zložka** 

Na prijatie súboru pomocou infračerveného spojenia vyberte Voľby > Prijať cez IČ.

### Vyhľadávanie súborov

- 1. Na vyhľadávanie súborov vyberte Voľby > Nájsť.
- 2. Vyberte pamäť, ktorú chcete prehľadať.
- 3. Zadajte hľadaný text a stlačte tlačidlo posuvu. Zobrazia sa zložky a súbory, ktorých názvy obsahujú hľadaný text.
- 4. Výberom Nájsť môžete vo vyhľadávaní pokračovať.

# Poznámky

#### Vyberte Menu > Pracovňa > Poznámky.

Môžete písať krátke texty a odosielať ich na iné kompatibilné zariadenia, a ukladať si prijaté textové súbory (formát .txt) do aplikácie **Poznámky**.

Na napísanie novej poznámky vyberte Voľby > Nová poznámka, napíšte text a stlačte Hotovo.

V hlavnom okne aplikácie Poznámky vyberte Voľby a niektorú z nasledujúcich volieb:

- **Otvoriť** Otvorenie vybranej poznámky.
- Poslať Na odoslanie vybranej poznámky vyberte niektorý zo spôsobov odoslania.
- Nová poznámka Vytvorenie novej poznámky.
- Vymazať Vymazanie vybranej poznámky.
- Označiť/Neoznačiť Vyberte poznámku alebo niekoľko poznámok a pre každú z nich použite rovnaké pravidlo.
- Synchronizácia Vyberte Začať, na spustenie synchronizácie, alebo Nastavenia, na definovanie nastavenia synchronizácie pre poznámku.

Pri prezeraní poznámky vyberte **Voľby** > **Nájsť** na vyhľadanie telefónneho čísla, adresy internetového telefónu, e-mailovej alebo webovej adresy v poznámke.

# Kalkulačka

**Upozornenie:** Táto kalkulačka má obmedzenú presnosť a je skonštruovaná pre jednoduché operácie.

#### Vyberte Menu > Pracovňa > Kalkulačka.

Pri výpočte zadajte prvé číslo výpočtu. Prejdite na niektorú funkciu na mape funkcií, napríklad sčítanie alebo odčítanie, a vyberte ju. Zadajte druhé číslo výpočtu a vyberte =. Desatinnú čiarku vložíte stlačením #.

Kalkulačka vykonáva výpočty v poradí, v ktorom sú zadávané. Výsledok výpočtu zostáva v pole editora a môžete ho použiť ako prvé číslo nasledujúceho výpočtu.

Ak chcete uložiť výsledky výpočtu, vyberte Voľby > Pamäť > Uložiť. Uložený výsledok nahradí predchádzajúci výsledok, uložený do pamäti.

Ak chcete vyvolať výsledok výpočtu z pamäti a použiť ho v ďalšom výpočte, vyberte Voľby > Pamäť > Vyvolať.

Ak si chcete zobraziť posledný uložený výsledok, vyberte Voľby > Posledný výsledok.

Pri odchode z aplikácie kalkulačky alebo vypnutí prístroja sa výsledok v pamäti nevymaže. Posledný uložený výsledok môžete vyvolať z pamäti pri nasledujúcom otvorení aplikácie kalkulačky.

# Prevody

Vyberte Menu > Pracovňa > Prevody.

Prevodník má obmedzenú presnosť a môže dochádzať k zaokrúhľovacím chybám.

# Prevod mier

1. Prejdite do poľa **Typ** a vyberte **Voľby** > **Typ prevodu**, aby sa objavil zoznam mier. Prejdite na mieru, ktorú chcete použiť, a vyberte **OK**.

#### Kancelária

- Prejdite do prvého poľa Jednotk. a vyberte Voľby > Zvoliť jednotku. Vyberte jednotku východiskovej hodnoty a potom OK. Prejdite do vedľajšieho poľa Jednotk. a vyberte jednotku, na ktorú chcete hodnotu previesť.
- Prejdite do prvého poľa Počet a uveďte hodnotu, ktorú chcete previesť. V druhom poli Počet sa automaticky zobrazí prevedená hodnota.

Stlačením # vložíte desatinnú čiarku, stlačením \* sa zadá + alebo - (pre teplotu) a E (exponent).

#### Nastavenie základnej meny a výmenného kurzu

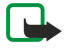

**Upozornenie:** Keď zmeníte základnú menu, musíte zadať nové výmenné kurzy, pretože všetky kurzy, ktoré ste nastavili predtým, sa vymažú.

Aby ste mohli vykonávať menové prevody, musíte si vybrať základnú menu a zadať výmenné kurzy. Výmenný kurz základnej meny je vždy 1. Základná mena určuje výmenný kurz ďalších mien.

- 1. Ak chcete nastaviť výmenný kurz pre niektorú menu, prejdite do poľa Typ a vyberte Voľby > Kurzy meny.
- 2. Otvorí sa zoznam mien a na jeho začiatku je zobrazená nastavená základná mena. Prejdite na požadovanú menu a uveďte výmenný kurz, ktorý chcete zadať pre jednotku meny.
- 3. Ak chcete zmeniť základnú menu, prejdite na inú menu a vyberte Voľby > Určiť ako základnú.
- 4. Vyberte Hotovo > Áno, aby sa nastavenia uložili.
- Po uložení všetkých požadovaných výmenných kurzov môžete začať vykonávať menové prevody.

# Tlač

Môžete vytlačiť správu alebo súbor z prístroja, zobraziť náhľad pred tlačou, definovať vzhľad strany, vybrať tlačiareň alebo tlačiť do súboru. Je možné, že niektoré typy správ, ako multimediálne správy alebo iné špeciálne správy sa nebudú dať vytlačiť.

Na konfiguráciu tlačiarne pre váš prístroj vyberte Menu > Pracovňa > Tlačiarne > Voľby > Pridať. Na nastavenie tlačiarne ako predvolenej tlačiarne vyberte Voľby > Predvoliť.

Pred tlačou sa uistite, či je vaše zariadenie správne pripojené k tlačiarni .

Na vytlačenie správy alebo súboru vyberte Voľby > Tlačiť.

Na tlač do súboru vyberte Voľby > Možnosti tlače > Tlačiť do súboru, a určite umiestnenie súboru.

Na zmenu volieb tlače vyberte Voľby > Možnosti tlače. Môžete si vybrať tlačiareň, ktorú chcete použiť, počet kópií a rozsah strán, ktoré chcete tlačiť.

Na zmenu vzhľadu strany pred tlačou vyberte **Voľby** > **Možnosti tlače** > **Nastavenie strany**. Môžete zmeniť formát papiera a jeho orientáciu, definovať okraje a vložiť hlavičku alebo pätu. Maximálna dĺžka hlavičky a päty je 128 znakov.

Na zobrazenie ukážky súboru alebo správy pred jej vytlačením vyberte Voľby > Možnosti tlače > Ukážka.

# Export displeja

Obsah displeja prístroja môžete premietať publiku pomocou kompatibilného dátového projektora alebo iného kompatibilného projekčného systému. Obsah displeja sa prenáša na dátový projektor napríklad cez spojenie Bluetooth.

Vyberte položku Menu > Pracovňa > Export displeja.

Aby ste mohli premietať obsah displeja cez kompatibilný dátový projektor, musíte mať nainštalované ovládače dátového projektora. Ďalšie informácie získate od výrobcu dátového projektora alebo jeho obchodného zástupcu.

Túto funkciu nepodporujú všetky aplikácie. Externý prehliadač môžete spustiť dvomi spôsobmi: zo zložky **Pracovňa**, alebo z aplikácie, ktorá ho podporuje.

#### Zobrazenie obsahu displeja

Ak chcete zobraziť obsah displeja cez dátový projektor, otvorte aplikáciu Export displeja a vyberte položku Voľby > Vybrať zariadenie. V zozname dostupných zariadení prejdite pákovým ovládačom na zariadenie, ktoré chcete použiť, a potom vyberte položku OK. Výberom položky Voľby > Zapnutý môžete zobraziť obsah displeja.

Ak chcete skryť obsah displeja, vyberte položku Voľby > Skryť. Aplikácia Export displeja sa presunie na pozadie.

Ak chcete ukončiť premietanie obsahu displeja, vyberte položku Voľby > Vypnutý.

Váš prístroj ponúka niekoľko možností pripojenia na internet alebo podnikový intranet, ako i pripojenia k iným zariadeniam a počítaču. Váš prístroj podporuje káblové riešenie, ktorým je prepojenie cez USB (Universal Serial Bus) kábel pre aplikácie Nokia PC Suite. Prístroj vám tiež umožňuje komunikovať cez službu push to talk (PTT), okamžité správy (chat) a modemové pripojenia.

# Prístupové miesta k Internetu

Cez prístupové miesta sa váš prístroj pripája na sieť. Ak chcete použiť e-mailové a multimediálne služby alebo sa chcete pripojiť na Internet a prehliadať si webové stránky, musíte najprv definovať prístupové miesta k Internetu pre tieto služby. V závislosti od lokalít, ku ktorým chcete pristupovať, môže byť potrebné definovať viac prístupových miest k Internetu. Napríklad na prehliadanie webových stránok budete potrebovať jedno prístupové miesto, zatiaľ čo pre prístup na intranet vašej firmy budete potrebovať iné. Ak sa chcete pripojiť na Internet cez GPRS, váš prístroj môže mať preddefinované, štandardné nastavenia prístupového miesta k Internetu.

Pri prvom zapnutí vášho prístroja sa prístupové miesta môžu nakonfigurovať automaticky na základe informácií o poskytovateľovi služieb na vašej SIM karte. Nastavenia prístupového miesta k Internetu môžete dostať aj v správe od poskytovateľa služieb. Tým sa môže zmenšiť počet nastavení, ktoré musíte sami zadať.

Výber možností je premenlivý. Niektoré alebo všetky miesta prístupu môže pre váš prístroj predvoliť poskytovateľ služieb. Takéto miesta prístupu možno nebudete môcť pridávať, upravovať alebo vymazávať.

Ďalšie informácie o prístupových miestach a ich nastaveniach získate od poskytovateľa služieb a poskytovateľa e-mailových služieb.

# Pozrite si "Nastavenia spojenia" str. 81.

### Nastavenie prístupového miesta k Internetu pre dátové prenosy WLAN.

- 1. Vyberte Menu > Nástroje > Nastaven. > Spojenie > Miesta prístupu.
- 2. Vyberte Voľby > Nové mies. prístupu. Na použitie existujúceho miesta prístupu ako základu pre nové miesto prístupu vyberte Použiť exist. nastav.. Ak chcete začať s prázdnymi nastaveniami pre nové miesto prístupu, vyberte Použiť predvol. nast..
- 3. Definujte nasledujúce nastavenia.
  - Názov spojenia Uveďte popisný názov spojenia.
  - Nosič dát Vyberte Dátový prenos alebo Vysokorýchlostné (GSM).
  - Dial-up číslo Zadajte telefónne číslo modemu v prístupovom mieste. Pred medzinárodnými číslami použite znak +.
  - Meno užívateľa Zadajte vaše meno užívateľa, ak to požaduje poskytovateľ služieb. Meno užívateľa získate od
    poskytovateľa služieb a často sa v ňom rozlišujú veľké a malé písmená.
  - Vyžadovať heslo Vyberte Áno, na zadanie hesla vždy pri prihlasovaní na server, alebo Nie, na uloženie hesla do pamäti vášho prístroja a automatické prihlásenie.
  - Heslo Zadajte vaše heslo, ak to požaduje poskytovateľ služieb. Heslo získate od poskytovateľa služieb a často sa v ňom rozlišujú malé a veľké písmená.
  - Autentifikácia Vyberte Ochranná, ak chcete, aby sa vaše heslo odosielalo zašifrované, alebo Normálna, ak chcete, aby sa heslo šifrovalo vždy, keď to je možné.
  - Domovská stránka Uveďte adresu stránky, ktorá sa má zobrazovať ako domovská stránka pri používaní tohto prístupového miesta.
  - Typ dát. prenosu Vyberte Analógový alebo ISDN.
  - Max. rýchlosť dát Zvoľte horný limit prenosovej rýchlosti. Ak vyberiete Automatická, rýchlosť prenosu dát sa určí podľa siete a môže ju ovplyvniť zaťaženie siete. Niektorí poskytovatelia služieb môžu za vyššie prenosové rýchlosti účtovať vyššie poplatky.
- 4. Po definovaní základných nastavení vyberte Voľby > Rozšír. nastavenia, na definovanie rozšíreného nastavenia, alebo Späť, na uloženie nastavenia a ukončenie.

### Rozšírené nastavenia prístupového miesta k Internetu pre dátové prenosy

Po nastavení základného miesta prístupu k Internetu pre **Dátový prenos** alebo **Vysokorýchlostné (GSM)**, vyberte **Voľby** > **Rozšír. nastavenia**, a definujte nasledovné rozšírené nastavenia.

- Nastavenia IPv4 Zadajte IP adresu prístroja a adresu servera pre internetový protokol IPv4.
- Nastavenia IPv6 Zadajte IP adresu prístroja a adresu servera pre internetový protokol IPv6.
- Adresa proxy serv. Zadajte adresu proxy servera.
- Číslo proxy portu Zadajte číslo portu proxy servera. Proxy servery používajú niektorí poskytovatelia služieb ako sprostredkovateľské servery medzi webovou službou prehliadania a jej používateľmi. Tieto servery môžu poskytovať zvýšenú bezpečnosť a urýchľovať prístup k službe.
- Použiť spätný hovor Vyberte Áno, ak používate službu, ktorá pri vytváraní Internetového pripojenia zavolá späť na váš prístroj.

- Typ spätného hovoru Vyberte Použiť č. servera alebo Použiť iné číslo podľa pokynov poskytovateľa služieb.
- Číslo spät. hovoru Zadajte telefónne číslo vášho prístroja pre dátové prenosy, ktoré použije server spätných hovorov.
- Použiť PPP kompres. Vyberte Áno, ak chcete zvýšiť rýchlosť prenosu dát a vzdialený PPP server túto voľbu podporuje.
- **Použiť skript loginu** Ak poskytovateľ internetových služieb vyžaduje prihlasovací skript alebo ak chcete automatizovať prihlásenia, vyberte **Áno**. Prihlasovací skript je postupnosť príkazov, ktoré systém vykonáva v priebehu prihlasovania.
- Skript loginu Zadajte prihlasovací skript. Toto nastavenie je k dispozícii iba v prípade, ak ste zvolili Použiť skript loginu >
- Áno.
- Inicializácia modemu Zadaite príkazový reťazec pre nastavenie spojenia, ak to vyžaduje poskytovateľ služieb.

### Nastavenie prístupového miesta k Internetu pre paketové dáta (GPRS)

- 1. Vyberte Menu > Nástroje > Nastaven. > Spojenie > Miesta prístupu.
- 2. Vyberte Voľby > Nové mies. prístupu. Na použitie existujúceho miesta prístupu ako základu pre nové miesto prístupu vyberte Použiť exist. nastav.. Ak chcete začať s prázdnymi nastaveniami pre nové miesto prístupu, vyberte Použiť predvol. nast..
- 3. Definujte nasledujúce nastavenia.
  - Názov spojenia Uveď te popisný názov spojenia.
  - Nosič dát Vyberte Paketové dáta.
  - Názov miesta príst. Zadajte názov prístupového miesta. Názov zvyčajne dostanete od poskytovateľa služieb alebo operátora.
  - Meno užívateľa Zadajte vaše meno užívateľa, ak to požaduje poskytovateľ služieb. Meno užívateľa získate od
    poskytovateľa služieb a často sa v ňom rozlišujú veľké a malé písmená.
  - Vyžadovať heslo Vyberte Áno, na zadanie hesla vždy pri prihlasovaní na server, alebo Nie, na uloženie hesla do pamäti vášho prístroja a automatické prihlásenie.
  - Heslo Zadajte vaše heslo, ak to požaduje poskytovateľ služieb. Heslo získate od poskytovateľ a služieb a často sa v ňom rozlišujú malé a veľké písmená.
  - Autentifikácia Vyberte Ochranná, ak chcete, aby sa vaše heslo odosielalo zašifrované, alebo Normálna, ak chcete, aby sa heslo šifrovalo vždy, keď to je možné.
  - Domovská stránka Uveďte adresu stránky, ktorá sa má zobrazovať ako domovská stránka pri používaní tohto prístupového miesta.
- 4. Po definovaní nastavení vyberte Voľby > Rozšír. nastavenia, na definovanie rozšíreného nastavenia, alebo Späť, na uloženie nastavenia a ukončenie.

### Rozšírené nastavenia prístupového miesta k Internetu pre paketové dáta (GPRS)

Po nastavení základného miesta prístupu k internetu pre paketové dáta (GPRS) vyberte Voľby > Rozšír. nastavenia a definujte nasledujúce rozšírené nastavenia.

- Typ siete Ako typ internetového protokolu vyberte IPv4 alebo IPv6. Internetový protokol definuje spôsob prenosu dát medzi prístrojom a sieťou.
- IP adresa telefónu Zadajte IP adresu vášho prístroja. Vyberte Automatická, ak chcete, aby IP adresu prístroja poskytovala sieť. Toto nastavenie sa zobrazí iba ak ste vybrali Typ siete > IPv4.
- Adresa DNS Zadajte IP adresy do polí Adresa primár. DNS a Adresa sekund. DNS, ak to požaduje poskytovateľ služieb alebo operátor. Inak sa adresy serverov DNS poskytujú automaticky.
- Adresa proxy serv. Zadajte adresu proxy servera. Proxy servery používajú niektorí poskytovatelia služieb ako sprostredkovateľské servery medzi webovou službou prehliadania a jej používateľmi. Tieto servery môžu poskytovať zvýšenú bezpečnosť a urýchľovať prístup k službe.
- Číslo proxy portu Zadajte číslo portu proxy servera. Proxy servery používajú niektorí poskytovatelia služieb ako sprostredkovateľské servery medzi webovou službou prehliadania a jej používateľmi. Tieto servery môžu poskytovať zvýšenú bezpečnosť a urýchľovať prístup k službe.

### Nastavenie prístupového miesta k internetu pre dátové prenosy

Na vytvorenie internetového prístupového miesta pre bezdrôtové pripojenie LAN môžete použiť pomocníka WLAN, alebo definovať prístupové miesto manuálne. <u>Pozrite si "WLAN (bezdrôtová lokálna sieť)" str. 68.</u>

# Káblové pripojenie

Pred použitím káblového pripojenia musíte na počítač nainštalovať ovládač dátového USB kábla. Funkciu **Prenos dát** môžete používať bez inštalácie ovládačov dátového USB kábla.

# Vyberte Menu > Pripojenie > Dátový kábel.

Pomocou dátového USB kábla môžete prístroj pripojiť ku kompatibilnému počítaču. Zapojte dátový USB kábel do spodnej časti prístroja. Na zmenu typu zariadenia, ktoré obvykle pripájate k vášmu prístroju pomocou dátového kábla, stlačte tlačidlo posuvu. Vyberte si z nasledujúcich možností:

© 2007 Nokia. Všetky práva vyhradené.

- Žiadať pri spojení Vyberte, či sa má zobrazovať výzva na potvrdenie typu zariadenia pri každom pripojení dátového kábla k vášmu prístroju.
- PC Suite Pripojenie PC Suite k prístroju cez dátový kábel a použitie prístroja ako modemu.
- Prenos dát Prístup a prenos dát, napríklad hudobných alebo obrazových súborov, z počítača cez káblové spojenie. Na
  použitie režimu Prenos dát, skontrolujte, či ako typ spojenia v nastaveniach Manage connections (Správa spojení) v aplikácii
  Nokia PC Suite nemáte nastavené USB. Vložte do prístroja pamäťovú kartu, pripojte prístroj ku kompatibilnému počítaču
  pomocou dátového USB kábla, a keď sa prístroj spýta, ktorý režim chcete použiť, vyberte Prenos dát. V tomto režime váš
  prístroj slúži ako veľkokapacitné zariadenie pre ukladanie dát (mass storage device) a na počítači sa zobrazí ako vymeniteľný
  pevný disk. Prístroj sa po výbere tejto možnosti prepne do profilu Off-line. Ukončite spojenie z počítača (napríklad v
  Sprievodcovi korektným odpojením alebo vysunutím hardvéru v systéme Windows), aby sa zabránilo poškodeniu pamäťovej
  karty. Po ukončení spojenia sa prístroj vráti do profilu, v ktorom bol pred použitím režimu dátového prenosu.

# Bluetooth

Tento prístroj je v súlade so špecifikáciou Bluetooth 1.2 s podporou nasledovných profilov: Generic Access Profile, Serial Port Profile, Dial-up Networking Profile, Headset Profile, Handsfree Profile, Generic Object Exchange Profile, Object Push Profile, File Transfer Profile, SIM Access Profile, a Basic Imaging Profile. Pre zaručenie bezproblémovej spolupráce s ďalšími zariadeniami, podporujúcimi technológiu Bluetooth, používajte s týmto modelom doplnky, schválené spoločnosťou Nokia. O kompatibilite iných zariadení s týmto prístrojom sa informujte u ich výrobcov.

Technológia Bluetooth umožňuje bezdrôtové spojenia medzi elektronickými zariadeniami na vzdialenosti do 10 metrov (33 stôp). Spojenie cez Bluetooth možno použiť na odosielanie obrázkov, videa, textov, vizitiek, záznamov z kalendára, alebo na bezdrôtové spojenie so zariadeniami, využívajúcimi technológiu Bluetooth, napríklad počítačmi.

Pretože zariadenia využívajúce technológiou Bluetooth komunikujú prostredníctvom rádiových vĺn, váš prístroj nemusí byť na dohľad od náprotivného zariadenia. Stačí, ak vzdialenosť medzi zariadeniami nepresahuje 10 metrov, hoci spojenie môžu rušiť prekážky, napríklad steny, a iné elektronické zariadenia.

# Začíname používať spojenie cez Bluetooth

V niektorých oblastiach môžu platiť obmedzenia na používanie technológie Bluetooth. Informujte sa u miestnych úradov alebo u poskytovateľa služieb.

Pri používaní funkcií, využívajúcich technológiu Bluetooth, a pri spúšťaní takýchto funkcií na pozadí v čase, keď používate iné funkcie, sa zvyšuje spotreba energie z batérie a znižuje sa výdrž batérie.

Vyberte Menu > Pripojenie > Bluetooth.

- 1. Keď prvý raz aktivujete Bluetooth, prístroj vás vyzve, aby ste svojmu prístroju dali meno. Dajte svojmu prístroju jedinečné meno, aby ste ho ľahko spoznali, ak sa v okolí nachádzajú viaceré Bluetooth zariadenia.
- 2. Vyberte Bluetooth > Zapnutý.
- 3. Vyberte Viditeľnosť môjho tel. > Vidia ho všetky.

Váš prístroj a meno, ktoré ste zadali, sa teraz budú zobrazovať iným užívateľom so zariadeniami, využívajúcimi technológiu Bluetooth.

### Nastavenia

Definujte nasledujúce nastavenia:

- **Bluetooth** Vyberte **Zapnutý**, aby ste sa mohli pripájať k iným kompatibilným zariadeniam využívajúcim technológiu Bluetooth.
- Viditeľnosť môjho tel. Vyberte Vidia ho všetky, aby iné zariadenia využívajúce technológiu Bluetooth mohli nájsť váš prístroj, keď máte nastavené Bluetooth > Zapnutý. Ak nechcete, aby váš prístroj našli iné zariadenia, vyberte Skrytý. Aj keď vyberiete Skrytý, párované zariadenia dokážu váš prístroj nájsť.
- Meno môjho telefónu Zadajte meno pre svoj prístroj. Toto meno uvidia ostatné zariadenia pri vyhľadávaní zariadení s
  technológiou Bluetooth. Maximálna dĺžka mena je 30 znakov.
- Vzdialený režim SIM Vyberte Zapnutý, aby iné zariadenia, napríklad kompatibilná automobilová súprava, mohli používať SIM kartu vo vašom prístroji pre spojenie so sieťou. <u>Pozrite si "Prístupový profil SIM" str. 62.</u>

Ak sa Bluetooth vypol v dôsledku prechodu do Off-line profilu, musíte Bluetooth opätovne aktivovať manuálne.

### Bezpečnostné tipy

Ak nepoužívate spojenie Bluetooth, vyberte **Bluetooth** > **Vypnutý** alebo **Viditeľnosť môjho tel.** > **Skrytý**. Nepárujte prístroj s neznámymi prístrojmi.

### Odosielanie dát

Súčasne môže byť aktívnych viac Bluetooth spojení. Ak máte prístroj spojený napríklad s headsetom, môžete súčasne prenášať súbory na iné kompatibilné zariadenie.

- 1. Otvorte aplikáciu, v ktorej je uložená položka, ktorú chcete odoslať.
- 2. Vyberte požadovanú položku a Voľby > Poslať > Cez Bluetooth. Prístroj vyhľadá ostatné Bluetooth zariadenia v dosahu a zobrazí ich zoznam.

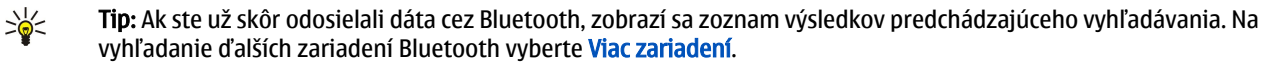

- 3. Vyberte prístroj, s ktorým sa chcete spojiť, a stlačte tlačidlo posuvu, aby sa vytvorilo spojenie. Ak náprotivné zariadenie vyžaduje pred prenosom dát párovanie, zobrazí sa žiadosť o zadanie prístupového kódu.
- 4. Po úspešnom vytvorení spojenia sa zobrazí správa Posielajú sa dáta.

Správy, odoslané cez Bluetooth, sa neukladajú v zložke Poslané v menu Správy.

Ak ste už skôr odosielali dáta cez Bluetooth, zobrazí sa zoznam výsledkov predchádzajúceho vyhľadávania. Na vyhľadanie ďalších zariadení Bluetooth vyberte Viac zariadení.

Na použitie Bluetooth audio zariadenia, napríklad handsfree alebo headsetu, musíte svoj prístroj s týmto doplnkom spárovať. Vyhľadajte si v návode k doplnku prístupový kód a ďalšie pokyny. Na pripojenie k audio-doplnku, zapnite doplnok stlačením vypínača. Niektoré audio doplnky sa k vášmu telefónu pripoja automaticky. Ak sa tak nestane, otvorte **Párové zariadenia**, prejdite na doplnok a vyberte **Voľby** > **Spojiť**.

# Indikátory Bluetooth spojenia

Bluetooth je aktívny.

(**\***) Keď ikona bliká, váš prístroj sa pokúša pripojiť k náprotivnému zariadeniu. Keď ikona svieti neprerušovanie, Bluetooth spojenie je aktívne.

#### Párovanie zariadení

\*

Vyberte Menu > Pripojenie > Bluetooth a rolujte doprava na otvorenie stránky Párové zariadenia.

Pred párovaním si vytvorte vlastný prístupový kód (1 až 16-ciferný) a dohodnite sa s užívateľom náprotivného zariadenia, aby použil rovnaký kód. Zariadenia, ktoré nemajú užívateľské rozhranie, majú nemenný prístupový kód. Prístupový kód potrebujete iba keď prepájate zariadenia prvý raz. Po spárovaní môžete povoliť spojenie. <u>Pozrite si "Autorizácia zariadení" str. 61.</u> Párovanie a schválenie spojenia uľahčuje a urýchľuje nadväzovanie spojení, pretože spojenia medzi párovanými prístrojmi nemusíte pri nadväzovaní zakaždým potvrdzovať.

Prístupový kód pre vzdialený prístup na SIM musí mať 16 číslic.

- 1. Vyberte Voľby > Nové párové zariad.. Prístroj začne vyhľadávať Bluetooth zariadenia v dosahu.
  - **Tip:** Ak ste už skôr odosielali dáta cez Bluetooth, zobrazí sa zoznam výsledkov predchádzajúceho vyhľadávania. Na vyhľadanie ďalších zariadení Bluetooth vyberte **Viac zariadení**.
- 2. Vyberte zariadenie, s ktorým chcete prístroj spárovať, a zadajte prístupový kód. Rovnaký prístupový kód je treba zadať aj na druhom zariadení.
- 3. Vyberte Áno, na automatické vytvorenie spojenia medzi vašim prístrojom a náprotivným zariadením alebo Nie, na potvrdenie vytvorenia manuálneho spojenia pri každom pokuse o spojenie. Po vytvorení spárovania sa prístroj uloží na stránku párových zariadení.

Spárovanému zariadeniu môžete dať meno, ktoré sa bude zobrazovať iba vo vašom prístroji: prejdite na párované zariadenie a vyberte Voľby > Prideliť prezývku.

Na zrušenie spárovania vyberte zariadenie, s ktorým chcete prerušiť spárovanie a použite **Voľby** > **Vymazať**. Na zrušenie všetkých spárovaní vyberte **Voľby** > **Vymazať všetky**.

Signal Ak máte nadviazané spojenie so zariadením a zrušíte s ním spárovanie, spárovanie sa okamžite zruší a spojenie sa vypne.

### Autorizácia zariadení

Ak párovanému zariadeniu dôverujete, môžete mu povoliť pripájať sa k vášmu prístroju automaticky. Môžete si vybrať z nasledujúcich volieb:

- Autorizovať Spojenie medzi zariadením a vašim prístrojom sa môže vytvoriť bez vášho vedomia. Žiadne ďalšie schvaľovanie alebo povoľovanie sa nevyžaduje. Toto nastavenie použite pre svoje vlastné zariadenia, napríklad kompatibilný headset alebo počítač, a pre zariadenia, patriace ľuďom, ktorým dôverujete.
- Zrušiť autorizáciu Žiadosti o spojenie od iných zariadení je treba vždy osobitne povoliť.

### Príjem dát

Ak chcete prijímať dáta cez Bluetooth, vyberte **Bluetooth** > **Zapnutý** a **Viditeľnosť môjho tel.** > **Vidia ho všetky**. Keď prijímate dáta cez Bluetooth spojenie, zaznie zvukový signál a prístroj sa spýta, či chcete správu prijať. Ak dáte súhlas, správa sa uloží do zložky **Prijaté** v menu **Správy**.

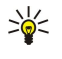

Tip: K súborom v pamäti prístroja a na pamäťovej karte môžete pristupovať cez kompatibilné zariadenie, podporujúce klientskú službu profilu prenosu súborov (File Transfer Profile Client service), napríklad cez prenosný počítač.

# Ukončenie Bluetooth spojenia

Bluetooth spojenie sa automaticky odpojí po odoslaní alebo prijatí dát. Iba Nokia PC Suite a niektoré doplnky, napríklad headsety, môžu spojenie udržiavať aj keď sa aktívne nepoužíva.

# Prístupový profil SIM

Keď je bezdrôtový prístroj v režime vzdialenej SIM karty, môžete volať a prijímať hovory iba prostredníctvom kompatibilného pripojeného doplnku, napríklad automobilovej súpravy. V tomto režime váš prístroj nebude môcť uskutočniť žiadny hovor, s výnimkou volania na tiesňové číslo, naprogramované vo vašom prístroji. Aby ste mohli zo svojho prístroja volať, musíte najskôr opustiť režim vzdialenej SIM karty. Ak je prístroj zablokovaný, najskôr ho odblokujte zadaním odblokovacieho kódu.

Pomocou prístupového profilu SIM môžete pristupovať na SIM kartu prístroja z kompatibilnej súpravy do auta. Vďaka tomu nepotrebujete na prístup k dátam na SIM karte a pripojenie na sieť GSM ďalšiu SIM kartu.

Ak chcete používať prístupový profil SIM, potrebujete nasledujúce položky:

- Kompatibilná súprava do auta, ktorá podporuje bezdrôtovú technológiu Bluetooth
- Platná SIM karta vo vašom prístroji

Ďalšie informácie o súpravách do auta a kompatibilite s vaším prístrojom nájdete na adrese www.nokia.com a v návode na používanie súprav do auta.

# Spravovanie prístupového profilu SIM

- 1. Vyberte Menu > Pripojenie > Bluetooth na aktiváciu spojenia Bluetooth na vašom prístroji.
- 2. Na povolenie vzdialeného prístupu na SIM kartu, prejdite na Vzdialený režim SIM a stlačte tlačidlo posuvu.
- 3. Aktivujte rozhranie Bluetooth na súprave do auta.
- 4. Na súprave do auta spustite vyhľadávanie kompatibilných zariadení. Pokyny nájdete v návode na používanie súpravy do auta.
- 5. Zo zoznamu kompatibilných zariadení vyberte váš prístroj.
- 6. Ak chcete párovať zariadenia, na vašom prístroji zadajte prístupový kód Bluetooth, ktorý sa zobrazuje na displeji súpravy do auta.
- 7. Autorizujte súpravu do auta. Vyberte Menu > Pripojenie > Bluetooth a prejdite na stránku Párové zariadenia. Prejdite na súpravu do auta a zadajte prístupový kód Bluetooth. Ak sa prístroj spýta, či chcete uskutočňovať spojenie automaticky, vyberte Áno. Spojenia medzi vaším prístrojom a súpravou do auta sa budú vytvárať bez toho, aby ste ich museli osobitne akceptovať alebo autorizovať. Ak vyberiete Nie, budete musieť schvaľovať žiadosti o spojenie z tohto prístroja zakaždým osobitne.

Tip: Ak už ste na SIM kartu pristupovali zo súpravy do auta pomocou aktívneho užívateľského profilu, súprava do auta vyhľadá prístroj s touto SIM kartou automaticky. Ak súprava do auta nájde váš prístroj, a ak je aktivovaná automatická autorizácia, pripojí sa automaticky po zapnutí kľúča zapaľovania na sieť GSM.

Ak aktivujete prístupový profil SIM, môžete používať aplikácie na vašom prístroji, ktoré nepotrebujú sieť alebo služby SIM. Na ukončenie vzdialeného spojenia so SIM kartou z vášho prístroja, vyberte Menu > Pripojenie > Bluetooth > Vzdialený režim SIM > Vypnutý.

# Infračervené spojenie

Nemierte IČ (infračerveným) lúčom nikomu do očí a nedovoľte, aby rušil prácu iných infračervených zariadení. Tento prístroj je laserový výrobok Triedy 1.

Infračervené spojenie použite na spojenie dvoch zariadení a na prenos údajov medzi nimi. Pomocou infračerveného spojenia môžete medzi kompatibilnými zariadeniami prenášať údaje, ako napríklad vizitky, poznámky kalendára a multimediálne súbory.

### Odosielanie a prijímanie údajov

- 1. Zabezpečte, aby infračervené rozhrania zariadení smerovali oproti sebe. Poloha zariadení je dôležitejšia než ich uhol alebo vzdialenosť.
- 2. Vyberte položku Menu > Pripojenie > IČ a stlačením tlačidla posuvu zapnite infračervené rozhranie na vašom prístroji. Zapnite infračervené rozhranie na druhom zariadení.
- 3. Počkajte niekoľko sekúnd, kým sa vytvorí infračervené spojenie.
- 4. Na odoslanie súboru vyhľadajte požadovaný súbor v aplikácii alebo v správcovi súborov a vyberte Voľby > Poslať > Cez infračervené.

Ak prenos dát nezačne do jednej minúty po aktivácii infračerveného rozhrania, spojenie sa preruší a je potrebné ho znova vytvoriť.

Všetky položky prijaté prostredníctvom infračerveného spojenia sa umiestňujú do zložky Prijaté v aplikácii **Správy**. Umiestnením zariadení mimo seba sa preruší spojenie, avšak infračervený svetelný lúč zostane aktívny až do jeho vypnutia na prístroji.

# Dátové spojenia

# Paketové dáta

GPRS (General Packet Radio Service - Všeobecná paketová rádiová služba) umožňuje mobilným telefónom bezdrôtový prístup k dátovým sieťam (služba siete). GPRS používa technológiu dátových paketov, kde sa dáta odosielajú cez mobilnú sieť v krátkych dátových balíčkoch. Výhoda odosielania dát v paketoch spočíva v tom, že sieť sa obsadzuje iba pri odosielaní alebo prijímaní dát. Pretože GPRS využíva sieť efektívne, umožňuje rýchle vytvorenie dátových spojení a veľké rýchlosti dátových prenosov.

Službu GPRS si musíte nechať aktivovať. O dostupnosti a možnostiach aktivácie služieb GPRS sa informujte u vášho operátora siete alebo poskytovateľa služieb.

(E)GPRS (Enhanced - Rozšírené GPRS) sa podobá na GPRS, ale umožňuje ešte rýchlejšie spojenia. Po podrobnejšie informácie o dostupnosti služby EGPRS a prenosových rýchlostiach sa obráťte na operátora vašej siete alebo poskytovateľa služby. Upozorňujeme, že ak ste ako dátový nosič nastavili GPRS, prístroj namiesto GPRS použije EGPRS, ak je táto služba v sieti dostupná.

Počas hovoru nemožno vytvoriť GPRS spojenie a všetky aktívne GPRS spojenia sa pozastavia, pokiaľ sieť nepodporuje režim duálneho prenosu.

# UMTS

UMTS (Universal Mobile Telecommunications System) je 3G mobilný komunikačný systém. Okrem hlasu a údajov, UMTS umožňuje prenos audia a videa do bezdrôtových zariadení.

Váš prístroj sa môže automaticky prepnúť medzi GSM a UMTS sieťami.

Ak chcete vybrať, ktorú sieť použijete, vyberte Menu > Nástroje > Nastaven. > Sieť a sieť v prostredí Režim siete. Ak chcete, aby sa zariadenie prepínalo medzi jednotlivými sieťami automaticky, vyberte Duálny režim.

Sieť GSM je indikovaná 🕎, sieť UMTS je indikovaná 3G.

Ak používate váš prístroj v sieťach GSM a UMTS, možno súčasne aktivovať viacnásobné dátové spojenia a prístupové miesta môžu zdieľať dátové spojenia. V sieti UMTS ostávajú dátové spojenia počas hlasových volaní aktívne. Môžete napríklad prehliadať Web s väčšou rýchlosťou, ako to bolo predtým možné a simultánne pritom hovoriť do telefónu.

# Správca spojení

### Vyberte Menu > Pripojenie > Správ.spoj..

Ak chcete zobraziť stav dátových spojení alebo ukončiť niektoré spojenie, vyberte Aktív. dát. spoj..

# Zobrazenie a ukončenie aktívnych spojení

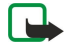

**Upozornenie:** Aktuálne poplatky za hovory a služby od vášho poskytovateľa služieb sa môžu líšiť v závislosti na vlastnostiach siete, zaokrúhľovaní pri vyúčtovaní, daniach, atď.

V zobrazení aktívnych spojení uvidíte otvorené dátové spojenia:

Ak si chcete zobraziť podrobné informácie o sieťových spojeniach, vyberte niektoré spojenie v zozname a **Voľby** > **Detaily**. Zobrazené informácie sa líšia podľa typu spojenia.

Ak chcete ukončiť sieťové spojenie, vyberte spojenie v zozname a Voľby > Odpojiť.

Ak chcete naraz ukončiť všetky aktívne sieťové spojenia, vyberte Voľby > Odpojiť všetky.

Ak chcete zobraziť informácie o sieti, stlačte tlačidlo posuvu.

# Modem

### Vyberte Menu > Pripojenie > Modem.

Spolu s kompatibilným počítačom môžete použiť váš prístroj ako modem na pripojenie na web.

### Pred používaním prístroja ako modemu

- Na počítači musíte mať nainštalovaný vhodný softvér na dátovú komunikáciu.
- U svojho poskytovateľa služieb alebo poskytovateľa internetových služieb si musíte aktivovať príslušné služby siete.

 Na počítači musíte mať nainštalované príslušné ovládače. Možno budete potrebovať nainštalovať alebo aktualizovať ovládače infračerveného rozhrania.

Na pripojenie prístroja ku kompatibilnému počítaču pomocou infračerveného rozhrania stlačte tlačidlo posuvu. Uistite sa, či infračervené porty prístroja a počítača smerujú oproti sebe a nie sú medzi nimi žiadne prekážky.

Upozorňujeme, že kým sa prístroj používa ako modem, nemusia sa dať používať niektoré z ostatných komunikačných funkcií.

# Mobilná sieť VPN

Vyberte položku Menu > Nástroje > Nastaven. > Spojenie > VPN.

Klient Nokia pre mobilnú virtuálnu súkromnú sieť (VPN) vytvorí zabezpečené pripojenie na kompatibilný podnikový intranet a k službám, ako napríklad e-mail. Váš prístroj sa pripája z mobilnej siete prostredníctvom Internetu na podnikovú bránu VPN, ktorá slúži ako rozhranie pre kompatibilnú podnikovú sieť. Klient VPN používa technológiu zabezpečenia IP (IPSec). IPSec predstavuje množinu otvorených štandardov podporujúcich bezpečnú výmenu údajov prostredníctvom sietí IP.

Zásady VPN definujú metódu, ktorú používa klient VPN a brána VPN na vzájomné overovanie, a šifrovací algoritmus, ktorý používajú na zlepšenie ochrany dôvernosti údajov. Ďalšie informácie o zásadách VPN vám poskytne vaša spoločnosť.

Ak chcete použiť pripojenie VPN s niektorou aplikáciou, túto aplikáciu musíte priradiť k miestu prístupu VPN. Miesto prístupu VPN tvorí internetové miesto prístupu a zásady VPN.

# Spravovanie pripojení VPN

V aplikácii na spravovanie pripojenia VPN môžete spravovať vaše zásady VPN, servery so zásadami, denníky pripojení VPN a heslo uloženia kľúča. Zásady VPN definujú spôsob šifrovania dát pri prenose cez nezabezpečené siete. Heslo uloženia kľúča pomáha chrániť súkromné kľúče.

Cez miesto prístupu sa váš prístroj pripája na sieť prostredníctvom dátového prenosu alebo paketového dátového spojenia. Ak chcete použiť e-mailové a multimediálne služby alebo ak chcete prehliadať webové stránky, musíte najprv definovať internetové miesta prístupu pre tieto služby. Miesta prístupu VPN priraďujú zásady VPN k internetovým miestam prístupu na účely vytvárania šifrovaných spojení.

Ak chcete spravovať pripojenia VPN, vyberte položku Správa VPN > Voľby > Otvoriť a niektorú z nasledujúcich položiek:

- Zásady VPN Inštalácia, zobrazenie a aktualizácia zásad VPN.
- VPN policy servery Úprava nastavení spojení so servermi so zásadami VPN, z ktorých môžete inštalovať a aktualizovať zásady VPN.
- Denník VPN Zobrazenie denníka inštalácií, aktualizácií a synchronizácií zásad VPN a iných pripojení VPN.

### Spravovanie zásad VPN

Ak chcete spravovať zásady VPN, vyberte položku Správa VPN > Zásady VPN > Voľby a niektorú z nasledujúcich položiek:

- Inštalovať zásady Inštalácia zásady. Zadajte meno užívateľa a heslo pre server so zásadami VPN. Informácie o mene užívateľa a hesle získate od správcu systému.
- Určiť miesto pr. VPN Vytvorenie miesta prístupu VPN, ktoré páruje zásadu VPN s internetovým miestom prístupu.
- Aktualizov. zásady Aktualizácia vybratej zásady VPN.
- Vymazať zásady Vymazanie vybratej zásady VPN. Ak vymažete zásadu VPN, pri nasledujúcej synchronizácii prístroja so serverom so zásadami VPN sa znova nainštaluje, pokiaľ nebola vymazaná zo servera. Podobne, ak bola zásada VPN vymazaná zo servera, pri synchronizácii sa vymaže aj z vášho prístroja.

Ak chcete spravovať server so zásadami VPN, vyberte položku VPN policy servery > Voľby > Otvoriť a niektorú z nasledujúcich položiek:

- Nový server Pridanie servera so zásadami VPN.
- Synchroniz. server Inštalácia novej alebo aktualizácia vybratej zásady VPN.
- Vymazať server Vymazanie vybratého servera so zásadami VPN.

Ak chcete spravovať nastavenia servera so zásadami VPN, vyberte položku Voľby > Nový server alebo Upraviť server a niektorú z nasledujúcich položiek:

- Názov policy servera Zadajte nový názov servera (maximálne 30 znakov).
- Adr. policy servera Zadajte adresu servera. Adresa servera so zásadami sa nedá upraviť po pripojení na server určený na inštaláciu alebo aktualizáciu zásad VPN.
- Prístup na Internet Vyberte internetové miesto prístupu na pripojenie na server so zásadami VPN.
- Heslo uloženia kľúča Zmena hesla úložiska súkromných kľúčov. Heslo sa vytvorí automaticky pri prvej požiadavke na jeho použitie.

### Zobrazenie denníka VPN

#### Vyberte Správa VPN > Denník VPN.

Denník VPN zaznamenáva vaše návštevy serverov VPN na účely inštalácie, aktualizácie a synchronizácie zásad VPN a vaše spojenia VPN. Chybové, výstražné a informačné záznamy označuje ikona na ľavej strane záznamu. Ak chcete zobraziť podrobné informácie o denníku so záznamami, vyberte ho. Kódy príčin viditeľné v podrobnom zobrazení nahláste správcom systému, pretože tieto kódy pomáhajú určiť príčiny možných problémov so spojením VPN. Ak veľkosť denníka dosiahne 20 kB, najstaršie záznamy denníka sa vymažú, aby sa uvoľnilo miesto pre nové záznamy.

Vyberte položku Voľby a niektorú z nasledujúcich možností.

- Aktualizovať denník Aktualizácia denníka.
- Zmazať denník Vymazanie záznamov z denníka.

# Synchronizácia dát

### Menu > Pripojenie > Synchron..

Použite Synchron. na synchronizáciu kontaktov, kalendára alebo poznámok s príslušnými aplikáciami na kompatibilnom počítači alebo na vzdialenom internetovom serveri. Vaše nastavenia synchronizácie sa ukladajú do synchronizačného profilu. Aplikácia používa na vzdialenú synchronizáciu technológiu SyncML. Informácie o kompatibilite s technológiou SyncML získate od dodávateľa aplikácií, pomocou ktorých chcete svoj prístroj synchronizovať.

Aplikácie, ktoré môžete synchronizovať, sa môžu líšiť. Informujte sa podrobnejšie u svojho poskytovateľa služieb.

Sight Tip: Nastavenia synchronizácie môžete dostať v správe od poskytovateľa služieb.

# Vytvorenie synchronizačného profilu

Na vytvorenie profilu vyberte Voľby > Nový synchroniz. profil a niektorú z nasledujúcich možností:

- Názov synch. profilu Zadajte názov profilu.
- Aplikácie Vyberte aplikácie na synchronizáciu s profilom.
- Nastavenia spojenia Zadajte požadované nastavenia spojenia. Informácie získate od svojho poskytovateľa služieb.

Na úpravu existujúcich profilov vyberte Voľby > Upraviť synch. profil.

# Synchronizačné profily

V hlavnom zobrazení Synchron. vyberte Voľby a niektorú z nasledujúcich možností:

- Synchronizovať Synchronizácia dát zahrnutých vo vybratom profile so vzdialenou databázou.
- Nový synchroniz. profil Vytvorenie synchronizačného profilu. Ak chcete, môžete vytvoriť viacero synchronizačných profilov
  pre aplikáciu a prepínať pomocou nich použitý dátový nosič alebo vzdialenú databázu, s ktorou synchronizujete váš prístroj.
- Zobraziť denník Zobrazenie pridaných, aktualizovaných a vymazaných záznamov počas ostatnej synchronizácie s profilom.
- Vymazať Odstránenie vybratého profilu.

### Nastavenia synchronizačného spojenia

Na vytvorenie nastavenia spojenia pre nový profil, vyberte **Nový synchroniz. profil** > **Nastavenia spojenia** a niektorú z nasledujúcich možností:

- Verzia servera Vyberte verziu protokolu SyncML, ktorú môžete použiť s vašim e-mailovým serverom.
- ID servera Zadajte identifikátor vášho e-mailového servera. Toto nastavenie je k dispozícii iba v prípade, ak vyberiete verziu protokolu SyncML 1.2.
- Nosič dát Vyberte dátový nosič, ktorý chcete použiť na pripojenie k vzdialenej databáze počas synchronizácie.
- Miesto prístupu Vyberte miesto prístupu, ktoré sa použije pre synchronizačné spojenie, alebo vytvorte nové miesto prístupu. Môžete tiež zvoliť možnosť výberu miesta prístupu pri každom spustení synchronizácie.
- Hostiteľská adresa Zadajte webovú adresu servera, na ktorom sa nachádza databáza, s ktorou chcete synchronizovať váš prístroj.
- Port Zadajte číslo portu vzdialeného databázového servera.
- Meno užívateľa Zadajte vaše meno užívateľa na identifikovanie vášho prístroja na serveri.
- Heslo Zadajte vaše heslo na identifikovanie vášho prístroja na serveri.
- Povoliť synch. žiadosti Ak chcete povoliť spúšťanie synchronizácie zo vzdialeného databázového servera, vyberte možnosť Áno.
- **Prijať synch. žiadosti** Ak chcete, aby si prístroj pýtal vaše potvrdenie pred vykonaním synchronizácie zo servera, vyberte možnosť Nie.
- Autentifikácia siete Na autentifikáciu vášho prístroja v sieti pred vykonaním synchronizácie vyberte Áno. Zadajte vaše sieťové meno užívateľa a sieťové heslo.

# Definovanie nastavení synchronizácie pre Kontakty

Na definíciu nastavenia synchronizácie pre Kontakty, prejdite na požadovaný profil, vyberte Voľby > Upraviť synch. profil > Aplikácie > Kontakty a vyberte niektorú z nasledujúcich možností:

- Pridať do synchron. Vyberte, či chcete synchronizovať váš adresár kontaktov s týmto synchronizačným profilom.
- Vzdialená databáza Zadajte cestu k databáze, s ktorou budete synchronizovať váš adresár kontaktov.
- Lokálna databáza Ak máte na prístroji viac ako jeden adresár kontaktov, vyberte ten, ktorý chcete synchronizovať s týmto synchronizačným profilom.
- Typ synchronizácie Vyberte smer synchronizácie. Prejdite na Normálna, na synchronizáciu údajov z prístroja na vzdialenú databázu a naspäť, Len na telefón na synchronizáciu údajov zo vzdialenej databázy na váš prístroj, alebo Len na server na synchronizáciu údajov z vášho prístroja na vzdialenú databázu.

### Definovanie nastavení synchronizácie pre Kalendár

Na definíciu nastavenia synchronizácie pre Kalendár, prejdite na požadovaný profil, vyberte Voľby > Upraviť synch. profil > Aplikácie > Kalendár a vyberte niektorú z nasledujúcich možností:

- Pridať do synchron. Vyberte, či chcete synchronizovať váš kalendár s týmto synchronizačným profilom.
- Vzdialená databáza Zadajte cestu k databáze, s ktorou budete synchronizovať váš kalendár.
- Lokálna databáza Ak máte na prístroji viac ako jeden kalendár, vyberte ten, ktorý chcete synchronizovať s týmto synchronizačným profilom.
- Typ synchronizácie Vyberte smer synchronizácie. Prejdite na Normálna, na synchronizáciu údajov z prístroja na vzdialenú databázu a naspäť, Len na telefón na synchronizáciu údajov zo vzdialenej databázy na váš prístroj, alebo Len na server na synchronizáciu údajov z vášho prístroja na vzdialenú databázu.

### Definovanie nastavení synchronizácie pre Poznámky

Na definíciu nastavenia synchronizácie pre **Poznámky**, prejdite na požadovaný profil, vyberte **Voľby** > **Upraviť synch. profil** > **Aplikácie** > **Poznámky** a vyberte niektorú z nasledujúcich možností:

- Pridať do synchron. Vyberte, či chcete synchronizovať vaše poznámky s týmto synchronizačným profilom.
- Vzdialená databáza Zadajte cestu k databáze, s ktorou budete synchronizovať vaše poznámky.
- Lokálna databáza Ak máte na prístroji viac ako jednu aplikáciu Poznámky, vyberte tú, ktorú chcete synchronizovať s týmto synchronizačným profilom.
- Typ synchronizácie Vyberte smer synchronizácie. Prejdite na Normálna, na synchronizáciu údajov z prístroja na vzdialenú databázu a naspäť, Len na telefón na synchronizáciu údajov zo vzdialenej databázy na váš prístroj, alebo Len na server na synchronizáciu údajov z vášho prístroja na vzdialenú databázu.

# E-mailový roaming

### Vyberte Menu > Nástroje > Nastaven. > Spojenie > Skupiny miest prístupu.

Vaše zariadenie umožňuje e-mailový roaming medzi bezdrôtovými technológiami prístupu ako WLAN a GPRS. Napríklad môžete vytvoriť e-mailové pripojenie doma a pokračovať v ňom v práci. Váš prenosný prístroj sa bez prerušenia spojenia prepne z WLAN do GPRS a po príchode na vaše pracovisko späť na WLAN.

### Skupiny miest prístupu

Na vytvorenie skupiny miest prístupu vyberte **Skupiny miest prístupu** > **Voľby** > **Nová skupina**. Do poľa **Názov skupiny** zadajte názov skupiny. Definujte v poli **Prepínanie pripojenia** či chcete na displeji vášho prístroja zobraziť priebeh pripojenia. V sekcii **Miesta prístupu** vyberte a upravte prístupové miesta patriace ku tejto skupine.

Na pridanie miesta prístupu ku vybranej skupine miest prístupu vyberte Miesta prístupu > Voľby > Pridať miesto prístupu a vyberte miesto prístupu.

Na úpravu miesta prístupu v skupine miest prístupu vyberte miesto prístupu a Voľby > Uprav.

Na odstránenie miesta prístupu v skupine miest prístupu vyberte miesto prístupu a Voľby > Odstrániť.

Na nastavenie poradia, v ktorom sa majú použiť miesta prístupu pre roaming e-mailových údajov vyberte skupinu miest prístupu a **Zmeniť**. Prejdite na miesto prístupu a vyberte **Voľby** > **Zvýšiť prioritu** alebo **Znížiť prioritu**.

Na zmenu nastavenia SMTP miesta prístupu vyberte zo zoznamu skupinu miest prístupu a stlačte tlačidlo posuvu. Prejdite na Miesta prístupu a stlačte tlačidlo posuvu. Zo zoznamu miest prístupu vyberte požadované miesto prístupu vyberte Voľby > Nastavenia SMTP a niektorú z nasledujúcich možností:

- Prepísať server SMTP Anulovanie aktuálneho nastavenia servera SMTP.
- Server SMTP Zadajte meno servera alebo IP adresu servera.
- Bezpečné pripojenie Vyberte, či chcete použiť zabezpečené pripojenie.
- Použiť autentifikáciu Vyberte, či chcete použiť autentifikáciu.

- Meno používateľa Zadajte vaše používateľské meno pre server SMTP.
- Heslo Uveďte svoje heslo pre server SMTP.

# Konfigurácia prístupových miest skupiny pre mail a synchronizáciu

Na nastavenie miest prístupu skupiny pre mail vyberte Menu > Správy > Schránka > Voľby > E-mail. nastavenia > Nastavenia spojenia > Prichádzajúci e-mail > Použité miesto príst. > Výber skupiny a vyberte požadovanú skupinu miest prístupu.

Na nastavenie miest prístupu skupiny pre synchronizáciu vyberte Menu > Pripojenie > Synchr. > Profil > Voľby > Upraviť synch. profil > Nastavenia spojenia > Miesto prístupu > Výber skupiny a vyberte požadovanú skupinu miest prístupu.

# 11. WLAN (bezdrôtová lokálna sieť)

V niektorých krajinách, napríklad vo Francúzsku, platia obmedzenia na používanie funkcií bezdrôtových sietí LAN. Informujte sa podrobnejšie u miestnych úradov.

Toto zariadenie môže vyhľadať bezdrôtovú lokálnu sieť (WLAN) a pripojiť sa k nej. Na použitie bezdrôtovej siete LAN, musí byť sieť k dispozícii v mieste, kde sa nachádzate a váš prístroj musí byť zapnutý.

# Zobrazenie dostupnosti bezdrôtovej siete LAN

Vaše zariadenie môže zobraziť, či je bezdrôtová sieť LAN dostupná.

Aby vaše zariadenie zobrazilo, či je sieť LAN dostupná, vyberte Menu > Nástroje > Nastaven. > Spojenie > Sieť Wireless LAN > Ukázať dostupnosť.

Ak je bezdrôtová sieť LAN dostupná, na displeji sa zobrazí 믡

Signal State takisto vyhľadávať sieť.

# Bezdrôtové spojenia LAN

 $\bigcirc$ 

**Dôležité:** Na zvýšenie bezpečnosti vášho pripojenia k bezdrôtovej sieti LAN vždy aktivujte niektorú z dostupných metód šifrovania. Použitím šifrovania znížite riziko neoprávneného prístupu k vašim dátam.

Na použitie bezdrôtového spojenia LAN musíte vytvoriť miesto pripojenia k internetu (IAP) v bezdrôtovej sieti LAN. Miesto pripojenia sa používa pri aplikáciách, ktoré vyžadujú pripojenie k internetu. Bezdrôtové spojenie LAN sa zriadi, keď vytvoríte dátové spojenie s použitím bezdrôtového LAN miesta prístupu na internet. Aktívne bezdrôtové spojenie LAN sa ukončí pri ukončení dátového spojenia. Spojenie môžete ukončiť aj manuálne. <u>Pozrite si "Správca spojení" str. 63</u>.

Bezdrôtové LAN môžete použiť počas hlasového hovoru alebo ak je aktívny dátový paket. Naraz môžete byť spojení iba s jedným miestom bezdrôtového pripojenia LAN, ale jedno miesto pripojenia môžete použiť na niekoľko aplikácií.

Ak je vaše zariadenie v profile **Off-line**, môžete ešte stále použiť bezdrôtové spojenie LAN (ak je k dispozícii). Pri vytváraní a používaní bezdrôtového spojenia LAN nezabudnite na splnenie všetkých použiteľných bezpečnostných požiadaviek.

Ak prechádzate so zariadením do inej oblasti mimo dosahu bezdrôtovej siete LAN a mimo dosah miesta prístupu funkcia roamingu môže automaticky pripojiť vaše zariadenie k inému miestu prístupu patriacemu k tej istej sieti. Pokiaľ ostanete v rámci dosahu miest prístupu patriacich k tej istej sieti, vaše zariadenie ostane pripojené k sieti.

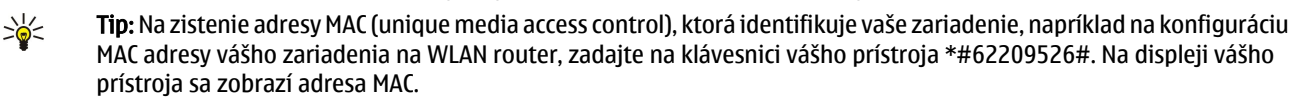

# Prevádzkové režimy

Vaše zariadenie umožňuje rôzne typy komunikácie v bezdrôtovej sieti LAN. Dva prevádzkové režimy sú infraštruktúra a ad hoc.

- Prevádzkový režim infraštruktúra umožňuje dva typy komunikácie: bezdrôtové zariadenia komunikujú medzi sebou cez bezdrôtové miesto prístupu LAN alebo bezdrôtové zariadenia komunikujú s káblovo prepojeným zariadením v sieti LAN cez miesto prístupu bezdrôtovej siete LAN. Výhoda prevádzkového režimu infraštruktúra je, že máte väčší prehľad nad sieťovými prepojeniami, pretože prechádzajú cez miesto prístupu. Bezdrôtové zariadenie má prístup k službám, dostupným v obvyklej drôtovej sieti LAN: napríklad k firemným databázam, e-mailu, Internetu, a iným zdrojom sietí.
- V prevádzkovom režime ad hoc môžete odosielať a prijímať dáta z iných zariadení s kompatibilnou podporou bezdrôtovej siete LAN, napríklad na tlač. Tieto funkcie môžu vyžadovať použitie aplikácií tretích strán, aby mohli fungovať. Nie je potrebné bezdrôtové miesto prístupu LAN. Treba jednoducho vykonať potrebné konfigurácie a začať komunikovať. Sieť Ad hoc sa ľahko nastavuje, ale komunikácia je obmedzená na zariadenia, ktoré sú v dosahu siete a podporujú bezdrôtovú technológiu LAN.

# Sprievodca WLAN

Sprievodca WLAN vám pomáha pri pripojení na bezdrôtovú sieť LAN.

Sprievodca WLAN vám zobrazí stav vášho bezdrôtového spojenia LAN a vyhľadávania sietí v aktívnom pohotovostnom režime. Na zobrazenie volieb, ktoré sú k dispozícii prejdite na riadok, zobrazujúci stav a stlačte tlačidlo posuvu. V závislosti od stavu môžete spustiť vyhľadávanie na webe s použitím bezdrôtového spojenia LAN, odpojiť sa od LAN, vyhľadávať bezdrôtové siete LAN, alebo nastaviť zapnutie alebo vypnutie vyhľadávanie siete.

Pri vypnutom vyhľadávaní LAN, a ak nie ste pripojení k žiadnej bezdrôtovej sieti LAN, zobrazí sa v aktívnom pohotovostnom režime **Vyhľad. WLAN vypnuté**. Na nastavenie vyhľadávania bezdrôtových sietí LAN, ktoré sú k dispozícii, prejdite na stav a stlačte tlačidlo posuvu.

Na spustenie vyhľadávania bezdrôtových sietí LANs, ktoré sú k dispozícii stlačte tlačidlo posuvu a vyberte **Vyhľadať WLAN**. Na ukončenie vyhľadávania bezdrôtových sietí LANs, ktoré sú k dispozícii prejdite na stav, stlačte tlačidlo posuvu a vyberte **Vypnúť vyhľad. WLAN**.

Ak je vybraté **Začať prezerať web**, sprievodca WLAN automaticky vytvorí miesto prístupu pre internet (IAP) pre vybratú bezdrôtovú sieť LAN. IAP sa môže takisto použiť s inými aplikáciami vyžadujúcimi bezdrôtové spojenie LAN.

Ak vyberiete zabezpečenú bezdrôtovú sieť LAN, budete vyzvaní na zadanie relevantných prístupových kódov. Na pripojenie na skrytú sieť, musíte zadať správny sieťový indikátor nastavenia (SSID).

Môžete takisto spustiť pomocníka WLAN zvlášť, na získanie viac informácií o bezdrôtových sieťach LAN v rámci dosahu. Vyberte Menu > Pripojenie > Spr. WLAN. Zobrazia sa nájdené siete.

Prejdite na požadovanú sieť, vyberte Voľby a niektorú z nasledujúcich volieb:

- Začať prezerať web alebo Pokrač. v prezeraní Spustenie alebo pokračovanie prehliadania na webe s použitím IAP bezdrôtovej siete LAN.
- Odpojiť WLAN Odpojenie od aktívneho spojenia k bezdrôtovej sieti LAN.
- Obnoviť Aktualizácia zoznamu bezdrôtových sietí LAN, ktoré sú k dispozícii.
- Detaily Zobrazenie údajov o bezdrôtovej sieti LAN.
- Definovať miesto pr. Vytvorenie internetového miesta prístupu bez spustenia webového prehliadača.

Na zvýšenie bezpečnosti vášho pripojenia k bezdrôtovej sieti LAN vždy aktivujte niektorú z dostupných metód šifrovania. Použitím šifrovania znížite riziko neoprávneného prístupu k vašim dátam.

# Bezdrôtové miesta prístupu LAN

Na vyhľadávanie bezdrôtových LAN dostupných v mieste, kde sa nachádzate, vyberte **Menu** > **Pripojenie** > **Spr. WLAN**. Na vytvorenie internetového miesta prístupu v bezdrôtovej sieti LAN vyberte **Voľby** > **Definovať miesto pr.** Na zobrazenie zoznamu detailov siete vyberte **Voľby** > **Detaily**.

Ak vás niektorá aplikácia vyzve na výber miesta prístupu, vyberte vytvorené miesto prístupu. Môžete tiež vytvoriť internetové miesto prístupu výberom **Vyhľadať WLAN**, alebo použiť na vytvorenie internetových miest prístupu **Správ.spoj.**. <u>Pozrite si</u> <u>"Správca spojení" str. 63.</u>

# Manuálne nastavenie bezdrôtového miesta prístupu LAN

Ak nemôžete použiť sprievodcu nastavením WLAN, môžete definovať bezdrôtové miesta prístupu LAN manuálne.

- 1. Vyberte Menu > Nástroje > Nastaven. > Spojenie > Miesta prístupu.
- Vyberte Voľby > Nové mies. prístupu. Na použitie existujúceho miesta prístupu ako základu pre nové miesto prístupu, vyberte Použiť exist. nastav.. Ak chcete začať s prázdnymi nastaveniami pre nové miesto prístupu, vyberte Použiť predvol. nast..
- 3. Definujte nasledujúce nastavenia.
  - Názov spojenia Uveďte popisný názov spojenia.
  - Nosič dát Vyberte Wireless LAN.
  - Názov siete WLAN Na zadanie sieťového identifikátora nastavenia (SSID), t. zn. mena, ktoré identifikuje špecifickú bezdrôtovú sieť LAN, vyberte Zadať manuálne. Na výber siete z bezdrôtových sietí LAN v oblasti, vyberte Vyhľadať siete.
     Stav siete Vyberte Skrytá ak je sieť, ku ktorej sa chcete pripojiť skrytá, alebo Verejná ak nie je skrytá.
  - Režim siete WLAN Ak vyberiete Infraštruktúra, môžu zariadenia cez bezdrôtové miesto prístupu komunikovať medzi sebou a s drôtovými zariadeniami LAN. Ak vyberiete Ad-hoc, zariadenia môžu medzi sebou odosielať a prijímať dáta
  - priamo a nie je potrebné bezdrôtové miesto prístupu LAN.
     Ochranný režim WLAN Musíte vybrať ten istý bezpečnostný mód, ktorý je použitý v bezdrôtovom mieste prístupu LAN. Ak vyberiete WEP (wired equivalent privacy), 802.1x, alebo WPA2 (Wi-Fi protected access), musíte takisto konfigurovať relevantné prídavné nastavenia.
  - Ochranné nastav. WLAN Zadanie bezpečnostných nastavení pre vybraný Ochranný režim WLAN.
  - Domovská stránka Uveďte adresu stránky, ktorá sa má zobrazovať ako domovská stránka pri používaní tohto prístupového miesta.

Rozsah nastavení, prístupných pre úpravy, je premenlivý.

# Rozšírené nastavenia prístupového miesta k Internetu pre bezdrôtovú sieť LAN

### Vyberte Menu > Nástroje > Nastaven. > Spojenie > Miesta prístupu.

Po nastavení základného prístupového miesta k Internetu pre bezdrôtovú sieť LAN vyberte Voľby > Rozšír. nastavenia, a definujte nasledovné rozšírené nastavenia.

- Nastavenia IPv4 Zadajte IP adresu prístroja a adresu servera pre internetový protokol IPv4.
- Nastavenia IPv6 Vyberte alebo zadajte názvy adries servera pre internetový protokol IPv6.
- Ad-hoc kanál Ak je vybraný sieťový mód ad-hoc, vyberte Definuje užívateľ na manuálne zadanie čísla kanála (1-11).

# WLAN (bezdrôtová lokálna sieť)

- Adresa proxy serv. Zadajte adresu proxy servera.
  Číslo proxy portu Zadajte číslo portu proxy servera.

Rozsah nastavení, prístupných pre úpravy, je premenlivý. Informujte sa podrobnejšie u svojho poskytovateľa služieb.

# **12. Web**

### Vyberte Menu > Web (služba siete).

**Web** je jedným z dvoch prehliadačov vo vašom prístroji. Prehliadač **Web** slúži na prehliadanie bežných web stránok. Tieto stránky používajú jazyk XHTML (Extensible Hypertext Markup Language) alebo HTML (Hypertext Markup Language). Na prehliadanie WAP stránok použite **Menu** > **Médiá** > **Služby**. Oba prehliadače používajú svoje vlastné záložky. Odkazy v prijatých správach sa otvoria v prehliadači **Služby**.

Informácie o dostupnosti služieb, cenách a tarifách získate od operátora siete alebo poskytovateľa služieb. Poskytovatelia služieb vás tiež poučia, ako ich služby používať.

# Miesta prístupu

Ak si chcete prehliadať web stránky, musíte nakonfigurovať nastavenia miesta prístupu k Internetu. Aby ste mohli používať dátový prenos alebo GPRS spojenie, vaša bezdrôtová sieť musí dátové prenosy alebo GPRS podporovať a musíte mať aktivovanú dátovú službu pre svoju SIM kartu. Váš prístroj mohol nakonfigurovať nastavenia prístupového miesta k Internetu automaticky na základe vašej SIM karty. V opačnom prípade si správne nastavenia vyžiadajte od poskytovateľa služieb.

\*

**Tip:** Nastavenia miesta prístupu k Internetu môžete dostať od poskytovateľa služieb v špeciálnej textovej správe alebo ich môžete získať na webe operátora alebo poskytovateľa služieb.

Nastavenia miesta prístupu k Internetu môžete zadať aj manuálne. Pozrite si "Prístupové miesta k Internetu" str. 58.

# Prezeranie webových stránok

Na prehliadanie použite tlačidlo posuvu. Tlačidlo posuvu sa zobrazuje na webovej stránke ako ukazovateľ a pomocou neho môžete prechádzať na stránkach nahor, nadol, doľava a doprava. Keď umiestnite ukazovateľ na odkaz, zmení sa na ručičku. Stlačením tlačidla posuvu odkaz otvoríte.

Na prehliadanie webových stránok vyberte záložku a stlačte tlačidlo posuvu. Môžete tiež zadať webovú adresu a stlačiť tlačidlo posuvu. Používajte iba služby, ktorým dôverujete a ktoré poskytujú adekvátnu bezpečnosť a ochranu pred škodlivým softvérom.

Tip: Keď začnete zadávať adresu, zobrazia sa adresy stránok, ktoré ste navštívili predtým a ktoré sa zhodujú s tým, čo zadávate. Na otvorenie stránky prejdite na adresu a stlačte tlačidlo posuvu.

Na otvorenie webového odkazu prejdite na odkaz a stlačte tlačidlo posuvu. Nové odkazy na web stránke sa spravidla zobrazujú modrou farbou a sú podčiarknuté, navštívené odkazy majú purpurovú farbu. Obrázky, ktoré majú funkciu odkazov, majú modrý rámik.

Adresy navštívených stránok sa ukladajú do zložky Automat. záložky.

Klávesové skratky:

- Stlačením **1** otvoríte stránku Záložky.
- Stlačte **2** na vyhľadanie textu.
- Stlačte **3** na návrat na predchádzajúcu stránku.
- Stlačte 5 na prepínanie medzi otvorenými oknami prehliadača.
- Stlačte 8 na otvorenie ukážky stránky.
- Stlačte 9 na prechod na inú Web stránku.

# Záložky

Na vašom prístroji môžu byť predinštalované záložky alebo odkazy, umožňujúce prístup k webovým stránkam tretích strán, nezávislých od spoločnosti Nokia. Nokia sa nevyjadruje k obsahu takýchto stránok a nepreberá za ne žiadnu zodpovednosť. Ak sa takéto stránky rozhodnete navštíviť, riaďte sa z hľadiska bezpečnosti alebo obsahu rovnakými zásadami ako pri ktorýchkoľvek iných internetových stránkach.

Na zobrazenie označenej web stránky prejdite na záložku a stlačte tlačidlo posuvu.

Na prechod na inú web stránku vyberte Voľby > Ísť na web. adresu, zadajte adresu stránky a vyberte Prejdi na.

Na vymazanie záložky prejdite na záložku a stlačte tlačidlo Zmazať.

Na vytvorenie záložky vyberte **Menu** > **Web** > **Voľby** > **Správca záložiek** > **Pridať záložku**. Ovládačom prejdite na **Názov** a zadajte popisný názov záložky; ďalej prejdite na **Adresa** a zadajte adresu web stránky; prejdite na **Miesto prístupu** a zmeňte prístupové miesto pre pripojenie na web stránku; ďalej prejdite na **Meno užívateľa** alebo **Heslo** a zadajte svoje užívateľské meno a heslo, ak to vyžaduje poskytovateľ služieb. Na uloženie záložky vyberte **Späť**.

#### Web

# Ukončenie spojenia

Na ukončenie spojenia a zobrazenie stránky prehliadača off-line vyberte Voľby > Rozšírené voľby > Odpojiť; alebo na ukončenie spojenia a zatvorenie prehliadača vyberte Voľby > Ukončiť.

# Vymazanie pamäti prehliadača

Pamäť prehliadača je oblasť pamäti, ktorá slúži na dočasné ukladanie dát. Ak ste pristupovali alebo sa pokúšali pristupovať k dôverným informáciám, kde sa vyžadovalo zadanie hesla, po každom takomto použití pamäť prehliadača vyprázdnite. Do pamäti prehliadača sa ukladajú informácie alebo služby, ku ktorým ste pristupovali.

Na vymazanie pamäťi vyberte Voľby > Rozšírené voľby > Zmazať vyr. pamäť.

# Spravodajské feedy a blogy

Vyberte Menu > Web > Web. zdroje.

Feedy zvyčajne obsahujú titulky správ a články, často o najnovších správach alebo na iné témy.

Tip: Blog je skratka z anglického slova Weblog, čo je priebežne aktualizovaný webový denník. Osobnosť autora je významným faktorom pre každý blog.

Na načítanie feedu alebo blogu, prejdite naň a stlačte tlačidlo posuvu.

Na pridanie feedu alebo blogu vyberte Voľby > Spravovať zdroje > Nový zdroj a zadajte požadované údaje.

Na úpravu feedu alebo blogu prejdite naň, vyberte Voľby > Spravovať zdroje > Upraviť a upravte údaje.

# Nastavenia Web

Vyberte Menu > Web > Voľby > Nastavenia.

Definujte nasledujúce nastavenia:

- Miesto prístupu Prejdite na miesto prístupu, cez ktoré sa pripájate na webové stránky a stlačte tlačidlo posuvu.
- Domovská stránka Vyberte stránku, ktorú chcete zobrazovať ako vašu domovskú stránku. Vyberte Predvolená, na použitie domovskej stránky miesta prístupu, Definuje užívateľ, na zadanie adresy domovskej stránky, alebo Použiť akt. stránku, na použitie práve otvorenej web stránky.
- Načítať sním./zvuky Vyberte Nie, na urýchlené načítanie stránok počas prehliadania tak, aby sa nenačítavali obrázky na stránkach.
- Predvol. kódovanie Vyberte správne kódovanie znakov pre váš jazyk.
- Automatické záložky Vyberte Zapnuté, na automatické ukladanie adries navštívených webových stránok do zložky Automat. záložky. Na skrytie zložky vyberte Skryť zložku.
- Veľkosť displeja Na zobrazenie webových stránok na celom displeji vyberte Celý displej. Počas prehliadania v režime celého displeja môžete stlačením ľavého tlačidla voľby otvoriť Voľby a použiť dostupné možnosti.
- Minimapa Zvoľte, či sa má v hornej časti zobrazovanej stránky zobrazovať miniatúrny náhľad stránky.
- Zoznam histórie Zvoľte, či sa v histórii prehliadača majú zobrazovať miniatúry navštívených stránok.
- Cookies Zvoľte, či chcete povoliť alebo zakázať odosielanie a prijímanie cookies. Cookies sú dáta, ktoré sieťový server zhromažďuje o vašich návštevách na rôznych web stránkach. Sú potrebné pri nakupovaní na Webe (napríklad aby sa uchovali údaje o nakupovaných položkách, kým neprejdete na stránku pokladne). Tieto informácie sa však dajú zneužiť (napríklad môžete na prístroj dostávať nežiadúce reklamy).
- Skript Java/ECMA Niektoré web stránky môžu obsahovať programové príkazy, ktoré ovplyvňujú vzhľad stránky alebo interakciu medzi stránkou a prehliadačmi. Na zakázanie použitia takýchto skriptov, napríklad pri problémoch s načítaním, vyberte Vypnuté.
- Ochranné varovanie Vyberte Ukázať alebo Skryť podľa toho, či chcete alebo nechcete, aby sa počas prehliadania zobrazovali bezpečnostné varovania.
- Zablok. okná pop-up Vyberte, či chcete povoliť pop-up okná. Niektoré pop-up okná sú nevyhnutné (napríklad menšie okná, do ktorých píšete e-maily vo webmailových systémoch), iné však môžu obsahovať nežiadúcu reklamu.

# ■ Služby

Vyberte Menu > Médiá > Služby (služba siete).

Služby je jedným z dvoch prehliadačov vo vašom prístroji. Pomocou aplikácie Služby môžete prehliadať stránky WAP, ktoré boli navrhnuté špeciálne pre mobilné prístroje. Napríklad operátori môžu mať vlastné stránky WAP pre mobilné prístroje. Na prehliadanie bežných webových stránok použite druhý prehliadač v Menu > Web.

Informácie o dostupnosti služieb, cenách a tarifách získate od operátora siete alebo poskytovateľa služieb. Poskytovatelia služieb vás tiež poučia, ako ich služby používať.

Sight a podržte tlačidlo **0**.
# 13. Foto-Video

So zabudovaným fotoaparátom môžete fotografovať a nahrávať videoklipy. Objektív fotoaparátu sa nachádza na zadnej strane prístroja a displej slúži ako hľadáčik. Fotoaparát vytvára snímky vo formáte .jpeg a videoklipy vo formáte .3gpp.

## Fotografovanie

1. Vyberte Menu > Médiá > Foto-Video.

Váš prístroj podporuje zachytené rozlíšenie obrázkov až do 1600 x 1200 pixelov.

2. Použite displej ako hľadáčik, zamierte na fotografovaný predmet a stlačte tlačidlo posuvu. Prístroj uloží fotografiu do štandardnej zložky alebo do zložky, ktorú ste definovali.

Sige Tip: Na použitie zoomu pred fotografovaním rolujte hore alebo dolu.

3. Ak si nechcete fotografiu ponechať, vyberte Voľby > Vymazať. Vyberte Späť, na návrat k hľadáčiku a vytvorenie ďalšej fotografie. Vyberte Voľby > Ísť do Galérie, ak si chcete fotografiu pozrieť v menu Galéria.

Pri slabom osvetlení vyberte Voľby > Nočný režim – po otvorení aplikácie Foto-Video, ale pred fotografovaním.

Na úpravu obrazu vyberte Voľby > Nastaviť > Vyváženie bielej alebo Farebný tón.

Ak chcete urobiť sekvenciu záberov, vyberte Voľby > Režim série snímok. Fotoaparát urobí šesť záberov bezprostredne po sebe.

Ak chcete použiť samospúšť, vyberte **Voľby** > **Samospúšť**, nastavte časový odstup a stlačte **Aktivuj**. Fotoaparát urobí fotografiu po uplynutí nastaveného času.

Sight and the second second se

## ■ Nahrávanie videoklipov

- 1. Vyberte Foto-Video a prejdite doprava, aby sa aktivoval videorekordér.
- 2. Nahrávanie videoklipu spustíte stlačením tlačidla posuvu.
- 3. V hornej časti displeja sa zobrazuje zostávajúci záznamový čas. Ak chcete nahrávanie prerušiť, vyberte **Preruš**, keď chcete v nahrávaní pokračovať, vyberte **Pokračuj**.
- Keď chcete nahrávanie ukončiť, vyberte Stop. Prístroj uloží videoklip do štandardnej zložky alebo do zložky, ktorú ste definovali.
- 5. Ak si nechcete uložený videoklip ponechať, vyberte Voľby > Vymazať. Vyberte Späť, ak sa chcete vrátiť k hľadáčiku a nahrať ďalší videoklip. Vyberte Voľby > Prehrať, ak si chcete videoklip prehrať v aplikácii RealPlayer.

## Vkladanie obrázkov do správ

Keď vytvárate novú multimediálnu správu, môžete otvoriť fotoaparát a vložiť do správy novú fotografiu.

Na vloženie fotografie do multimediálnej správy vyberte **Voľby** > **Vložiť nové** > **Snímka**. Na hľadáčiku uvidíte fotografovanú scénu. Fotografiu urobíte stlačením tlačidla posuvu. Ďalším stlačením tlačidla posuvu vložíte fotografiu do správy.

## Vkladanie videoklipov do správ

Keď vytvárate novú multimediálnu správu, môžete otvoriť fotoaparát a vložiť do správy nový videoklip.

Ak chcete vložiť videoklip do multimediálnej správy, vyberte **Voľby** > **Vložiť nové** > **Videoklip**. Nahrávanie videa spustíte stlačením tlačidla posuvu. Ak chcete videoklip vložiť do správy, vyberte **Voľby** > **Zvoliť**.

## Nastavenia

Na úpravu nastavenia pre fotografie vyberte Menu > Médiá > Foto-Video > Voľby > Nastavenia > Foto a definujte nasledovné:

- Kvalita snímky Definujte ako má byť obrázok skomprimovaný, keď sa má uložiť. Vysoká obrázok je v najvyššej kvalite, ale spotrebuje viac pamäti. Normálna je vopred nastavená kvalita. Základná spotrebuje menšie množstvo pamäti.
- Ukázať zach. snímku Vyberte, či má fotografia po expozícii zostať na displeji.
- Rozlíšenie snímky Vyberte rozlíšenie fotografovaných snímok.
- Predv. názov snímky Vyberte Dátum alebo Text na nastavenie názvu priradeného k obrázku. Dátum ako názov je uvedený dátum vytvorenia obrázka. Text umožňuje uviesť definovaný názov a číslo obrázku.
- Použitá pamäť Vyberte si pamäť, kam sa majú ukladať fotografie: Pamäť telefónu alebo Pamäťová karta.

Ak chcete upraviť nastavenia pre video, vyberte Voľby > Nastavenia > Video a definujte nasledovné:

• Dĺžka — Vyberte dĺžku nahrávaných videoklipov. Maximálna dĺžka videoklipu závisí od dostupnej pamäti.

Foto-Video

- Rozlíšenie videa Vyberte rozlíšenie, ktoré sa použije pre záznam videa. Štandardné nastavenie rozlíšenia je vždy najmenšie rozlíšenie.
- **Predvol. názov videa** Vyberte **Dátum** alebo **Text** na nastavenie názvu priradeného k nahratému videu. **Dátum** ako názov je uvedený dátum vytvorenia videa. **Text** umožňuje uviesť definovaný názov a číslo videa.
- Použitá pamäť Vyberte si pamäť, kam sa majú ukladať videoklipy: Pamäť telefónu alebo Pamäťová karta.

#### Vyberte Menu > Médiá.

Menu Médiá obsahuje rozličné multimediálne aplikácie, ktoré vám umožňuje ukladať a prezerať si obrázky, nahrávať zvuk a prehrávať si zvukové klipy.

## Galéria

#### Vyberte Menu > Médiá > Galéria.

Galéria vám poskytuje prístup k rozličným typom multimédií, ako sú obrázky, videá, hudba a zvuky. Všetky prezerané obrázky a videá a všetka prijatá hudba a zvuky sa automaticky ukladajú do menu Galéria. Môžete prechádzať zložkami, otvárať ich a vytvárať nové, a označovať, kopírovať a presúvať do nich súbory. Zvukové klipy sa otvárajú v prehrávači hudby a videoklipy a streamingové odkazy v aplikácii RealPlayer.

Na otvorenie súboru alebo zložky stlačte tlačidlo posuvu. Obrázky sa otvárajú v okne prehliadača obrázkov.

Na vytvorenie novej zložky vyberte Voľby > Usporiadať > Nová zložka.

Na kopírovanie alebo presun súborov, označte súbor a Voľby > Usporiadať > Presunúť do zložky, Nová zložka, Presunúť na kartu, Kopírovať na kartu, Kopírovať do telefónu, alebo Presunúť do telefónu.

Na načítanie súborov do niektorej hlavnej zložky v menu cez prehliadač Galéria, vyberte Načítať grafiku, Načítať video, Načítať nahráv. alebo Načítať zvuk. Otvorí sa prehliadač a budete si môcť vybrať záložku alebo zadať adresu stránky, z ktorej chcete načítať.

Na vyhľadanie súboru vyberte **Voľby** > **Nájsť**. Začnite písať vyhľadávací reťazec (napríklad názov alebo dátum hľadaného súboru). Zobrazia sa vyhovujúce súbory.

## **Obrázky**

#### Vyberte Menu > Médiá > Galéria > Snímky.

Aplikácia Snímky obsahuje dve okná:

- V okne správcu obrázkov môžete odosielať, organizovať, vymazávať a premenúvať brázky uložené v prístroji alebo pamäťovej karte. Obrázky môžete nastaviť ako tapetu pre displej.
- V prehliadači obrázkov, ktorý sa otvorí, keď v okne správcu obrázkov vyberiete niektorý z obrázkov, môžete prezerať a odosielať jednotlivé obrázky.

Podporované sú nasledujúce formáty súborov: JPEG, BMP, PNG a GIF 87a/89a. Prístroj ale nemusí podporovať všetky varianty uvedených súborových formátov.

Ak si chcete niektorý obrázok zobraziť, vyberte ho v okne správcu obrázkov a vyberte **Voľby** > **Otvor**. Obrázok sa otvorí v okne prehliadača obrázkov.

Ak chcete otvoriť nasledujúci alebo predchádzajúci obrázok a zobraziť ho, rolujte v okne správcu obrázkov doprava alebo doľava.

Ak chcete zväčšiť obrázok zobrazený na displeji, vyberte **Voľby** > **Priblížiť** alebo stlačte tlačidlo **5** alebo **7**. Ak chcete zmenšiť obrázok zobrazený na displeji, vyberte **Oddialiť** alebo stlačte tlačidlo **0**.

Ak chcete zobraziť obrázok na celom displeji, vyberte **Voľby** > **Celý displej** alebo dvakrát stlačte tlačidlo **7**. Ak chcete obnoviť normálne zobrazenie, vyberte **Voľby** > **Normálny displej**.

Ak chcete otočiť obrázok, označte ho a vyberte Voľby > Otočiť. Vyberte Doprava, ak chcete obrázok otočiť o 90 stupňov v smere hodinových ručičiek, a Doľava, ak chcete obrázok otočiť o 90 stupňov proti smeru hodinových ručičiek.

#### Správa obrazových súborov

Ak si chcete zobraziť podrobné informácie o obrázku, vyberte požadovaný obrázok a Voľby > Zobraziť detaily. Zobrazí sa veľkosť obrázku, jeho formát, čas a dátum poslednej úpravy a rozlíšenie v pixeloch.

Ak chcete odoslať obrázok, vyberte ho, vyberte Voľby > Poslať a spôsob odoslania.

Ak chcete premenovať obrázok, vyberte ho a vyberte Voľby > Premenovať. Zadajte nový názov a vyberte OK.

Ak chcete nastaviť obrázok ako tapetu, vyberte požadovaný obrázok a Voľby > Nastaviť ako tapetu.

Ak chcete pridať obrázok na kartu kontaktu, vyberte požadovaný obrázok a **Voľby** > **Pridať ku kontaktu**. Otvorí sa okno zoznamu kontaktov a môžete vybrať kontakt pre obrázok.

#### Organizovanie obrázkov

Ak chcete vytvoriť zložky, aby ste si mohli obrázky zatriediť, vyberte **Voľby** > **Usporiadať** > **Nová zložka**. Zadajte názov zložky a vyberte **OK**.

Ak chcete presunúť obrázok do inej zložky, vyberte požadovaný obrázok a **Voľby** > **Usporiadať** > **Presunúť do zložky**. Prejdite na zložku, do ktorej chcete obrázok presunúť, a vyberte **Presunúť**.

## RealPlayer

Λ

#### Vyberte Menu > Médiá > RealPlayer.

Prehrávač **RealPlayer** umožňuje prehrávať videoklipy a zvukové súbory uložené v pamäti prístroja alebo na pamäťovej karte, ktoré ste preniesli na prístroj prostredníctvom e-mailu alebo z kompatibilného počítača, alebo ktoré prijímate na prístroj ako webové streamy.

Formáty podporované aplikáciou **RealPlayer** zahŕňajú MPEG-4, MP4 (nie streaming), 3GP, RV, RA, AAC, AMR a Midi. Aplikácia **RealPlayer** nemusí podporovať všetky variácie formátov multimediálnych súborov.

Tip: Streaming zvukových súborov a videosúborov znamená ich prehrávanie priamo z webu bez toho, aby sa najprv načítali na prístroj.

#### Prehrávanie videoklipov a streaming

Výstraha: Keď je zapnutý reproduktor, nedržte prístroj pri uchu, pretože hlasitosť môže byť veľmi vysoká.

Na výber zvukových a obrazových súborov na prehrávanie v aplikácii **RealPlayer**, vyberte **Voľby** > **Otvoriť** a prejdite na multimediálny klip v prístroji alebo na pamäťovej karte.

Na prehratie multimediálneho streamingu vyberte webové prepojenie, ktoré ukazuje na multimediálny klip, a vyberte **Prehrať**. Prípadne sa pripojte na web, vyhľadajte videoklip alebo zvukový súbor a vyberte **Prehrať**. **RealPlayer** rozpoznáva dva typy prepojení: URL typu rtsp:// a URL typu http://, ktoré ukazuje na súbor RAM. Pred začatím prehrávania streamu sa váš prístroj musí pripojiť na webovú lokalitu a naplniť vyrovnávaciu pamäť. Ak problém so sieťovým spojením spôsobí chybu prehrávania, aplikácia **RealPlayer** sa automaticky pokúsi znova pripojiť na príslušné prístupové miesto k Internetu.

Na prehratie zvukového alebo video súboru uloženého v prístroji alebo na pamäťovej karte, vyberte súbor a Prehrať.

Na zastavenie prehrávania alebo streamingu vyberte **Zastaviť**. Nahrávanie do vyrovnávacej pamäti alebo vytváranie spojenia so streamingovým serverom sa zastaví, a prehrávanie klipu sa zastaví a vráti sa na začiatok.

Na zobrazenie videoklipu na celej ploche displeja vyberte **Voľby** > **Prehr.- celý displej**. Veľkosť okna videa sa zmení na normálnu alebo na celý displej. Funkcia Celý displej zväčší veľkosť videa tak, aby pokrylo maximálnu plochu oblasti videa pri zachovaní proporcií.

Na uloženie multimediálneho klipu vyberte **Voľby** > **Uložiť**, prejdite na zložku v pamäti prístroja alebo na pamäťovej karte a vyberte **Uložiť**. Na uloženie odkazu na multimediálny súbor na Webe vyberte **Uložiť odkaz**.

Počas prehrávania môžete previnúť klip dozadu alebo dopredu rolovaním nahor alebo nadol.

Tip: Na rýchle previnutie prehrávaného klipu dopredu, rolujte nahor a pridržte. Na previnutie prehrávaného klipu dozadu, rolujte dolu a pridržte.

Stláčaním tlačidiel ovládania hlasitosti môžete upravovať hlasitosť počas prehrávania.

### Odosielanie zvukových súborov a videoklipov

Multimediálny klip môžete preniesť na iné zariadenie alebo priložiť do multimediálnej správy, dokumentu alebo prezentácie.

Na prenos multimediálneho klipu cez infraport alebo Bluetooth, vyberte klip a **Voľby** > **Poslať**. Vyberte spôsob odoslania klipu na iné zariadenie.

Na odoslanie multimediálneho klipu v správe, vytvorte multimediálnu správu, vyberte požadovaný klip na priloženie a Vložiť objekt > Videoklip alebo Zvukový klip.

Na odstránenie vami vloženého multimediálneho klipu vyberte Voľby > Odstrániť > Áno.

### Prijímanie videosúborov

Vyberte Menu > Správy. Otvorte správu, ktorá obsahuje videoklip. Prejdite na videoklip a stlačte tlačidlo posuvu.

Vyberte **Prerušiť** alebo **Zastaviť**, vyberte **Voľby** a:

- Prehrať Prehranie klipu od začiatku.
- Prehr.- celý displej Prehranie klipu na celom displeji. Klipy vo formáte na šírku sa otočia o 90 stupňov. Na prepnutie späť na normálne zobrazenie, stlačte ľubovoľné tlačidlo.
- Pokračovať Obnovenie prehrávania klipu.
- Pokrač.-celý displej Pokračovanie v prehrávaní klipu na celom displeji.
- Stlmiť Stlmenie zvuku videoklipu. Ak chcete znova zapnúť zvuk, rolujte doprava.
- Uložiť odkaz Uloženie webového odkazu na klip.

- Detaily o klipe Zobrazenie informácií, napríklad o trvaní a veľkosti klipu.
- Nastavenia Zmena nastavení videa alebo spojenia.

Výber možností je premenlivý.

## Zobrazenie informácií o multimediálnom klipe

Na zobrazenie vlastností videoklipu, zvukového súboru alebo webového odkazu, vyberte klip a vyberte Voľby > Detaily o klipe. Informácie môžu zahŕňať bitovú rýchlosť alebo internetové prepojenie na streamingový súbor.

## Nastavenia

Vvberte Menu > Médiá > RealPlayer > Voľby > Nastavenia.

### Nastavenia pre videoklipy

Vyberte Video > Slučka > Zapnuté, ak chcete, aby sa videoklipy po prehraní začali automaticky znova prehrávať od začiatku.

## Nastavenia spojenia

Vyberte Spojenie, prejdite na nasledujúce nastavenia a stlačením tlačidla posuvu ich upravte:

- Proxy Vyberte, či sa má používať proxy server a zadaite IP adresu proxy servera a číslo portu.
- Sjeť Zmena prístupového miesta k Internetu a nastavenie rozsahu portov používaných pri pripojení.

### Nastavenia proxy servera

Proxy servery zabezpečujú spojenie medzi multimediálnymi servermi a ich užívateľmi. Niektorí poskytovatelia služieb ich využívajú na zvýšenie bezpečnosti a urýchlenie prístupu k webových stránkam, ktoré obsahujú multimediálne súbory. Informácie o správnych nastaveniach získate od poskytovateľa služieb.

Vyberte **Spojenie** > **Proxy**, prejdite na nasledujúce nastavenia a stlačením tlačidla posuvu ich upravte:

- Použiť proxy Vyberte Áno, na použitie proxy servera.
- Adresa proxy serv. Zadajte IP adresu proxy servera. Toto nastavenie je k dispozícii iba pri nastavení použitia proxy servera.
- Číslo proxy portu Zadajte číslo portu proxy servera. Toto nastavenie je k dispozícii iba pri nastavení použitia proxy servera.

### Nastavenia siete

Informácie o správnych nastaveniach získate od poskytovateľa služieb.

Vyberte **Spojenie** > **Sieť**, prejdite na nasledujúce nastavenia a stlačením tlačidla posuvu ich upravte:

- Pred. miesto prístupu Prejdite na miesto prístupu, cez ktoré sa pripájate na internet a stlačte tlačidlo posuvu.
- On-line čas Nastavenie času, po ktorom sa aplikácia RealPlayer odpojí od siete po prerušení prehrávania multimediálneho klipu cez sieťové spojenie. Vyberte Definuje užívateľ a stlačte tlačidlo posuvu. Zadajte čas a vyberte OK.
- Najnižší port UDP Zadajte najnižšie číslo portu z rozsahu portov servera. Minimálna hodnota je 1024.
   Najvyšší port UDP Zadajte najvyššie číslo portu z rozsahu portov servera. Maximálna hodnota je 65535.

### Rozšírené nastavenia siete

Na úpravu šírky pásma pre rôzne siete vyberte **Spojenie** > **Sieť** > **Voľby** > **Rozšír. nastavenia**.

Na výber šírky pásma pre ľubovoľnú z uvedených sietí prejdite na príslušné nastavenie a stlačte tlačidlo posuvu. Prejdite na požadovanú hodnotu a vyberte OK.

Ak chcete zadať šírku pásma sami, vyberte Definuje užívateľ.

Informácie o správnych nastaveniach získate od poskytovateľa služieb.

Na uloženie nastavenia vyberte Späť.

## Prehrávač hudby

Výstraha: Keď je zapnutý reproduktor, nedržte prístroj pri uchu, pretože hlasitosť môže byť veľmi vysoká.

### Vyberte Menu > Médiá > Prehr. hudby.

S prehrávačom hudby môžete prehrávať hudobné súbory, vytvárať a počúvať zoznamy skladieb a sťahovať hudbu. Prehrávač hudby podporuje súbory s príponami ako MP3 a AAC.

### Počúvanie hudby

Výstraha: Počúvajte hudbu pri rozumnej hlasitosti. Dlhodobé pôsobenie vysokej hlasitosti vám môže poškodiť sluch.

Na výber skladby vyberte Voľby > Hudobná knižnica. Všetky nahrávky slúži na zobrazenie všetkých hudobných zoznamov na vašom prístroji. Na zobrazenie zoradených skladieb vyberte Albumy, Umelci, Zoznamy nahrávok, Žánre, alebo Skladatelja. Na

prehratie skladby prejdite na skladbu a vyberte **Voľby** > **Prehrať**. Počas prehrávania môžete stláčaním tlačidiel **a** zastavovať a znova spúšťať prehrávanie. Na zastavenie prehrávania stlačte .

Po pridaní alebo odstránení hudobných súborov na prístroj aktualizujte zložku Hudobná knižnica. Vyberte Voľby > Aktualiz. Hud. knižnicu. Prehrávač vyhľadá hudobné súbory v pamäti prístroja a aktualizuje ich do zložky Hudobná knižnica.

Na výber predchádzajúcej alebo nasledujúcej skladby rolujte tlačidlom posuvu nahor alebo nadol.

Na opakovanie prehrávania skladby vyberte **Voľby** > **Slučka**. Vyberte **Všetky** na opakované prehratie všetkých skladieb v aktuálnej zložke, **Jedna**, na opakované prehratie vybranej skladby alebo **Vypnuté**, na vypnutie opakovania.

Na prehrávanie skladieb v náhodnom poradí vyberte zložku a Voľby > Náhodné prehráv.

Na zobrazenie informácie o skladbe prejdite na zvolenú skladbu a vyberte Voľby > Zobraziť detaily.

Klávesové skratky:

- Stlačte **5** na prerušenie prehrávania.
- Stlačte **4** na návrat na začiatok skladby. Na prechod na predchádzajúcu skladbu stlačte do dvoch sekúnd od spustenia prvej skladby. Stlačte a podržte na presun späť.
- Stlačte 6 na prechod na ďalšiu skladbu. Stlačte a podržte na rýchly posun dopredu.
- Stlačte 8 na zastavenie prehrávania.

### Úprava hlasitosti hudby

Hlasitosť hudby môžete upraviť stláčaním tlačidiel ovládania hlasitosti. Ak chcete vypnúť zvuk, stláčajte dolné tlačidlo ovládania hlasitosti, kým sa zvuk vypne.

### Zoznamy skladieb

Môžete si vytvoriť nový zoznam skladieb a zaradiť doň skladby, alebo vybrať uložený zoznam skladieb.

Na vytvorenie nového zoznamu skladieb vyberte Voľby > Hudobná knižnica > Zoznamy nahrávok > Voľby > Nový zoz. nahrávok. Zadajte názov nového zoznamu skladieb a vyberte OK.

Na zaradenie niektorej skladby do zoznamu skladieb otvorte zoznam skladieb a vyberte Voľby > Pridať nahrávky.

### Ekvalizér

#### Vyberte Menu > Médiá > Prehr. hudby > Voľby > Ekvalizér.

Pomocou aplikácie **Ekvalizér** môžete prispôsobiť zvuk hudobných súborov. Môžete použiť predvolené frekvenčné nastavenia založené na štýloch hudby, ako je napríklad rock. Môžete tiež vytvoriť prispôsobené nastavenia založené na vašich vlastných preferenciách počúvania.

Ďalšie funkcie aplikácie Prehr. hudby nemôžete použiť, kým bude otvorená aplikácia Ekvalizér.

Pomocou aplikácie **Ekvalizér** môžete zvýrazňovať alebo potláčať frekvencie počas prehrávania a upraviť reprodukciu hudby. V prístroji sú predvolené nastavenia frekvenčných charakteristík, napríklad **Rock**.

Na použitie predvoleného frekvenčného nastavenia počas prehrávania hudby, prejdite na požadované frekvenčné nastavenie a vyberte Voľby > Aktivovať.

#### Vytvorenie vlastného frekvenčného nastavenia

- 1. Na vytvorenie vlastného frekvenčného nastavenia vyberte Voľby > Nová predvoľba.
- 2. Zadajte názov predvoleného nastavenia frekvenčnej charakteristiky a vyberte OK.
- 3. Na presun medzi frekvenčnými pásmami a nastavenie frekvencií jednotlivých pásiem rolujte nahor a nadol. Na presun medzi pásmami rolujte doľava alebo doprava.
- 4. Vyberte **Späť** na uloženie nového nastavenia frekvencií, alebo **Voľby** > **Obnoviť pôvodné** na nastavenie pásiem na neutrálnu frekvenciu a začať odznova.

Na úpravu predvoleného nastavenia frekvencií vyberte Voľby > Nová predvoľba alebo Voľby > Upraviť.

Na úpravu frekvencie predvoleného nastavenia prejdite na frekvenčné pásma a rolujte nahor alebo nadol na zvýšenie alebo zníženie ich hodnôt. Zmenu frekvencie budete pri prehrávaní okamžite počuť.

Na obnovenie pôvodných hodnôt frekvenčných pásiem vyberte Voľby > Obnoviť pôvodné.

Na uloženie vašich nových alebo upravených nastavení vyberte Späť.

## Flash player

### Vyberte Menu > Médiá > Flash.

Pomocou aplikácie Flash môžete zobrazovať a prehrávať flash súbory, vytvorené pre mobilné zariadenia.

Na otvorenie zložky alebo prehranie flash súboru prejdite na zložku alebo súbor a stlačte tlačidlo posuvu.

Ak chcete odoslať fllash súbor na kompatibilné zariadenie, prejdite naň a stlačte tlačidlo Hovor. Ochrany autorských práv môžu znemožniť rozosielanie niektorých flash súborov.

Na prepínanie medzi flash súbormi, uloženými v pamäti prístroja alebo pamäťovej karte rolujte doľava alebo doprava. Výber možností je premenlivý.

# 15. Nastaven.

### Vyberte Menu > Nástroje > Nastaven..

Môžete definovať a upravovať rôzne nastavenia prístroja. Úprava týchto nastavení ovplyvňuje prevádzku prístroja v niekoľkých aplikáciách.

Niektoré nastavenia môžete mať na prístroji predvolené alebo ich môžete dostať v konfiguračnej správe od operátora alebo poskytovateľa služieb. Takéto nastavenia možno nebudete môcť upraviť.

- Prejdite na nastavenie, čo chcete upravovať a stlačte tlačidlo posuvu pre nasledovné:
- Prepnúť medzi dvoma možnosťami, napríklad zapnuté/vypnuté.
- Vybrať možnosť zo zoznamu.
- Otvoriť textové pole a urobiť zadanie.
- Otvoriť posuvník a znížiť alebo zvýšiť hodnotu posunutím ovládača doľava, resp. doprava.

## Nastavenia telefónu

Vyberte **Telefón**, na úpravu nastavenia jazyka, pohotovostného režimu a displeja vášho prístroja.

## Nastavenia Všeobecné

Vyberte Všeobecné a jednu z nasledujúcich volieb:

- Jazyk telefónu Vyberte si jazyk zo zoznamu. Zmena jazyka prístroja sa týka všetkých aplikácií v prístroji. Ak zmeníte jazyk, prístroj sa reštartuje.
- Jazyk pri písaní Vyberte si jazyk zo zoznamu. Zmena jazyka prístroja ovplyvňuje aj súbor znakov, ktoré sú dostupné pri písaní textu a slovník, používaný pri prediktívnom písaní.
- Prediktívny text Vyberte Zapnutý, na použitie prediktívneho písania. Slovník pre prediktívne písanie nie je k dispozícii pre všetky jazyky.
- Uvítanie alebo logo Vyberte Predvolené, na použitie štandardného obrázka, Text, na zadanie vlastného uvítacieho textu, alebo Snímka, na výber obrázka z Galérie. Uvítací text alebo obrázok sa krátko zobrazí pri zapínaní prístroja.
- **Pôvodné nast. telef.** Obnovenie počiatočných nastavení prístroja. Pre túto operáciu sa vyžaduje blokovací kód prístroja. Po resete bude zapnutie prístroja trvať dlhší čas. Resetovanie sa netýka dokumentov, záznamov v kalendári a ostatných súborov.

## Nastavenia pohotovostného režimu

Vyberte **Pohotovostný režim** a jednu z nasledujúcich volieb:

- Aktívny pohotov. režim Vyberte Zapnutý, na zobrazenie odkazov na rozličné aplikácie v aktívnom pohotovostnom režime.
- Ľavé tlačidlo voľby, Pravé tlačidlo voľby Zmena odkazov, otváraných ľavým a pravým výberovým tlačidlom z pohotovostného displeja. Stlačte tlačidlo posuvu, vyberte funkciu zo zoznamu a OK.
- Smer. tlačid. doprava, Smer. tlačidlo doľava, Smer. tlačidlo nadol, Smer. tlačidlo nahor, Tlačidlo voľby Zmena odkazov, otváraných jednotlivými smermi ovládača. Tieto nastavenia nie sú dostupné, ak vyberiete Aktívny pohotov. režim > Zapnutý.
- Aplikácie akt. režimu Vyberte aplikácie, ku ktorým chcete mať prístup z aktivneho pohotovostného režimu.
- Schr. akt. poh. režimu Vyberte schránku prijatých hovorov alebo mailov, zobrazenú v aktívnom pohotovostnom režime.
- Zásuvné moduly APR Vyberte plug-iny, zobrazené v aktívnom pohotovostnom režime. Môžete si napríklad zobraziť, koľko máte hlasových mailov. Aj pri vypnutých notifikáciách o neprijatých hovoroch a správach v aktívnom pohotovostnom režime, sa stále zobrazuje ich predvolená notifikácia. Plug-iny, ktoré sú k dispozícii sa môžu líšiť.

## Nastavenia displeja

Vyberte **Displej** a jednu z nasledujúcich volieb:

- Snímač osvetlenia Úprava intenzity osvetlenia displeja prístroja.
- Časový limit šetriča Nastavenie doby nečinnosti pred aktiváciou šetriča displeja. Aktiváciou šetriča displeja sa predlžuje prevádzkový čas prístroja.
- Časový limit osvetlenia Nastavenie intervalu medzi stlačením posledného tlačidla a stmavnutím displeja.

## Nastavenia hovoru

Vyberte Hovor a jednu z nasledujúcich volieb:

- Poslať moje číslo Vyberte Áno na zobrazenie vášho telefónneho čísla účastníkovi, ktorého voláte; alebo Nastavené sieťou, aby o odoslaní vášho čísla rozhodla sieť.
- Čakajúci hovor Vyberte Aktivovať, ak chcete, aby vás sieť upozornila na prichádzajúci hovor aj v čase, keď máte na prístroji iný hovor, alebo Overiť stav, ak chcete skontrolovať, či je táto funkcia v sieti aktivovaná.

- Odmietnuť SMS-kou Vyberte Áno, na automatické odoslanie textovej správy volajúcemu s vysvetlením, prečo nemôžete prijať hovor.
- Text správy Zadajte text, ktorý sa odošle, keď nebudete môcť prijať prichádzajúci hovor a prístroj na volanie automaticky odpovie textovou správou.
- Sním. pre videohovor Vyberte Použiť zvolenú, aby sa počas videohovoru namiesto videa zobrazil obrázok, alebo Žiadna aby sa počas videohovoru neodoslal žiadny obrázok.
- Autoopakov. voľby Vyberte Zapnuté, na opakovanie volania čísla, na ktoré ste sa pri prvom pokuse nedovolali. Prístroj uskutoční maximálne 10 pokusov o spojenie hovoru.
- Súhrnné info hovoru Vyberte Zapnuté, na krátke zobrazenie približnej dĺžky posledného hovoru.
- Rýchla voľba Vyberte Zapnutá, na aktiváciu rýchlej voľby na vašom prístroji. Na zavolanie na čísla, priradené tlačidlám rýchlej voľby (2 až 9) stlačte a pridržte príslušné tlačidlo.
- <u>Pozrite si "Rýchla voľba" str. 22.</u>
- Príjem ľub. tlačidlom Vyberte Zapnutý, na odpoveď na prijatý hovor po krátkom stlačení ktoréhokoľvek tlačidla okrem tlačidla Koniec.
- Používaná linka Vyberte Linka 1 alebo Linka 2, na zmenu telefónnej linky pre odchádzajúce hovory a textové správy (služba siete). Toto nastavenie sa zobrazí iba ak SIM karta podporuje službu alternatívnej linky (ALS) a máte aktivované dve telefónne linky.
- Zmena linky Vyberte Neaktívna, na zablokovanie možnosti výberu linky (služba siete). Na zmenu tohto nastavenia potrebujete PIN2 kód.

## Nastavenia spojenia

Vyberte Menu > Nástroje > Nastaven. > Spojenie a niektorú z nasledujúcich možností:

- Miesta prístupu Nastavenie nového alebo úprava existujúcich miest prístupu. Niektoré alebo všetky miesta prístupu môže na vašom prístroji predvoliť poskytovateľ služieb a tieto nebudete môcť vytvárať, upravovať alebo vymazávať.
- Skupiny miest prístupu Nastavenie novej alebo úprava existujúcich skupín miest prístupu používaných pri vytvorení automatického spojenia a e-mailového roamingu.
- Paketové dáta Nastavte, kedy sa majú používať paketové dátové spojenia, a určite miesto prístupu, ak váš prístroj používate ako modem pre počítač.
- Nast. inter. telefónu Definovanie nastavení pre internetové hovory.
- Nastavenia SIP Zobrazenie alebo vytvorenie profilov protokolu SIP (protokol inicializácie spojenia).
- Dátový prenos Nastavenie časového intervalu, po uplynutí ktorého sa dátové spojenia automaticky ukončia.
- VPN Inštalácia a spravovanie pravidiel VPN, správa serverov VPN pravidiel, zobrazenie denníka VPN a vytváranie a správa prístupových miest k VPN.
- Sieť Wireless LAN Určite, či prístroj zobrazí indikátor, ak je k dispozícii bezdrôtová sieť LAN, a ako často má zariadenie vyhľadávať sieť.
- Konfigurácie Zobrazenie a vymazanie dôveryhodných serverov, z ktorých môže váš prístroj prijímať konfiguračné nastavenia.

Na získanie informácií o bezdrôtovej sieti LAN alebo prihlásení k službe paketových dát, o príslušnom spojení a konfiguračných nastaveniach, kontaktujte sa so svojim operátorom alebo poskytovateľom služieb.

Rozsah nastavení, prístupných pre úpravy, je premenlivý.

## Miesta prístupu

## Vyberte Menu > Nástroje > Nastaven. > Spojenie > Miesta prístupu.

Cez miesto prístupu váš prístroj vytvára dátové spojenie so sieťou. Na použitie e-mailových a multimediálnych služieb alebo na prehliadanie webových stránok musíte najprv definovať miesta prístupu pre tieto služby.

Niektoré alebo všetky miesta prístupu môže na vašom prístroji predvoliť poskytovateľ služieb a tieto nebudete môcť vytvárať, upravovať alebo vymazávať.

Pozrite si "Prístupové miesta k Internetu" str. 58.

#### Skupiny miest prístupu

Vyberte Menu > Nástroje > Nastaven. > Spojenie > Skupiny miest prístupu.

Skupiny miest prístupu sa používajú na zoskupenie a nastavenie priorít miest prístupu. Aplikácie môžu používať ako metódu spojenia skupinu namiesto jedného miesta prístupu. V takomto prípade sa použije na vytvorenie spojenia najlepšie dostupné miesto prístupu z danej skupiny, čo v prípade e-mailu platí aj pre roaming. <u>Pozrite si "Skupiny miest prístupu" str. 66.</u>

### Paketové dáta

Vyberte Menu > Nástroje > Nastaven. > Spojenie > Paketové dáta.

Váš prístroj podporuje paketové dátové spojenia, napríklad GPRS v sieti GSM. Ak prístroj používate v sieťach GSM alebo UMTS, môžete mať súčasne aktívnych viac dátových spojení; miesta prístupu môžu zdieľať dátové spojenie a dátové spojenia zostanú aktívne (napríklad počas hlasových hovorov). <u>Pozrite si "Správca spojení" str. 63.</u>

#### Nastavenia pre paketové dáta

Nastavenia paketových dátových spojení ovplyvňujú všetky miesta prístupu pre paketové dátové spojenia.

Vyberte si z nasledujúcich možností:

- Paket. dát. spojenie Vyberte Ak je dostupné, na zaregistrovanie prístroja v paketovej dátovej sieti pri každom zapnutí v
  podporovanej sieti. Vyberte Podľa potreby, na vytvorenie paketového dátového spojenia iba keď to vyžaduje niektorá
  aplikácia alebo činnosť.
- Miesto prístupu Zadajte názov miesta prístupu, ktorý ste dostali od poskytovateľa služieb, aby ste mohli používať prístroj ako paketový dátový modem pre váš počítač.

Tieto nastavenia ovplyvňujú všetky miesta prístupu pre paketové dátové spojenia.

### Nastavenia internetových hovorov

Vyberte Menu > Nástroje > Nastaven. > Spojenie > Nast. inter. telefónu. Vyberte Voľby > Nový profil alebo Voľby > Upraviť.

Prejdite na Názov, stlačte tlačidlo posuvu, zadajte meno pre profil a vyberte OK.

Prejdite na **Profily SIP**, stlačte tlačidlo posuvu, vyberte profil a **OK**. Protokoly SIP sa používajú na tvorbu, modifikáciu a ukončenie komunikačných spojení, ako sú internetové hovory s jedným alebo viacerými účastníkmi. SIP profily obsahujú nastavenia pre tieto spojenia.

Na uloženie nastavenia stlačte Späť.

### Nastavenia protokolu SIP

Vyberte Menu > Nástroje > Nastaven. > Spojenie > Nastavenia SIP.

Protokoly SIP (protokoly inicializácie spojení) sa používajú na vytváranie, úpravu a ukončovanie určitých typov komunikačných spojení s jedným alebo viacerými účastníkmi (služba siete). SIP profily obsahujú nastavenia pre tieto spojenia. Predvolený SIP profil pre komunikačné spojenie je podčiarknutý.

Na vytvorenie SIP profilu vyberte Voľby > Pridať nový > Použiť predvolený profil alebo Použiť existujúci profil.

Na úpravu SIP profilu prejdite naň a stlačte tlačidlo posuvu.

Na výber SIP profilu, ktorý chcete štandardne používať pre komunikačné spojenia, prejdite na profil a vyberte **Voľby** > **Predvolený profil**.

Na vymazanie niektorého SIP profilu prejdite naň a stlačte tlačidlo Zmazať.

#### Úprava SIP profilov

Vyberte Menu > Nástroje > Nastaven. > Spojenie > Nastavenia SIP > Voľby > Pridať nový alebo Upraviť.

Vyberte si z nasledujúcich možností:

- Názov profilu Zadajte názov SIP profilu.
- Profil služby Vyberte IETF alebo Nokia 3GPP.
- Predv. miesto prístupu Vyberte miesto prístupu, ktoré sa použije pre internetové spojenie.
- Meno verej. užívat. Zadajte svoje užívateľské meno, získané od poskytovateľa služieb.
- Použiť kompresiu Vyberte, či sa bude používať kompresia.
- **Registrácia** Vyberte registračný režim.
- Použiť ochranu Vyberte, či sa bude používať dojednávanie bezpečnosti.
- **Proxy server** Zadajte nastavenia proxy servera pre tento SIP profil.
- Registračný server Zadajte nastavenia registračného servera pre tento SIP profil.

Rozsah nastavení, prístupných pre úpravy, je premenlivý.

#### Úprava SIP proxy serverov

Vyberte Menu > Nástroje > Nastaven. > Spojenie > Nastavenia SIP > Voľby > Pridať nový alebo Upraviť > Proxy server.

Proxy servery používajú niektorí poskytovatelia služieb ako sprostredkovateľské servery medzi webovou službou prehliadania a jej používateľmi. Tieto servery môžu poskytovať zvýšenú bezpečnosť a urýchľovať prístup k službe.

Vyberte si z nasledujúcich možností:

- Adresa proxy servera Zadajte hostiteľské meno alebo IP adresu používaného proxy servera.
- **Oblasť** Zadajte realm proxy servera.
- Meno užívateľa a Heslo Zadajte meno užívateľa a heslo pre proxy server.
- **Povoliť voľné smer.** Vyberte, či je povolené voľné smerovanie.
- Typ prenosu Vyberte UDP alebo TCP.

• Port — Zadajte číslo portu proxy servera.

#### Úprava registračných serverov

Vyberte Menu > Nástroje > Nastaven. > Spojenie > Nastavenia SIP > Voľby > Pridať nový alebo Upraviť > Registračný server.

Vyberte si z nasledujúcich možností:

- Adresa registr. servera Zadajte hostiteľské meno alebo IP adresu používaného registračného servera.
- Oblasť Zadajte realm registračného servera.
- Meno užívateľa a Heslo Zadajte užívateľské meno a heslo pre registračný server.
- Typ prenosu Vyberte UDP alebo TCP.
- Port Zadajte číslo portu registračného servera.

#### Nastavenia dátového prenosu

#### Vyberte Menu > Nástroje > Nastaven. > Spojenie > Dátový prenos.

Na nastavenie časového limitu, po uplynutí ktorého sa automaticky ukončí dátový prenos, ktorý neprenáša žiadne dáta, vyberte **On-line čas** a stlačte tlačidlo posuvu. Vyberte **Definuje užívateľ**, ak chcete sami vymedziť čas, alebo **Neobmedzený**, ak chcete, aby spojenie zostalo aktívne, kým nevyberiete **Voľby** > **Odpojiť**.

## VPN

#### Miesta prístupu VPN

Ak chcete spravovať miesta prístupu VPN, vyberte VPN > Miesta prístupu VPN > Voľby a niektorú z nasledujúcich možností:

- Upraviť Úprava vybraného miesta prístupu. Miesto prístupu nemožno upraviť, keď sa používa alebo ak sú jeho nastavenia chránené.
- Nové mies. prístupu Vytvorenie nového miesta prístupu VPN.
- Vymazať Vymazanie vybraného miesta prístupu.

### Nastavenia miesta prístupu VPN

Informácie o správnych nastaveniach miesta prístupu získate od poskytovateľa služieb.

Ak chcete upraviť nastavenia miesta prístupu VPN, vyberte miesto prístupu a Voľby.

Vyberte si z nasledujúcich možností:

- Názov spojenia Zadajte názov VPN pripojenia. Maximálna dĺžka mena je 30 znakov.
- Zásady VPN Vyberte VPN pravidlo, ktoré sa použije s týmto miestom prístupu.
- Prístup na Internet Vyberte miesto prístupu k Internetu, ktoré sa použije s týmto miestom prístupu VPN.
- Adresa proxy serv. Zadajte adresu proxy servera tohto miesta prístupu VPN.
- Číslo proxy portu Zadajte číslo portu proxy servera.

## Bezdrôtová sieť LAN

Vyberte Menu > Nástroje > Nastaven. > Spojenie > Sieť Wireless LAN.

Na zobrazenie indikátora, ak je dostupná bezdrôtová sieť LAN v oblasti, kde sa práve nachádzate, vyberte Ukázať dostupnosť > Áno.

Na výber časového intervalu, po uplynutí ktorého váš prístroj bude vyhľadávať dostupné bezdrôtové siete LAN a aktualizovanie indikátora vyberte Vyhľadávať siete.

### Rozšírené nastavenia WLAN

Vyberte Menu > Nástroje > Nastaven. > Spojenie > Sieť Wireless LAN > Voľby > Rozšír. nastavenia. Rozšírené nastavenia bezdrôtovej siete LAN sú normálne definované automaticky a ich zmena sa neodporúča.

Na manuálnu úpravu nastavení vyberte **Automatická konfig.** > **Vypnutá** a definujte nasledovné:

- Dlhý limit opakovaní Zadajte maximálny počet pokusov o spojenie ak zariadenie nedostáva potvrdenie o prítomnosti signálu zo siete.
- Krátky limit opakov. Zadajte maximálny počet pokusov o spojenie ak zariadenie nedostáva zo siete jasný signál na odoslanie.
- Prah RTS Vyberte veľkosť balíka paketových dát pri ktorom miesto prístupu bezdrôtovej siete LAN potvrdí požiadavku na odoslanie pred odoslaním balíka.
- Úroveň intenzity TX Zvoľte výkonovú úroveň vášho zariadenia keď posiela dáta.
- Rádiové merania Povoľte alebo zamietnite rádiové merania.
- Šetrenie energie Vyberte, či chcete šetriť energiou batérie zariadenia.

Pre obnovenie všetkých nastavení do pôvodného stavu vyberte Voľby > Obnoviť predvolené.

#### Bezpečnostné nastavenia pre miesta prístupu bezdrôtovej siete LAN

Vyberte Menu > Nástroje > Nastaven. > Spojenie > Miesta prístupu. Vyberte Voľby > Nové mies. prístupu na spustenie vytvorenia miesta prístupu LAN, alebo vyberte miesto prístupu na bezdrôtovú sieť LAN a Voľby > Upraviť.

#### Bezpečnostné nastavenia WEP

V nastavení výberu miesta prístupu vyberte Ochranný režim WLAN > WEP.

Metóda kódovania WEP (Wired equivalent privacy) kóduje dáta pred ich odoslaním. Prístup na sieť nie je povolený pre používateľov, ktorí nemajú požadované kľúče WEP. Ak váš prístroj pri aktívnom bezpečnostnom režime WEP prijíma dátový balík nekódovaný kľúčmi WEP, dáta sa vymažú.

V sieti Ad-hoc musia všetky zariadenia používať ten istý kľúč WEP.

Vyberte Ochranné nastav. WLAN a jednu z nasledujúcich volieb:

- Použitý kľúč WEP Vyberte požadovaný kľúč WEP.
- Typ autentifikácie Vyberte Otvorená alebo Zdieľaná.
- Nastav. kľúča WEP Úprava nastavení pre kľúč WEP.

### Nastavenia kľúča WEP

V nastavení výberu miesta prístupu vyberte Ochranný režim WLAN > WEP.

V sieti Ad-hoc musia všetky zariadenia používať ten istý kľúč WEP.

Vyberte Ochranné nastav. WLAN > Nastav. kľúča WEP a niektorú z nasledujúcich možností:

- Kódovanie WEP Vyberte požadovanú dĺžku kódovacieho kľúča WEP.
- Formát kľúča WEP Vyberte, či chcete zadať údaje kľúča WEP vo formáte ASCII alebo Hexadecimálny.
- Kľúč WEP Zadajte údaje kľúča WEP.

#### 802.1x bezpečnostné nastavenia

V nastavení výberu miesta prístupu vyberte Ochranný režim WLAN > 802.1x.

**802.1x** vykonáva autentifikáciu a autorizáciu zariadení na prístup do bezdrôtovej siete a chráni pred prístupom, ak proces autorizácie zlyhá.

Vyberte Ochranné nastav. WLAN a jednu z nasledujúcich volieb:

- Režim WPA Vyberte EAP (Extensible Authentication Protocol) alebo Predv. zdieľaný kľúč (tajný kľúč používaný na identifikáciu prístroja).
- Nastav. modulov EAP Ak ste vybrali Režim WPA > EAP, vyberte, ktoré zariadenia EAP sú definované vo vašom zariadení na
  použitie s miestom prístupu.
- Predv. zdieľaný kľúč Ak ste vybrali Režim WPA > Predv. zdieľaný kľúč, zadajte zdieľaný privátny kľúč, ktorý identifikuje vaše zariadenie pre bezdrôtovú sieť LAN, na ktorú sa pripájate.

Rozsah nastavení, prístupných pre úpravy, je premenlivý.

#### Bezpečnostné nastavenia WPA

V nastavení výberu miesta prístupu vyberte Ochranný režim WLAN > WPA/WPA2.

Vyberte Ochranné nastav. WLAN a jednu z nasledujúcich volieb:

- Režim WPA Vyberte EAP (Extensible Authentication Protocol) alebo Predv. zdieľaný kľúč (tajný kľúč používaný na identifikáciu prístroja).
- Nastav. modulov EAP Ak vyberiete Režim WPA > EAP, vyberte, ktoré zariadenia EAP sú definované vo vašom zariadení na
  použitie s miestom prístupu.
- Predv. zdieľaný kľúč Ak vyberiete Režim WPA > Predv. zdieľaný kľúč, zadajte zdieľaný privátny kľúč, ktorý identifikuje vaše zariadenie pre bezdrôtovú sieť LAN, na ktorú sa pripájate.

Rozsah nastavení, prístupných pre úpravy, je premenlivý.

#### EAP

Na zobrazenie plug-inov EAP (rozšíriteľný autentizačný protokol) nainštalovaných vo vašom prístroji (služba siete) vyberte Menu > Nástroje > Nastaven. > Spojenie > Miesta prístupu. Vyberte Voľby > Nové mies. prístupu a definujte miesto prístupu, ktoré používa bezdrôtovú sieť LAN ako nosiča dát a 802.1x alebo WPA/WPA2 ako bezpečnostný mód. Vyberte Ochranné nastav. WLAN > Režim WPA > EAP, prejdite na Nastav. modulov EAP, a stlačte tlačidlo posuvu.

Plug-iny EAP sa používajú v bezdrôtových sieťach na autentifikáciu bezdrôtových zariadení a serverov a rôzne plug-iny EAP umožňujú použitie rôznych metód EAP (služba siete).

Na použitie plug-inu EAP pri pripájaní na WLAN s použitím miesta prístupu, vyberte požadovaný plug-in a Voľby > Zapnutý. Plug-iny EAP povolené pre použitie s týmto miestom prístupu sú označené. Ak nechcete použiť plug-in, vyberte Voľby > Vypnutý.

Na úpravu nastavenia plug-inu EAP vyberte Voľby > Konfigurovať.

Na zmenu priority nastavenia plug-inu EAP vyberte **Voľby** > **Zvýšiť prioritu** na pokus použiť plug-in pred inými plug-inmi pri pripájaní na sieť s miestom prístupu, alebo **Voľby** > **Znížiť prioritu** na použitie tohto plug-inu pre autentifikáciu siete po pokuse použiť iné plug-iny.

Výber možností je premenlivý.

## Konfigurácie

Na zobrazenie alebo vymazanie konfigurácie pre dôveryhodné servery vyberte Menu > Nástroje > Nastaven. > Spojenie > Konfigurácie.

Od sieťového operátora, poskytovateľa služieb alebo firemného oddelenia informatiky môžete prijať správy obsahujúce konfiguračné nastavenia dôveryhodných serverov. Tieto nastavenia sa automaticky ukladajú do zložky Konfigurácie. Z dôveryhodných serverov môžete dostávať konfiguračné nastavenia pre prístupové miesta, multimediálne alebo e-mailové služby, chat alebo synchronizáciu.

Na vymazanie konfigurácií pre niektorý dôveryhodný server, prejdite na tento server a stlačte tlačidlo Zmazať. Vymažú sa aj konfiguračné nastavenia ostatných aplikácií, získané z tohto servera.

## Nastavenia dátumu a času

Vyberte položku Menu > Nástroje > Nastaven. > Dátum a čas.

Vyberte si z nasledujúcich možností:

- Čas Nastavenie času.
- Časová zóna Nastavenie časového pásma.
- Dátum Nastavenie dátumu.
- Formát dátumu Nastavenie spôsobu zobrazenia dátumu.
- Separátor dátumu Voľba oddeľovača dní, mesiacov a rokov v dátume.
- Formát času Nastavenie 12- alebo 24-hodinového systému.
- Separátor času Nastavenie oddeľovača hodín a minút.
- Typ hodín Vyberte Analógové alebo Digitálne.
- Tón budíka Nastavenie zvonenia pre budík.
- Čas operátora siete Automatická aktualizácia času, dátumu a časového pásma (služba siete). Vyberte Autoaktualizácia, aby sa funkcia aktivovala. Táto služba nemusí byť dostupná vo všetkých sieťach.

## Ochranné nastavenia

Pozrite si "Definovanie ochranných nastavení" str. 28.

### Nastavenia konferenčného hovoru

Pozrite si "Nastavenia konferenčného hovoru" str. 24.

## ■ Nastavenia siete

#### Vyberte Menu > Nástroje > Nastaven. > Sieť.

Definujte nasledujúce nastavenia:

- Režim siete (zobrazí sa iba ak to podporuje sieťový operátor) Voľba typu siete Môžete vybrať GSM alebo UMTS na použitie príslušnej siete alebo Duálny režim, aby sa vaše zariadenie automaticky preplo medzi dvomi sieťami. Toto nastavenie môže byť vo vašom zariadení predvolené a nedá sa upravovať. Ak nastavíte, aby prístroj používal iba sieť GSM, alebo iba sieť UMTS, nebudete môcť vykonávať žiadne hovory, vrátane tiesňových volaní, alebo používať ďalšie možnosti vyžadujúce spojenie so sieťou, ak zvolená sieť nie je dostupná.
- Voľba operátora Vyberte Manuálna na voľbu niektorej z dostupných sietí, alebo Automatická, aby prístroj vyberal sieť automaticky.
- Info o sieti Vyberte Zapnuté, ak chcete, aby prístroj oznamoval, keď pracuje v mikrocelulárnej sieti (MCN).

## Nastavenia doplnkov

#### Vyberte Menu > Nástroje > Nastaven. > Doplnky.

**Výstraha:** Pri používaní headsetu sa znižuje vaša schopnosť vnímať okolité zvuky. Nepoužívajte headset tam, kde by vás to mohlo vystaviť nebezpečenstvu.

Pre väčšinu doplnkov môžete vybrať niektoré z nasledujúcich nastavení:

- Predvolený profil Vyberte profil, ktorý sa aktivuje po pripojení doplnku k prístroju.
- Automatic. odpoveď Nastavenie automatického príjmu hovorov, keď je pripojený doplnok. Vyberte Zapnutá na nastavenie prístroja tak, aby automaticky prijímal prichádzajúce hovory po 5 sekundách. Ak je typ zvonenia v menu Profily nastavený na hodnotu Pípne raz alebo Tiché, automatické prijímanie je zakázané.

• Osvetlenie — Vyberte Zapnuté na nastavenie osvetlenia prístroja počas pripojenia k doplnku.

### Nastavenia Textový telefón

Ak použijete textový telefón (TTY), musíte ho pred zmenou jeho nastavení a pred jeho použitím pripojiť k vášmu prístroju. Vyberte z nasledujúcich nastavení:

- Predvolený profil Vyberte profil, ktorý sa aktivuje po pripojení textového telefónu (TTY, diaľkopisné zariadenie) k vášmu prístroju.
- Použiť text. telefón Výberom položky Áno môžete začať používať textový telefón.

## Nastavenie Car kit

- Predvolený profil Vyberte profil, ktorý sa aktivuje po pripojení doplnku k prístroju.
- Automatic. odpoveď Nastavenie automatického príjmu hovorov, keď je pripojený doplnok. Vyberte Zapnutá na nastavenie prístroja tak, aby automaticky prijímal prichádzajúce hovory po 5 sekundách. Ak je typ zvonenia v menu Profily nastavený na hodnotu Pípne raz alebo Tiché, automatické prijímanie je zakázané.
- Osvetlenie Vyberte Zapnuté na nastavenie osvetlenia prístroja počas pripojenia k doplnku.

# 16. Nástroje

Vyberte Menu > Nástroje.

Zložka Nástroje obsahuje aplikácie, ktoré sa používajú na konfiguráciu vášho prístroja a iných aplikácií.

Pamäťová karta—Pozrite si "Pamäťová karta" str. 20.

Prenos dát—Pozrite si "Prenos obsahu medzi prístrojmi" str. 19.

Profily—Pozrite si "Profily" str. 18.

Nastaven.—Pozrite si "Nastaven." str. 80.

# Určenie polohy

Pomocou lokalizačnej služby môžete od poskytovateľov služieb prijímať lokálne informácie, napríklad o poveternostných podmienkach a dopravnej situácii, na základe polohy vášho prístroja (služba siete).

Vyberte položku Menu > Nástroje > Poloha.

Ak si chcete zvoliť spôsob určenia polohy, prejdite na požadovanú metódu a vyberte **Voľby** > **Zapnúť**. Ak už túto metódu nechcete používať, vyberte **Voľby** > **Vypnúť**. Lokalizačná metóda **Bluetooth GPS** vám umožňuje využívať pre určenie polohy Bluetooth GPS doplnky. Lokalizačnú metódu **Sieťový** zabezpečuje váš operátor alebo poskytovateľ služieb. Obe lokalizačné metódy možno používať súčasne.

# Navigátor

Globálny pozičný systém (Global Positioning System – GPS) prevádzkuje vláda Spojených štátov, ktorá nesie výlučnú zodpovednosť za presnosť a údržbu systému. Presnosť lokalizačných údajov môže byť ovplyvnená úpravami družíc systému GPS, vykonanými vládou Spojených štátov, a môže sa zmeniť úpravou civilnej GPS politiky Ministerstva obrany Spojených štátov a Federálneho rádionavigačného plánu. Presnosť môžu negatívne ovplyvniť aj odchýlky v geometrii satelitov. Dostupnosť a kvalita signálov GPS môžu negatívne ovplyvniť budovy a prirodzené prekážky, ako aj poveternostné podmienky. GPS prijímač možno používať iba vonku, aby bol možný príjem GPS signálov.

GPS možno používať iba ako navigačnú pomôcku. GPS sa nemá používať na presné meranie polohy a pre potreby lokalizácie alebo navigácie by ste sa nikdy nemali bezvýhradne spoliehať na lokalizačné údaje z GPS prijímača.

Počítadlo vzdialenosti má obmedzenú presnosť a môže dochádzať k zaokrúhľovacím chybám. Presnosť okrem toho závisí od dostupnosti a kvality signálov GPS.

### Vyberte Menu > Nástroje > Navigátor.

Navigátor je GPS aplikácia, ktorá vám umožňuje zobraziť si miesto, kde sa nachádzate, nájsť cestu na požadované miesto a zistiť vzdialenosť. Súradnice sú vyjadrené v stupňoch a desatinách stupňov s použitím systému súradníc WGS-84.

Aplikácia si na svoju činnosť vyžaduje doplnok Bluetooth GPS. Musíte tiež povoliť Bluetooth GPS lokalizáciu v Menu > Nástroje > Poloha.

Aby sa aplikácia dala použiť ako navigačná pomôcka, musí prijať lokalizačné informácie aspoň z troch satelitov.

Vyberte si z nasledujúcich možností:

- Navigátor Zobrazenie navigačných informácií pre cestu do vášho cieľa.
- Poloha Zobrazenie lokalizačných informácií o vašej aktuálnej polohe.
- Dĺžka trasy Zobrazenie cestovných informácií, ako napríklad prejdená vzdialenosť, čas cesty a priemerná a maximálna rýchlosť.

## Zobrazenie navigácie

Navigačné zobrazenie vás navádza do cieľa vašej cesty. Svetové strany označujú písmená na kružnici a základný smer do vášho cieľa je vyznačený tmavšou farbou.

Vyberte Voľby a jednu z nasledujúcich volieb:

- Nastaviť cieľ Výber orientačného bodu alebo miesta ako cieľa vašej cesty, alebo zadanie súradníc (zemepisná šírka a dĺžka) cieľa.
- Zastaviť navigáciu Vymazanie nastaveného cieľa cesty.
- Uložiť polohu Uloženie aktuálnej polohy ako miesta alebo orientačného bodu.
- Stav satelitu Zobrazenie intenzity signálu satelitov, ktoré poskytujú lokalizačné informácie potrebné na navigáciu.
- Uložené lokality Zobrazenie miest, ktoré ste dočasne uložili na prístroj pre uľahčenie navigácie.

## Zobrazenie polohy

Zobrazenie navigačných informácií, ako napríklad zemepisnej šírky a dĺžky aktuálneho umiestnenia. Uvidíte aj presnosť týchto informácií.

Vyberte Voľby a jednu z nasledujúcich volieb:

- Uložiť polohu Uloženie aktuálnej polohy ako miesta alebo orientačného bodu.
- Stav satelitu Zobrazenie intenzity signálu satelitov, ktoré poskytujú lokalizačné informácie potrebné na navigáciu.
- Uložené lokality Zobrazenie miest, ktoré ste dočasne uložili na prístroj pre uľahčenie navigácie.

## Zobrazenie dĺžky cesty

Počítadlo kilometrov vypočítava prejdenú vzdialenosť, čas a vašu priemernú a maximálnu cestovnú rýchlosť.

Vyberte Voľby a jednu z nasledujúcich volieb:

- Štart Aktivácia počítadla kilometrov.
- Stop Ukončenie používania počítadla kilometrov. Hodnoty, vypočítané počítadlom zostanú zobrazené na displeji.
- **Obnoviť** Pokračovanie v používaní počítadla kilometrov.
- Vynulovať Vynulovanie hodnôt počítaných počítadlom kilometrov a ich opätovné počítanie od začiatku.
- Zmazať Vynulovanie hodnôt počítadla kilometrov po skončení jeho používania.
- Uložiť polohu Uloženie aktuálnej polohy ako miesta alebo orientačného bodu.
- Stav satelitu Zobrazenie intenzity signálu satelitov, ktoré poskytujú lokalizačné informácie potrebné na navigáciu.
- Uložené lokality Zobrazenie miest, ktoré ste dočasne uložili na prístroj pre uľahčenie navigácie.

### Práca s miestami

Vyberte Poloha > Voľby > Uložené lokality.

Miesta si môžete dočasne uložiť na váš prístroj ako pomôcku pri navigácii.

Na uloženie miesta v zobrazení Navigácia, Poloha alebo Dĺžka trasy, vyberte Voľby > Uložiť polohu.

Na uloženie dočasného miesta ako trvalejší orientačný bod vyberte **Voľby** > **Uložiť ako orien.bod**.

Na vymazanie niektorého miesta prejdite naň a stlačte Voľby > Zmaž.

#### Nastavenia navigátora

#### Vyberte Voľby > Nastavenia.

Na zmenu používaného systému merania vyberte Systém merania > Metrické alebo Britské.

Na vykonanie kalibrácie nadmorskej výšky a korekciu informácie o nadmorskej výške prijatej z navigačných satelitov vyberte Kalibrácia výšky.

## Orientačné body

### Vyberte Menu > Nástroje > Orient. body.

Orientačné body sú súradnice zemepisných lokalít, ktoré môžete uložiť na váš prístroj a neskôr ich použiť v rôznych službách založených na lokalizácii. Súradnice sú vyjadrené v stupňoch a desatinách stupňov s použitím systému súradníc WGS-84.

Orientačné body môžete vytvoriť pomocou doplnku Bluetooth GPS alebo siete (služba siete). Pozrite si "Navigátor" str. 87.

Na vytvorenie orientačného bodu vyberte **Voľby** > **Nový orientač. bod**. Vyberte **Aktuálna poloha**, ak chcete požiadať sieť o zemepisnú šírku a dĺžku miesta, kde sa práve nachádzate, **Zadať manuálne**, ak chcete vyplniť potrebné informácie o tomto mieste, ako je napríklad jeho názov, kategória, adresa, zemepisná šírka, dĺžka a nadmorská výška.

Na zobrazenie alebo úpravu orientačného bodu prejdite naň a stlačte tlačidlo posuvu.

Na vymazanie orientačného bodu prejdite naň a stlačte tlačidlo Zmazať.

Pre každý orientačný bod vyberte **Voľby** a niektorú z nasledujúcich možností:

- **Pridať do kategórie** Pridanie orientačného bodu do skupiny podobných orientačných bodov. Prejdite na kategóriu a stlačte tlačidlo posuvu. Na zobrazenie kategórie orientačných bodov rolujte doprava alebo doľava.
- Poslať Odoslanie orientačného bodu do kompatibilného prístroja.
- Upraviť kategórie Pridanie, úprava alebo vymazanie kategórie orientačných bodov.
- Ikona orient. bodu Zmena ikony orientačného bodu. Prejdite na zvolenú ikonu a stlačte tlačidlo posuvu.

### Kategórie orientačných bodov

Kategórie orientačných bodov môžete zobraziť v dvoch oknách: v jednom sú zobrazené kategórie, ktoré už obsahujú orientačné body, v druhom sú zobrazené všetky kategórie, vo vašom prístroji.

Na zobrazenie kategórií, ktoré už obsahujú orientačné body, vyberte Menu > Nástroje > Orient. body, a rolujte doprava.

Na zobrazenie orientačných bodov, ktoré obsahuje kategória vyberte kategóriu a stlačte tlačidlo posuvu.

Na presun orientačného bodu z jednej kategórie do druhej rolujte doľava. Prejdite na orientačný bod a stlačte **Voľby** > **Pridať do kategórie**. Prejdite na starú kategóriu a na odstránenie značky vedľa kategórie stlačte tlačidlo posuvu. Prejdite na jednu alebo viac kategórií, do ktorých chcete zaradiť orientačný bod a stlačte tlačidlo posuvu. Vyberte **Prijmi**.

Pre každý orientačný bod vyberte Voľby a niektorú z nasledujúcich možností:

- Upraviť Úprava informácií o orientačnom bode, napríklad jeho názvu, kategórie, adresy, zemepisnej šírky, dĺžky a nadmorskej výšky.
- Nový orientač. bod Vytvorenie orientačného bodu priamo v danej kategórii. Vyberte Aktuálna poloha, ak chcete požiadať sieť o zemepisnú šírku a dĺžku miesta, kde sa práve nachádzate, Zadať manuálne, ak chcete vyplniť potrebné informácie o tomto mieste, ako je napríklad jeho názov, kategória, adresa, zemepisná šírka, dĺžka a nadmorská výška.
- Pridať do kategórie Pridanie orientačného bodu do skupiny podobných orientačných bodov. Prejdite na kategóriu a stlačte tlačidlo posuvu.
- Poslať Odoslanie orientačného bodu do kompatibilného prístroja.
- Upraviť kategórie Pridanie, úprava alebo vymazanie kategórie orientačných bodov.
- Ikona orient. bodu Zmena ikony orientačného bodu. Prejdite na zvolenú ikonu a stlačte tlačidlo posuvu.

Výber možností je premenlivý.

### Úprava kategórií orientačných bodov

Vyberte Voľby > Upraviť kategórie.

Vyberte Voľby a jednu z nasledujúcich možností:

- Nová kategória Vytvorenie kategórie Zadajte názov kategórie a vyberte OK.
- Ikona orient. bodu Zmena ikony kategórie. Prejdite na zvolenú ikonu a stlačte tlačidlo posuvu.

Na vymazanie kategórie orientačných bodov, ktorú ste vytvorili, prejdite na ňu a stlačte tlačidlo Zmazať. Predvolené kategórie nemôžete vymazať.

### Úprava orientačných bodov

Vyberte Voľby > Upraviť alebo Nový orientač. bod > Zadať manuálne. Zadajte miesto a ďalšie informácie, ako napríklad názov, kategória, adresa, zemepisná šírka, dĺžka a nadmorská výška.

Pre každý orientačný bod vyberte Voľby a niektorú z nasledujúcich možností:

- Zvoliť kategórie Pridanie orientačného bodu do skupiny podobných orientačných bodov. Prejdite na kategóriu a stlačením tlačidla posuvu upravte informácie o orientačnom bode, ako napríklad názov, kategória, adresa, zemepisná šírka, dĺžka a nadmorská výška.
- Vybrať aktuál. polohu Vyžiadajte a nechajte si automaticky vyplniť zemepisné súradnice pre vytvorenie orientačného bodu z miesta, kde sa práve nachádzate.
- Ikona orient. bodu Zmena ikony orientačného bodu. Prejdite na zvolenú ikonu a stlačte tlačidlo posuvu.
- **Poslať** Odoslanie orientačného bodu do kompatibilného prístroja.

Výber možností je premenlivý.

### Prijímanie orientačných bodov

Vyberte Menu > Správy. Otvorte správu, ktorá obsahuje orientačný bod prijatý z iného zariadenia. Prejdite na orientačný bod a stlačte tlačidlo posuvu.

Na uloženie orientačného bodu do vášho prístroja vyberte Voľby > Uložiť.

Na odoslanie orientačného bodu do kompatibilného zariadenia vyberte Voľby > Poslať.

## Sprievodca nastavením

### Vyberte Menu > Nástroje > Sprievodca.

Sprievodca nastavením konfiguruje nastavenie operátora pre vaše zariadenie (MMS, GPRS, a internet) a nestavenie e-mailu na základe informácií od vášho operátora.

Ak chcete použiť tieto služby, môže byť potrebné kontaktovať vášho operátora siete alebo poskytovateľa služieb a aktivovať dátové spojenie alebo iné služby.

Ak sprievodca nastavením nie je k dispozícii od vášho poskytovateľa bezdrôtových služieb, nemusí sa objaviť v menu vášho prístroja. Podrobnejšie informácie o dostupnosti sprievodcu nastavením si vyžiadajte od svojho sieťového operátora, poskytovateľa služieb alebo predajcu.

Dostupnosť rôznych nastavení v sprievodcovi nastavením závisí od vlastnsotí prástroja, SIM karty, poskytovateľa bezdrôtových služieb a dostupnosti údajov v databáze sprievodcu nastavením.

Pri prvom použití vás sprievodca nastavením prevedie cez konfiguráciu nastavenia. Na spustenie sprievodcu vyberte **Štart**. Ak nie je vložená SIM karta, budete vyzvaní na výber domovskej krajiny vášho poskytovateľa bezdrôtových služieb a

poskytovateľa služieb. Ak krajina alebo poskytovateľ služieb určená sprievodcom nie je správna, vyberte si správnu zo zoznamu. Na prístup do hlavného okna sprievodcu nastavením po skončení konfiguračného nastavenia vyberte OK.

Ak sa konfiguračné nastavenie preruší, nastavenie nie je definované. Po skončení sprievodcu môžete spustiť konfigurované aplikácie.

V hlavnom okne aplikácie vyberte Voľby a niektorú z nasledujúcich volieb:

- Operátor Konfigurujte čpecifické nastavenia operátora, ako napríklad MMS, internet, WAP, a streamingové nastavenia.
- E-mail Konfigurácia e-mailových nastavení.

Výber možností je premenlivý.

Ak funkciu Sprievodca nemôžete použiť, navštívte web stránky s nastaveniami pre telefóny Nokia na adrese www.nokia.com.

## Správca aplikácií

Dôležité: Inštalujte a používajte iba aplikácie a iný softvér z dôveryhodných zdrojov, napríklad aplikácie nesúce podpis Symbian alebo ktoré prešli Java Verified™ testom.

Vyberte Menu > Inštalácie > Správca apl..

Keď otvoríte správcu aplikácií, uvidíte všetky nainštalované softvérové balíky s uvedením názvu, verzie, typu a veľkosti. Môžete si prezrieť informácie o inštalovaných aplikáciách, odstrániť ich z prístroja a definovať nastavenia pre inštaláciu.

## Inštalácia aplikácií a softvéru

Do svojho prístroja môžete inštalovať dva typy aplikácií a softvéru:

- Aplikácie a software, špeciálne určené pre váš prístroj alebo kompatibilné s operačným systémom Symbian. Tieto softwarové inštalačné súbory majú príponu .sis.
- J2ME<sup>™</sup> aplikácie, kompatibilné s operačným systémom Symbian. Inštalačné súbory Java aplikácií majú prípony .jad alebo .jar.

Inštalačné súbory si na svoj prístroj môžete preniesť z kompatibilného počítača, načítať ich počas prehliadania, alebo ich môžete dostať v multimediálnej správe, ako prílohu e-mailu alebo cez Bluetooth. Ak na prenos súboru do prístroja použijete Nokia PC Suite, uložte súbor na prístroji do zložky **C:\nokia\installs**.

Prístroj počas inštalácie overí integritu inštalovaného balíka. Prístroj zobrazí informácie o vykonaných kontrolách, a budete si môcť vybrať, či chcete v inštalácii pokračovať alebo ju zrušiť.

Ak si inštalujete aplikácie, ktoré si vyžadujú spojenie so sieťou, upozorňujeme, že spotreba energie vášho prístroja sa môže pri používaní takýchto aplikácií zvýšiť.

## Prezeranie a odstraňovanie softvéru

Môžete si zobraziť údaje o inštalovaných aplikáciách a odstraňovať aplikácie z prístroja.

Na zobrazenie údajov o inštalovanom softwarovom balíku, vyberte príslušnú aplikáciu a Voľby > Zobraziť detaily.

Na odstránenie niektorého softvéru otvorte správcu aplikácií a vyberte Voľby > Odstrániť.

Ak odstránite softvér, budete ho môcť znova nainštalovať iba ak použijete súbor s pôvodným softvérovým balíkom, alebo obnovením úplnej zálohy, ktorá obsahuje odstránený softvérový balík. Ak odstránite softvérový balík, môže sa stať, že nebudete môcť otvárať súbory, vytvorené týmto softvérom. Ak iný softvérový balík závisí od balíka, ktorý ste odinštalovali, môže tento iný softvér prestať fungovať. Podrobnosti nájdete v dokumentácii k inštalovaným softvérovým balíkom.

### Zobrazenie inštalačného denníka

Na zobrazenie inštalačného denníka vyberte **Voľby** > **Zobraziť denník**. Zobrazí sa zoznam s údajmi o softvéri, ktorý bol inštalovaný a odstránený a s dátumami inštalácie, resp. odstránenia. Ak sa po inštalácii softvérového balíka objavia na prístroji problémy, môžete tento zoznam použiť na zistenie, ktorý softvérový balík problémy spôsobil. Informácie v tomto zozname vám môžu pomôcť aj s odhaľovaním problémov, spôsobených vzájomne nekompatibilnými balíkmi.

## Nastavenia

Na úpravu nastavení inštalácie vyberte Voľby > Nastavenia a niektorú z nasledujúcich volieb:

- Inštalácia softvéru Zvoľte možnosť inštalácie iba podpísaných aplikácií alebo všetkých aplikácií.
- Overiť certif. on-line Ak chcete skontrolovať platnosť certifikátov pri inštalácii aplikácie, vyberte Zapnuté.
- Predvol. web. adresa Ak certifikát neobsahuje jeho vlastnú webovú adresu, platnosť certifikátu sa kontroluje z predvolenej webovej adresy.

## Definovanie bezpečnostných nastavení pre Java aplikácie

Na definovanie bezpečnostných nastavení pre Java aplikáciu vyberte Voľby > Nastavenia zostavy.

Môžete stanoviť, ku ktorým funkciám bude mať Java aplikácia prístup. Hodnota, ktorú nastavíte pre jednotlivé funkcie závisí od úrovne ochrany softvérového balíka.

- Prístup na sieť Vytvorenie dátového spojenia so sieťou.
- Správy Odosielanie správ.
- Autoštart aplikácie Automatické otvorenie aplikácie.

- Pripojenie Aktivácia lokálneho dátového spojenia, napríklad Bluetooth.
- Multimédiá Fotografovanie, nahrávanie videa alebo zvuku.
- Prečítať dáta užívat. Čítanie položiek vášho kalendára, kontaktov alebo iných osobných údajov.
- Upraviť dáta užívat. Pridávanie osobných údajov, napríklad záznamov do vášho adresára.

Môžete si určiť, ako vás má prístroj vyzvať na súhlas s prístupom Java aplikácie k funkciám prístroja. Zvoľte jednu z nasledujúcich možností:

- Žiadať vždy Vyžaduje sa, aby si Java aplikácia vyžiadala súhlas s každým použitím funkcie.
- Žiadať prvýkrát Vyžaduje sa, aby si Java aplikácia vyžiadala súhlas s používaním funkcie pri prvom použití.
- Vždy povolené Java aplikácia môže funkciu používať bez vášho súhlasu.
- Nepovolené Java aplikácia nesmie funkciu používať.

Bezpečnostné nastavenia pomáhajú chrániť váš prístroj pred škodlivými Java aplikáciami, ktoré môžu využívať funkcie vášho prístroja bez povolenia. Voľbu Vždy povolené použite iba v prípade, že poznáte dodávateľa a máte k aplikácii dôveru.

## Správca certifikátov

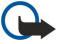

**Dôležité:** Aj keď používanie certifikátov podstatne znižuje riziká pri vzdialených pripojeniach a inštalácii softvéru, výhody zvýšenej bezpečnosti sa prejavia iba pri ich správnom používaní. Existencia certifikátu sama o sebe neposkytuje žiadnu ochranu; zvýšenie bezpečnosti dosiahnete iba ak správca certifikátov obsahuje správne, autentické alebo dôveryhodné certifikáty. Certifikáty majú obmedzenú dobu platnosti. Ak sa zobrazí upozornenie "Doba platnosti certifikátu uplynula" alebo "Certifikát ešte nie je platný", hoci certifikát by mal byť platný, skontrolujte, či máte na svojom prístroji nastavený správny dátum a čas.

Pred akoukoľvek zmenou nastavení certifikátu musíte mať istotu, že skutočne dôverujete vlastníkovi certifikátu a že certifikát uvedenému vlastníkovi skutočne patrí.

Digitálne certifikáty sa používajú na overenie pôvodu softvéru, avšak nezaručujú bezpečnosť. Existujú tri odlišné typy certifikátov: autorizačné certifikáty, osobné certifikáty a serverové certifikáty. Počas zabezpečeného spojenia môže server odoslať na váš prístroj serverový certifikát. Po jeho prijatí sa skontroluje prostredníctvom autorizačného certifikátu uloženého na vašom prístroji. Ak identita servera nie je autentická alebo ak na prístroji nemáte správny certifikát, zobrazí sa oznam.

Certifikát môžete načítať z webovej lokality, prijať ako prílohu e-mailu alebo ako správu odoslanú cez spojenie Bluetooth alebo infračervené spojenie. Certifikáty by sa mali používať, ak sa pripájate k on-line banke alebo vzdialenému serveru a prenášate dôverné informácie. Mali by sa používať aj keď chcete znížiť riziko napadnutia vírusmi alebo iným škodlivým softvérom a na kontrolu pravosti softvéru, ktorý načítavate a inštalujete na váš prístroj.

Signal and the second second s

### Spravovanie osobných certifikátov

Osobné certifikáty sú certifikáty, ktoré sú vydané vám.

Ak chcete pridať certifikáty na váš prístroj, vyberte súbor s certifikátom a položku **Ulož**. Ak chcete odstrániť vybratý certifikát, vyberte položku **Voľby** > **Vymazať**.

Ak chcete skontrolovať pravosť certifikátu, vyberte certifikát a položku **Zobraziť detaily**. Certifikát jednoznačne identifikujú identifikačné odtlačky. Obráťte sa na oddelenie technickej podpory alebo zákazníckych služieb vlastníka certifikátu a požiadajte o porovnanie odtlačkov. Šesťciferné heslá uloženia kľúčov obsahujú tajné kľúče, ktoré sa dodávajú s osobnými certifikátmi.

### Spravovanie autorizačných certifikátov

Autorizačné certifikáty používajú niektoré služby na kontrolu platnosti iných certifikátov.

Ak chcete pridať certifikáty na váš prístroj, vyberte súbor s certifikátom a položku **Ulož**. Ak chcete odstrániť vybratý certifikát, vyberte položku **Voľby** > **Vymazať**.

Ak chcete skontrolovať pravosť certifikátu, vyberte certifikát a položku **Zobraziť detaily**. Certifikát jednoznačne identifikujú identifikačné odtlačky. Obráťte sa na oddelenie technickej podpory alebo zákazníckych služieb vlastníka certifikátu a požiadajte o porovnanie odtlačkov. Šesťciferné heslá uloženia kľúčov obsahujú tajné kľúče, ktoré sa dodávajú s osobnými certifikátmi.

Dôverovanie certifikátu znamená, že ho autorizujete na overovanie webových stránok, e-mailových serverov, softvérových balíkov a ďalších údajov. Na overovanie služieb a softvéru sa dajú použiť iba dôveryhodné certifikáty.

Ak chcete zmeniť nastavenia dôveryhodnosti, vyberte certifikát a **Voľby** > **Nastavenia dôvery**. Vyberte pole aplikácie a **Áno** alebo **Nie**. Nastavenia dôveryhodnosti osobného certifikátu nemôžete zmeniť.

V závislosti od certifikátu sa zobrazí zoznam aplikácií, ktoré môžu používať daný certifikát:

- Inštalácia Symbian Aplikácia pre nový operačný systém Symbian.
- Internet E-mail a grafika.
- Inštalácia aplikácií Nová aplikácia Java™.
- Overiť certif. on-line Protokol na on-line overovanie stavu certifikátu.

### Zobrazenie informácií o certifikáte

Jedinou zárukou toho, že sa skutočne pripájate k správnemu serveru, je overenie digitálneho podpisu a doby platnosti certifikátu servera.

Ak chcete zobraziť informácie o certifikáte, vyberte certifikát a Zobraziť detaily.

Môže sa zobraziť jedna z nasledujúcich poznámok:

- Certifikát nie je dôveryhodný Nenastavili ste žiadnu aplikáciu používajúcu certifikát. Nastavenia dôveryhodnosti môžete prípadne zmeniť.
- Certifikát stratil platnosť Doba platnosti vybraného certifikátu skončila.
- Certifikát ešte neplatí Doba platnosti vybraného certifikátu ešte nezačala.
- Certifikát poškodený Certifikát sa nedá použiť. Obráťte sa na vydavateľa certifikátu.

### Ochranné nastavenia certifikátov

Vyberte si z nasledujúcich možností:

- Inštalácia softvéru Zvoľte možnosť inštalácie iba podpísaných aplikácií alebo všetkých aplikácií.
- Overiť certif. on-line Ak chcete skontrolovať platnosť certifikátov pri inštalácii aplikácie, vyberte Zapnuté.
- Predvol. web. adresa Ak certifikát neobsahuje jeho vlastnú webovú adresu, platnosť certifikátu sa kontroluje z predvolenej webovej adresy.

# 17. Správa zariadenia

Môžete spravovať dáta a softvér na vašom prístroji.

## Nastavenia profilu servera

## Vyberte Menu > Pripojenie > Správ. zar..

Ak chcete vytvoriť profil servera, vyberte Voľby > Nový profil servera a niektorú z nasledujúcich možností:

- Názov servera Uveďte názov konfiguračného servera.
- ID servera Napíšte jednoznačný identifikátor konfiguračného servera. O správnych nastaveniach sa informujte u poskytovateľa služieb.
- Heslo servera Uveď te heslo, ktorým sa server pri začatí konfiguračného spojenia identifikuje na vašom prístroji.
- **Režim spojenia** Vyberte typ spojenia, ktoré sa použije pre spojenia so serverom.
- Miesto prístupu Vyberte prístupové miesto, ktoré sa použije pre spojenia so serverom.
- Hostiteľská adresa Uveďte URL adresu servera.
- Port Uveď te číslo portu servera.
- Meno užívateľa a Heslo Uveď te svoje užívateľ ské meno a heslo, ktorým sa váš prístroj identifikuje na serveri na začiatku konfiguračného spojenia.
- Povoliť konfiguráciu Aby ste z tohto servera mohli prijať konfiguračné nastavenia, vyberte Áno.
- Autom. prijať všetky Ak chcete, aby si váš prístroj pýtal potvrdenie pred prijatím konfigurácie zo servera, vyberte Nie.

Ak chcete upraviť existujúci profil servera, vyberte Voľby > Upraviť profil.

## Vzdialená konfigurácia (služba siete)

#### Vyberte Menu > Pripojenie > Správ. zar..

Môžete sa pripojiť k serveru a prevziať konfiguračné nastavenia pre váš prístroj. Profily serverov a rozličné konfiguračné nastavenia môžete dostať od svojho operátora, poskytovateľov služieb, alebo od firemného oddelenia informatiky. Konfiguračné nastavenia sa môžu týkať spojení a iných parametrov, používaných rozličnými aplikáciami vo vašom prístroji. Výber možností je premenlivý.

Spojenie pre vzdialenú konfiguráciu spravidla vytvára server, keď je potrebné aktualizovať nastavenia prístroja.

## Nastavenia vzdialenej konfigurácie

V hlavnom okne aplikácie Správ. zar. vyberte položku Voľby a niektorú z nasledujúcich volieb:

- Začať konfiguráciu Pripojenie k serveru a prevzatie konfiguračných nastavení pre váš prístroj.
- Nový profil servera Vytvorenie nového profilu servera.
- Upraviť profil Zmena nastavení profilu.
- Vymazať Odstránenie vybratého profilu.
- Povoliť konfiguráciu Vyberte, ak chcete prijímať konfiguračné nastavenia od serverov, pre ktoré máte definovaný profil a
  povolili ste konfiguráciu.
- Nepovoliť konfigur. Vyberte, ak chcete zastaviť príjem konfiguračných nastavení od všetkých serverov, pre ktoré máte uložený profil.
- Zobraziť denník Zobrazenie konfiguračného denníka pre vybraný profil.

#### Vytvorenie konfiguračného profilu

Ak chcete vytvoriť profil konfiguračného servera, vyberte **Voľby** > **Nový profil servera** a niektorú z nasledujúcich možností: Informácie o správnych nastaveniach si vyžiadajte od poskytovateľa služieb.

- Názov servera Uveď te názov konfiguračného servera.
- ID servera Napíšte jednoznačný identifikátor konfiguračného servera.
- Heslo servera Napíšte heslo, ktorým sa bude váš prístroj preukazovať serveru.
- **Režim spojenia** Vyberte preferovaný typ spojenia.
- Miesto prístupu Vyberte prístupové miesto, ktoré sa použije pre spojenie, alebo vytvorte nové prístupové miesto. Môžete tiež zvoliť možnosť výberu miesta prístupu pri každom spustení synchronizácie.
- Hostiteľská adresa Uveďte adresu konfiguračného servera.
- Port Uveďte číslo portu servera.
- Meno užívateľa Zadajte svoj užívateľský identifikátor pre konfiguračný server.
- Heslo Uveďte svoje heslo pre konfiguračný server.
- Povoliť konfiguráciu Vyberte Áno, ak chcete serveru dovoliť, aby inicioval konfiguračné spojenia.
- Autom. prijať všetky Vyberte Áno, ak nechcete, aby si od vás server pýtal povolenie vždy, keď iniciuje konfiguračné spojenie.

# 18. Skratky

Tu sú niektoré klávesové skratky,dostupné vo vašom prístroji. Pomocou skratiek sa môže zefektívniť používanie aplikácií. Niektoré skratky sú špecifické pre určité aplikácie a nie sú použiteľné pre všetky aplikácie. **Hlavné skratky** 

| Vypínač          | Prepínanie medzi profilmi. Stlačte a podržte na zapnutie alebo vypnutie vášho prístroja.                                            |
|------------------|----------------------------------------------------------------------------------------------------|
| Tlačidlo Menu    | Otvorenie displeja hlavného menu pre prístup do všetkých aplikácií.<br>Stlačte a podržte na prepnutie medzi otvorenými aplikáciami. |
| Tlačidlo Koniec. | Zatvorenie aplikácií. Stlačte a podržte na ukončení dátových spojení<br>(GPRS, dátový hovor).                                       |

## Aktívny pohotovostný režim

| #                        | Stlačte a podržte na prepnutie medzi základným a tichým profilom.                                                                                            |
|--------------------------|----------------------------------------------------------------------------------------------------|
| Tlačidlo Hovor           | Otvorenie prostredia Denník.                                                                                                    |
| 0                        | Stlačte a podržte na otvorenie Služby a pripojenie na Web.                                                                                                   |
| 1                        | Stlačte a podržte na zavolanie do vašej hlasovej schránky.                                                                                                   |
| Číslicové tlačidlá (2–9) | Zavolanie na telefónne číslo s použitím rýchlej voľby. Najprv musíte aktivovať rýchlu voľbu (Menu > Nástroje > Nastavenia > Hovor > Rýchla voľba > Zapnutá). |

## V aplikáciách

| Tlačidlá úprav a posuvu | Výber textu. Stlačte a podržte tlačidlo úprav a rolujte do ľava alebo do prava na výber textu.   |
|-------------------------|--------------------------------------------------------------------------------------------------|
| #                       | Prepínanie medzi veľkými a malými písmenami. Stlačte a podržte na prepnutie do numerického módu. |
| *                       | Výber a úprava symbolov, ako &, %, a @.                                                          |

## Počas navigácie na webe

| # | Zmenšenie obrázka.                                                                                                    |
|---|----------------------------------------------------------------------------------------------------|
| * | Zväčšenie obrázka.                                                                                                    |
| 1 | Návrat do záložiek.                                                                                                    |
| 2 | Vyhľadávenie textových reťazcov na otvorenej web stránke.                                                                      |
| 3 | Návrat na predchádzajúcu web stránku.                                                                                          |
| 5 | Prepínanie medzi otvorenými oknami prehľadávača.                                                                               |
| 8 | Zmenšenie obrázka na zobrazenie celej web stránky a označenie<br>červeným rámčekom výseku, ktorý má byť viditeľný na displeji. |
| 9 | Prechod na inú web stránku.                                                                                                    |

## Prehliadač obrázkov

| Tlačidlo Hovor | Poslanie obrázka.                                                   |
|----------------|---------------------------------------------------------------------|
| 0              | Zmenšenie obrázka.                                                  |
| 5              | Zväčšenie obrázka.                                                  |
| 7              | Zväčšenie obrázka. Stlačte dvakrát na zobrazenie na celom displeji. |
| 4              | Rolovanie doľava vo zväčšenom obrázku.                              |
| 6              | Rolovanie doľava vo zväčšenom obrázku.                              |
| 2              | Rolovanie hore vo zväčšenom obrázku.                                |
| 8              | Rolovanie dole vo zväčšenom obrázku.                                |

## Skratky

| 3 | Otáčanie v smere hodinových ručičiek.                                 |
|---|-----------------------------------------------------------------------|
| 1 | Otáčanie proti smeru hodinových ručičiek.                             |
| * | Prepínanie medzi zobrazením na celom displeji a normálnym zobrazením. |

## Prehrávač hudby

| 5 | Prerušenie prehrávania.                                                                                                    |
|---|----------------------------------------------------------------------------------------------------|
| 4 | Návrat na začiatok skladby. Na prechod na predchádzajúcu skladbu<br>stlačte do dvoch sekúnd od spustenia prvej skladby. Stlačte a podržte na<br>presun späť. |
| 6 | Prechod na nasledujúcu skladbu. Stlačte a podržte na rýchly posun<br>dopredu.                                                                                |
| 8 | Zastavenie prehrávania.                                                                                                    |

# Informácie o batérii

Váš prístroj je napájaný nabíjateľnou batériou. Batériu môžete nabiť a vybiť niekoľkostokrát, ale nakoniec sa opotrebuje. Keď sa hovorový čas a čas pohotovosti podstatne skrátia oproti normálnym hodnotám, batériu vymeňte. Používajte iba batérie schválené spoločnosťou Nokia a batériu nabíjajte iba nabíjačkami, schválenými spoločnosťou Nokia a určenými pre tento prístroj.

Keď prvý raz používate náhradnú batériu alebo ste batériu dlho nepoužívali, bude možno potrebné zapojiť nabíjačku a potom ju odpojiť a znova zapojiť, aby sa začalo nabíjanie.

Keď nabíjačku nepoužívate, odpojte ju od siete a od prístroja. Nenechávajte plne nabitú batériu zapojenú do nabíjačky, pretože prebíjanie môže skrátiť jej životnosť. Ak úplne nabitú batériu nepoužívate, časom náboj stratí.

Ak je batéria úplne vybitá, môže trvať niekoľko minút, kým sa na displeji objaví indikátor nabíjania a kým budete môcť začať telefonovať.

Používajte batériu iba pre účely, pre ktoré je určená. Nikdy nepoužívajte poškodenú nabíjačku alebo batériu.

Neskratujte batériu. K náhodnému skratu môže dôjsť, keď kovový predmet - napríklad minca, sponka alebo pero - spôsobí priame prepojenie kladnej (+) a zápornej (-) svorky batérie. (Svorky majú tvar kovových prúžkov na batérii.) Môže k tomu dôjsť napríklad keď nosíte náhradnú batériu vo vrecku alebo kabelke. Pri skratovaní svoriek môže dôjsť k poškodeniu batérie alebo predmetu, ktorý skrat spôsobil.

Kapacita a životnosť batérie sa zníži, ak ju ponecháte na horúcich alebo chladných miestach, napríklad v uzavretom aute v lete alebo v zime. Snažte sa batériu vždy udržiavať v teplote medzi 15 °C a 25 °C (59 °F a 77 °F). Prístroj s horúcou alebo studenou batériou môže dočasne prestať pracovať, a to aj v prípade, že je batéria úplne nabitá. Výkonnosť batérií je zvlášť obmedzená pri teplotách hlboko pod bodom mrazu.

Nevhadzujte nepotrebné batérie do ohňa - mohli by explodovať. Batéria môže vybuchnúť aj pri poškodení. Použité batérie likvidujte v súlade s miestnymi právnymi predpismi. Prosíme, recyklujte ich všade, kde to je možné. Neodhadzujte ich do komunálneho odpadu.

Články ani batérie nerozoberajte a nerozbíjajte. Ak z batérie uniká tekutina, zabráňte kontaktu tejto tekutiny s pokožkou a očami. V prípade zasiahnutia okamžite opláchnite zasiahnutú pokožku alebo oči vodou alebo vyhľadajte lekársku pomoc.

# Návod na autentizáciu batérií Nokia

V záujme vlastnej bezpečnosti vždy používajte originálne batérie Nokia. Aby ste zaistili, že dostanete originálnu batériu Nokia, kúpte si ju od autorizovaného predajcu produktov Nokia, overte, že na obale sa nachádza logo originálneho doplnku Nokia, a skontrolujte holografický štítok nasledujúcim postupom:

Ani úspešné splnenie všetkých štyroch krokov nie je stopercentnou zárukou autenticity batérie. Ak máte akýkoľvek dôvod domnievať sa, že vaša batéria nie je autentická originálna batéria Nokia, viac ju nepoužite a odneste ju do najbližšieho autorizovaného servisného strediska Nokia alebo k autorizovanému predajcovi produktov Nokia; tam požiadajte o radu. Autorizované servisné stredisko Nokia alebo autorizovaný predajca preskúma autenticitu batérie. Ak autenticitu nemožno potvrdiť, vráťte batériu tam, kde ste ju kúpili.

# Autentizácia hologramu

- 1. Pri pohľade na holografický štítok by ste mali z jedného uhla vidjeť symbol spojených rúk Nokia a pri pohľade z iného uhla logo Nokia Original Enhancements.
- 2. Pri nakláňaní hologramu doľava, doprava, dolu a hore by ste mali postupne na jednotlivých stranách vidieť 1. 2. 3. resp. 4 bodky.
- 3. Po zoškrabaní okraja štítku sa objaví 20-ciferný kód, napríklad 12345678919876543210. Otočte batériu, aby boli čísla obrátené smerom dopredu. 20-ciferný kód začína číslicami v hornom riadku a pokračuje číslicami na dolnom riadku.

4. Overte, či je 20-ciferný kód platný; riaďte sa návodom na stránke www.nokia.com/batterycheck. Môžete tiež vytvoriť textovú správu: uveďte 20-ciferný kód. napríklad 12345678919876543210. a odošlite na číslo +44 7786 200276.

Odoslanie bude spoplatnené podľa vnútroštátneho alebo medzištátneho cenníka operátora. Dostanete správu s informáciou, či bol kód overený.

# Čo ak vaša batéria nie je autentická?

Ak nemôžete potvrdiť, že vaša batéria Nokia s hologramom na štítku je autentická batéria od spoločnosti Nokia, nepoužívajte ju. Odneste ju do najbližšieho autorizovaného servisného strediska Nokia alebo k predajcovi a požiadajte o pomoc. Použitie batérie, ktorá nie je schválená výrobcom, môže byť nebezpečné a môže spôsobiť zhoršenie parametrov a poškodenie vášho prístroja a jeho doplnkov. Pri takomto použití môžu navyše stratiť platnosť všetky povolenia a záruky, vzťahujúce sa na prístroj. Viac sa o originálnych batériách Nokia dozviete na stránkach www.nokia.com/battery.

97

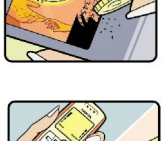

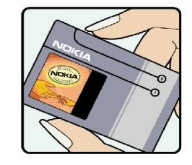

VOKIA

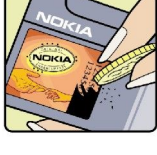

# Starostlivosť a údržba

Váš prístroj je výrobok so špičkovou konštrukciou a vyhotovením a je treba, aby ste s ním zaobchádzali starostlivo. Nasledujúce odporúčania vám pomôžu dodržať podmienky záruky.

- Uchovávajte prístroj v suchu. Zrážky, vlhkosť a najrôznejšie tekutiny a kondenzáty obsahujú minerály, ktoré spôsobujú koróziu elektronických obvodov. Keď sa váš prístroj zamokrí, vyberte batériu a nechajte prístroj úplne vysušiť; až potom doň znova vložte batériu.
- Nepoužívajte a neuchovávajte prístroj v prašnom a špinavom prostredí. Môže dôjsť k poškodeniu jeho pohyblivých súčastí a elektroniky.
- Neuchovávajte prístroj v horúcom prostredí. Vplyvom vysokej teploty môže dôjsť ku skráteniu životnosti elektronických zariadení, poškodeniu batérií a deformácii či roztaveniu niektorých plastov.
- Neuchovávajte prístroj v chladnom prostredí. Keď sa prístroj zohreje na svoju normálnu teplotu, môže sa v jeho vnútri vytvoriť vlhkosť a poškodiť dosky s elektronickými obvodmi.
- Nepokúšajte sa prístroj otvoriť inak než je uvedené v tomto návode.
- Nenechajte prístroj spadnúť, neudierajte a netraste ním. Hrubým zaobchádzaním môžete poškodiť vnútorné dosky s obvodmi a jemnú mechaniku.
- Na čistenie prístroja nepoužívajte agresívne chemikálie, čističe obsahujúce rozpúšťadlá a silné saponáty.
- Prístroj nefarbite. Farba môže zaniesť pohyblivé časti prístroja a znemožniť jeho správne fungovanie.
- Na čistenie šošoviek, napríklad objektívu fotoaparátu, snímača priblíženia a snímača osvetlenia, používajte mäkkú, čistú a suchú tkaninu.
- Používajte iba dodávanú alebo schválenú náhradnú anténu. Neschválené antény, úpravy alebo doplnky môžu prístroj poškodiť a môžu byť v rozpore s právnymi predpismi, upravujúcimi prevádzku rádiofrekvenčných zariadení.
- Nabíjačky nepoužívajte vonku.
- Vždy si zálohujte dáta, ktoré si chcete uchovať, napríklad kontakty a záznamy v kalendári.
- Ak chcete prístroj z času na čas resetovať, aby ste zvýšili jeho výkon, vypnite prístroj a vyberte z neho batériu.

Tieto odporúčania sa vzťahujú v rovnakej miere na váš prístroj, batériu, nabíjačku a všetky doplnky. Ak ktorékoľvek z týchto zariadení nepracuje správne, zverte ho najbližšiemu autorizovanému servisnému stredisku.

# Ďalšie bezpečnostné informácie

# Malé deti

Váš prístroj a jeho doplnky môžu obsahovať drobné súčiastky. Uchovávajte ich mimo dosahu malých detí.

# Prevádzkové prostredie

Tento prístroj vyhovuje smerniciam pre expozíciu rádiofrekvenčným žiarením pri používaní buď v normálnej polohe pri uchu alebo vo vzdialenosti najmenej 2,2 cm (7/8 palca) od tela. Keď nosíte telefón upevnený na tele pomocou ochranného puzdra, závesu na opasok alebo držiaka, tieto nesmú obsahovať kovy a musia medzi prístrojom a vaším telom zabezpečiť uvedenú minimálnu vzdialenosť.

Pre prenos dátových súborov a správ potrebuje tento prístroj kvalitné spojenie so sieťou. V niektorých prípadoch možno prenos dátových súborov alebo správ odložiť, kým takéto spojenie nebude k dispozícii. Dbajte na dodržanie vyššie uvedených pokynov o vzdialenosti od tela, kým prenos neskončí.

Niektoré súčasti prístroja sú magnetické. Prístroj môže priťahovať kovové materiály. Neklaďte kreditné karty alebo iné magnetické pamäťové médiá do blízkosti prístroja, pretože môže dôjsť k vymazaniu údajov, ktoré sú na nich uložené.

# Zdravotnícke prístroje

Používanie akýchkoľvek rádiofrekvenčných vysielacích zariadení, vrátane bezdrôtových telefónov, môže rušiť funkcie nedostatočne chránených zdravotníckych prístrojov. Ak chcete zistiť, či je prístroj adekvátne chránený pred externou rádiofrekvenčnou energiou, alebo ak máte iné otázky, informujte sa u lekára alebo výrobcu prístroja. Vypnite prístroj v zdravotníckom zariadení, ak vás k tomu vyzývajú nariadenia, vyvesené v priestoroch zariadenia. Nemocnice a zdravotnícke zariadenia môžu využívať zariadenia, ktoré by mohli byť citlivé na vonkajšie rádiofrekvenčné zdroje.

## Kardiostimulátory

Výrobcovia kardiostimulátorov odporúčajú dodržiavať medzi bezdrôtovým telefónom a kardiostimulátorom minimálnu vzdialenosť 15,3cm (6 palcov), aby sa zabránilo prípadnému rušeniu činnosti kardiostimulátora. Tieto odporúčania sú v súlade s výsledkami nezávislého výskumu a odporúčaniami organizácie Wireless Technology Research. Osoby s kardiostimulátormi by mali dodržiavať nasledujúce zásady:

- Vždy udržiavať prístroj vo vzdialenosti najmenej 15,3 cm (6 palcov) od kardiostimulátora.
- Nenosiť prístroj v náprsnom vrecku.
- Držať prístroj pri uchu na opačnej strane, než je kardiostimulátor, aby sa minimalizovalo riziko rušenia.

Ak máte podozrenie, že dochádza k rušeniu, vypnite prístroj a odložte ho nabok.

## Načúvacie prístroje

Medzi niektorými digitálnymi bezdrôtovými zariadeniami a určitými typmi načúvacích prístrojov môže dochádzať k rušeniu. Ak dôjde k rušeniu, obráťte sa na svojho poskytovateľa služieb.

# Vozidlá

Rádiofrekvenčné signály môžu rušiť nesprávne inštalované alebo nedostatočne tienené elektronické systémy v motorových vozidlách, napríklad elektronické systémy vstrekovania paliva, elektronické systémy, brániace prešmykovaniu (zablokovaniu) kolies pri brzdení, elektronické systémy riadenia rýchlosti jazdy, airbagové systémy. Podrobnejšie informácie si vyžiadajte od zastúpenia alebo od výrobcu buď vášho vozidla alebo zariadenia, ktorým ste vozidlo vybavili.

Servis prístroja a jeho inštaláciu do vozidla smie vykonávať iba kvalifikovaný personál. Chybná inštalácia alebo servis môžu byť nebezpečné a môžu spôsobiť neplatnosť všetkých záruk, vzťahujúcich sa na prístroj. Pravidelne kontrolujte, či je všetko príslušenstvo bezdrôtového prístroja vo vašom vozidle správne upevnené a funkčné. Neuchovávajte a neprevážajte horľavé kvapaliny, plyny alebo výbušné materiály v rovnakom priestore ako prístroj, jeho súčasti alebo doplnky. Ak máte vozidlo vybavené airbagom, myslite na to, že airbagy sa rozpínajú s veľkou silou. Neumiestňujte žiadne predmety, vrátane inštalovaných alebo prenosných bezdrôtových zariadení, do oblasti pred airbagom alebo do oblastí, kam sa airbag rozpína. Ak je bezdrôtové zariadenie vo vozidle inštalované nesprávne a airbag sa nafúkne, môže dôjsť k vážnym zraneniam.

Používanie vášho prístroja počas letu v lietadle je zakázané. Pred nástupom do lietadla prístroj vypnite. Používanie bezdrôtových teleprístrojov v lietadle môže ohroziť prevádzku lietadla, rušiť sieť bezdrôtových telefónov a môže byť v rozpore so zákonom.

## Potenciálne explozívne prostredia

Vypnite svoj prístroj, keď sa nachádzate v prostredí s potenciálne výbušnou atmosférou, a rešpektujte všetky značky a pokyny. Medzi prostredia s potenciálne výbušnou atmosférou patria priestory, kde sa bežne odporúča vypnúť motor vozidla. Iskry v takýchto priestoroch môžu spôsobiť explóziu alebo požiar s následnými zraneniami, možno i smrteľnými. Vypínajte prístroj na čerpacích staniciach, napríklad pri benzínových pumpách v servisných strediskách. Rešpektujte obmedzenia na používanie

#### Ďalšie bezpečnostné informácie

rádiových zariadení v priestoroch skladovania a distribúcie palív, v chemických prevádzkach a na miestach, kde prebiehajú trhacie práce. Miesta s potenciálne explozívnou atmosférou sú spravidla, ale nie vždy, jasne označené. Patria medzi ne podpalubia lodí, chemické prepravné alebo skladovacie zariadenia, vozidlá, jazdiace na skvapalnené uhľovodíky (napríklad propán alebo bután) a priestory, kde vzduch obsahuje chemikálie alebo častice, napríklad zrno, prach alebo kovové prášky.

# Tiesňové volania

**Dôležité:** Bezdrôtové telefóny, vrátane tohto prístroja, používajú pre svoju prevádzku rádiofrekvenčné signály, bezdrôtové siete, pozemné siete a funkcie, programované užívateľmi. Preto nemožno zaručiť spojenie za každých okolností. Nikdy sa nespoliehajte na akékoľvek bezdrôtové zariadenie ako na jediný prostriedok pre životne dôležitú komunikáciu, napríklad pre privolanie lekárskej pomoci.

Tiesňové volanie uskutočníte takto:

- 1. Ak je prístroj vypnutý, zapnite ho. Skontrolujte, či je intenzita signálu dostatočná.
- Niektoré siete môžu vyžadovať, aby bola v prístroji správne vložená platná SIM karta.
- 2. Stláčajte tlačidlo Koniec, kým sa nevymaže displej a prístroj nie je pripravený na volanie.
- 3. Navoľte oficiálne tiesňové číslo, platné v oblasti, kde sa nachádzate. Tiesňové čísla sa v rôznych oblastiach líšia.
- 4. Stlačte tlačidlo Hovor.

Ak máte aktivované niektoré funkcie, budete ich možno musieť vypnúť, aby ste mohli uskutočniť tiesňové volanie. Ak je prístroj v off-line alebo letovom profile, budete musieť zmeniť profil, aby sa aktivovali funkcie telefónu a mohli ste uskutočniť tiesňové volanie. Vyhľadajte si podrobnejšie informácie v tomto návode alebo sa informujte u poskytovateľa služieb.

Pri tiesňovom volaní čo najpresnejšie podajte všetky potrebné informácie. Váš bezdrôtový prístroj môže byť jediným komunikačným prostriedkom na mieste nehody. Neukončujte hovor, kým k tomu nedostanete povolenie.

# ■ INFORMÁCIA O CERTIFIKÁCII (SAR)

### Tento mobilný prístroj vyhovuje smerniciam pre expozíciu rádiovými vlnami.

Váš mobilný prístroj je rádiový vysielač a prijímač. Je skonštruovaný tak, aby neprekračoval limity na expozíciu rádiovými vlnami, odporúčané medzinárodnými smernicami. Tieto smernice boli vypracované nezávislou vedeckou organizáciou ICNIRP a zahŕňajú bezpečnostné rezervy pre zabezpečenie ochrany všetkých osôb nezávisle od veku a zdravotného stavu.

Expozičné smernice pre mobilné prístroje používajú meraciu jednotku, ktorá je známa ako špecifický absorbovaný výkon alebo SAR (Specific Absorption Rate). Limit SAR, stanovený v smerniciach ICNIRP, je 2,0 wattu na kilogram (W/kg) a je priemernou hodnotou na 10 gramov tkaniva. Merania SAR sa vykonávajú v štandardných prevádzkových polohách a s prístrojom, vysielajúcim na najvyššej certifikovanej výkonovej úrovni vo všetkých skúmaných frekvenčných pásmach. Skutočná hodnota SAR prístroja, ktorý je v prevádzke, môže byť nižšia ako maximálna hodnota, pretože prístroj je konštruovaný tak, aby používal najnižší výkon, postačujúci pre komunikáciu so sieťou. Veľkosť tohto výkonu ovplyvňujú mnohé faktory, napríklad vzdialenosť od základňovej stanice siete. Najvyššia hodnota SAR v zmysle smerníc ICNIRP pri používaní prístroja pri uchu je 0,74 W/kg.

Pri použití príslušenstva prístroja a doplnkov sa hodnoty SAR môžu zmeniť. Hodnoty SAR sa môžu odlišovať v závislosti od metodiky ich uvádzania a stanovovania v jednotlivých krajinách a od frekvenčného pásma siete. Ďalšie informácie o SAR nájdete medzi informáciami o produkte na stránkach www.nokia.com.

# Register

# A

```
aplikácie

inštalácia 90
odstraňovanie 90
spoločné postupy 16
úprava inštalácií 90
zobrazenie inštalačného denníka 90

Aplikácie Symbian 90

automatický príjem 85
autorizačné certifikáty 91
```

# B

batéria inštalácia 8 nabíjanie 10 úroveň nabitia 13 Bezdrôtová sieť LAN ad hoc sieť 68 infraštruktúra 68 bezpečnosť Java aplikácia 90 pamäťová karta 21 prístroj 28 blogy 72 blokovacie heslo 26 blokovanie prístroj 12 blokovanie hovorov 25 Bluetooth nastavenia 60 párovanie 61 spojenia 60

## С

celulárne vysielanie 50 certifikáty 91

# D

dáta spojenia 63 synchronizácia 65 dátový USB kábel 59 denníky 29, 90 displej indikátory 13 nastavenia 80 dokumenty 55

# E

ekvalizér 78 e-mail kontá 52 odpovedanie 46 písanie 46 správy 44 e-mailový roaming 66 export displeja 57

# F

feedy 72 flash player 78

fotoaparát 73 fotografovanie 73 nahrávanie videoklipov 73 fotografie 73 G galéria 75 GPRS nastavenia 82 nastavenia miesta prístupu 59 počítadlá 30 všeobecné 63 Н hlasitosť 13, 17, 78 hlasová voľba 31 hlasové povely 31 hlasové poznámky 31 hodiny 39 hovory blokovanie 25 nastavenia 80 presmerovanie 25 CH chat 47 I IM (okamžité správy) 47 indikátory 13 Bluetooth 13 budík 13 infračervené spojenie 13 neprijaté hovory 13 informácie o certifikáte 92 infračervené spojenie 62 inštalácia aplikácie 90 batéria 8 SIM karta 8 intenzita signálu 13 Internet 71 nastavenia 58 nastavenia internetových hovorov 81 prístupové miesta 58 Internetové hovory 27, 28 J Java aplikácie 90 jazvk 80

## K

kábel 59 kalendár 37 kalkulačka 56 konektory 11 konferenčné hovory 23 kontaktné informácie 36 kontakty kopírovanie informácií 36

jazyk písaného textu 80

#### Register

otvorenie 24 predvolené informácie 35 pridanie 35 skupiny 35 zvonenia 36 **kopírovanie textu 17** 

#### Μ

menu 16 metódy spojenia Bluetooth 60 infračervené spojenie 62 kábel 59 modem 63 microSD 20 mikrofón vypnutie a zapnutie 25 mobilná sieť VPN Pozrite si VPN modem 63 multimediálne aplikácie 75 multimediálne správy nastavenia 51 odosielanie 43 odpovedanie na 44 prijímanie 44 prílohv 44 vytvorenie 43 Ν nabitie batérie 10 nahrávač hlasu 31 nahrávanie hlas 31 hovory 31 videoklipy 73 nastavenia bezpečnosť 28 bezpečnosť Java aplikácií 90 Bluetooth 60 car kit 86 displej 80 dôvervhodnosť 91 e-mailový roaming 66 hovory 80 Internet 58 kalendár 37, 38 multimediálne správy 51 pohotovostný režim 80 profil servera 93 profily 18 sieť 85 spojenie 81 textové správy 51 textový telefón 86 TTY 86 všeobecné 80 vzdialená konfigurácia 93 Web 72 WLAN 83 nastavenia doplnkov 85 nastavenia konferenčného hovoru 24 Nastavenia SMTP 66

nastavenia výberových tlačidiel 80 nastavenie Car kit 86 nastavenie čísel konferenčnej služby 24 nastavenie roamingu 66 nastavenie siete 85 navigácia 87 Nokia Team Suite 54 úprava tímov 54

# 0

obrázky nastavenie ako tapety 75 pridanie do kontaktov 75 zväčšovanie a zmenšovanie 75 obrazové správy 42 odkazová schránka 22 odmietanie hovorov 22 okamžité správy (chat) 47 orientačné body 88 osobné certifikáty 91 Otvorenie klávesnice 10

### P

paketové dáta nastavenia 82 nastavenia miesta prístupu 59 počítadlá 30 všeobecné 63 pamäť 19 karta 20 monitorovanie 20 na prístroji 20 pamäťová karta 20 microSD 20 párovanie 61 personalizácia 18 počúvanie hudby 77 pohotovostný režim nastavenia 80 režim 15 pomocník 14 PopPort konektor 12 pošta Pozrite si e-mail poznámky 56 prediktívne písanie 17, 80 prehliadanie webových stránok 71, 72 prehrávač hudby 77 prehrávanie hlasové nahrávky 31 hudba 77 video a zvuk 76 presmerovanie hovorov 25 prezentácie 55 prijaté 40 prijímanie hovorov 22 prílohy 44, 46 pripojenie na Internet 58 prístupové miesta 58,81 Prístupový profil SIM 62 profily 18

## Q

Quickoffice 54

#### Register

Quickpoint 55 Quicksheet 55 Quickword 55

## R

RealPlayer nastavenia 77 prehrávanie multimediálnych klipov 76 Reč 32 rýchla voľba 22

## S

servisné príkazy 50 SIM karta inštalácia 8 textové správy 42 skratky 94 skupiny kontaktov 35 SMS správy 41 softvér inštalácia 90 odstraňovanie 90 spoienia nastavenia dátového prenosu 58 nastavenia GPRS 59 Nastavenia WLAN 69, 83 správa dát a softvéru 93 správa zariadenia 93 správca aplikácií 90 správca spojení 63 správca súborov 55 správy e-mail 44 multimediálne správy 43 obrazové správy 42 odosielanie 41 špeciálne správy 50 textové správy 41 vymazanie 46 zložky 40 Sprievodca nastavením 89 synchronizácia 65

# Š

špeciálne správy 50

### Т

tabuľky 55 telefón hovory 22 jazyk 80 nastavenia 80 Videohovory 26 témy 18 text kopírovanie 17 písanie 17 prediktívne písanie 17 tradičné písanie 17 textové správy odosielanie 41 odpovedanie 42 písanie 41 práca so správami na SIM karte 42 textový telefón 86 tlač 57 tlačidlá 11 tlačidlá Business voice 22 tlačidlo posuvu 80 Tóny DTMF 26 tradičné písanie textu 17 TTY 86 tutoriál 14

## U

ukladanie 20 ukončenie sieťových spojení 63 uvítací text 80 Užívateľské tlačidlo configurácia 25

# V

veko 15 Videohovory 26 videoklipy 73, 76 virtuálna súkromná sieť 64 vizitky 36 voice over IP 27, 28 VoIP 27, 28 volanie 22 VPN 64 všeobecná paketová rádiová služba, GPRS Pozrite si GPRS Vvhľadávanie 54 vzdialená konfigurácia nastavenia 93 vytvorenie profilu 93 vzdialená synchronizácia 65

## W

Web 71 WLAN nastavenia 83 nastavenia miesta prístupu 69 ochranné nastavenia 84 rozšírené nastavenia miesta prístupu 69

# Ζ

zablokovanie tlačidiel 12 záložky 71 zapnutie a vypnutie prístroja 10 zložka Na odoslanie 41 zložka Nástroje 87 zobrazenie dňa v kalendári 38 zobrazenie mesiaca v kalendári 38 zobrazenie týždňa v kalendári 38 zobrazenie úloh v kalendári 38 zoznam úloh 37 zoznamy skladieb 78 zvonenia 36 zvukové súbory 76